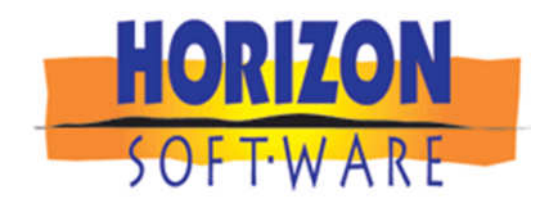

# SmartPartner Software

2014 Entire Year New Features, Enhancements and Fixes

## Hello SmartPartners,

Our commitment to continual improvement brings the SmartPartner Software another step closer to perfection.

We encourage you to upgrade now and read the Current Revision Document to take advantage of the new features.

#### View the SCPS Yearly Revision History

http://www.horizon-software.com/download/SCPS Revisions 2014.pdf http://www.horizon-software.com/download/SCPS Revisions 2013.pdf http://www.horizon-software.com/download/SCPS Revisions 2012.pdf http://www.horizon-software.com/download/SCPS Revisions 2010.pdf http://www.horizon-software.com/download/SCPS Revisions 2010.pdf http://www.horizon-software.com/download/SCPS Revisions 2009.pdf http://www.horizon-software.com/download/SCPS Revisions 2009.pdf http://www.horizon-software.com/download/SCPS Revisions 2008.pdf http://www.horizon-software.com/download/SCPS Revisions 2007.pdf http://www.horizon-software.com/download/SCPS Revisions 2007.pdf http://www.horizon-software.com/download/SCPS Revisions 2006.pdf http://www.horizon-software.com/download/SCPS Revisions 2005.pdf http://www.horizon-software.com/download/SCPS Revisions 2005.pdf http://www.horizon-software.com/download/SCPS Revisions 2004.pdf

Jim Engandela

President/Developer **Horizon Software** Phone: <u>715-287-3335</u> Email: <u>horizon@triwest.net</u> Web: <u>www.horizon-software.com</u>

# SCPS 11.6v2 Upgrade New Features, Enhancements and Fixes 12-31-2014

# Fix – Proposal/Pricing/Labor: Enable Labor Screen Access

Access to the Proposal Labor screen is has now been fixed.

|                               |                      |                           |                    | FileMake           | r Pro - [Main.fp |
|-------------------------------|----------------------|---------------------------|--------------------|--------------------|------------------|
|                               |                      |                           |                    |                    |                  |
|                               | Utilities            | ▼ ▲  <b>≍</b>  ∓ <b>?</b> | 🚮 Home             |                    |                  |
|                               | Pricing              | Invoicing                 | Leave 🖓            |                    | T                |
|                               |                      |                           |                    | 1                  |                  |
| S                             | cript Definit        | ion for " \$po            | stProp.disco       | untableEqTot"      |                  |
|                               |                      |                           | " \$postProp.disco | untableEqTot''     |                  |
| ♦ If ["pref"                  | ~one::zf.propTota    | alsPostingMessar          |                    |                    |                  |
| ♦ Show                        | Message [" \$pos     | stProp tise               | oleEqTot'']        |                    |                  |
| ŧ End If                      |                      |                           |                    |                    |                  |
| <ul> <li>Set Field</li> </ul> | d ["zxi.sbt1.sell.nd | bDisct", "mLine≃r         | mProp::zs.pd.sellA | djExtOptNoDisct''] |                  |
| ♦ If ["0"]                    |                      |                           |                    |                    |                  |
| ♦ Pause                       | e/Resume Script      | [''0:00:01'']             |                    |                    |                  |
| ♦ Exit R                      | ecord/Request        |                           |                    |                    |                  |
|                               |                      |                           |                    |                    |                  |
| ♦ Set Field                   | d ["zxi.sbt1.sell.nd | Disct'', ''mLine~r        | mProp::zs.pd.sellA | djExtOptNoDisct''] |                  |

♦ If [''0'']

|   | Schpt Schnitton for havproprinte                                          | main |
|---|---------------------------------------------------------------------------|------|
|   | "nav.propPrice"                                                           | mann |
| + | End If                                                                    |      |
| ŧ | If ["zc.coStatus = "F""]                                                  |      |
| ŧ | Go to Layout ["projFinCOPricing"]                                         | -    |
| ŧ | Set Field ["pref~one::zxn.layNumPrint.g", "Status( CurrentLayoutNumber)"] |      |
| ŧ | Halt Script                                                               |      |
| ŧ | Else                                                                      |      |
| ŧ | Clear ["zxi.sbt1.sell.noDisct <mark>"]</mark>                             |      |
| ŧ | Go to Field [Select/perf, "zc.curserNav"]                                 |      |
| ŧ | Go to Layout [Refwindow, "propPricing"]                                   |      |
| ŧ | Set Field ["pref~one::zxn.layNumPrint.g", "Status( CurrentLayoutNumber)"] |      |
| ÷ | lf ["0"]                                                                  |      |
| ŧ | Pause/Resume Script ["0:00:05"]                                           |      |
| ŧ | End If                                                                    |      |
| ŧ | Exit Record/Request                                                       |      |
| ŧ | Halt Script                                                               |      |
| ŧ | End If                                                                    |      |
| ŧ | Set Field ["pref~one::zxn.layNumPrint.g", "Status( CurrentLayoutNumber)"] |      |
| ŧ | End If                                                                    |      |
|   |                                                                           |      |
|   |                                                                           |      |

# SCPS 11.6v1 Upgrade New Features, Enhancements and Fixes 12-21-2014

- Enhancement: Project and Final Change Orders: Improve Admin Edit Functions
- Enhancement: Master Prefs/Lists: Pop Up Value Lists for Proposal Subtotals
- Enhancement: POS/All Invoices: Auto Paste POS Number Name into PDF's
- Enhancement: Contacts/Print Menu: Export Email address for All Contacts
- Enhancement: Contacts/Print Menu/Pick Contacts: Option to Tag All or Selected Contacts
- Enhancement: Project Manager and Project List: Show All Change Orders
- Enhancement: Product Library/Utility Lists: Price Detail, Value List and Entity screens
- Enhancement: Proposal & Project Work Order Install Notes: Redesign this screen for better clarity.
- Enhancement: Final CO/Utility/Admin: CO Title & Number option
- Enhancement: Final CO/Utility/Admin: Delete Change Order
- Enhancement: Project/Change Order List screens: Sort by CO number
- Enhancement: POS/Project Service Ticket: Auto Enter Tracker Appointment Date and Time
- Enhancement: Proposal/Print Menu: Eagle Sentry Print Cues
- Enhancement: Proposal/Print Menu: Cutting Edge Print Cues
- Fix: Proposals/Print Menu/Product Summary with Prices Report: Show Ext Price
- Fix: Proposals/Products: Changing Product Qty retains List View
- Fix: Proposals/Print Menu/Contact: Remove coma from Contract Signature
- Fix: Log in and Logo screen: Horizon Screen: Revision List button

## **Enhancement: Project and Final Change Orders: Improve Admin Edit Functions**

The ability for Administrators to Edit a Project or Final Change Order, instead of Converting it back to a Proposal is proving to be a valuable feature.

This second generation of this feature builds upon the Editing Features and Functions for enhanced and smoother usage.

Each screen that you can Edit will display the red "Project Edit" message, so that you know you are in the Edit mode.

When you leave the Project or Final Change Order the Edit mode is automatically turned off and the message is removed.

| Q Disc                                     | 🔍 Discipline 🔍 Area 🔍 Phase 🔪 |                    |               |                                         | Project - Detail by Area      |      |                   | Utilities        | ▼ ▲ ≚ ∓ <b>?</b>              | 🔥 Home     |  |
|--------------------------------------------|-------------------------------|--------------------|---------------|-----------------------------------------|-------------------------------|------|-------------------|------------------|-------------------------------|------------|--|
| Clie                                       | nt                            | Areas              | Overviews     |                                         | Mike & Jessica Potter         |      |                   | Pricing          | Invoicing                     | Leave 🖓    |  |
| Project                                    | Info                          | Products           | Area Text     |                                         | Home Theater System           |      |                   | Payments         | Purchasing                    | Tracker    |  |
| Contact                                    | Log                           | Supplements        | Install Notes |                                         | 1272.2-1.100                  |      |                   | Project Fees     | Work Orders                   | Print Menu |  |
| Client Mode 🗌 Labor Details Super Views QV |                               |                    | QV            | Project Edit                            |                               |      | Wire Manager      | Change Orders    | Grand Total                   |            |  |
| Discipline : Category : Type CO Status     |                               |                    | Qt            | y Make : Model                          | I                             | Desc | ription           | Area             | & Product Totals              |            |  |
|                                            |                               |                    |               |                                         | Home Theater System           |      |                   |                  |                               |            |  |
|                                            |                               |                    |               |                                         | Zone 1 - Home Theater         |      |                   |                  |                               | 27,146.98  |  |
| Audio :                                    | Amplifie                      | er : Multi-channel |               | 1 ea Linn : 5125 Fiv                    |                               |      | Five              | channel power    | : 2,750.00                    |            |  |
| Audio : Speaker : Bookshelf                |                               |                    |               | 5 pr Linn : Katan Bookshelf loudpeakers |                               |      | ers: pair : Black | 4,975.00         |                               |            |  |
| Audio :                                    | Speake                        | r : Powered Sub    | woofer        | 1 e                                     | 1 ea Linn : Melodik Aktive is |      |                   | ve isobarik bass | e isobarik bass extension 4,9 |            |  |

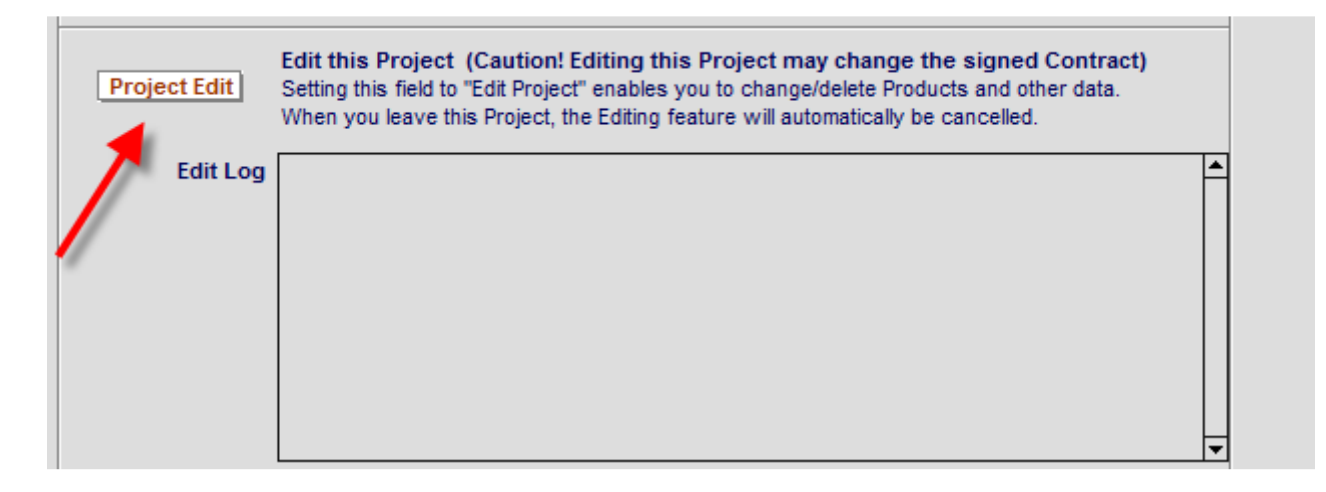

#### Enhancement: Master Prefs/Lists: Pop Up Value Lists for Proposal Subtotals

The Pop Up value lists in Master Prefs/Proposal/Contracts screen can now be entered in the Master Prefs/Lists/Proposal screen and they will appear in the Contact Subtotals and be re-tained when you upgrade SCPS.

| Lists are auto alphabetized Master Prefs - Value Lists - Proposals |           |          |          |          |            |          |         | ?     | 🚮 Home   |     |  |  |          |
|--------------------------------------------------------------------|-----------|----------|----------|----------|------------|----------|---------|-------|----------|-----|--|--|----------|
|                                                                    |           |          |          |          |            |          |         |       |          |     |  |  | Dana Cil |
| Users                                                              | Proposals | Projects | Products | Payments | Purchasing | Invoices | Tracker | Labor | Contacts | POS |  |  | Done (2  |

# Populate these fields and they will appear in in the Pop up fields below.

|        |                 | Pi                           | roposa | al Pricing - Subtotal Labels |         |            |          |              |                  |            |
|--------|-----------------|------------------------------|--------|------------------------------|---------|------------|----------|--------------|------------------|------------|
| Header | Proposal Total  | \$                           |        |                              | *       | No Tax S   | ubtota   | I Total (Ta) | k.not.included)  |            |
|        | Products & Lal  | bor                          |        |                              |         |            |          |              |                  |            |
|        | Equipment & In  | stallation                   |        |                              |         |            |          |              |                  |            |
|        | Electronics.&.l | nstallation                  |        |                              |         |            |          |              |                  |            |
|        |                 |                              |        |                              |         |            |          |              |                  |            |
|        |                 |                              |        |                              | ▼       |            |          |              |                  | ▼          |
| Deiner | and a stand     | Drices gouted are good for:  |        | SubTatal Rafara Discount     | List Dr | ice:       |          | Discount     | Courteev Discour | . <b>+</b> |
| Prices | quoted text     | Proces gouley are good for:  |        | Sub rotar before Discount    | LISI.EI | IGG.       |          | Discount     | Custom Discourt  |            |
|        |                 | Product prices are good for. |        |                              | Congina | al.enice   |          |              | System Discount. |            |
|        |                 | Product prices are good (or  |        |                              | Before  | e Discount |          |              | Professional     |            |
|        |                 | guaranteed) for:             |        |                              |         |            |          |              | Discount         |            |
|        |                 |                              |        |                              |         |            |          |              |                  |            |
|        |                 |                              |        |                              |         |            | <b>_</b> |              |                  | ▼          |

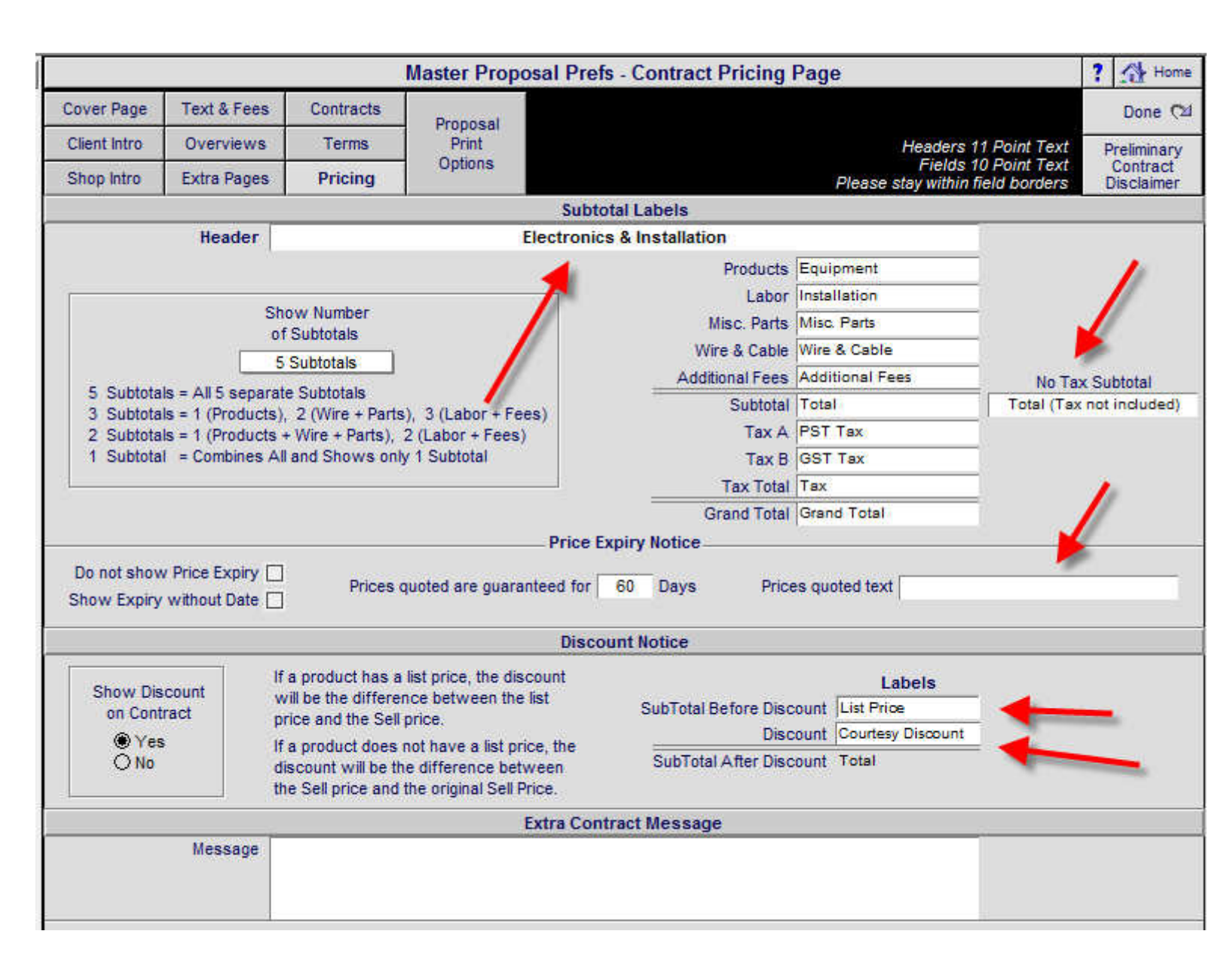

#### Enhancement: POS/All Invoices: Auto Paste POS Number Name into PDF's

When printing any POS Invoice you will get a notice reminding you that you can now place your curser in the File Name field and press Control & V and paste the POS Invoice number and Client Name.

You can suppress this notice in the Master Preferences/POS/POS1 screen.

| Pr     | int Setup                      | 💼 Delete 🛅 Duplic                  | ate 🕂 Add New                                  | POS - 0                             | Quotation                                        |         | Sold 🗌             | ▼  <b>▲</b>   <b>≚</b>  ∓ | ? 🚮 Home      |
|--------|--------------------------------|------------------------------------|------------------------------------------------|-------------------------------------|--------------------------------------------------|---------|--------------------|---------------------------|---------------|
| Pr     | int: 😕                         | Show List Price Colum              |                                                | QUO.                                | TATION                                           |         | Convert            | Contact                   | Done 🖽        |
| Previe | w: 🔍 [                         | Pinte Labor Detail Matr            | × Costing                                      | QT                                  | #7195                                            | 3 of 19 | Sales Invoice      | Set Up                    | Prev Next     |
| 22<br> |                                |                                    |                                                |                                     | Label Address 2:                                 | ○ Show  | ⊖ Hide             |                           |               |
|        | Cecilia (<br>Wade R<br>567 587 | Christenson<br>lealty<br>TH Street | Home 808-262<br>Work: 808-263<br>Fax: 808-261- | -2614<br>1-3313<br>1074             | Cecilia Christenson<br>Wade Realty               |         |                    | 4/25                      | /2007         |
| eMail  | Oakland                        | 1, CA 94607                        |                                                | Messa                               | age                                              | ×       |                    |                           |               |
|        | s<br>Jim                       | Sales Rep<br>Engandela             | The POS Number & 0<br>Name field, by insertir  | Client Name can<br>ng the curser an | be pasted into the PDF<br>d pressing Control & V | File    | ference #          | Quotat                    | ion Title     |
| Pick   | Qty uni                        | it 🔲 Pick Price Cue                |                                                |                                     |                                                  |         | Install<br>(h:m:s) | Unit Price                | Ext Price A B |
|        | 1 ea                           | Linn : Classik Music-E             |                                                |                                     |                                                  |         | 0:30:00            | 1,550.00                  | 1,550.00 TT   |
|        | 2 ea                           | Crestron : AADS : Ac               |                                                |                                     |                                                  | sa 📘    | 0:45:00            | 2,500.00                  | 5,000.00 TT   |
|        |                                |                                    |                                                |                                     |                                                  |         |                    |                           |               |
| Î      |                                | e e                                |                                                |                                     |                                                  |         |                    | 1                         |               |
| Ê      |                                |                                    | -                                              |                                     |                                                  |         | 4                  |                           |               |

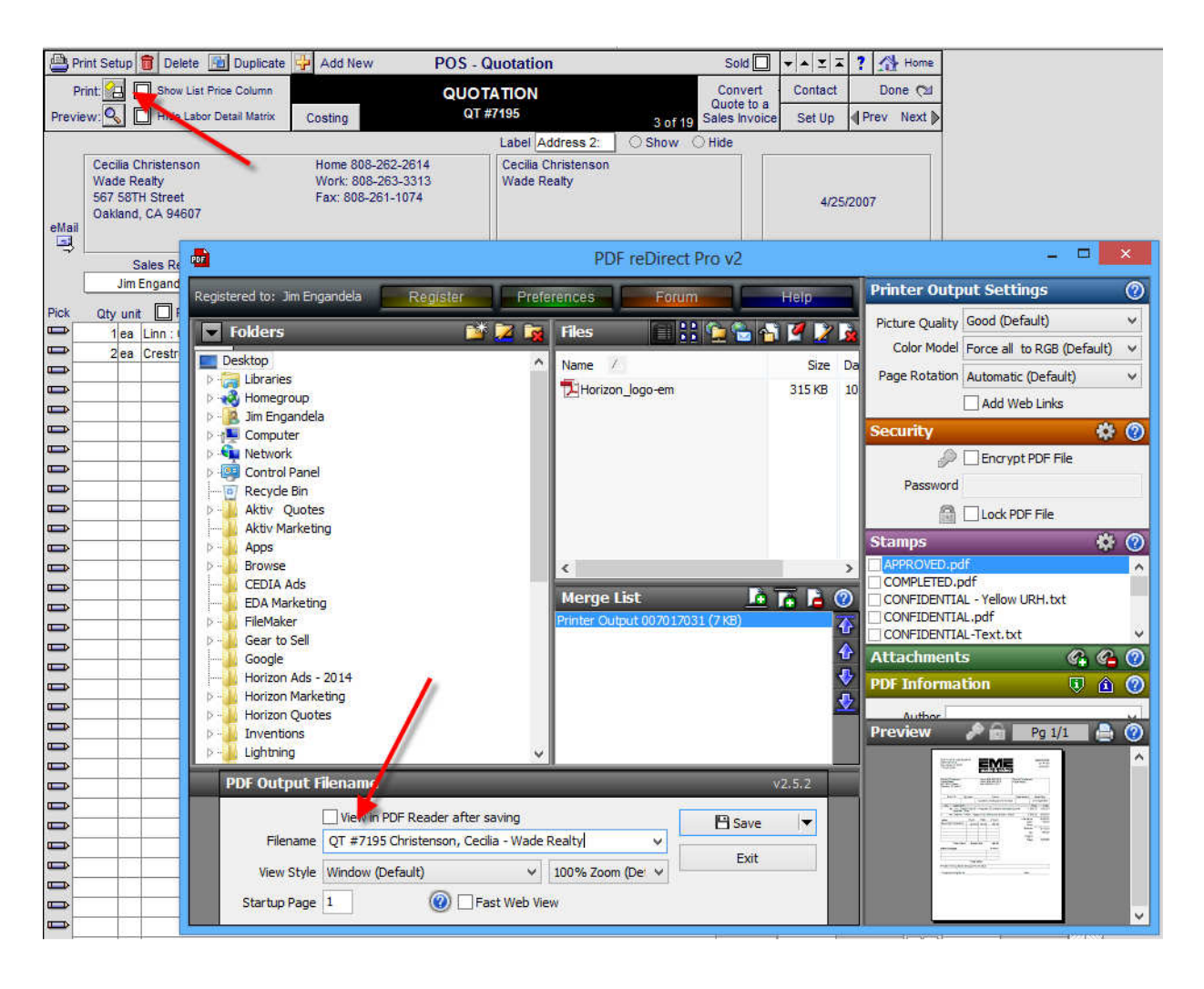

You can suppress this notice in the Master Preferences/POS/POS1 screen.

| POS 1 POS | S 2 Alternate PS Ticket POS Options                                                                                                    | Done 🕬 |
|-----------|----------------------------------------------------------------------------------------------------|--------|
|           | POS Options                                                                                                    |        |
|           |                                                                                                    |        |
|           | ,                                                                                                    |        |
|           | Show Product Cue Notes when Picking Products into a POS Invoice  Show Print Dialog when Printing all POS Invoices Hide Labor Matrix Detail when Printing all POS Invoices Suppress "Conv File Name" Notice when Printing |        |

# Enhancement: Contacts/Print Menu: Export Email address for All Contacts

You can now export either All of the Contacts or only the ones you have selected (Picked) to a file that can be imported into Excel or other applications.

| Q Find Contacts                      |                                | Contacts - Print & Mail Merge                                  | Printer Setu  | ip ? 🚮 Home              |
|--------------------------------------|--------------------------------|----------------------------------------------------------------|---------------|--------------------------|
| Pick Contacts<br>for<br>Mail Merging | Contacts<br>Picked<br>51       | Pick the Contacts you want,<br>then create your Letter or Fax. |               | Done 🕬<br>Letter Library |
| Create Me                            | erged Letters, Faxes and Email | Contact Reports                                                |               |                          |
|                                      | View                           | Contact Line List                                              | View Print I  | Export                   |
|                                      | Merced Faxes                   | Contact Line List 2                                            |               | <b>₽</b>                 |
|                                      | View 🚫                         | Contact Line List 3<br>Contact : Address : Email               |               |                          |
|                                      | Merged Emails                  | Contact Full Detail                                            |               |                          |
| – Print Merg                         | ged Envelopes or Labels        | Category List                                                  |               |                          |
| Contac                               | Envelopes                      | Phone List                                                     |               |                          |
| Picker<br>51                         | d View 🚫 🔛                     | Address List                                                   |               |                          |
|                                      | View View                      | Misc. Info List                                                |               |                          |
| Mailing Lab<br>Do not exc            | el Tag Line<br>eed field size  | Follow-Up List                                                 |               |                          |
|                                      |                                | Vendor Contacts<br>with assigned Makes                         |               |                          |
|                                      |                                | Export Email Address for A                                     | Il Contacts   | ₿                        |
|                                      |                                | Export Email Address for Pi                                    | cked Contacts | <b>•</b>                 |

#### Enhancement: Contacts/Print Menu/Pick Contacts: Option to Tag All or Selected Contacts

When leaving the Find and Tag Contacts screen you now and choose to either Tag only the Contacts you have Selected (Picked) or All of the Contacts.

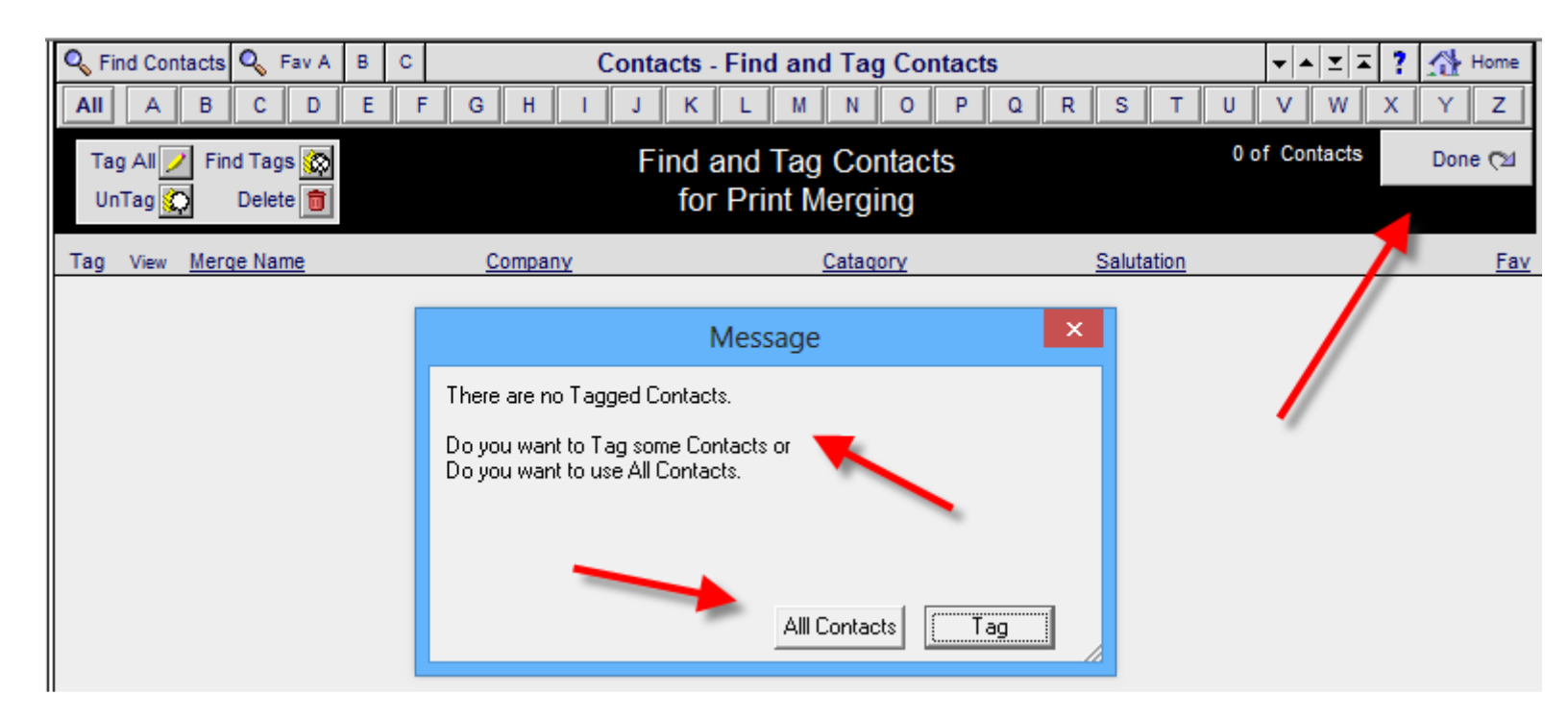

#### Enhancement: Project Manager and Project List: Show All Change Orders

Besides using the CO arrow to view CO's for a single Project, you can now View All CO's for All Projects. All CO's can be viewed from either the Project Manager and Project List screens.

| Solution Find Projects | 🔍 Fav A 🛛 B 🖉    | C 11 Projects  | 🕶 🔺 🔟 🖾 Print                                                                               | ? 🐴 Home    |                    |                    |
|------------------------|------------------|----------------|---------------------------------------------------------------------------------------------|-------------|--------------------|--------------------|
| All A B                | C D E            | T U V W        | X Y Z                                                                                       |             |                    |                    |
| Access Levels          | = User Lock      |                |                                                                                             |             | Project<br>Manager | Leave 🖓            |
| Q Manager              | Project CO's     | 3              | audio & video                                                                               |             | Project            | Proposals          |
| 🔍 User                 | Q All Change Ord | ers            | User: Jim Engandela - 100 - Level: Administrator<br>Location: 1 - EME Audio & Video Systems |             | Multi-Complete     | Completed          |
| Status Dup View CO     | Number User      | <u>Client</u>  | Company Project Tit                                                                         | <u>itle</u> | Sold               | <u>Total Fav</u> 💼 |
| o 🛐 🔍 🕨                | 1303.1-1.100     | Engandela, Jim | Home Ent                                                                                    | tertainment |                    | \$2,811            |
| o 🛐 🔍 🕨                | 1298.1-1.100     | Asher, LeRoy   | Home Ent                                                                                    | tertainment | 7/2/2014           | \$42,170           |
| o 🛐 🔍                  | 1297.1-1.100     | Asher, LeRoy   | Home Ent                                                                                    | tertainment | 6/30/2014          | \$50,033 🗌 🗖       |

|                             | Global Project Manager                                          | ? 🐴 Home |
|-----------------------------|-----------------------------------------------------------------|----------|
| Sunday<br>December 12, 2014 |                                                                 | Done 🖓   |
|                             |                                                                 |          |
|                             | Project Costing                                                 |          |
|                             | Project Job Costing Project Payments                            |          |
|                             |                                                                 |          |
|                             | Project Install Trackers                                        |          |
|                             | Percent of Completion Installation Progress Install Gantt Chart |          |
|                             |                                                                 |          |
|                             | Project Invoices                                                |          |
|                             | Change Orders Purchase Orders Work Orders Sales Invoices        |          |
|                             |                                                                 |          |

Use these buttons to Find All CO's, All Finalized CO's, or only Pending CO's.

Use the Sort Arrow to change the Sort Order of all of the Underlined columed header names from Ascending to Descending order.

| AII  | 🔍 All - Fin                        | alized CO's         | Sort 3 | 7 12 CC  | )'s        | All Change Orde                                                | ers                             | •  ▲  | z Z | - 📇  | Print    | ? 🚮 Home    |
|------|------------------------------------|---------------------|--------|----------|------------|----------------------------------------------------------------|---------------------------------|-------|-----|------|----------|-------------|
| Q PI | roject - Pendi<br>roject - Finaliz | ng CO's<br>zed CO's |        |          |            | EME                                                            |                                 |       |     |      |          | Done 🖓      |
| QC   | ompleted - Pe                      | ending CO's         |        |          |            | audio & vide                                                   | 0                               |       |     |      |          |             |
| Q C  | ompleted - Fi                      | nalizedCO's         |        |          | Use        | r: Jim Engandela - 100 - Leve<br>Location: 1 - EME Audio & Vid | e: Administrator<br>leo Systems |       |     |      |          |             |
| View | Entity                             | Number Us           | ser (  | O Status | Finalized  | Client                                                         | Company                         |       |     | (    | CO Total | Balance Due |
| der  | Project                            | 1272.1c1-1          | .100 F | ending   |            | Potter, Mike & Jessica                                         |                                 |       |     |      |          |             |
| der  | Completed                          | 1273.1c2-1          | .100 F | ending   |            | Hawn, Dr.                                                      | Chippewa Valley Eye C           | linic |     | \$4  | 4,059.56 |             |
| der  | Completed                          | 1273.1c1-1          | .100 F | inal     | 8/9/2011   | Hawn, Dr.                                                      | Chippewa Valley Eye C           | linic |     | -    | \$763.57 | -\$763.57   |
| dor  | Project                            | 1284.1c3-1          | .100 F | inal     | 4/25/2007  | Smith, John & Mary                                             |                                 |       |     | -\$1 | ,427.78  | -\$1,463.77 |
| der  | Project                            | 1284.1c2-1          | .100 F | inal     | 9/12/2006  | Smith, John & Mary                                             |                                 |       |     | \$26 | 6,492.37 | \$25,602.37 |
| der  | Project                            | 1284.1c1-1          | .100 F | inal     | 11/28/2014 | Smith, John & Mary                                             |                                 |       |     | \$13 | 3,805.86 | \$13,805.86 |
| der  | Project                            | 1285.1c2-1          | .100 F | ending   |            | Potter, Mike & Jessica                                         |                                 |       |     | \$2  | 2,811.33 |             |
| der  | Project                            | 1285.1c1-1          | .100 F | ending   |            | Potter, Mike & Jessica                                         |                                 |       |     |      | \$0.00   |             |
| der  | Project                            | 1298.1c2-1          | .100 F | inal     | 7/2/2014   | Asher, LeRoy                                                   |                                 |       |     | \$14 | 4,056.63 | \$14,056.63 |
| der  | Project                            | 1298.1c1-1          | .100 F | inal     | 7/2/2014   | Asher, LeRoy                                                   |                                 |       |     | \$14 | 4,056.63 | \$17.00     |
| der  | Project                            | 1303.1c2-1          | .100 F | ending   |            | Engandela, Jim                                                 |                                 |       |     |      |          |             |
| dor  | Project                            | 1303.1c1-1          | .100 F | ending   |            | Engandela, Jim                                                 |                                 |       |     |      |          |             |

#### Enhancement: Product Library/Utility Lists: Price Detail, Value List and Entity screens

The Product Library Utility List screens are now all consolidated. Go to them by clicking on the Utility Lists button fromt the eithier the Product Library Line or Detail screens.

| Sind Products    | 🔍 Fav A 🛛 B                             | C 🗆 S            | Show Hidden P | roduct Library - Line Lis | t AlphaFinder Sho      | w Makes 🔀             | ▼ ▲ I ≖ I ≖          | ? 🚮 Home                        |
|------------------|-----------------------------------------|------------------|---------------|---------------------------|------------------------|-----------------------|----------------------|---------------------------------|
| AII A B          | C D E                                   | F                | G H I J       | K L M N O                 | P Q R S                | ΤU                    | V W                  | X Y Z                           |
| C Show Products  | Hidden<br>Products<br>All               | Jtilities        |               | EME                       |                        | Phan Part<br>Lab Wire | Q Detail<br>List     | Leave 🖓                         |
| Selk PreCut      | Suppliments<br>Discontinued<br>Products | Utility<br>Lists |               | audio & video             | 448 Items<br>451 Total | Product               | Inventory<br>Control | Print Menu                      |
| Show All Groups  | vpe                                     | Class View       | Make          | Model : SKU               | Description            | Q, ≜<br>Finish □      | Sell Price           | Cue Auto Tag<br>Notes Fay Hid 💼 |
| Audio Ampli St   | tereo Receiver                          | . <u> </u>       | Yamaha        | RX-396                    | Stereo Receiver        | Black                 | 299.00 e             | a 💶 🗌 🗖 🗖                       |
| Q Audio Ampli Si | tereo Receiver                          | , o 🔍            | <u>Yamaha</u> | RX-496                    | Stereo Receiver        |                       | 349.00 e             | a 💶 🗌 🗖 🗖                       |
| Q Audio Ampli St | tereo Receiver                          | , o Q            | <u>Yamaha</u> | RX-596                    | Stereo Receiver        |                       | 449.00 e             | a 💶 🗌 🗖 🗖                       |
| Q Video Displ D  | LP Video Proje                          | <u>e</u> o Q     | <u>Yamaha</u> | DPX-1000                  | DLP Projection System  | ı                     | 5,999.00 e           | a 💶 🗌 🗖 🗖                       |

Select either the Prices, Value Lists or Entities screens. You can also Assign Product Groups to Many Products from this screen.

| AII A B C D E F G H I J K L                                                                                                    | M N O P Q R S T                  | U V W X Y Z                                             |
|----------------------------------------------------------------------------------------------------|----------------------------------|---------------------------------------------------------|
| Show Products     Hidden     All Supps     Show Sort by     Replace     Data                                                    |                                  | 448 of 451 Done 🖓                                       |
| Spart         Pnantom         Discontinued         Entities           Spart         Prices         Value Lists         Entities |                                  | Assign<br>Groups to<br>Many Products                    |
| All Product Groups                                                                                                    |                                  | Discontinued                                            |
| Dept Cat Type View Class Make Model De                                                                                          | escription                       | Finish Fav Hide                                         |
| Audio Ampli Stereo Receiver Q. O Product Yamaha : RX-39                                                                         | 6 : Stereo Receiver              | Black                                                   |
| Product Created: 10/30/2001 List<br>Sell Price Updated: 8/8/2011 Unit ea Sell \$299.0                                           | Adjustment Type %                | Loaded Price<br>Sell \$299.00 39.5% GP                  |
| Cost Price Updated: 8/8/2011 Cost Cost S181.0                                                                                   | Min GP % \$                      | Cost \$181.00                                           |
| Audio Ampli Stereo Receiver Q @ Product Yamaha : RX-49                                                                          | 6 : Stereo Receiver              |                                                         |
| Product Created: 10/30/2001 List Unit ea Sell \$349.0                                                                           | Adjustment Type %                | Loaded Price<br>Sell \$349.00 39.5% GP                  |
| Cost Price Updated: 8/8/2011 Minimum Sell Cost S211.0                                                                           | Min GP % S                       | Cost \$211.00                                           |
| Audio Ampli Stereo Receiver Q. O Product Yamaha : RX-59                                                                         | 6 : Stereo Receiver              |                                                         |
| Product Created: 10/30/2001<br>Sell Price Updated: 8/8/2011<br>Cost Price Updated: 8/8/2011<br>Cost Price Updated: 8/8/2011     | Adjustment Type %<br>Min GP % \$ | Loaded Price<br>Sell \$449.00 39.9% GP<br>Cost \$270.00 |

| 0   | Find Pr           | oducts  | 🔍 Fav A                             | B C    |                 | Product | - Utility I | ists - | Value      | e Lists | AlphaFin | d:Make | 🛛 Hidde | en 🔲 👻           |             | I I   | ? :   | <mark>3</mark> н | lome  |
|-----|-------------------|---------|-------------------------------------|--------|-----------------|---------|-------------|--------|------------|---------|----------|--------|---------|------------------|-------------|-------|-------|------------------|-------|
| A   | A III             | В       | C D                                 | E F    | G H I           | JK      | LI          | M N    | 0          | P       | QR       | S      | Т       | UN               | /           | W     | x     | Y                | Z     |
| 0   | Show Pro          | oducts  | Hidden<br>All Supps<br>Discontinued | d Show | Replace<br>Data |         |             |        |            |         |          |        |         | 4                | 48 o        | f 451 | (     | Done             | Q     |
| 0   | Bulk              | PreCut  | Prices                              | Valu   | e Lists Entitie | s       |             |        |            |         |          |        |         |                  |             |       |       |                  |       |
| Fin | d Duplicat<br>Kev | te Keys | Make                                |        | Model           |         | Unit        | Make   | Type<br>ID | Alte    | rnate PO | Vendo  | r? [    | urchas<br>ead Da | ing<br>vs 1 | Fax A | Tax B | Fav              | Place |
| 0   | 298               |         | Yamaha                              |        | RX-396          |         | ea          |        | <u> </u>   |         |          |        | C.      | 5                |             | T     |       |                  |       |
| ۰   | 749               |         | Kamaha                              |        | RX-496          |         | ea          |        | i T        |         |          |        | Ţ,      | 6                |             |       |       |                  |       |
| •   | 750               | 1       | YL sha                              |        | RX-596          |         | ea          |        |            |         |          |        | Ş       | 6 5              |             | T     |       |                  |       |
| ۰   | 798               | -       | Yama.                               |        | DPX-1000        |         | ea          |        |            |         |          |        | Ş       | 6 15             |             | T     |       |                  |       |
| •   | 799               |         | Yamaha                              | 1.     | RAV-2000        |         | ea          |        |            |         |          |        | Ş       | ζ 5              |             | Т     |       |                  |       |
| ۰   | 803               |         | Yamaha                              |        | RX-777          |         | ea          |        |            |         |          |        | 5       | ζ 5              |             | Т     |       |                  |       |
| 0   | 2592              | 1       | Linn                                | -      | Akito           |         | ea          |        |            |         |          |        | Ş       | 67               | ][          | T     | T     |                  | m     |
| 0   | 2612              | 3       | Linn                                |        | 5125            |         | ea          |        |            |         |          |        | Ş       | 6 7              |             | Т     | Т     | A                | m     |
| 0   | 2615              |         | Linn                                |        | LK 140          |         | ea          |        |            |         |          |        | 5       | 6 7              |             | Т     | Т     |                  | m     |
| 0   | 2621              |         | Linn                                |        | Melodik         |         | ea          |        |            |         |          |        | L.S.    | 6 7              |             | Т     | Т     |                  | m     |

| 0,1  | Find Products                | S 🔍 Fav A 🛛 B       | C.            |                 | P        | rodu | ct - Util | ity I | ists       | Valu       | e List | ts Alpt | haFind | :Make | 🛛 ні        | dden [ | ] • •            | • <u>-</u> = | ?   | 公           | Home    |
|------|------------------------------|---------------------|---------------|-----------------|----------|------|-----------|-------|------------|------------|--------|---------|--------|-------|-------------|--------|------------------|--------------|-----|-------------|---------|
| All  | AB                           | C D E               | E             | GH              | ł I      | J    | K L       | 1     | M          | 0          | P      | Q       | R      | S     | Т           | U      | V                | W            | x   | Y           | Z       |
| Q :  | Show Products                | Hidden<br>All Supps | Q Show<br>All | Replace<br>Data |          |      |           |       |            |            |        |         |        |       |             |        | 448              | of 451       |     | Done        | , CI    |
| Q, B | ulk QPreCut                  | Prices              | Valu          | e Lists         | Entities | 5    |           |       |            |            |        |         |        |       |             |        |                  |              |     |             |         |
| Find | Duplicate Keys<br><u>Key</u> | Make                |               | Model           |          |      |           | Unit  | Make<br>ID | Type<br>ID | Alt    | ternate | PO \   | /endo | or <b>?</b> | Puri   | chasin<br>d Days | g<br>5 Tax A | Tax | B <u>Fa</u> | v Place |
| •    | 298                          | Yamaha              |               | RX-39           | 5        |      | 3         | ea    |            |            |        |         |        |       |             | 5      | 5                | T            |     |             |         |
| • 7  | 749                          | Kamaha              |               | RX-49           | 3        |      |           | ea    |            |            |        |         |        |       |             | 36     |                  |              |     |             |         |
| 0    | 750                          | YL sha              |               | RX-59           | 5        |      |           | ea    | -          |            |        |         |        |       |             | SK [   | 5                | Т            |     |             |         |
| 0 7  | 798                          | Yama.               |               | DPX-1           | 000      |      | 3         | ea    |            |            |        |         |        |       |             | SXC.   | 15               | T            |     |             |         |
| •    | 799                          | Yamaha              |               | RAV-2           | 000      |      | i i       | ea    |            |            |        |         |        |       |             | 580    | 5                | T            |     |             |         |
| •    | 803                          | Yamaha              |               | RX-77           | 7        |      | ]         | ea    |            |            |        |         |        |       | _           | 580    | 5                | T            |     |             |         |
| • :  | 2592                         | Linn                |               | Akito           |          |      | 1         | ea    |            |            |        |         |        |       |             | 580    | 7                | T            | T   |             | m       |
| •    | 2612                         | Linn                |               | 5125            |          |      |           | ea    |            |            |        |         |        |       |             | SK.    | 7                | T            | T   | A           | m       |
| •    | 2615                         | Linn                |               | LK 140          | E .      |      | 3         | ea    | -          |            |        |         |        |       |             | 580    | 7                | T            | T   |             | m       |
| • :  | 2621                         | Linn                |               | Melodi          | C.       |      |           | ea    |            |            |        |         |        |       |             | 580    | 7                | T            | T   |             | m       |

# Enhancement: Proposal & Project Work Order Install Notes: Redesign this screen for better clarity.

The Work Order Overview text now appears on the Printed Project Work Orders.

| Prin          | ter Setup                   | Work                                                  | Orde    | er - Overviev   | w, Area, Product Install Notes             | Green Field:  | s are Editable |
|---------------|-----------------------------|-------------------------------------------------------|---------|-----------------|--------------------------------------------|---------------|----------------|
| <u>ه</u>      | Print<br>verview,           |                                                       |         | John            | & Mary Smith                               |               | Done 🖓         |
| Area<br>WO Ir | a & Product<br>nstall Notes | Edit old<br>Overview                                  |         | Home Ente<br>12 | ertainment System<br>284.1-1.100           |               | Work Orders    |
| Pick          | Zone                        | 1 - Pick Area                                         |         | ABC             | Work Order - Overview Install No           | otes          |                |
|               | 1                           | Home Theater                                          | <b></b> | WO overview     |                                            |               |                |
|               | 2                           | Living Room                                           |         |                 |                                            |               |                |
|               | 3                           | Office                                                |         |                 |                                            |               |                |
|               | 4                           | Dining Room                                           |         |                 |                                            |               |                |
|               | 4                           | Kitchen                                               |         |                 |                                            |               |                |
|               | 5                           | Master Bedroom                                        |         |                 |                                            |               |                |
|               | 5                           | Master Bathroom                                       |         |                 |                                            |               |                |
|               |                             |                                                       |         |                 |                                            |               |                |
|               |                             |                                                       |         |                 |                                            |               |                |
|               |                             |                                                       |         |                 |                                            |               |                |
|               |                             |                                                       |         |                 |                                            |               |                |
|               |                             |                                                       |         |                 |                                            |               |                |
|               |                             |                                                       | -       |                 |                                            |               |                |
|               | Work Orde<br>Zo             | r - Product Install Notes for:<br>ne 1 - Home Theater |         | ABC             | Work Order- Area Install Notes for: Zone 1 | - Home Theate | er 🗵 🖬         |
|               |                             | C                                                     | 0#      | home theater    | area text                                  |               |                |
| Linn:         | 5125                        |                                                       | <u></u> |                 |                                            |               |                |
| linn 51       | 25 Product n                | ote                                                   |         |                 |                                            |               |                |
|               |                             |                                                       | -       |                 |                                            |               |                |
|               |                             |                                                       |         |                 |                                            |               |                |

# Enhancement: Final CO/Utility/Admin: CO Title & Number option

Administrators can now go into the Final Change Order/Utility/Admin screen and modify the CO Title or CO number.

| 1297 | Final Change Order Utility - Administration                                                                                                    | ? |        |
|------|----------------------------------------------------------------------------------------------------|---|--------|
|      | John & Mary Smith                                                                                                    |   | Done 🗘 |
|      | Commercial Security System                                                                                                    |   |        |
| e    | 1204.1017-1.100                                                                                                    |   |        |
|      | Optional Change Order Title<br>Entering a title will override the default title for this CO<br>and will not affect the Master Project title.                                                                                                    |   |        |
|      | Title Commercial Security System                                                                                                    |   |        |
|      | Final Change Order Lock Out                                                                                                    |   |        |
|      | Lockout All Users Except this User<br>If the Master User Lockout checkbox is marked in Master Prefs/Other/Misc 2,<br>and a User is entered into this User field, then only this User will be able to enter this Proposal.<br>User Name<br>Title<br>Click the Clear icon to remove the user name. |   |        |
|      | Restore Wire Labor<br>Caution: This Utility will Reset all of the Wire - Labor Time and Amounts (in this<br>Proposal) to Version 10.3v1 standards. This may change the Proposal Totals<br>that you have given to your Client. Click cancel if you do not want to do this.                        |   |        |
|      | Edit this Final Change Order (Caution! Editing this CO may change the signed Contract)         Setting this field to "Project Edit " enables you to change/delete Products and other data.         When you leave this CO, the Editing feature will automatically be cancelled.         Edit Log |   |        |
| 2    | 17       Change CO Number         Caution: Be carefull not to change the CO number to a CO number that already exists for this Master Project.                                                                                                    |   |        |
| 3    | Delete Final Change Order<br>Caution: Deleting this Change Order cannot be undone.                                                                                                    |   |        |

# Enhancement: Final CO/Utility/Admin: Delete Change Order

Administrators can now go into the Final Change Order/Utility/Admin screen and Delete that specific Final Change Order.

| 3 | <b></b> | Delete Final Change Order<br>Caution: Deleting this Change Order cannot be undone. |  |
|---|---------|------------------------------------------------------------------------------------|--|
|---|---------|------------------------------------------------------------------------------------|--|

#### **Enhancement: Project/Change Order List screens: Sort by CO number**

The Change Orders are now sorted by Project number and the CO number, even if the CO number has 2 or more digits.

| AII              | 🔍 All -      | Finalized CO's | Sort 🐺          | 10 20'   | s         |                       | All Change Orders                                       | -                        | ▲ ⊻ ∓ | : 🞒  | Print    | ? 🚮 Home    |
|------------------|--------------|----------------|-----------------|----------|-----------|-----------------------|---------------------------------------------------------|--------------------------|-------|------|----------|-------------|
| Q <sub>6</sub> F | Project - Pe | nding CO's     |                 |          |           |                       | EME                                                     |                          |       |      |          | Done 🖓      |
|                  | Complete     | Pending CO's   |                 |          |           |                       | audio & video                                           |                          |       |      |          |             |
| 0,0              | Completed    | halizedCO's    |                 |          | Use       | r: Jim Er<br>Location | ngandela - 100 - Level: A<br>:: 1 - EME Audio & Video S | dministrator<br>Systems  |       |      |          |             |
| View             | Entity       | Number U       | lser 🔟          | O Status | Finalized | <u>Client</u>         |                                                         | <u>Company</u>           |       | (    | CO Total | Balance Due |
| 601              | Project      | 1272.1c1-1     | 1.1 <b>1</b> Pe | ending   |           | Potter,               | Mike & Jessica                                          |                          |       |      | \$0.00   |             |
| රංඋ              | Project      | 1273.1c1-1     | 1.100 Fi        | nal      | 8/9/2011  | Hawn,                 | Dr.                                                     | Chippewa Valley Eye Clir | nic   | -    | \$763.57 | -\$763.57   |
| 601              | Project      | 1284.1c1-1     | 1.100 Pe        | ending   |           | Smith,                | John & Mary                                             |                          |       | \$13 | 8,805.86 |             |
| ര്ം              | Project      | 1284.1c2-1     | 1.100 Fi        | nal 🤅    | 9/12/2006 | Smith,                | John & Mary                                             |                          |       | \$15 | 5,218.19 | \$25,602.37 |
| 601              | Project      | 1284.1c3-1     | 1.100 Fii       | nal 4    | 4/25/2007 | Smith,                | John & Mary                                             |                          |       | -\$1 | ,427.78  | -\$1,463.77 |
| 601              | Project      | 1285.1c1-1     | 1.100 Pe        | ending   |           | Potter,               | Mike & Jessica                                          |                          |       |      | \$0.00   |             |
| 601              | Project      | 1298.1c1-1     | 1.100 Fii       | nal      | 7/2/2014  | Asher,                | LeRoy                                                   |                          |       | \$14 | 1,056.63 | \$17.00     |
| 601              | Project      | 1298.1c2-1     | 1.100 Fi        | nal      | 7/2/2014  | Asher,                | LeRoy                                                   |                          |       | \$14 | 1,056.63 | \$14,056.63 |
| 601              | Project      | 1303.1c1-1     | 1.100 Pe        | ending   |           | Engand                | dela, Jim                                               |                          |       |      | \$0.00   |             |
| 601              | Project      | 1303.1c2-1     | 1.100 Pe        | ending   |           | Engand                | dela, Jim                                               |                          |       |      | \$0.00   |             |

# Enhancement: POS/Project Service Ticket: Auto Enter Tracker Appointment Date and Time

When creating a Tracker Appointment in a POS Project Service Ticket, the Date and Time of the Appointment will be automatically created if they have been entered into the Ticket Appoitment. You have an option to do this, as well as to modify the time and date on the Tracker Appoitment.

| Print Setup                                  | 🗊 Delete Ticket 🕂 Ad                               | d New POS - Pr                            | oject Servi                                    | ice Ticket                                           |                                                 |                                        | ? 🚮 Home                 |
|----------------------------------------------|----------------------------------------------------|-------------------------------------------|------------------------------------------------|------------------------------------------------------|-------------------------------------------------|----------------------------------------|--------------------------|
| Print 🔛 [                                    | Hide Labor Detail Matrix                           | Pr                                        | PST #7223                                      | (et                                                  | Ticket Done [                                   | Contact<br>Set Up                      | Leave Cध<br>∮Prev Next ) |
| eMail Dennis Gos<br>567 58TH S<br>Oakland, C | ss<br>Street<br>A 94607                            | Home 715-287-3161<br>Dorothy 715-287-3347 | Proju<br>Job Con<br>Job Loo<br>Job Pl<br>Sales | ect # 1275.1-1.100<br>ntact<br>etion<br>hone<br>sman | Co                                              | ntact Notes (Do                        | pes not Print)           |
| Ticket Type                                  | Tickets<br>New                                     | Assignements                              | Ap                                             | pt Requested                                         | Ticket A                                        | ppointment                             | 30 AM                    |
| Ticket Status<br>Billing Status<br>Wa        | Pending Scheduling<br>New<br>rranty & Install Date | Prev Tech Project Mgr                     |                                                | ne ibor Tracking                                     | Issue Master Tr<br>Requested In<br>Add 5        | acker Appoin<br>staller<br>Edit/Delete | ntment                   |
| Warranty St<br>Warranty Date                 | atus                                               | By: Jim Engandela<br>Date: 7/9/2014       | Allocated                                      | -                                                    | Messag                                          | е                                      | ×                        |
| Description o                                | f Work Requested                                   |                                           | Remaining                                      | This Ticket has a<br>this Date and Tim               | n Appointment Date an<br>e for the Tracker Appo | nd Time. Doyo<br>jintment.             | u want to use            |
| Item Notes (E                                | Does not Print)<br>f Work Completed 🗳              |                                           |                                                | /                                                    |                                                 | No                                     | Yes                      |

Enhancement: Proposal/Print Menu: Eagle Sentry Print Cues

#### Print Cues have been created based on User Specs

| Fast Track | All User Print Cues | User Print Cue 1 | User Print Cue 2 |
|------------|---------------------|------------------|------------------|
| & Contract | Eagle 1             |                  |                  |
|            | <b>a</b>            | <b>a</b>         | <b>a</b>         |

Print Cues have been created based on User Specs

| Pro          | Price Expiry,                       | - O-K                  | Mess        | Grand T<br>age | otal Summary | <       |
|--------------|-------------------------------------|------------------------|-------------|----------------|--------------|---------|
| e            | Cover Pag<br>Areas & Pi<br>Contract | ge<br>roducts with no. | Area Total: | \$             |              |         |
| Fe€          |                                     |                        |             |                |              |         |
| Cor          |                                     |                        |             |                |              |         |
|              |                                     |                        |             |                |              |         |
| Ext          |                                     |                        |             | Cancel         | ОК           |         |
| astl         | Frack                               | All Us                 | er Print C  | ues            | User Prin    | t Cue 1 |
| er Pa<br>Cor | age, AP,<br>ntract                  |                        | Eagle 1     |                |              |         |
|              | 3                                   |                        |             |                | 2            | ,       |
|              |                                     |                        |             | Print          | t Status ——— |         |

| ,   |                                                     | Message                                | ×     |
|-----|-----------------------------------------------------|----------------------------------------|-------|
| e r | Cover Pag<br>Client Intro<br>Areas & Pr<br>Contract | ge<br>p<br>roducts with no Area Totals |       |
| t   | •                                                   | Cancel OK                              |       |
| t   | Track                                               | All User Print Cues User Prin          | nt Cu |
| 0   | ntract                                              | Eagle 2                                |       |
| đ   | 3                                                   |                                        | 3     |

# Enhancement: Proposal/Print Menu: Cutting Edge Print Cues

# Print Cues have been created based on User Specs

| Fast Track                      | All User Print Cues        | User Print Cue 1 | User Print Cue 2 |  |
|---------------------------------|----------------------------|------------------|------------------|--|
| & Cover Page, AP,<br>& Contract | Cutting Edge by Discipline |                  |                  |  |
| <u>a</u>                        | <b>_</b>                   |                  | <u>a</u>         |  |
|                                 |                            |                  |                  |  |
|                                 | Dute                       | A CA-Aug         |                  |  |

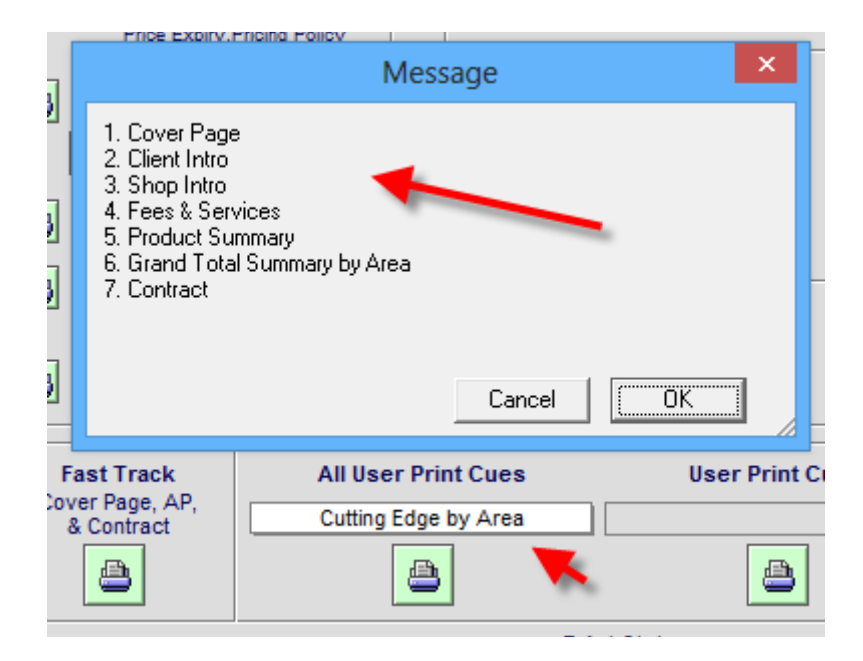

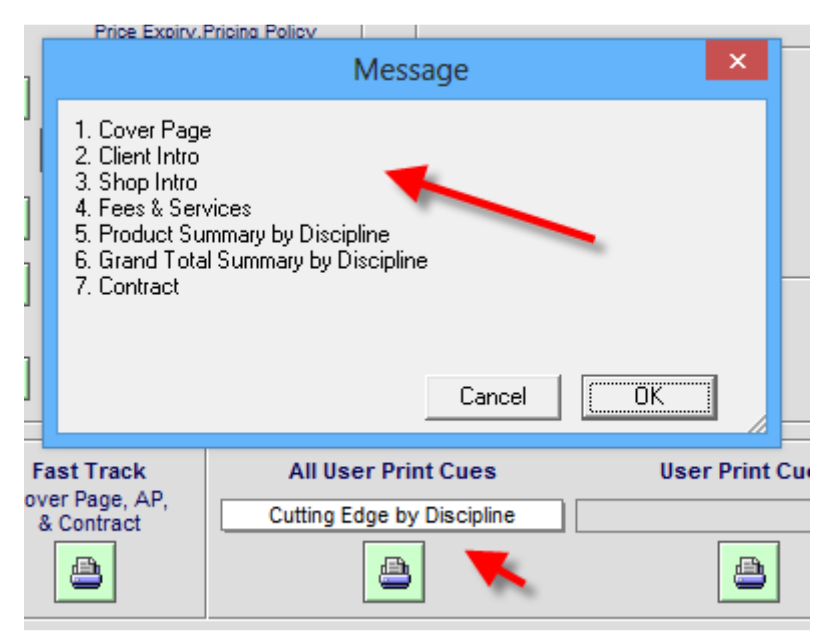

#### Fix: Proposals/Print Menu/Product Summary with Prices Report: Show Ext Price

Regardless of the Print Option Price settings (Hide Prices) the Product Summary with Prices Report now shows the Extended Price. Also fixed on the Custom Reports module 11.4v1.

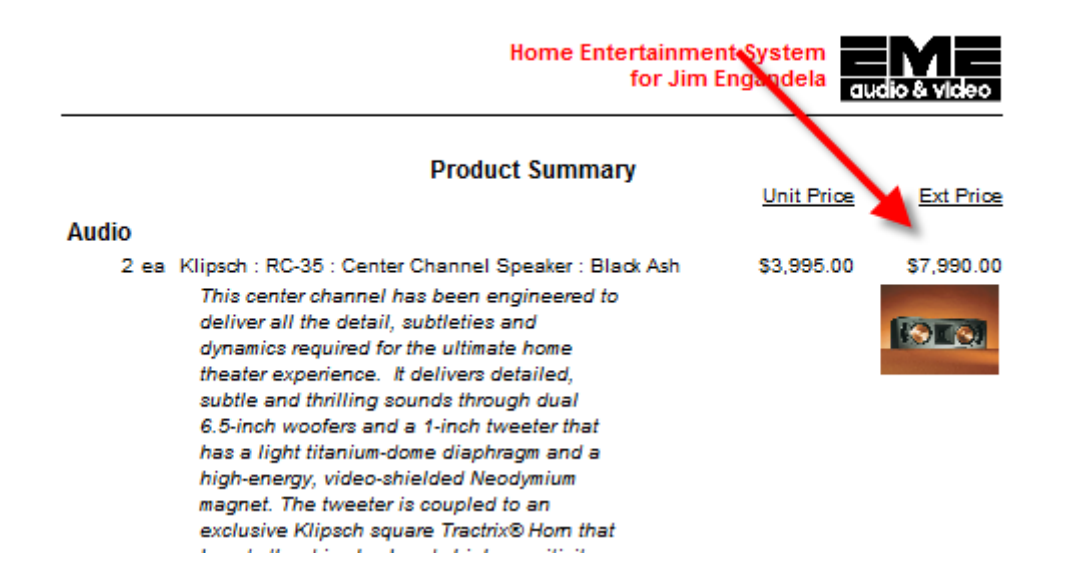

#### Fix - Proposals/Products: Changing Product Qty retains List View

When changing the Product Qty, the screen now stays in the List View, instead of reverting to Form view, which only shows 1 Product.

| s | Super & Sum Views Product Phases |        |         | oduct Phases | Clint Mode Proposal - Products |                |                    | s             | Total \$                 | 8,380.00           | <b>▼</b>   ▲      | ± I                    |           | ? 🐴 Home      |                   |                 |
|---|----------------------------------|--------|---------|--------------|--------------------------------|----------------|--------------------|---------------|--------------------------|--------------------|-------------------|------------------------|-----------|---------------|-------------------|-----------------|
|   | Area                             | as     | Text    | t            | Products                       | O Show<br>All  |                    | Jim E         | ngandela                 |                    | Auto              | Update /<br>Products   | All<br>S  | Dek<br>Opt    | ete All<br>ions 🍵 | Done 🖓          |
| I | Labor                            | P      | arts    | Wire         | e Tasks                        | Show<br>Tagged | Home E<br>= Orphan | ntert<br>1312 | ainment Sys<br>2.1-1.100 | stem<br>Phantom =  | Price<br>Adjuster | Update Tag<br>Products | gged<br>s | Switch<br>Pro | Tagged<br>ducts   | Install Notes   |
| Q | View                             | Optio  | 1 Qty   |              | Zone - Are                     | <u>a</u>       | Make               | All 2         | Products                 | Pr                 | roduct Lat        | or Un                  | it List   | . (           | Jnit Sel          | I Ext Sell      |
| I | Tag                              | No     | Switch  | X.           | Discipline                     |                | Category           |               | Model                    |                    | Parts Lat         | or Unit                | Cost      |               | Unit Se           | I Ext Installed |
| Û | Del                              | No Dis | Product | Group        | Phase                          |                | Type               |               | Description              | Hide Printed Price | Wire Lat          | oor Upd                | dated     |               | GP9               | 6 Ext Discount  |
| Q |                                  |        | 2       | ea           | Atrium                         |                | Klipsch            |               | RC-35                    |                    | 100.              | 00 39                  | 99.00     |               | 3,995.0           | 7,990.00        |
|   | EST.                             | 31     |         | -0Ê-         | Audio                          |                | Speaker            |               | Center Chan              | nel Speaker :      |                   | 21                     | 10.00     |               | 3,995.0           | 0 8,090.00      |
|   | and the second                   |        | ] 👻 .   | ø            | 3 Final                        | 1312.1         | Center Channel     |               | Black Ash                |                    | 164.              | 40 8/8                 | /2011     |               | 94.79             | 6 7,192.00      |
| Q | -                                |        | ] 1     | ea           | Atrium                         |                | Linn               |               | 5101 Perso               | nal Handset        | 3,160.            | 00                     |           |               | 390.0             | 390.00          |
|   | -                                |        |         | -01          | Audio                          |                | Multi-room         |               | Universal lea            | arning remote :    | 2,855.            | 00 23                  | 34.00     |               | 390.0             | 3,550.00        |
|   |                                  | C      | ] 👻     | <b>\$</b>    | 2 Trim                         | 1312.1         | Keypad             |               | Black                    |                    | 702               | 00 8/8                 | /2011     |               | 40.09             | 6               |

#### Fix: Proposals/Print Menu/Contact: Remove coma from Contract Signature

In Master Prefs/Proposals/Contract Options you can enter an alternate name and tile to show up on your Proposal Contracts. Some users enter something besides a name in the Alt Name field and a name in the Alt Title.

This is fine, but now the coma placed in the actual Contract signature will be in the right spot.

| 🛛 Us                          | se Alternate Contract Signature name,<br>Istead of Salesman's name                           |  |
|-------------------------------|----------------------------------------------------------------------------------------------|--|
| This is a Glob<br>Custom Repo | bal feature and affects all Proposals in SCPS.<br>rts Users should upgrade to Reports 11.1v1 |  |
| Alt Name                      | Alt Title                                                                                    |  |
| Athorized Signa               | ature Fred Sturm                                                                             |  |
| 1                             |                                                                                              |  |
| Please Author                 | rize & Return                                                                                |  |
| Please Author                 | rize & Return                                                                                |  |

#### Fix: Log in and Logo screen: Horizon Screen: Revision List button

Clicking on the Horizon logo from the Log in or Logo screen, brings you to the Horizon Info screen.

Clicking on the Revision List button will open you Browser and open the SCPS Revision List pdf for the Current Revision and the Past Revisions.

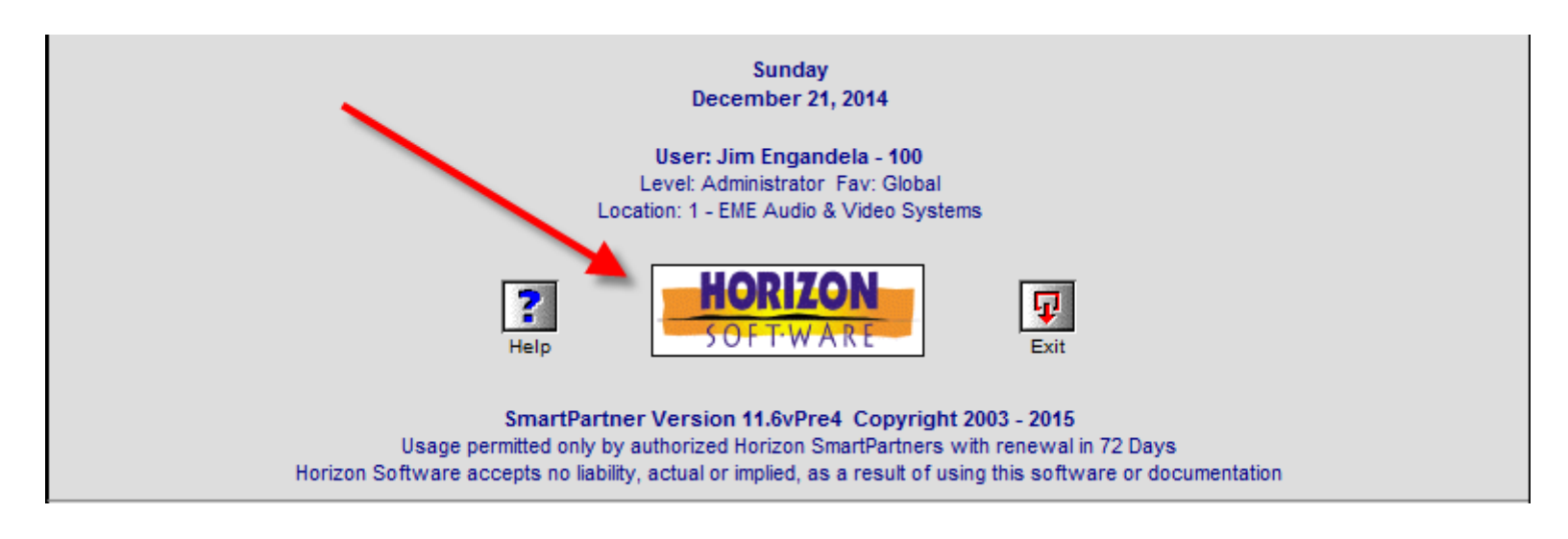

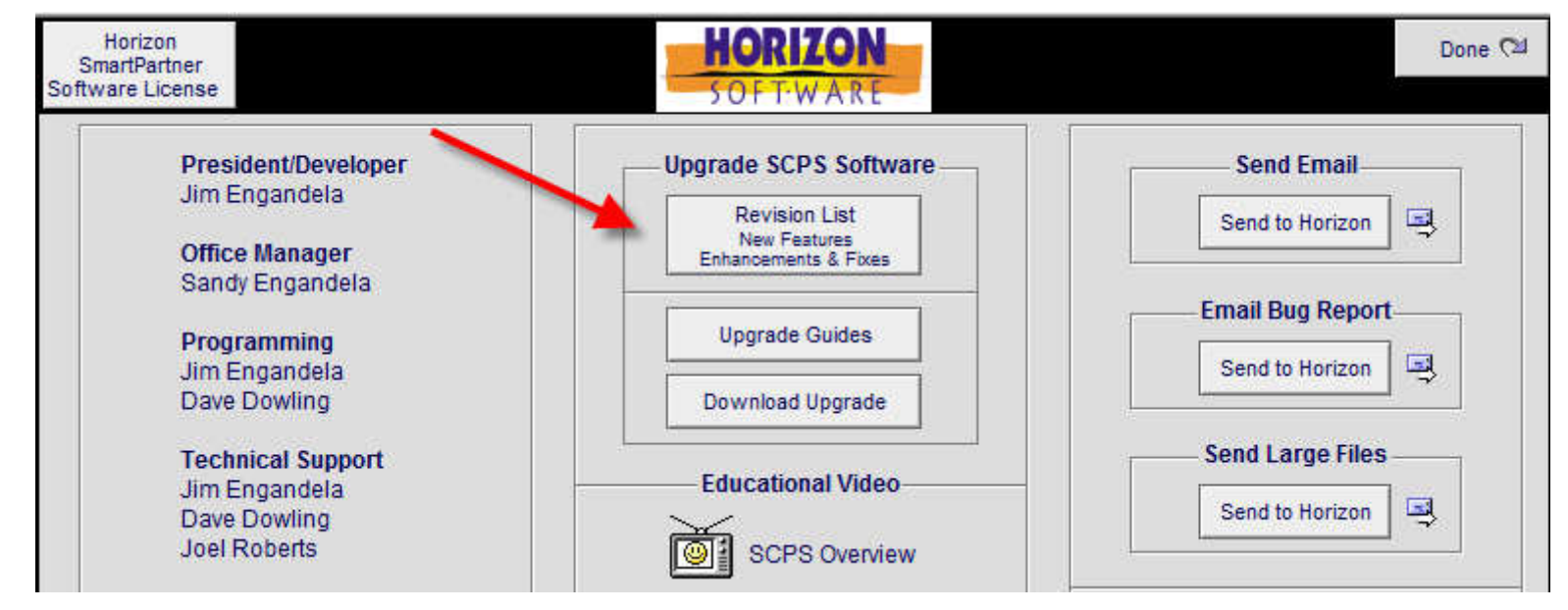

# SCPS 11.5v1 Upgrade New Features, Enhancements and Fixes 11-12-2014

- Enhancement Proposals/Print Menu: User Print Cue 1 & 2 and screen Redesign
- Enhancement Master Project & Final Change Order/Utility/Admin: Edit Functions
- Enhancement Proposals/Pricing/Product Taxes: Labor Tax Flags
- Enhancement Product Library/Utilities/Export Products: Include Product Labor
- Enhancement Task Manager: Go Directly into Proposal-Project-Change Orders
- Enhancement Project/Payments/Payment Report: Refine layout for better clarity
- Enhancement Proposal/Supplements: Increase All Portals to 100 Records
- Enhancement Proposal/Labor Detail: Add Labor Supplements with Phase Times
- Enhancement Project List: Add "All Change Orders" button
- Enhancement Product Library/Product Detail: Automatically display Default Vendor
- Enhancement Contacts/Contact Detail: Client, Info and Map Text Block Redesign
- Enhancement Proposals/Projects: Client, Project, Info screen and Text Block Redesign
- Enhancement Product Library/Find Products: Redesign Find Products Screen
- Fix: Project/Change Order: Fix Totals Posting on CO List screen
- Fix Proposals/Print Menu: Product Summary with Prices Report: Show Ext Price
- Fix Proposals/Products: Changing Product Qty retains List View Status

## Enhancement – Proposals/Print Menu: User Print Cue 1 & 2 and screen redesign

The Proposal Print Menu layout has been enhanced for better clarity.

User Print Cues enable SmartPartners to create Proposals that contain specific sections in the order they want them to print.

SmartPartners should contact Horizon Software if they want to create Custom User Print Cues for their company.

The Fast Track Print Cue, prints only the Cover Page, the Areas & Products section and the Contract.

The All User Print Cues can be changed in the Print Menu with the pop up list selection.

The User Print Cue 1 and 2 default uses can be set in the Master Preferences/Other/Proposals 1 screen.

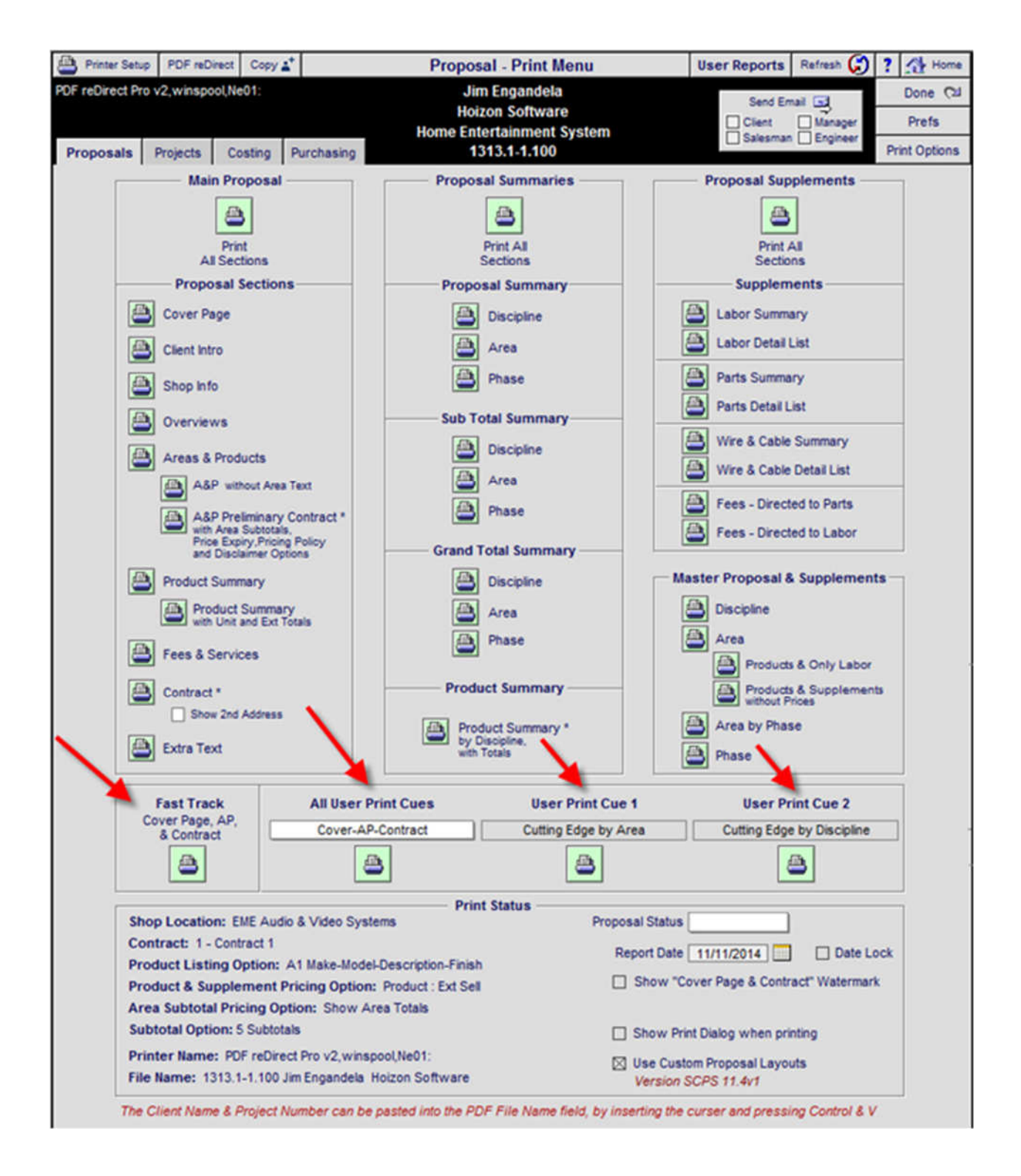

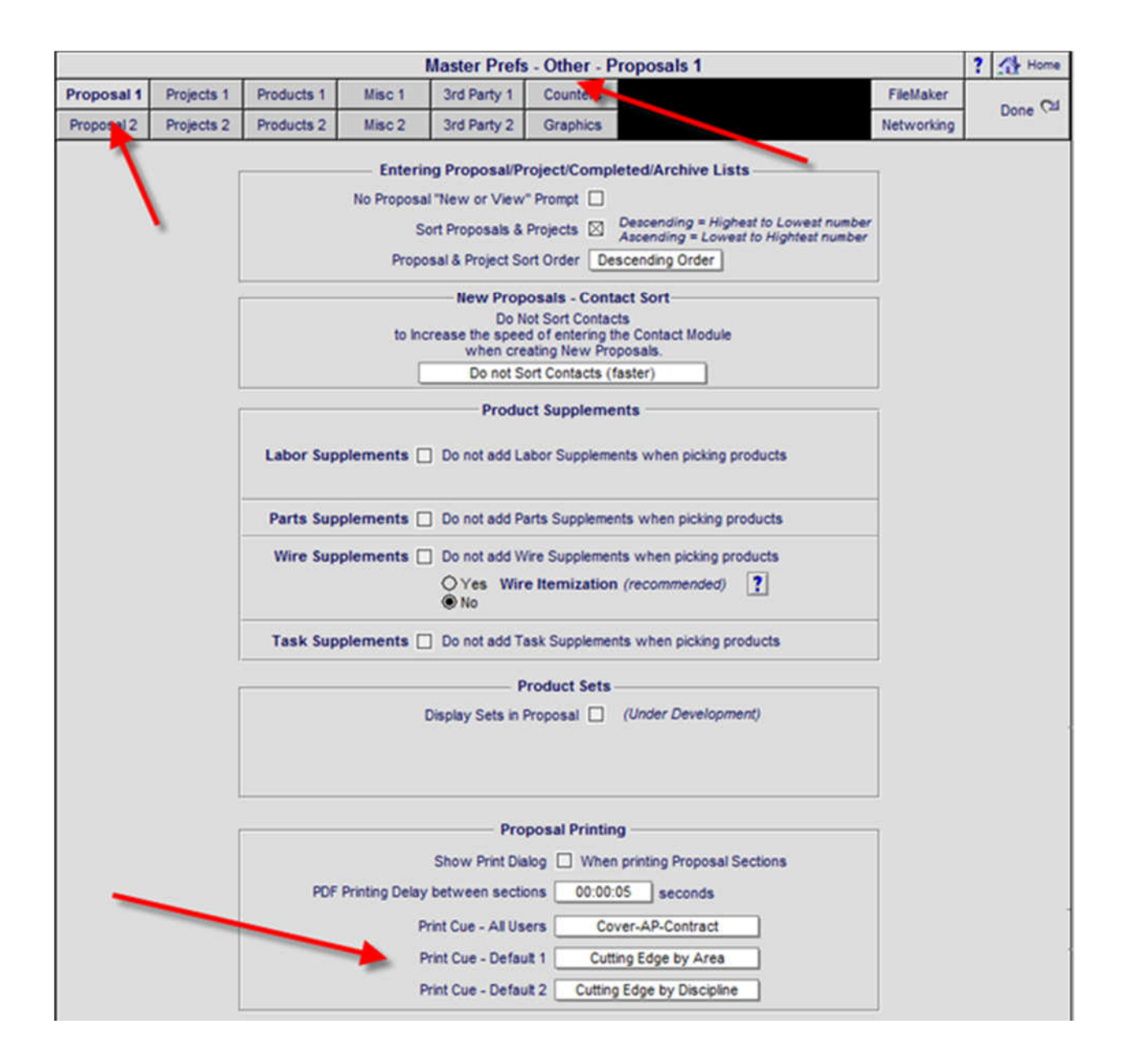

## Enhancement - Master Project & Final Change Order/Utility/Admin: Edit Functions

Instead of Converting a Master Project back into a Proposal, in order to make changes...Administrators can now put a Master Project or Final Change Order into the Edit Mode. This will enable Administrators to make changes to a Master Project just like it was a Proposal or Pending Change Order.

Remember that Master Project Contracts and Final Change Order Contracts usually have been signed by the Client, so use this Editing feature with caution.

After enabling the Edit Mode a red "Project Edit" label will appear on all of the screens you can Edit.

When you exit the Master Project or Final Change Order, the Edit Mode will automatically be turned off.

A Log keeps track of each time the Edit Mode has been enabled by an Administrator.

| 🔍 Disc                     | ipline                            | 🔍 Area        | 🔍 Phase       |                                | Master Project - Detail by Area |               | Utilities        | ▼▲ <b>≍</b> ⊼ ?   | 🐴 Home           |
|----------------------------|-----------------------------------|---------------|---------------|--------------------------------|---------------------------------|---------------|------------------|-------------------|------------------|
| Clie                       | ent                               | Areas         | Area Text     |                                | John & Mary Smith               |               | Pricing          | Invoicing         | Leave 🖓          |
| Project                    | Info                              | Products      | Overviews     |                                | Home Entertainment System       |               |                  | Purchasing        | Tracker          |
| Contact                    | Log                               | Supplements   | Install Notes |                                | 1284.1-1.100                    |               | Project Fees     | Work Orders       | Print Menu       |
| Client M                   | ode 🗌                             | Labor Details | Super Views   | QV                             |                                 |               | Wire Manager     | Change Orders     | Grand Total      |
| Discipli                   | ne : Cate                         | egory : Type  | CO Status     | Q                              | ty Make:Model                   | Des           | cription         | Area              | & Product Totals |
|                            |                                   |               |               |                                | Home Entertainment System       |               |                  |                   |                  |
|                            |                                   |               |               |                                | Zone 1 - Home Theater           |               |                  |                   | 42,855.73        |
| Audio :                    | Audio : Amplifier : Multi-channel |               | 1             | 1 ea Linn : 5125 Fiv           |                                 | channel power | : 2,750.00       |                   |                  |
| Audio : Source : CD Player |                                   | A c2          | 1             | 1 ea Linn : Classik Music-S Ir |                                 | grated CD     | 1,550.00         |                   |                  |
| Audio :                    | Audio : Speaker : Bookshelf       |               |               | 5                              | pr Linn : Katan                 | Boo           | kshelf loudpeake | ers: pair : Black | 4,975.00         |

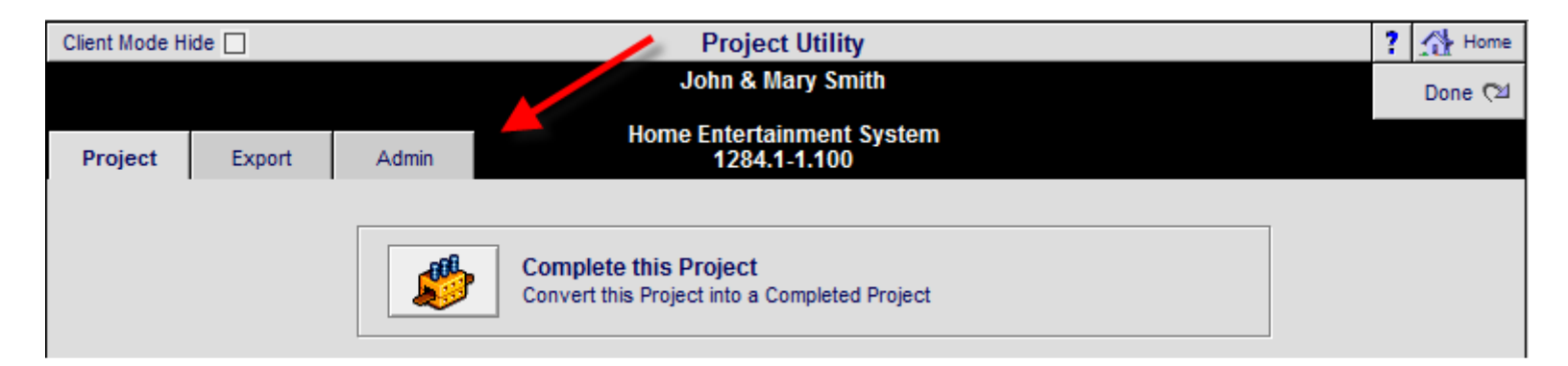

| Project Edit | Edit this Project (Caution! Editing thisProject may change the signed Contract)<br>Setting this field to "Edit Project" enables you to change/delete Products and other data.<br>When you leave this Project the Editing feature will automatically be cancelled. |
|--------------|----------------------------------------------------------------------------------------------------|
| Edit Log     | ▲ 10/31/2014 1284.1-1.100 User: Jim Engandela 100<br>10/31/2014 1284.1-1.100 User: Jim Engandela 100<br>10/31/2014 1284.1-1.100 User: Jim Engandela 100<br>10/31/2014 1284.1-1.100 User: Jim Engandela 100<br>10/31/2014 1284.1-1.100 User: Jim Engandela 100     |

| 🔍 Dis    | cipline                        | 🔍 Area             | 🔍 Phase      |                                             | Master Project - Detail by Area |       | Utilities        | ▼ ▲ ≚ ∓ <b>?</b>    | 🔥 Home           |
|----------|--------------------------------|--------------------|--------------|---------------------------------------------|---------------------------------|-------|------------------|---------------------|------------------|
| CI       | ient                           | Areas              | Area Text    |                                             | John & Mary Smith               |       | Pricing          | Invoicing           | Leave 🖓          |
| Project  | Info                           | Products           | Overviews    |                                             | Home Entertainment System       |       | Payments         | Purchasing          | Tracker          |
| Contac   | t Log                          | Supplements        | Instal Notes |                                             | 1284.1-1.100                    |       | Project Fees     | Vork Orders         | Print Menu       |
| Client I | Node 📋                         | Labor Details      | Super Views  | QV                                          | Project Edit                    |       | Wire Manager     | Change Orders       | Grand Total      |
| Discip   | Discipline : Category : Type ( |                    | CO Status    | s Qty Make: Model                           |                                 |       | cription         | Area                | & Product Totals |
|          |                                |                    |              |                                             | Home Entertainment System       |       |                  |                     |                  |
|          |                                |                    |              |                                             | Zone 1 - Home Theater           |       | -                |                     | 42,855.73        |
| Audio    | : Amplifie                     | er : Multi-channel |              | 1 ea                                        | Linn : 5125                     | Five  | channel power    | amplifier (Black) : | 2,750.00         |
| Audio    | : Source                       | : CD Player        | A c2         | 1 ea                                        | Linn : Classik Music-S          | Integ | grated CD        |                     | 1,550.00         |
| Audio    | : Speake                       | r : Bookshelf      |              | 5 pr                                        | Linn : Katan                    | Boo   | kshelf loudpeake | ers: pair : Black   | 4,975.00         |
| ∆udio    | ∆udin · ∆mnlifier · Steren     |                    | ∆ c?         | 1 ea Linn : Klimay Chakra 500 Twin-RindPost |                                 |       | av two_channel   | 7 995 00            |                  |

## Enhancement - Proposals/Pricing/Product Taxes: Add Labor Tax Flags

Adding a Product to a Proposal now automatically sets the Labor Tax A and Tax B Flags with the Default Labor Tax Flag settings for that Proposal.

You now have the option to Change (Reset) the Proposal Default Labor Tax setting using the "Auto Set Labor Tax Flag" utility from the Proposal - Product Tax screen. (This is the same as changing it from the Tax Summary screen..see pix below). This will reset All of the Product Labor in your Proposal.

You also have the option to set the Labor Tax Flag to E-Tax Exempt on any individual Products.

| 🀞 Auto Set Prod | luct Tax Flags Au | uto Set Labor Tax Flag: | s P  | roposal - Pro    | duct T      | ax    |                   | Refresh      | 🕽 📇 Prir         | ter Setup          | ? 兽 Print     |
|-----------------|-------------------|-------------------------|------|------------------|-------------|-------|-------------------|--------------|------------------|--------------------|---------------|
|                 |                   |                         |      | Jim Engand       | ela         |       |                   |              |                  |                    | Done 🖓        |
| Pricing         | Labor             | Commissions             | Hon  | ne Entertainme   | ont Svs     | tem   |                   |              | 0                |                    | alomant Taxos |
| Tax Summary     | Product Tax       | Fees Tax                |      | 1312.1-1.1       | 00          |       |                   |              | from             | the Suppl          | ement Screens |
| Zone-area       |                   | Make<br>Model           |      | Proc<br>Tax Flag | duct<br>Tax | Tax F | Labor<br>Flag Tax | Parts<br>Tax | Bulk<br>Wire Tax | Precut<br>Wire Tax | Total<br>Tax  |
| Atrium          |                   | Linn                    |      | Tax A: T         | 15.60       | E     |                   | 10.20        | 18.48            | 9.60               | ) 157.88      |
|                 |                   | 5101 Personal Hand      | dset | Tax B: T         | 1.95        | Τ     | 15.80             | 1.28         | 2.31             | 1.20               | ) 35.54       |
|                 |                   |                         |      | Total:           | 17.55       |       | 15.80             | 11.48        | 20.79            | 10.80              | ) 193.42      |
| Atrium          |                   | Klipsch                 |      | Tax A: T         | 15.96       | E     |                   |              | 6.58             |                    | 22.54         |
|                 |                   | RC-35                   |      | Tax B: T         | 2.00        | Т     | 0.25              |              | 0.82             |                    | 3.07          |
|                 |                   |                         |      | Total:           | 17.96       |       | 0.25              |              | 7.40             |                    | 25.60         |

|                   |             |                      | Proposal -    | Tax Summa      | ry & Rates    | 1   | Refresh 🏈 💾 Prin | ter Setup | ? 📇 Print |
|-------------------|-------------|----------------------|---------------|----------------|---------------|-----|------------------|-----------|-----------|
| -                 | -           | y                    |               | Jim Engandela  | 8             |     |                  |           | Done 🖽    |
| Pricing           | Labor Rates | Commissions          | Home E        | ntertainment   | System        |     |                  |           |           |
| Tax Summary       | Product Tax | Fees Tax             |               | 1312.1-1.100   |               |     |                  |           |           |
|                   |             | Tax Summary          | Sell          | Tax A          | Tax B         |     | Total Tax        |           |           |
|                   |             | Equipment            | \$789.00      | \$31.56        | \$3.95        | =   | \$35.51          |           |           |
|                   |             | Installation         | \$3,210.00    | \$0.00         | \$16.05       | =   | \$16.05          |           |           |
| Includes Both Bul | k &         | Misc. Parts          | \$2,855.00    | \$114.20       | \$14.28       | =   | \$128.48         |           |           |
| Pre-Out Wire & Ca | ible        | Wire & Cable         | \$866.40      | \$34.66        | \$4.33        | Ŧ   | \$38.99          |           |           |
|                   |             | Additional Fees      | \$161.74      |                |               | 17  |                  |           |           |
|                   |             | Total                | \$7,882.14    | \$180.42       | \$38.60       | =   | \$219.02         |           |           |
|                   | ř           |                      |               | – Tax Rate –   |               |     |                  | -         |           |
|                   |             |                      |               | A              | В             | То  | tal              |           |           |
|                   |             | Location             |               | Tax Rate +     | Tax Rate =    | Tax | Rate             |           |           |
|                   |             | Menomonie            |               | 4.000%         | 0.500%        | 4.5 | 00%              |           |           |
| -                 |             |                      | — Тах         | Status by Subt | otal          |     |                  | -         |           |
|                   |             |                      | A<br>Tax Rate |                | B<br>Tax Rate |     |                  |           |           |
|                   |             | Products             | T Taxable     |                | T Taxable     |     |                  |           |           |
|                   |             | Labor                | E Exempt      |                | T Taxable     |     |                  |           |           |
|                   |             | Misc Parts           | T - Taxable   |                | T Taxable     |     |                  |           |           |
|                   |             | Bulk Wire & Cable    | T - Taxable   |                | T Taxable     |     |                  |           |           |
|                   |             | Pre-Cut Wire & Cable | T Taxable     |                | T Taxable     |     |                  |           |           |

Enhancement - Product Library/Utilities/Export Products: Include Product Labor

When Exporting Products from the SCCPS product library, the Product Labor is now included in the Exported data.

The Export Map now pops up if you want to add or delete fields from the Product Export data or you can simply click in the Export button to leave the map as is.

| ۹ ،           | Show All        | Printer S      | Setup |       |             | Product      | Libr  | ary Util  | ity - Export   | Products    | 📇 Р                     | Print List 👻  | · 🔺 | ≖I≖    | ?    |               |       |
|---------------|-----------------|----------------|-------|-------|-------------|--------------|-------|-----------|----------------|-------------|-------------------------|---------------|-----|--------|------|---------------|-------|
| Q, si         | now Produ       | cts            |       |       |             | Click button | s 1-6 | to Select | & Export desir | ed Products |                         |               |     |        |      | Done          |       |
| Q. Pa         | rt Phan         | tom            |       |       | 1<br>Indate | 2<br>Show    |       | 3<br>Omit | 4<br>Show      | 5<br>Omit   | 6 <del></del><br>Export |               |     |        |      | Bonic         | /-    |
| 0             |                 | <u></u>        |       |       | Make        | Make         | U     | ndesired  | Product        | Undesired   | 18                      |               |     |        |      | 18 Ite        | ms    |
| <i>Ч</i> , во | ik <b>V</b> Pre | Cut            |       |       | LIST        | LIST         |       | Makes     | LIST           | Products    | Products                |               |     |        |      | 451 To        | tal   |
| Show          | All Gro         | ups            | 3 On  | nit M | lakes       | 5 Omi        | t Pro | ducts     |                |             |                         |               |     |        |      | Disconti      | inued |
| Displin       | <u>Cat</u>      | Type           | Class | •     | Make        |              | +     | Model :   | <u>SKU</u>     | Desc        | ription                 | <u>Finish</u> | â,  | Sell P | rice | <u>Hidden</u> | +     |
| <u>Audio</u>  | <u>Ampli</u>    | Integrated Amp | li 🔍  |       | Crestro     | n            |       | AADS :    | SKU1           | Adag        | io Audio                | Black         |     | 2,50   | 0.00 | ea            |       |
| Audio         | Multi           | Switcher       | 0     |       | Crestro     | n            |       | AADS-X    | CM             | Adag        | io Audio                | Black         |     | 2,90   | 0.00 | ea            |       |
| Audio         | Multi           | Switcher       | 0     |       | Crestro     | n            |       | AAE       |                | Adag        | io Audio                | Black         |     | 1,80   | 0.00 | ea            |       |
| Auton         | <u>Contr</u>    | Keypad         | 0     |       | Crestro     | n            |       | C2N-DB    | 12_            | Deco        | rator Keypad            | 12 Specify    | ,   | 26     | 0.00 | ea            |       |
| Auton         | <u>Contr</u>    | Keypad         | 0     |       | Crestro     | n            |       | C2N-DB    | 6_             | Deco        | rator Keypad (          | 6 Specify     | ,   | 26     | 0.00 | ea            |       |
| Auton         | <u>Contr</u>    | Keypad         |       |       | Crestro     | n            |       | C2N-DB    | 8_             | Deco        | rator Keypad 8          | 8 Specify     |     | 26     | 0.00 | ea            |       |
| Audio         | <u>Ampli</u>    | Multi-channel  | •     |       | Crestro     | n            |       | CNAMP)    | X-12X60        | 12 Cł       | nannel Multi-Ro         | oom Black     |     | 2,80   | 0.00 | ea            |       |
| Audio         | <u>Ampli</u>    | Multi-channel  | •     |       | Crestro     | n            |       | CNAMP)    | X-16X60        | 16 Cł       | nannel Multi-Ro         | oom Black     |     | 3,90   | 0.00 | ea            |       |
| Audio         | Ampli           | Multi-channel  |       |       | Crestro     | n            |       | CNAMP)    | X-2X60         | 2 Cha       | annel Amplifier         | Black         |     | 1,00   | 0.00 | ea            |       |

| Edit Group Labor | 1     |                                      | Product Library                        | - Group Labor                                                                             | Supplements                                          |                  | 1 of 451 📍 🏠 Home                  |
|------------------|-------|--------------------------------------|----------------------------------------|-------------------------------------------------------------------------------------------|------------------------------------------------------|------------------|------------------------------------|
|                  |       |                                      | Done Cal                               |                                                                                           |                                                      |                  |                                    |
| Product          | Specs | Pix                                  | PDF La                                 | bor Parts                                                                                 | Wire                                                 | Tasks            |                                    |
|                  |       |                                      | Grou<br>Audio : Ampl<br>Cla:<br>Primar | p Assigned Labo<br>ifier : Integrated /<br>ssification: Product<br>y Install Phase: 3 Fir | r<br>Amplifier<br><sup>nal</sup>                     |                  | Do not use Group Labor             |
|                  |       | Labor Categ<br>Labor Su<br>Categorie | ories<br>b<br>s<br>Rate                | G<br>Phase 1<br>Prewire                                                                   | iroup Labor Time<br>(hrs:min:sec)<br>Phase 2<br>Trim | Phase 3<br>Final | Engage<br>Manual Labor<br>Override |
|                  |       | 1 - Installation                     | \$60.0                                 | 0:00:00                                                                                   | 0:00:00                                              | 0:30:00          |                                    |
|                  |       | 2 - Programming                      | \$80.0                                 | 00:00:0                                                                                   | 00:05:00                                             | 0:00:00          | The second                         |
|                  |       | 3 - Training                         | \$100.0                                | 00:05:00                                                                                  | 0:00:00                                              | 0:00:00          | Avg 10%                            |
|                  |       |                                      |                                        |                                                                                           |                                                      |                  | Apply DOD 3<br>Avg 50%             |
|                  |       |                                      | Total Labor Ti                         | me 0:05:00                                                                                | 0:05:00                                              | 0:30:00          | Total                              |
|                  |       |                                      | Total Labor Amou                       | unt \$8.33                                                                                | \$6.67                                               | \$30.00          | \$45.00 Amount                     |

## Enhancement - Task Manager: Go Directly into Proposal-Project-Change Orders

You can now go into a Proposal or Project directly from the Master Tracker by clicking on the view icon next to the Proposal or Project number.

| Q Fin                                                                   | d Items                        | 🔍 Show All                                                   | Proposais Mas                                                                         | ter Tracker                                                          | Milestones                                                                          | <b>⊡</b> + Utilities                                                 | * * <u>*</u> <del>*</del> <b>?</b>              |
|-------------------------------------------------------------------------|--------------------------------|--------------------------------------------------------------|---------------------------------------------------------------------------------------|----------------------------------------------------------------------|-------------------------------------------------------------------------------------|----------------------------------------------------------------------|-------------------------------------------------|
|                                                                         | lew<br>ask<br>lew<br>intment   | Today<br>This Week<br>This Month<br>Next Month<br>Past Items | Projects & CO's     Change Orders     Completed     Tasks     Appointments     10 tte | Friday<br>ober 31, 2014<br>Jim Engandela<br>ems 845 Total            | Proposals Due<br>Install Phases<br>Payments Due<br>Purchasing Due<br>All Milestones | Gantt Calendar                                                       | Leave 🖓                                         |
| <ul> <li><u>Adm</u></li> <li><u>Mar</u></li> <li><u>User</u></li> </ul> | View Task<br>Real Date<br>Done | Due Date<br>Month - Day<br>Appoint Time                      | Tracker Item<br>Item Name<br>Description                                              | Proposal Project<br>Client - Company<br>Proposal/Project Title       | Item Owner<br>Email<br>Status/Notes                                                 | Q. <u>Total Labor</u><br>0:00<br>Q. <u>Total Pymts</u><br>\$9,220.31 | Auto Tag<br>Info Email Print<br>Tag Hide Delete |
| •                                                                       |                                | 11/1/2014 -<br>Nov - Sat                                     | Proposal Task - Review<br>Sales Review<br>Review client profile with Sales            | Q. <u>1311.1-1.100</u><br>Jim Engandela<br>Home Entertainment System | No email                                                                            | ц,                                                                   |                                                 |
| •                                                                       | 0                              | 11/1/2014 📰<br>Nov - Sat                                     | Proposal Task - Review<br>Sales Review<br>Review client profile with Sales            | Q. <u>1312.1-1.100</u><br>Jim Engandela<br>Home Entertainment System | No email                                                                            | <u>ц</u>                                                             |                                                 |
| •                                                                       | ď                              | 11/6/2014 🛄<br>Nov - Thu                                     | Proposal Milestone - Proposal Due<br>Proposal Due<br>Present proposal to client       | Q. <u>1311.1-1.100</u><br>Jim Engandela<br>Home Entertainment System | Jim Engandela<br>No email                                                           | ц                                                                    |                                                 |
| •                                                                       | đ                              | 11/6/2014 🔜<br>Nov - Thu                                     | Proposal Milestone - Proposal Due<br>Proposal Due<br>Present proposal to client       | Q, <u>1312.1-1.100</u><br>Jim Engandela<br>Home Entertainment System | Jim Engandela<br>No email                                                           | ц.                                                                   |                                                 |

When clicking the Leave button you will return to the Master Tracker, Click Home to go to the main logo screen instead.

| Q Disci                                                   | pline                       | 🔍 Area        | Q Phase       |               |          | Proposal - Deta                       | il by Area   |             | Utilities         | ▼ ▲  <b>⊻</b>   <b>⊼</b>   <b>?</b> | 🔥 Home           |
|-----------------------------------------------------------|-----------------------------|---------------|---------------|---------------|----------|---------------------------------------|--------------|-------------|-------------------|-------------------------------------|------------------|
| Client Areas Area Text                                    |                             |               |               | Jim Engandela |          |                                       | Pricing      | Invoicing   | Leave 🖓           |                                     |                  |
| Project Info Products Overviews Home Entertainment System |                             |               |               |               | Payments | Purchasing                            | Tracker      |             |                   |                                     |                  |
| Contact Log                                               |                             | Supplements   | Install Notes |               |          | 1311.1-1.1                            | Project Fees | Work Orders | Print Menu        |                                     |                  |
| Client Mo                                                 | ode 🗌                       | Labor Details | Super Views   | QV            |          |                                       |              |             | Wire Manager      | Change Orders                       | Grand Total      |
| Disciplin                                                 | e : Cate                    | egory : Type  |               |               | Qty      | Make : Model                          |              | Desc        | cription          | Area                                | & Product Totals |
|                                                           |                             |               |               |               |          | Home Entertainme                      | ent System   |             |                   |                                     |                  |
|                                                           |                             |               |               |               |          | Atrium                                | 1            |             |                   |                                     | 7,042.00         |
| Audio :                                                   | Audio : Multi-room : Keypad |               |               |               |          | 1 ea Linn : 5101 Personal Handset Uni |              |             | ersal learning re | 390.00                              |                  |

The Project/Payment Report has been redesigned for better clarity.

| Store Report<br>Master Project                      |                                      | Katrina Polaski                             |                                    |                      |                                 |                      |  |  |  |  |  |  |
|-----------------------------------------------------|--------------------------------------|---------------------------------------------|------------------------------------|----------------------|---------------------------------|----------------------|--|--|--|--|--|--|
| Payment Summ                                        | ary                                  | Home E                                      | Entertainment System<br>1592.2-1.4 | n                    |                                 | 0102010              |  |  |  |  |  |  |
|                                                     | Deposit                              | Phase 1 Payment                             | Phase 2 Payment                    | Phase 3 Payment      | Holdback                        |                      |  |  |  |  |  |  |
| Actual                                              | Deposit                              | Payment 1                                   | Payment 2                          | Payment 3            | Hold Back                       |                      |  |  |  |  |  |  |
|                                                     | Due when the<br>proposal is accepted | Due 60 days before<br>the installation trim |                                    |                      | Due at the<br>completion of the |                      |  |  |  |  |  |  |
|                                                     | and signed.                          | gnea. Installation.                         |                                    |                      |                                 |                      |  |  |  |  |  |  |
|                                                     |                                      |                                             | Original Project                   |                      |                                 |                      |  |  |  |  |  |  |
| Project Totals<br>Pymt Date Due                     |                                      | 822.78                                      | 4,204.35                           | 4,000.68             |                                 | 9,027.81             |  |  |  |  |  |  |
| Date Invoiced                                       | 3/12/2013                            |                                             |                                    |                      |                                 |                      |  |  |  |  |  |  |
| 1 Payment Amt Made<br>Pymt Made Dates<br>Pymt Notes | 4,000.00                             | 3,500.00<br>6/11/2013                       |                                    |                      |                                 | 7,500.00             |  |  |  |  |  |  |
| 2 Payment Amt Made<br>Pymt Made Dates<br>Pymt Notes |                                      |                                             |                                    |                      |                                 |                      |  |  |  |  |  |  |
| 3 Payment Amt Made<br>Pymt Made Dates<br>Pymt Notes |                                      |                                             |                                    |                      |                                 |                      |  |  |  |  |  |  |
| - Total Payments                                    | 4,000.00                             | 3,500.00                                    |                                    |                      |                                 | 7,500.00             |  |  |  |  |  |  |
| Balance Due                                         | -4,000.00                            | -2,677.22                                   | 4,204.35                           | 4,000.68             |                                 | 1,527.81             |  |  |  |  |  |  |
|                                                     | _                                    |                                             | All Final Change Order             | rs                   |                                 |                      |  |  |  |  |  |  |
| CO Totals<br>- Payments Made                        | 72.45                                | 57.96                                       | 0.00                               | 0.00                 | 7.25                            | 137.66               |  |  |  |  |  |  |
| Balance Due                                         | 72.45                                | 57.96                                       | 0.00                               | 0.00                 | 7.25                            | 137.66               |  |  |  |  |  |  |
|                                                     |                                      |                                             | Master Project                     | Includes Project & A | ll CO's                         |                      |  |  |  |  |  |  |
| Master Proj Totals<br>- Payments Made               | 72.45<br>4,000.00                    | 880.74<br>3,500.00                          | 4,204.35                           | 4,000.68             | 7.25                            | 9,165.47<br>7,500.00 |  |  |  |  |  |  |
| Total Balance Due                                   | -3,927.55                            | -2,619.26                                   | 4,204.35                           | 4,000.68             | 7.25                            | 1,665.47             |  |  |  |  |  |  |

# Enhancement - Proposal/Supplements: Increase All Portals to 100 Records

The Labor, Parts, Wire and Task Supplement Portals have been increased to display 100 records to make it easier for you to see all of your data.

| All Supplement | nts 🍵 Delete All L      | abor              | Prop                 | osal - La       | abor Suppleme                | nts           | Ph         | antom Su          | pplement = 📒                      | 💾 Print             | ? 🐴 Home      |
|----------------|-------------------------|-------------------|----------------------|-----------------|------------------------------|---------------|------------|-------------------|-----------------------------------|---------------------|---------------|
| Areas          | Text                    | Products          |                      | Jim             | Engandela                    |               |            |                   | Degree<br>1 - Prewire             | of Difficulty<br>0% | Done 🖓        |
| Labor          | Parts Wire              | e Tasks           | Ho                   | me Enter<br>131 | tainment Systen<br>2.1-1.100 | n             |            |                   | 2 - Trim<br>3 - Final             | 0%<br>0%            | Labor Details |
| All Areas      |                         |                   |                      | - Labor S       | Supplements —                |               |            | Lab               | or Total:                         | 39:50:00            | \$3,260.00    |
| Zone - Area    | – Labor assigned<br>a ( | lto<br>Qty Make:I | lodel                | View<br>Edit    | Labor Type                   | Labor<br>Note | Tax<br>A B | Install<br>Phases | Total Time<br>with DOD<br>(h:m:s) | Hourly<br>Rate      | Ext Sell 🝵 🗮  |
| Atrium         |                         | 2 Klipsch         | : RC-35              | Q,              | Installation                 |               | TT         | 3                 | 0:40:00                           | \$60.00             | \$40.00       |
| Atrium         |                         | Klipsch           | : RC-35              | Q,              | Wire Labor - Bulk            |               | TT         | 1                 | 1:00:00                           | \$60.00             | \$60.00       |
| Atrium         | Increas                 | e                 | 24 Personal Handset  | Q,              | Installation                 |               | TT         | 1,2,3             | 6:00:00                           | \$60.00             | \$360.00      |
| Atrium         | Portal to               | 05                | 101 Personal Handset | Q,              | Programming                  |               | TT         | 1,2,3             | 9:00:00                           | \$80.00             | \$720.00      |
| Atrium         | 100 Lab                 | Or Linn : 5       | 101 Personal Handset | Q,              | Training                     |               | TT         | 1,2,3             | 18:00:00                          | \$100.00            | \$1,800.00    |
| Atrium         | Record                  | 5 _inn : 5        | 101 Personal Handset | Q,              | Parts Labor                  |               | TT         | 1,2,3             | 3:00:00                           | \$50.00             | \$150.00      |
| Atrium         |                         | Linn : 5          | 101 Personal Handset | Q,              | Wire Labor - Bulk            |               | ТТ         | 1                 | 2:00:00                           | \$60.00             | \$120.00      |
| Atrium         | _                       | 1 Linn : 5        | 101 Personal Handset | Q,              | Wire Labor - Precu           | t             | ТТ         | 3                 | 0:10:00                           | \$60.00             | \$10.00       |

Enhancement - Proposal/Labor Detail: Add Labor Supplements with Phase Times to screen

The Labor Detail Summary screen now includes the Phase 1, 2 and 3 Labor Times to help you see how much labor has been assigned to each Labor record and related product.

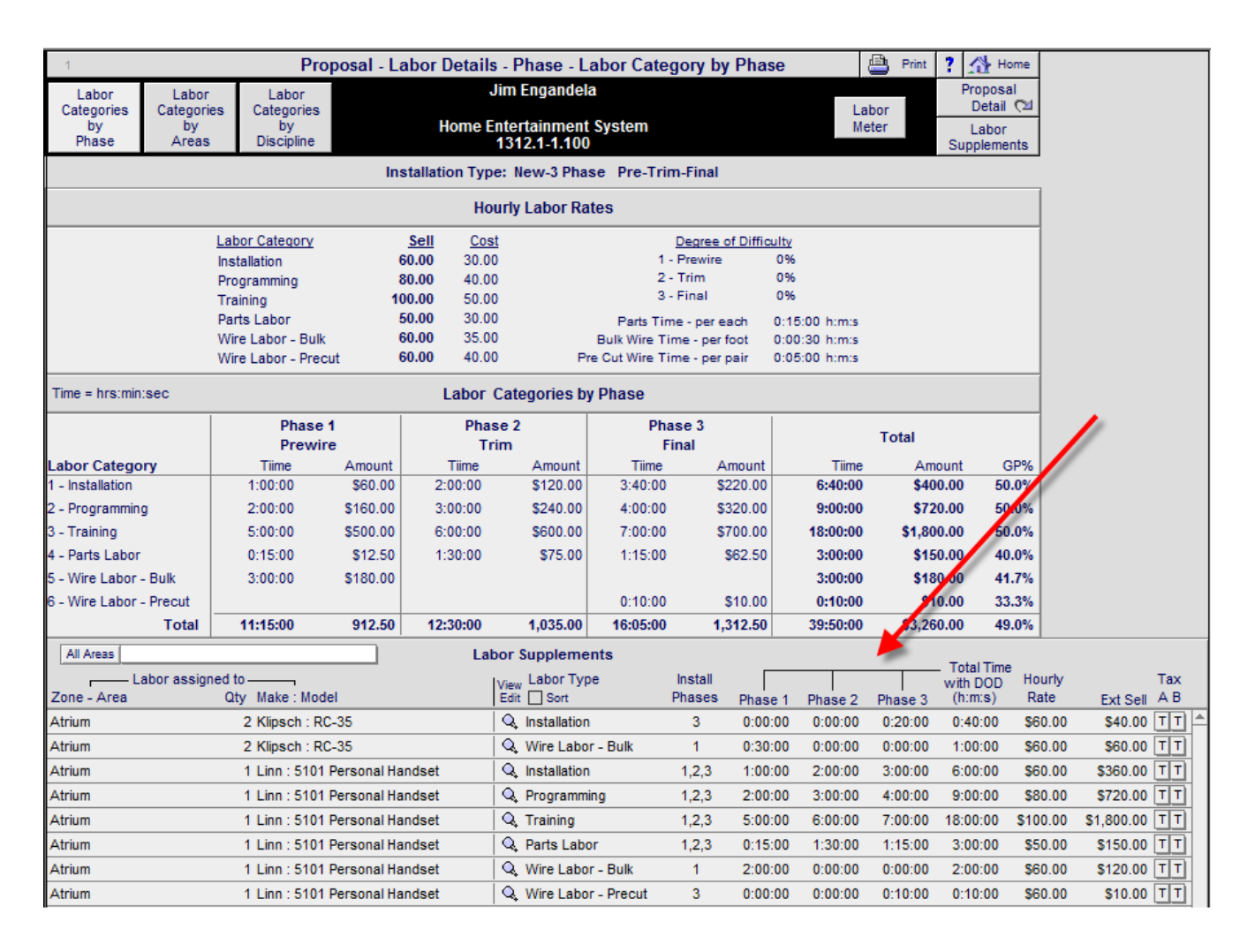

# Enhancement - Project List: Add "View All Change Orders" button

You can now View all of the Pending and Final Change Orders for All Projects from the Project List screen.

| Q Find Projects    | 🔍 Fav A 🛛 B 🛛 C            | 12 Projects    | Projects                                                                                    | Sort 🐺       | 🕶 🔺 🔟 🖾 Print  | ? 🚮 Home           |
|--------------------|----------------------------|----------------|---------------------------------------------------------------------------------------------|--------------|----------------|--------------------|
| All A B            | C D E                      | F G H          | I J K L M N O P Q                                                                           | R S          | T U V W        | X Y Z              |
| Access Levels      | - Upor Look                |                | EME                                                                                         |              | Project        | Leave 🖓            |
| Q. Manager         | = Oser Lock = Project CO's |                | audio & video                                                                               |              | Project        | Proposals          |
| Q User             | All Change Orders          |                | User: Jim Engandela - 100 - Level: Administrator<br>Location: 1 - EME Audio & Video Systems |              | Multi-Complete | Completed          |
| Status Dup View CO | Number User                | Client         | Company Project                                                                             | <u>Title</u> | Sold           | <u>Total Fav</u> 💼 |
| o 🛐 🔍 🕨            | 1303.1-1.100               | Engandela, Jim | Home E                                                                                      | ntertainment |                | \$0 🗌 🗖            |
| o 🛐 🔍 🕨            | 1298.1-1.100               | Asher, LeRoy   | Home E                                                                                      | ntertainment | 7/2/2014       | \$42,170           |
| o 🛐 🔍              | 1297.1-1.100               | Asher, LeRoy   | Home E                                                                                      | ntertainment | 6/30/2014      | \$50,033           |
| o 🛐 Q              | 1288.1-1.100               |                | Home E                                                                                      | ntertainment | 4/25/2007      | \$6,959 🗌 🗌        |

# Enhancement - Product Library/Product Detail: Automatically display Default Vendor

The Product Library now automatically displays Default Vendor from the Contact library.

| Sind Product          | ts 🛃 Replace                                                                             | Data                                                                                                    | Pro                                                                                              | oduct Lib                                                                                                    | rary - Prod                                       | uct Detai                            | T                                         |                    | 1 of 4                           | 148 ?                                        | Home                    |
|-----------------------|------------------------------------------------------------------------------------------|----------------------------------------------------------------------------------------------------|--------------------------------------------------------------------------------------------------|----------------------------------------------------------------------------------------------------|---------------------------------------------------|--------------------------------------|-------------------------------------------|--------------------|----------------------------------|----------------------------------------------|-------------------------|
| Update<br>Supplements | Created: 4/6/20<br>Sell Updated: 8<br>Cost Updated:<br>Product is in a                   | 006<br>V&/2011<br>8/8/2011<br>Proposal/Project                                                                                                    | Adagio Audi<br><b>Audi</b>                                                                       | o Distribul<br><b>o : Amplifi</b>                                                                                                    | Crestron<br>AADS<br>tion System<br>ter : Integrat | m1234567891234567<br>rated Amplifier |                                           |                    |                                  | D<br>¶Prev                                   | Done (24<br>rev Next)   |
| Product               | Specs                                                                                    | Pox                                                                                                    | PDF                                                                                              | Labor                                                                                                    | Parts                                             | W                                    | /ire                                      | Tasks              |                                  |                                              |                         |
| Make                  | Crestron                                                                                 |                                                                                                    | Sell Price Q                                                                                     |                                                                                                    |                                                   |                                      | 2000.0                                    | Group              |                                  |                                              |                         |
| ? Model               | AADS                                                                                     |                                                                                                    | \$2,500.00 ea                                                                                    | in the second second se |                                                   | Γ                                    | Audi                                      | o : Amplifier : Ir | nteorated                        | Amplifier                                    |                         |
| QB ttem               | SKU1                                                                                     |                                                                                                    |                                                                                                  |                                                                                                    | 2                                                 |                                      | O Class                                   |                    | Product                          |                                              |                         |
| Finish                | Black                                                                                    |                                                                                                    |                                                                                                  |                                                                                                    |                                                   |                                      |                                           | • 01033            | Dhave E                          | FIGURE                                       |                         |
| Description           | Adagio Audio D                                                                           | istribution System                                                                                                    | 1234567891234                                                                                    | 567 🗐                                                                                                    |                                                   |                                      |                                           |                    | Phase                            | 3 Fina                                       |                         |
|                       | Female, bidirect<br>RJ45 w/ 2 LED<br>blocks, Rooms<br>power amplifie<br>2-pin spring-loa | <ul> <li>a unifectional RS-<br/>ional RS-232 com<br/>indicators, Net: (2<br/>1-6: (12) 2-pin 7.6<br/>r outputs; FM Ant:<br/>aded terminals</li> </ul> | -232 port, Compu<br>puter console po<br>2) 4-pin 3.5mm de<br>32mm detachable<br>(2) IEC 169-2 co | ter: (1) 6-pi<br>rt, LAN: (1)<br>tachable ter<br>termnal blo<br>axial, AM A                                                                                                    | n KJ11<br>8-wire<br>rminal<br>cks,<br>nt: (2)     | Discon                               | Tax<br>New Item                           | B T<br>Options     | QE<br>Do n                       | 3 Fee SKU<br><u>Proposa</u><br>Sort Orde     | il<br>I<br>I<br>I       |
| Cue Notes             |                                                                                          |                                                                                                    |                                                                                                  |                                                                                                    |                                                   | Hik<br>[<br>Do                       | de this Item<br>Do not Hide<br>not Delete |                    | Hide F<br>Issue Sta<br>pt Purcha | Printed Price<br>ple Up Care<br>ise or Insta | ⇒ □<br>d □ ?<br>ill □ ? |
| – Unit ea             | 1                                                                                        | Product                                                                                                    | t <u></u>                                                                                        | ñ                                                                                                    |                                                   |                                      |                                           | — Purchasin        | g                                |                                              |                         |
| List                  | S3 000 00                                                                                | Adjustment Type                                                                                                    | 9/2                                                                                              | Loade                                                                                                    | d Price                                           | <b>A</b> .                           | Default F                                 | PO Vendor          | <b>,</b> De                      | efault PO C                                  | ost                     |
| Sell                  | \$2,500.00                                                                               | Adjustment Type                                                                                                    |                                                                                                  | Sell                                                                                                    | \$2,500.00                                        | Ilse Alt                             | Alternate                                 | PO Vendor []       | ,                                | A# PO Cos                                    | et 7                    |
| Minimum Sell          |                                                                                          | GP                                                                                                    | % S                                                                                              | Cost                                                                                                    | \$1,250.00                                        |                                      | Alernate                                  | in render 3        | • · [                            |                                              | <u> </u>                |
| Net Cost              | \$1,250.00                                                                               |                                                                                                    |                                                                                                  | GP%                                                                                                    | 50.0%                                             |                                      | Optional \                                | /endor Hold 🖓      | 6 ?                              | Opt PO Co                                    | st ?                    |
|                       |                                                                                          | Product & Supple                                                                                                    | ements                                                                                           | 1                                                                                                    |                                                   | ,                                    | 120-54                                    |                    | Γ                                |                                              |                         |
|                       | Product                                                                                  | Parts                                                                                                    | Wire                                                                                             | Installe                                                                                                    | d Price                                           | 1                                    | Produc                                    | t Description (F   | Purchase                         | Order)                                       | - ,                     |
| Sell                  | \$2,500.00                                                                               |                                                                                                    | \$560.00                                                                                         | Sell                                                                                                    | \$3,060.00                                        |                                      |                                           |                    |                                  |                                              | 225                     |

| Q, Fin                | d Produ                | cts 🔍 Fav A                  | 8 C [        | Show Hidden    | Produ   | ct Library -        | Detail List | t AlphaFin   | der Show Makes 🔀       | * * <u>=</u> = | ? 🐴 Home                   |
|-----------------------|------------------------|------------------------------|--------------|----------------|---------|---------------------|-------------|--------------|------------------------|----------------|----------------------------|
| All                   | A                      | B C D                        | E F          | GHI            | JK      | LM                  | NO          | PQR          | STU                    | V W >          | (YZ                        |
| Q <sub>s</sub> sh     | w Produc               | ts Hidden<br>Products        | Line<br>List |                |         |                     |             |              | Phan Part              | Utilities      | Done 🖼                     |
| Q Part                | Phante                 | M Suppliments                | -            |                |         |                     |             |              | Lab Wire               | д. н.          | Product Sets               |
| 🔍 Bull                | k QPre                 | Cut Discontinued<br>Products | Products     |                | (       | iudio & Vi          | deo         |              | 448 Items<br>451 Total | Product        | Print Menu                 |
| <u>All Pr</u><br>Dept | oduct Gr<br><u>Cat</u> | oups<br>Type Created         | <u>Clas</u>  | Make<br>Vendor | has     | l : <u>SKU</u><br>e | De          | escription Q | Finish Notes           | A Price        | Tag All 🖉<br>d) Fav Hide 🗊 |
| Audio                 | Multi                  | Switcher                     | o Q          | Crestron       | AAD     | S-XM : 222          | A           | dagio Audio  | Black                  |                |                            |
| Ø                     |                        | Prewire                      | Trim         | Final          | Total   | Product Q           | Parts Q     | Wire Q       | Product Sell           | \$2,900.00     | ea 🔳                       |
| 5% IN                 | Transfer 1             | 0:00:00                      | 0:30:00      | 0:15.00 =      | 0:45:00 | \$2,900.00          |             |              | Parts & Wire           |                | 50.0%                      |
|                       | 100                    |                              | \$20.00      | \$15.00 =      | \$45.00 | \$45.00             |             |              | Labor Total            | \$45.00        | B.                         |
|                       |                        | 4/6/2006                     |              | Crestron LTD   | 2       | \$2,945.00          |             |              | Installed Total        | \$2,945.00     | 50.0%                      |
| Audio                 | Multi                  | Switcher                     | o Q          | Crestron       | AAE     | : 333               | A           | dagio Audio  | Black                  |                |                            |
| Ø                     |                        | Prewire                      | Trim         | Final          | Total   | Product Q           | Parts Q     | Wire Q       | Product Sell           | \$1,800.00     | ea 🔳                       |
| 5                     | TAXABLE IN             | 0:00:00                      | 0:30:00      | 0:15:00 =      | 0:45:00 | \$1,800.00          |             |              | Parts & Wire           |                | 50.0%                      |
|                       |                        |                              | \$30.00      | \$15.00 =      | \$45.00 | \$45.00             |             |              | Labor Total            | \$45.00        | B.                         |
|                       |                        | 4/6/2006                     | ]            | Crestron LTD   | 2       | \$1,845.00          |             |              | Installed Total        | \$1,845.00     | 50.0%                      |

# Enhancement - Contacts/Contact Detail: Client, Info and Map Text Block Redesign

The Contact Detail Text Blocks are redesigned to indicate the ones that are Global to all Proposals and Projects.

| Bester       Engandela, Jim<br>Holzon Software       Print Menu<br>Vertical       Print Menu<br>Vertical       Dee C<br>Prevents         Details       Info       Com Log       Entities       Files & Pix       Transactors       Vertical       Print Menu<br>Vertical       Print Menu<br>Ver                                                                                                    | Sind Contact    | s 🖃 Replace                           | Data            |               | Contacts      | - Contact Deta           | il 🔮                                   | Print Contact                        | Printer Setup      | ? 🚮 Home            |
|----------------------------------------------------------------------------------------------------|-----------------|---------------------------------------|-----------------|---------------|---------------|--------------------------|----------------------------------------|--------------------------------------|--------------------|---------------------|
| Details       Info       Com Log       Entities       Files & Pix       Transactions       Provided and the pix for the pix for the pix f                                                    | Duplicate       | Delete<br>Contact                     |                 |               | Enga<br>Hoizo | ndela, Jim<br>n Software |                                        | Print Menu                           | Proposal           | Done 🖓              |
| Labels         Category Vendor       Class       Key       D       Fev         Prot       Company       Vendor #       Web Address       Web Address         Fav       Print       Company       Vendor #       Web Address       Web Address       Web Address         Fav       Print       Company       Vendor #       Web Address       Web Address       Web                                                                                                    | Details         | Info                                  | Com Log         | Entities      | Files & Pix   | Transactions             |                                        | P New<br>Contact                     | New Task           | Prev Next           |
| Category Vendor Class Key D Fav Fav<br>? Category Vendor Class Key D Fav Fav<br>? Company Vendor \$ Web Address Web Address Web Address Web Address Web Address Web Address Web Address Web Address First Name Last Name Info Email Address Error<br>@ @ Jin Engandels President J First Name Last Name Info Email Address Error<br>@ @ Jin Engandels President J First Name Last Name Info Email Address Error<br>@ @ Jin Engandels President J First Name Last Name Info Email Address Error<br>@ @ Jin Engandels President J First Name Last Name Info Email Address Error<br>@ @ Jin Engandels President J First Name Last Name Info Email Address Error<br>@ @ Jin Engandels President J First Name Last Name Info Email Address Error<br>@ @ Jin Engandels President J First Name Last Name Info Email Address Error<br>@ @ O O O O O O O O O O O O O O O O O O                                                                                                    |                 |                                       |                 |               |               | Labels                   |                                        |                                      |                    |                     |
| <pre>             Create Vendor and a group             Status             Status             Status             Status             Vendor #             Web Address             Vendor #             Web Address             Vendor #             Web Address             Vendor #             Web Address             Vendor #             Vendor #             Venore Numbers</pre> | Category Ve     | ndor                                  | Class           |               | Key           | D                        |                                        |                                      |                    | Fav                 |
| Fav       Print<br>Inter Contact       Company       Vendor #       Web Address       Wet<br>Image: Contact         Image: Contact Contact       Horon Software       Image: Contact Contact       Image: Contact Contact       Image: Contact       Image: Contact                                                                                                    | ? C             | reate Vendor and<br>sign Product Make | Group           |               | Status        | Staff                    |                                        | Tickler                              |                    | Tag 🗌               |
| Address 2         Address 2         Address 2         Address 2         Address 2         Address 2         Address 2         Address 2         Address 2         Address 2         Address 2         Address 2         Address 1         State W1         Country         Country         Country         Country         Country         Address 2         Address 1         State W1         Country         Country         MacCiesta                                                                                                    | Pace ( Batata)  |                                       | Company         |               |               | -Vendor #                |                                        | s                                    |                    |                     |
| The       First Name       Last Name       Info       Email Address       Email                                                                                                    | Contact Contact | H                                     | loizon Software | 9             |               | -                        | 1                                      |                                      |                    | <u> </u>            |
| Im       Engandela       President       Image: Construct of the contact library and will appear in every Proposal or Project for this Client         Image: Construct of the contact library and will appear in every Proposal or Project for this Client       Image: Contact Print Merge Label         Image: Control of the contact library and will appear in every Proposal or Project for this Client       Image: Contact Print Merge Label         Image: Control of the contact library and will appear in every Proposal or Project for this Client       Image: Contact Print Merge Label         Image: Control of the contact library and will appear in every Proposal or Project for this Client       Image: Contact Print Merge Label         Image: Control of the contact library and will appear in every Proposal or Project for this Client       Image: Contact Print Merge Label         Image: Control of the contact library and will appear in every Proposal or Project for this Client       Image: Contact Print Merge Label         Image: Control of the contact library and will appear in every Proposal or Project for this Client       Image: Contact Print Merge Label         Image: Control of the contact library and will appear in every Proposal or Project for this Client       Image: Contact Library and will appear in every Proposal or Project for this Client                                                                                                    |                 | Title F                               | irst Name       | Last Na       | me            | Info                     |                                        | Email Addres                         | 38                 | Email               |
| O       O                                                                                                    | ۲               | J                                     | im              | Engande       | la            | President                |                                        |                                      |                    | ¥                   |
| O       O                                                                                                    | o o             |                                       |                 |               |               |                          |                                        |                                      |                    |                     |
| O       O                                                                                                    | 0 0             |                                       |                 |               |               |                          |                                        |                                      |                    | ₹                   |
| Image: Site Map       Address 1         Fav       Address 1         Site Map       Cross Street         Caunty       County         County       County         Address 2:       County         Address 2:       Address 2         Address 2:       Address 2         Address 2:       Address 2         County       Address 2         Address 2:       Fax 1         County       Fax 2         Address 2:       Fax 2         County       Fax 2         County       Fax 2         County       Fax 2         County       County         County       County         County       County         Insert Label Line       Ort         Insert Label Line       County         Insert Label Line       Ort         Insert Label Line       Ort         Insert Label Line       Ort         Insert Label Line       Ort         Insert Label Line       Ort         Insert Label Line       Ort         Insert Label Line       Ort         Insert Label Line       Ort         Ins Roadelia       Jim Engandela <td>00</td> <td></td> <td></td> <td></td> <td></td> <td>- 10 m</td> <td></td> <td></td> <td></td> <td> ₹</td>                                                                                                    | 00              |                                       |                 |               |               | - 10 m                   |                                        |                                      |                    | ₹                   |
| Fav       Address 1         Fav       Address 1         Site Map       Cross Street         Cross Street       Cross Street         MapQuest       State WI         County       County         Address 2       Address 2         Address 2:       Mobile Phone         Address 2:       Fax 1         County       Fax 2         Address 2:       Fax 1         Site Map       Cross Street         County       Fax 1         County       Fax 1         County       Fax 1         County       Fax 1         County       Fax 1         County       Fax 1         County       Fax 1         County       Fax 1         County       Fax 1         County       Fax 2         Fax 1       Fax 1         Directions       State         Coy       County         Insert Label Line       Off         n Engandela       Jim Engandela         bicon Software       Stroum, WI 54770         Stroup County Road U       Strum, WI 54770         Strue, WI 54770       Strue, WI 54770                                                                                                    | 0 0             |                                       |                 |               |               |                          |                                        |                                      |                    | ₹                   |
| Fav       Address 1         Fav       Address 1         Site Map       Cross Street         Cross Street       City Strum         Directions       City Strum         Country       Country         Country       Country         Address 2       Mobile Phone         Address 2       Mobile Phone         Address 2       Mobile Phone         Address 2       Mobile Phone         Address 2       Mobile Phone         Address 2       Mobile Phone         Address 2       Fax 1         Country       Country         MapQuest       State         State       Zip         MapQuest       Country         State       Zip         Insert Label Line       Orf         Proposal & POS Entity Label       Contact Print Merge Label         Inserd Label Line       Jim Engandela         Jim Engandela       Jim Engandela         Dizon Software       Stroum, WI 54770         Stroum, WI 54770       Strum, WI 54770         Strum, WI 54770       Strum, WI 54770                                                                                                    | 0 0             |                                       |                 |               |               |                          |                                        |                                      |                    | ₹                   |
| Fav       Address 1         Fav       Address 1         Site Map       Cross Street         Cross Street       County         County       County         State Will       Zip:54770         County       County         County       County         County       County         County       County         County       County         Address 2       Mobile Phone         Address 2       Mobile Phone         Address 2       Mobile Phone         MapQuest       City         City       County         Address       Zip:         Site Map       Cross Street         City       County         Address       Zip:         Site Map       County         County       County         Address       Zip:         Site Map       County         County       County         Address       County         Insert Label Line       Ort         Proposal & POS Entity Label       Contact Print Merge Label         In Engandela       Jim Engandela         Bizon Software       Si5700 County Road U <tr< td=""><td>0 0</td><td></td><td></td><td></td><td></td><td></td><td></td><td></td><td></td><td> ₹</td></tr<>                                                                                                    | 0 0             |                                       |                 |               |               |                          |                                        |                                      |                    | ₹                   |
| Fav       Address 1         Site Map       Cross Street         City Strum       Country         MapCuest       City Strum         Country       Country         Country       Country         Address 2       Mobile Phone         Address 2       Mobile Phone         Address 2       Mobile Phone         Address 2       Mobile Phone         Address 2       Mobile Phone         Address 2       Mobile Phone         Address 2       Mobile Phone         Address 2       Mobile Phone         Address 2       Mobile Phone         Address 2       Mobile Phone         MapCuest       City         Site Map       Cross Street         MapCuest       City         Site Map       Coopy         Country       Country         MapCuest       City         MapCuest       City         MapCuest       City         Site Map       Coopy         Country       Country         MapCuest       Country         Insert Label Line       Off         Proposal & POS Entity Label       Contact Print Merge Label         In Engande                                                                                                    | 0 0             |                                       | 10000           |               |               | 1                        |                                        | 200 - 20 - 30                        |                    | 3                   |
| Address 1: 515/00 County Road U Site Map Cross Street City Strum City Strum County County County Address 2 Address 2 Address 2: Address 2: City Strue County County <td>Fav</td> <td></td> <td>-Address 1-</td> <td>b. D</td> <td></td> <td>Fav</td> <td></td> <td>Phone Numbe</td> <td>ers</td> <td>Country Co</td>                                                                                                    | Fav             |                                       | -Address 1-     | b. D          |               | Fav                      |                                        | Phone Numbe                          | ers                | Country Co          |
| Site Map       Cross Street       Cross Street       Cro                                                                                                    | ۲               | Address 1:                            | 1515700 Coun    | ту коас и     |               | ۲                        | Home Phone                             | 715-287-3335                         | ext                | cc                  |
| Site Map       Cross Street         MapQuest       State         O       Address 2         Address 2:       Mobile Phone         Address 2:       Mobile Phone         MapQuest       Cross Street         MapQuest       City         Site Map       Cross Street         MapQuest       City         MapQuest       City         MapQuest       City         MapQuest       City         MapQuest       City         MapQuest       City         MapQuest       County         Copy       County         Insert Label Line       Off         Proposal & POS Entity Label       Contact Print Merge Label         In Engandela       Jim Engandela         Jim Engandela       Jim Engandela         Jim Engandela       Jim Engandela         Jim Engandela       Jim Engandela         Jim Engandela       Jim Engandela         Jim Engandela       Jim Engandela         Jim Engandela       Jim Engandela         Jim Engandela       Jim Engandela         Jim Engandela       Jim Engandela         Jim Engandela       Jim Engandela         Jim Engandela                                                                                                    |                 |                                       |                 |               |               | 0                        | Work Phone                             |                                      | ext                | cc                  |
| MapQuest       State       Will Zip: 54770         Directions       County       ext       cc         County       County       ext       cc         Address 2       Address 2       ext       cc         Address 2:       Address 2       ext       cc         Site Map       Cross Street       Fax 1       ext       cc         MapQuest       City       Ext       Fax 2       Fax 1         Directions       State       Zip:       Fax 1       Fax 2         Insert Label Line       Contact Print Merge Label       Off       Fax 2       Fax 1       Fax 2         Insert Label Line       Off       Off       Date Stamp       Global - Contact Notes       Print Notes       Global Contact Library Notes         Insert Label Line       Jim Engandela       Jim Engandela       Jim Engandela       Hoizon Software       S15700 County Road U       S15700 County Road U       This Note is Global and stored in the Contact Library and will appear in every Proposal or Project for this Client         This Note is Global and stored in the Contact Library and will appear in every Proposal or Project for this Client       This Note is Global and stored in the Contact Library and will appear in every Proposal or Project for this Client                                                                                                    | Q Site Map      | Cross Siree                           | a Strum         |               |               | 0                        | <u> </u>                               |                                      | ext                |                     |
| Directions       County       Exploring       ext       Ccl         Address 2       Address 2       Image: Cross Street       Image: Cross Street       Image: Cross St                                                                                                    | MapQuest        | Stat                                  | e William       | Zin: 54770    | ×             | O O                      |                                        |                                      | ext                | C                   |
| Country       Address 2         Address 2:       Address 2:         Site Map       Cross Street         MapQuest       City         Directions       State         Country       State         Country       Country         Insert Label Line       Off         Proposal & POS Entity Label       Contact Print Merge Label         Insert Label Line       Off         Proposal & POS Entity Label       Contact Print Merge Label         Jim Engandela       Jim Engandela         Jim Engandela       Jim Engandela         Jim Engandela       Jim Engandela         Jircum, WI 54770       Strum, WI 54770    This Note is Global and stored in the Contact Library and will appear in every Proposal or Project for this Client                                                                                                    | Directions      | Count                                 | v               |               |               | Š                        |                                        | 745 007 0005                         | ext                | CCI                 |
| Address 2         Address 2:         Address 2:         Site Map         Cross Street         MapQuest         City         State         Zip:         Compy         Country         Insert Label Line         Insert Label Line         Insert Library and Will appear in every Proposal or Project for this Client         Strum, WI S4770         Strum, WI S4770         Insert Library and will appear in ever                                                                                                    |                 | Countr                                | y               |               |               | Ĭ                        | Mobile Phone                           | /13-207-3335                         | <u></u>            |                     |
| Address 2:       Fax 1         Site Map       Cross Street         MapQuest       City         Directions       State         Copy       County         Address       County         Insert Label Line       Orf         Proposal & POS Entity Label       Contact Print Merge Label         Insert Label Line       Orf         Insert Label Line       Orf         Insert Label Line       Orf         Insert Label Line       Orf         Insert Label Line       Orf         Insert Label Line       Orf         Insert Label Line       Orf         Insert Label Line       Orf         Insert Label Line       Orf         Insert Label Line       Orf         Insert Label Line       Im Engandela         Inicon Software       Sits700 County Road U         Is700 County Road U       Strum, WI 54770         Strum, WI 54770       Strum, WI 54770                                                                                                    |                 |                                       | Address 2       |               |               |                          | 1                                      |                                      |                    |                     |
| Site Map       Cross Street         MapQuest       City         Directions       State         Copy       County         Address       Country         Insert Label Line       Orff         Proposal & POS Entity Label       Contact Print Merge Label         Jim Engandela       Jim Engandela         Dizon Software       S15700 County Road U         S700 County Road U       Strum, WI 54770         This Note is Global and stored in the Contact Library and will appear in every Proposal or Project for this Client                                                                                                    | 0               | Address 2:                            |                 |               |               | 🕥 Fax 1                  |                                        |                                      |                    |                     |
| Site Map       Cross Street         MapQuest       City         Directions       State         Copy       County         Copy       County         Insert Label Line       Off         Proposal & POS Entity Label       Contact Print Merge Label         n Engandela       Jim Engandela         picon Software       S15700 County Road U         15700 County Road U       Strum, WI 54770         This Note is Global and stored in the Contact Library and will appear in every Proposal or Project for this Client                                                                                                    |                 |                                       |                 |               |               | Fax 2                    | 2                                      | 10                                   |                    |                     |
| MapQuest<br>Directions       City<br>State       Image: City<br>State       Image:                                                                                                    | Q Site Map      | Cross Stree                           | t               |               |               |                          | Favorite Dhone                         | (H) 715 287 3                        | 335                |                     |
| Directions       State       Zip:       Zip:       Image: Constant Constant Cons                                  | MapQuest        | Cit                                   | y               |               | <u></u>       |                          | Puprite eMail                          | (1)/10-201-5                         |                    |                     |
| Copy       Country       Date Stamp       Global - Contact Notes       Print Notes         Insert Label Line       Insert Label Line       off         Proposal & POS Entity Label       Contact Print Merge Label       Off         m Engandela       Jim Engandela       Jim Engandela         bizon Software       S15700 County Road U       S15700 County Road U         trum, WI 54770       Strum, WI 54770       This Note is Global and stored in the Contact Library and will appear in every Proposal or Project for this Client                                                                                                    | Directions      | Stat                                  | e               | Zip:          | <u></u>       | <u>.</u>                 |                                        |                                      | Ngolaria -         |                     |
| Insert Label Line       Off         Proposal & POS Entity Label       Contact Print Merge Label         m Engandela       Jim Engandela         bizon Software       Jim Engandela         15700 County Road U       S15700 County Road U         rum, WI 54770       Strum, WI 54770                                                                                                    | Copy            | Count                                 | У               |               |               | Date St                  | amp Glot                               | oal - Contact N                      | otes               | Print Notes         |
| Insert Label Line       Off         Proposal & POS Entity Label       Contact Print Merge Label         m Engandela       Jim Engandela         mi Engandela       Jim Engandela         bizon Software       S15700 County Road U         trum, WI 54770       Strum, WI 54770    This Note is Global and stored in the Contact Library and will appear in every Proposal or Project for this Client                                                                                                    |                 | Country                               | Y I             |               |               | Global Cont              | tact Library No                        | tes                                  |                    |                     |
| Proposal & POS Entity Label       Contact Print Merge Label       every Proposal or Project for this Client         m Engandela       Jim Engandela       Jim Engandela         bizon Software       Jis700 County Road U       S15700 County Road U         trum, WI 54770       Strum, WI 54770       This Note is Global and stored in the Contact Library and will annear in every Proposal or Project for this Client                                                                                                    |                 | nsert Label Line                      |                 |               | U Off         | This Note is             | Global and stor                        | ed in the Conta                      | ct Library and w   | ill appear in       |
| m Engandela Jim Engandela<br>m Engandela Jim Engandela<br>oizon Software Hoizon Software<br>15700 County Road U<br>trum, WI 54770 Strum, WI 54770<br>This Note is Global and stored in the Contact Library and<br>will appear in every Proposal or Project for this Client                                                                                                    | -Proposal & P   | OS Entity Lab                         | el — Cont       | act Print Me  | rge Label     | every Propos             | sal or Project for                     | this Client                          |                    |                     |
| m Engandela<br>oizon Software<br>15700 County Road U<br>trum, WI 54770<br>Strum, WI 54770<br>This Note is Global and stored in the Contact Library and<br>will appear in every Proposal or Project for this Client                                                                                                    | im Engandela    |                                       | Jim Enga        | ndela         |               |                          |                                        |                                      |                    |                     |
| 15700 County Road U<br>trum, WI 54770 Strum, WI 54770 This Note is Global and stored in the Contact Library and<br>will appear in every Proposal or Project for this Client                                                                                                    | lim Engandela   |                                       | Jim Enga        | ndela         |               |                          |                                        |                                      |                    |                     |
| trum, WI 54770 Strum, WI 54770 This Note is Global and stored in the Contact Library and will appear in every Proposal or Project for this Client                                                                                                    | S15700 County F | Road U                                | S15700 (        | County Road I | J             |                          |                                        |                                      |                    |                     |
| This Note is Global and stored in the Contact Library and<br>will appear in every Proposal or Project for this Client                                                                                                    | Strum, WI 54770 |                                       | Strum, W        | 154770        |               |                          |                                        |                                      |                    |                     |
| This Note is Global and stored in the Contact Library and<br>will appear in every Proposal or Project for this Client                                                                                                    |                 |                                       |                 |               |               |                          |                                        |                                      |                    |                     |
| i nis Note is Giobal and stored in the Contact Library and<br>will annear in every Proposal or Project for this Client                                                                                                    |                 |                                       |                 |               |               | -                        | Mata is Olabor                         | and stars die H                      | Contract In        | and a second second |
|                                                                                                    |                 |                                       |                 |               | -             |                          | s Note is Global<br>ill appear in ever | and stored in tr<br>ry Proposal or P | Project for this C | lient               |
The Contact Info Text Blocks are redesigned to indicate the ones that are Global to all Proposals and Projects and which ones are Specific to only the Contact.

|                                                                        | ,                                                   |                           |                                     | Contac                                  | ts - Info                                                            |                                      | 1                                                                                                    |                                                         | ? 🚮 Home                |
|------------------------------------------------------------------------|-----------------------------------------------------|---------------------------|-------------------------------------|-----------------------------------------|----------------------------------------------------------------------|--------------------------------------|----------------------------------------------------------------------------------------------------|---------------------------------------------------------|-------------------------|
|                                                                        |                                                     |                           |                                     | Jim En<br>Hoizon                        | gandela<br>Software                                                  |                                      |                                                                                                    | Maps and                                                | Done 🖓                  |
| Details                                                                | Info                                                | ComLog                    | Entities                            | Files & Pix                             | Transactions                                                         |                                      |                                                                                                    | Directions                                              | Prev Next ▶<br>1 of 132 |
| Date Stamp                                                             |                                                     | Global                    | - Contact Note                      | 20                                      | Print N                                                              | lotes 📇 🗍                            |                                                                                                    | Charge Card                                             |                         |
| Global Contact I                                                       | ibrary Notes                                        | Contractory               |                                     |                                         |                                                                      | <b>A</b>                             |                                                                                                    |                                                         |                         |
| This Note is Glob<br>for this Client                                   | val and stored in                                   | the Contact               | Library and wil                     | l appear in every                       | Proposal or Pr                                                       | oject                                | Card Type<br>Name on Card<br>Card Numbe<br>Code<br>Expire Date<br>Pay Terms<br>Credit Limi<br>Credit Notes |                                                         |                         |
| _                                                                      | This Note is<br>will appear                         | Global and<br>in every Pr | stored in the Co<br>oposal or Proje | ontact Library an<br>ct for this Client | d                                                                    |                                      |                                                                                                    |                                                         |                         |
|                                                                        |                                                     | Specifi                   | c - Contact Not                     | es                                      |                                                                      | 1                                    |                                                                                                    |                                                         |                         |
| This                                                                   | Note is stored in                                   | the Contac                | t Library and w                     | ill not show up in                      | Projects.                                                            |                                      |                                                                                                    |                                                         |                         |
| Labele                                                                 | Othe                                                | rinfo                     |                                     | 1                                       | Miech                                                                | afo                                  |                                                                                                    | MiecInf                                                 | 0                       |
| Misc                                                                   | ottie                                               | Cino                      |                                     |                                         | mach                                                                 | no <sub>ll</sub>                     |                                                                                                    | misc mi                                                 | <b>u</b>                |
| Special Terms:                                                         |                                                     |                           |                                     |                                         |                                                                      |                                      |                                                                                                    |                                                         |                         |
| Guides:                                                                |                                                     |                           |                                     |                                         |                                                                      |                                      |                                                                                                    |                                                         |                         |
| ID#:                                                                   |                                                     |                           |                                     |                                         |                                                                      |                                      |                                                                                                    |                                                         |                         |
| Proposal<br>Project<br>Misc<br>Referred By                             |                                                     |                           |                                     |                                         |                                                                      |                                      |                                                                                                    |                                                         |                         |
|                                                                        | Conta                                               | ct Info                   |                                     | Othe                                    | r Info                                                               |                                      |                                                                                                    | Project P                                               | O Label                 |
| Hoizon Software -<br>Address 1: S1570<br>Address 2:<br>(H)715-287-3335 | - Jim Engandela<br>10 County Road L<br>(C)715-287-3 | Strum, WI 5<br>335        | 54770                               | RCM<br>Empl<br>Recc<br>Crea<br>Modi     | S Customer ID<br>oyee Number<br>ord ID.c<br>tion Date:<br>fied Date: | 100<br>122<br>12/1/200<br>11/11/2014 | 1                                                                                                    | Hoizon Software<br>S15700 County Roi<br>Strum, WI 54770 | ad U                    |

The Contact Map Text Blocks are redesigned to indicate the ones that are Global to all Proposals and Projects.

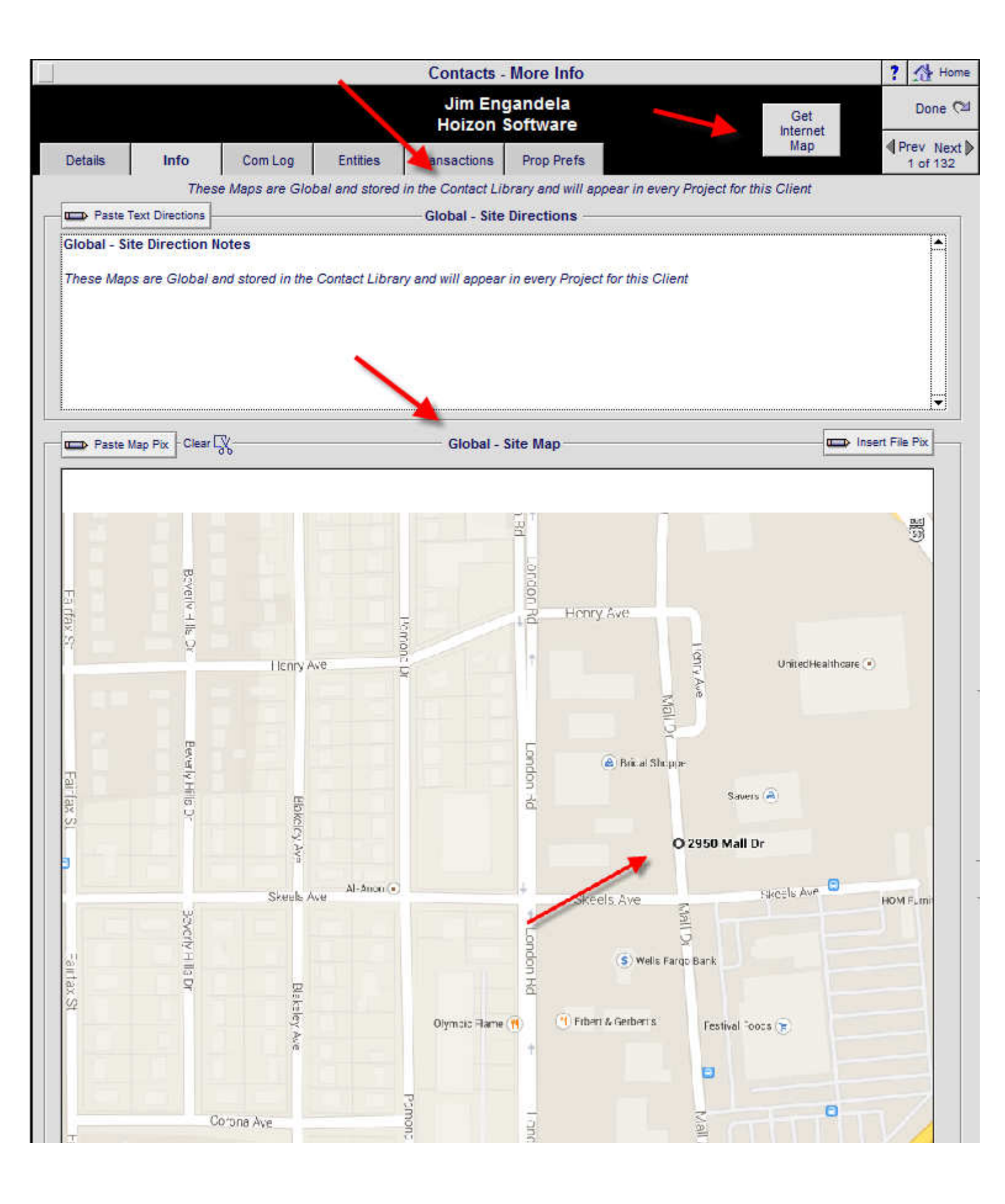

#### Enhancement - Proposals/Projects: Client, Project, Info screen and Text Block Redesign

It is important to know that some of the Text blocks in a Proposal or Project actually reside on the Contact record in the Contact Library.

These are now labeled as Global fields so you know that text that you enter into these fields will appear on all Proposals and Projects for that Contact.

Other Text fields are Specific to a particular Proposal or Project and these are labeled as Specific.

Other Text fields in a Proposal or Project appear on Project Work Orders and these are Labeled as such.

The Proposal/Project - Client screen now has the Global Contact Text field that is tied to all Proposals and Projects for that Client.

| Alt Billing 📋 Client Mode 🗍 🛛 📍 |                |                                                                             |                                  | al - Client                            | 122 (        | Printer Setup                | ? 🖨              |
|---------------------------------|----------------|-----------------------------------------------------------------------------|----------------------------------|----------------------------------------|--------------|------------------------------|------------------|
|                                 | Client         | Project                                                                     | Jim Ei<br>Hoizon<br>Home Enterta | ngandela<br>Software<br>ainment System |              |                              | Done<br>Follow-I |
| info                            | Contac         | ts Com Log                                                                  | 1313                             | .1-1.100                               |              |                              | Letters          |
| Client                          |                | Modify or                                                                   | Switch Contact                   | Numbers                                |              |                              |                  |
|                                 | First Name     | Jim                                                                         |                                  | Home Phone                             | 715-287-3335 | Ext                          |                  |
|                                 | Last Name      | Engandela                                                                   |                                  | Work Phone                             |              | Ext                          |                  |
|                                 | Company        | Hoizon Software                                                             |                                  |                                        |              | Ext                          |                  |
| 1                               | Proposal Name  | Jim Engandela                                                               |                                  |                                        |              |                              |                  |
|                                 | Fav Format     | First Name + Last Nr                                                        | me                               |                                        | 715-287-3335 |                              |                  |
| Addre                           |                |                                                                             |                                  |                                        |              |                              |                  |
|                                 | Address 1      | S15700 County Road U                                                        |                                  |                                        | 1            |                              |                  |
| 80                              |                |                                                                             |                                  | Fax 1                                  |              |                              |                  |
|                                 | Cross Street   |                                                                             |                                  | Select Tax                             |              | New Tax                      | C) Update        |
|                                 | City           | Strum                                                                       |                                  | Tax @Yes ONo                           |              | and the second second second |                  |
|                                 | State          | WI Zip 547                                                                  | 70                               | Tax Region Menomo                      | nie          | Tax A                        | 4.000%           |
|                                 | Country        |                                                                             |                                  | Location ID                            | 100          | Tax B                        | 0.500%           |
| 0.1                             | Address 2      |                                                                             |                                  | Location #                             |              | Total Tax                    | 4.500%           |
| 0                               | Copy to2       |                                                                             |                                  | Pick Region                            | Location ID  | Tax A                        | Total            |
|                                 | Cross Street   |                                                                             |                                  | 🐺 Zip Code                             | Location #   | Tax B                        | Tax              |
|                                 | City           |                                                                             |                                  | Eau Claire                             |              | 5.500%                       | 5.500%           |
|                                 | State          | Zip                                                                         |                                  | Menomonie                              |              | 4.000%                       | 4,500%           |
|                                 | County         |                                                                             |                                  | 54701                                  |              | 0.500%                       |                  |
| 150000                          | Country        |                                                                             |                                  | -                                      |              |                              |                  |
| Email                           | Second Street  |                                                                             |                                  |                                        |              |                              |                  |
|                                 | eMail Address  |                                                                             | ц.                               |                                        |              |                              |                  |
| Label                           | -              |                                                                             |                                  |                                        |              |                              |                  |
|                                 |                | Jim Engandela<br>Hoizon Software<br>S15700 County Road U<br>Strum, WI 54770 | $\mathbf{N}$                     | -                                      |              |                              |                  |
|                                 |                | (H) 715-287-3335                                                            | X                                |                                        |              |                              |                  |
|                                 |                |                                                                             | Global - C                       | ontact Notes                           |              |                              |                  |
| lobal Co                        | ontact Library | Notes                                                                       |                                  |                                        |              |                              |                  |

The Proposal/Project - Project screen now has the Work Order - Install Overview Text that appears on the Printed Project Work Orders.

The Project screen also has the Maps and Directions button to add Site Directions and Maps to the Project.

| Reset Projec             | ot to Master Prefs                         |                                                              | Proposal - I                    | Project Details                        | 📇 Printer Setup ? 📇                   |
|--------------------------|--------------------------------------------|--------------------------------------------------------------|---------------------------------|----------------------------------------|---------------------------------------|
| * 5                      | Client Pro                                 | oject                                                        | Jim E<br>Hoizon<br>Home Entert  | ngandela<br>Software<br>ainment System | Project<br>Approval                   |
| info                     | Contacts                                   | Com Log                                                      | 1313                            | .1-1.100                               | Directi                               |
| Proposal                 | -Project Title -                           |                                                              |                                 | - Installation & Payment Type          | (C) Update                            |
|                          | Home                                       | Entertainment System                                         |                                 | New-3 Phat                             | se Pre-Trim-Final                     |
| Hourly La                | bor Rates                                  |                                                              |                                 | Proposal Due Date                      | C) Update                             |
| Rate Str                 | uctures<br>Isic Rate                       | Labor Categories<br>Installation                             | Sell<br>60.00                   | Proposal Due                           | 11/25/2014                            |
| O2 Inr                   | ter City Rate                              | Training                                                     | 100.00                          | CONTROL OF CONTROL OF                  | Start Dates                           |
| 04                       | concourt.                                  | Parts Labor                                                  | 50.00                           | 1 - Prewire                            |                                       |
| 05                       |                                            | Wire Labor - Bulk<br>Wire Labor - Precur                     | 60.00                           | 2 - Trim                               |                                       |
|                          |                                            |                                                              |                                 | 3 - Final                              |                                       |
| Labor De                 | egree of Difficu                           | Ity                                                          | 1                               |                                        | -                                     |
|                          | Building Type                              | Frame                                                        | ×                               | Completion Date                        |                                       |
| N                        | umber of Floore                            |                                                              |                                 | Target Completion Date                 |                                       |
| F                        | Project Difficulty                         |                                                              |                                 | Work Order -                           | Install Overview                      |
| 4.                       | Prewire                                    | 2 - Trim 3                                                   | - Final                         | These are install lister that appear   | on the Drainet Installation Motor for |
|                          | 0%                                         | 0%                                                           | 0%                              | this Project.                          | on the Project installation notes for |
| F                        | Degree of Difficu<br>loors and Client Dif  | ulty is changed by Building<br>ficulty and is applied to Lal | Type,<br>bor Time,              | CLERC COMPANY WORK                     |                                       |
| Supplem                  | nental Bulk Win                            | e Lengths                                                    |                                 |                                        |                                       |
|                          | Building                                   | Size 5000 squa                                               | re feet                         |                                        |                                       |
| 3                        | Wire Length Char                           | nge Factor: 100 %                                            |                                 |                                        |                                       |
| Bulk Ho                  | ome Run - Avo W                            | fire Length: 60 per H                                        | fome Run                        |                                        |                                       |
| Bulk Pr                  | om Run - Ave W                             | /re Length: 60 per P                                         | Room Run                        |                                        |                                       |
|                          | na anch lifes 2 C                          | while entry. O Ver                                           |                                 |                                        |                                       |
| tenic                    | ze each wire & C                           | No                                                           | 8                               |                                        |                                       |
|                          |                                            |                                                              |                                 |                                        |                                       |
|                          |                                            |                                                              |                                 |                                        |                                       |
| Degree                   | of Difficulty is cl<br>Client Difficulty a | hanged by Building Type<br>and is applied to Labor           | e, Floors and<br>Time.          |                                        |                                       |
| ime Run V<br>ength is fi | Vire Length is ch<br>ked. Itemize Win      | anged by Building Size<br>e & Cable only affects n           | Room Run Wire<br>www.added.wire |                                        |                                       |
|                          |                                            |                                                              |                                 |                                        |                                       |
|                          |                                            |                                                              |                                 |                                        |                                       |
|                          |                                            |                                                              | _                               | This Nets is Court                     | En to this Designt and                |

The Proposal/Project - Info screen now has Project Specific - Shop Notes and buttons to go to the Project File Attachment and Project Pictures screens.

|                   |            |         | Proposal - Into                                                                | C Printer Setup ?                                                                     |
|-------------------|------------|---------|--------------------------------------------------------------------------------|---------------------------------------------------------------------------------------|
| Client            | Projec     | 4       | Hoizon Software                                                                | Done                                                                                  |
|                   |            |         | Home Entertainment System                                                      | Project File Proje                                                                    |
| info   (          | Contacts   | Com Log | 1313.1-1.100                                                                   | Autacriments                                                                          |
| Proposal-Proj     | ect Info   |         | Specialist Info                                                                | Update                                                                                |
| Project Re        | ference    |         | Sales Location                                                                 | EME Audio & Video Systems                                                             |
| Blueprint Re      | ference    |         |                                                                                | Eau Claire, WI 54701                                                                  |
| Where did yo      | u hear?    |         | Sales Specialist                                                               | Jim Engandela                                                                         |
| Client Refe       | rred By    |         | Ttle                                                                           | President                                                                             |
|                   |            |         | Emerica                                                                        | No Contact Emas                                                                       |
|                   |            |         | Project Manager<br>Email 23                                                    | No Contact Email                                                                      |
|                   |            |         | Project Engineer                                                               | Inn Oster                                                                             |
| Reasons Lost P    | roposal    |         | Email                                                                          | horizonjon@triwest.net                                                                |
|                   |            |         | Project Engineer                                                               |                                                                                       |
|                   |            |         | Email 🗔                                                                        |                                                                                       |
|                   |            |         | Project Engineer                                                               |                                                                                       |
|                   |            |         | Email 😅                                                                        |                                                                                       |
|                   |            |         | 1000                                                                           | Additional "Client Intro Letter" Signature                                            |
|                   |            |         | Name                                                                           |                                                                                       |
|                   |            |         | Company                                                                        |                                                                                       |
|                   |            |         |                                                                                | Request to Review Proposal                                                            |
|                   |            |         | Client Manager                                                                 | from Saleman to Project Manager                                                       |
|                   |            |         | Salesman 🗋 Engineer                                                            | Reply from Project Manager to Salesn                                                  |
|                   |            |         | Project Specific - Shop Notes                                                  |                                                                                       |
|                   |            |         |                                                                                |                                                                                       |
|                   |            | This N  | ote is Specific to this Project and is on the Info Rep<br>Project Info Summary | ort                                                                                   |
| Created           | 11/10/2014 |         | Original Proposal/Project Title                                                | Shop Location: 1                                                                      |
| Sold<br>Completed | 11/11/2014 |         | Home Entertainment System                                                      | All Shop Location: 01<br>Salesman's Number : 100<br>User Access Level : Administrator |
|                   |            | 1       | New-3 Phase Pre-Trim-Final<br>- Prewire 2 - Trim 3 - Final                     |                                                                                       |

The Maps & Directions screen enables you to enter Site Directions and Maps and these are Global so they reside with the Contact in the Contact Library and will appear in all Proposals and Projects for that Client.

|                                                      | Proposal - Maps 8                                           | Directions                                                            | Printer Setup       | 1 8                   |
|------------------------------------------------------|-------------------------------------------------------------|-----------------------------------------------------------------------|---------------------|-----------------------|
| Get<br>Internet<br>Map                               | Jim Engan<br>Hoizon Soft<br>Home Entertainm                 | dela<br>ware<br>ent System                                            |                     | Done                  |
|                                                      | 15154515                                                    | 00                                                                    |                     |                       |
| Paste Text Directions                                | Text Directi                                                | ons                                                                   |                     |                       |
| Global - Site Direction N<br>These Maps are Global a | tes<br>d stored in the Contact Library and will appear in e | every Project for this Client                                         |                     |                       |
| Clear C                                              | Map Pictu                                                   | re                                                                    | inser               | t File Pox            |
| Byvelv - IIL >                                       | Hanny Ave                                                   | Honry Ave                                                             | United HearthCare • | (SEE                  |
| EwerkyHild Dr                                        | Etheric's ave                                               | A flox at 316 p.p.<br>O 2950 Mall                                     | m (A)<br>Dr         |                       |
| Socoty H lis Dr                                      | Seeula Ave Mithaan (*)                                      | Privel's Ave     S. Weix Pargo Bark     Priver & Gederr S     Postual | NACEN AND           | HOM F <sub>2</sub> IN |
|                                                      |                                                             |                                                                       | - 12                |                       |

#### Enhancement - Product Library/Find Products: Redesign Find Products Screen for better clarity

The Product Library Find screen has been redesigned for easier use. The SKU field has been added to the Find Criteria as well.

| Fast Find                                          |          |                         | Product Library - Find Products                   |      |   |               |                             |                                            | Clear Find Fields         |
|----------------------------------------------------|----------|-------------------------|---------------------------------------------------|------|---|---------------|-----------------------------|--------------------------------------------|---------------------------|
| Enter Full or Partia<br>Make or Model or SKU or De | l<br>esc | ription Supplier        | Enter Find Criteria<br>Click the Done/Find button |      |   | Install Phase | Q Advanced<br>Find Criteria |                                            |                           |
| P                                                  | ick      | or Enter Product Make-M | lodel-SKU                                         |      |   |               |                             | — Pick Product G                           | roup ———                  |
| Make                                               |          | Model                   |                                                   | SKU  |   | Discipline    |                             | Category                                   |                           |
| Crestron                                           | >        |                         | 0                                                 | r    |   |               | >                           |                                            | >                         |
| Refresh<br>Make List Find Multiple<br>Makes        |          |                         |                                                   |      |   | First P       | Pick                        | a Discipline, then Ca<br>Or Pick a White G | tegory, then Type<br>roup |
| Crestron                                           |          | AADS                    | 1                                                 | SKU1 |   | Audio         |                             | Amplifier                                  | Integrated Amp            |
| DirecTV                                            | 1        | AADS-XM                 |                                                   | 222  | 1 | Audio         |                             | Amplifier                                  | Multi-channel             |
| EME                                                |          | AAE                     |                                                   | 333  |   | Audio         |                             | Amplifier                                  | Preamplifier              |
| Klipsch                                            |          | C2N-DB12_               |                                                   |      |   | Audio         |                             | Amplifier                                  | Single Channel            |
| Linn                                               |          | C2N-DB6_                |                                                   |      |   | Audio         |                             | Amplifier                                  | Small Amp                 |
| Middle Atlantic                                    |          | C2N-DB8_                |                                                   |      |   | Audio         |                             | Amplifier                                  | Stereo                    |
| Monster                                            |          | CNAMPX-12X60            |                                                   |      |   | Audio         |                             | Amplifier                                  | Stereo Receive            |
| Runco                                              |          | CNAMPX-16X60            |                                                   |      |   | Audio         |                             | Amplifier                                  | Surround Proc             |
| Sonance                                            |          | CNAMPX-2X60             |                                                   |      |   | Audio         |                             | Amplifier                                  | Surround Rece             |
| Sony                                               |          | CNAMPX-7X200            |                                                   |      |   | Audio         |                             | Control                                    | Multi-channel             |
| Widget                                             |          | CNX-B12_                |                                                   |      |   | Audio         |                             | Misc                                       | Final Part                |
| Yamaha                                             |          | CNX-B2_                 |                                                   |      |   | Audio         |                             | Misc                                       | Prewire Part              |
|                                                    |          | CNX-B4_                 |                                                   |      |   | Audio         |                             | Misc                                       | Trim Part                 |
|                                                    |          | CNX-B6_                 |                                                   |      |   | Audio         |                             | Multi-room                                 | Amplifier                 |
|                                                    |          | CNX-B8_                 |                                                   |      |   | Audio         |                             | Multi-room                                 | Controller                |

#### Fix: Project/Change Order: Totals Posting

The Change Order Header that determines the Change Order total now correctly indicates the status of the Change Order.

Fix - Proposals/Products: Changing Product Qty retains List View

When changing the Product Qty, the screen now stays in the List View, instead of reverting to Form view, which only shows 1 Product.

| Super  | & Sun  | Views     | Pro   | duct Phases | Cint Mo        | de <b>Pro</b>      | posal - Product                      | S                  | Total \$          | 8,380.00 🔻 🔺              | · 🗵 🛋 📇                   | ? 🐴 Home      |
|--------|--------|-----------|-------|-------------|----------------|--------------------|--------------------------------------|--------------------|-------------------|---------------------------|---------------------------|---------------|
| Are    | as     | Text      | t     | Products    | O Show<br>All  |                    | Jim Engandela                        |                    | Auto              | Update All<br>Products    | Delete All<br>Options 💼   | Done 🖓        |
| Labor  | · F    | arts      | Wire  | a Tasks     | Show<br>Tagged | Home E<br>= Orphan | intertainment System<br>1312.1-1.100 | stem<br>Phantom =  | Price<br>Adjuster | Update Tagged<br>Products | Switch Tagged<br>Products | Install Notes |
| 🔍 View | Optio  | 1 Qty     |       | Zone - Are  | <u>a</u>       | Make               | All 2 Products                       | Pr                 | oduct Lab         | or Unit Lis               | t Unit Sel                | Ext Sell      |
| 🥒 Tag  | No     | Switch    | Χ.    | Discipline  |                | Category           | Model                                |                    | Parts Lab         | or Unit Cos               | t Unit Sel                | Ext Installed |
| 💼 Del  | No Dis | c Product | Group | Phase       |                | Туре               | Description                          | Hide Printed Price | Wire Lab          | or Update                 | d GP%                     | Ext Discount  |
| Q      |        | 2         | ea    | Atrium      |                | <u>Klipsch</u>     | RC-35                                |                    | 100.              | 00 399.0                  | 0 <b>3,995.0</b> 0        | 7,990.00      |
|        | 34     |           | -02-  | Audio       |                | Speaker            | Center Chan                          | nel Speaker :      |                   | 210.0                     | 3,995.00                  | 8,090.00      |
|        |        | ] 👻       | ₽     | 3 Final     | 1312.1         | Center Channel     | Black Ash                            |                    | 164.              | 40 8/8/201                | 1 94.7%                   | 7,192.00      |
| Q      |        | 1         | ea    | Atrium      |                | Linn               | 5101 Perso                           | nal Handset        | 3,160.            | 00                        | 390.00                    | 390.00        |
|        |        |           | -02-  | Audio       |                | Multi-room         | Universal lea                        | rning remote :     | 2,855.            | 00 234.0                  | 0 390.00                  | 3,550.00      |
|        | × [    | ] 👻       | €2    | 2 Trim      | 1312.1         | Keypad             | Black                                |                    | 702.              | 00 8/8/201                | 1 40.0%                   |               |

#### SCPS 11.4v4 Upgrade New Features, Enhancements and Fixes 10-28-2014

#### Fix: Project/Change Orders: Fix Totals Posting

When leaving a Change Order and going to the Project Change Order screen, the posted total of the CO was incorrect, because the CO status flag was set to "J" for Project, instead of "C" for Change Order.

## SCPS 11.4v3 Upgrade New Features, Enhancements and Fixes 10-15-2014

#### Fix: Project/Change Orders: Print All not Printing Fees

When printing the entire Change Order, the Fees are now printing properly.

Fix - Proposals/Print Menu: Product Summary with Prices Report: Show Ext Price

Regardless of the Print Option Price settings (Hide Prices) the Product Summary with Prices Report now shows the Extended Price. Also fixed on the Custom Reports module 11.4v1.

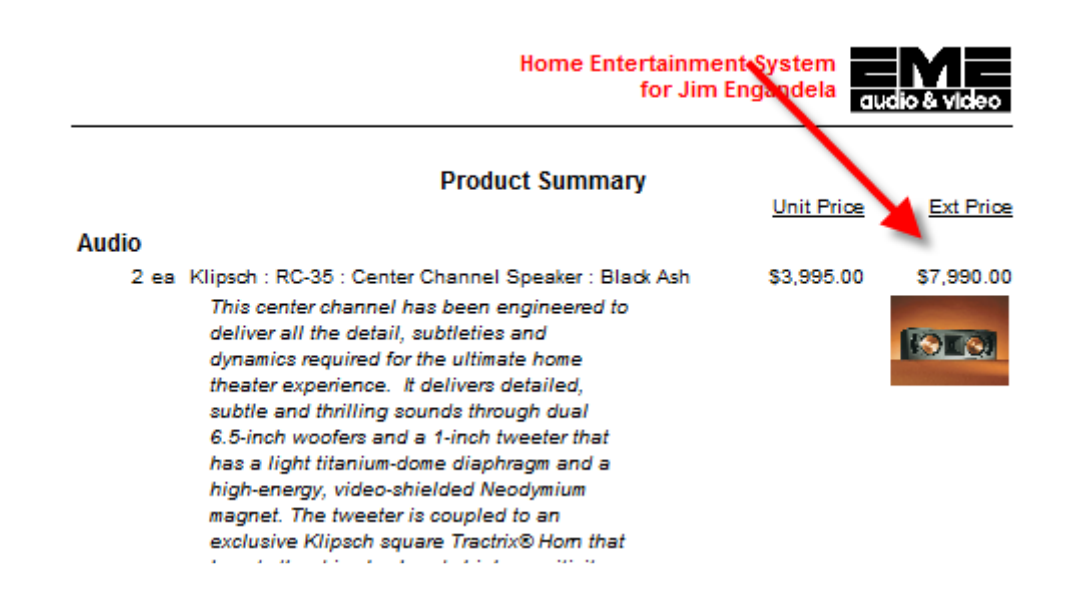

### SCPS 11.4v2 Upgrade New Features, Enhancements and Fixes 10-1-2014

## Fix: Project/Final Change Orders: Not going to CO Print Menu

Navigation now works correct when going from a Change Order to the Print Menu.

## SCPS 11.4v1 Upgrade New Features, Enhancements and Fixes 9-15-2014

- Enhancement Proposals & Projects/Labor Details: Discipline Labor Category by Phase
- Enhancement Proposals & Projects/Labor Details: Area Labor Category by Phase
- Enhancement Proposals & Projects/Labor Details: Phase Labor Category by Phase
- Enhancement Proposals/Print Menu/Projects: Print Phase, Area & Discipline Labor - Category by Phase
- Enhancement Proposals/Product Detail: Hide Printed Price
- Enhancement Proposals/Areas & Products: No Pick Product Prompt (when adding Areas)
- Enhancement Proposal/Fees: Improve Fees Screens, Print Options
- Enhancement Proposal/Print Menu: Improve Print Options screens
- Enhancement Proposal/Print Menu/Print Option: Fees & Supplement Reports: Hide Pricing
- Enhancement Master Prefs/Users/Access Rights: Do Not Add Products to Proposals or Change Orders
- Enhancement Product Library/Product Detail screen: Optimize screen Layout GUI
- Enhancement Product Library/Detail List: Add and Sort by Creation Date
- Enhancement POS/PO screen: Increase PO Number field size
- Enhancement Proposal/Project: Phase Safety Check & Set Phase Screens
- Fix Proposal/Print Menu: Print Labor Summary returns to Print Menu instead of Print Preview
- Fix Proposal/Print Menu: Print Custom Reports returns to Print Menu instead of Payment Terms
- Fix Project/Change Orders: Remove Prompt to Toggle CO

- Fix POS/Purchase Orders: Hide Printed Prices on all 100 Line Items
- Fix POS/Purchase Orders: Receive Qty on all 100 Line Items

Enhancement - Proposals & Projects/Labor Details: Discipline - Labor Category by Phase

The new Discipline Labor Category by Phase screen and Report shows Grand Totals and Totals for each Discipline in your Proposal/Project.

Remember that Disciplines are a function of the Group assigned to each Product in your Product Library and Product and Supplements in your Proposal can have their Groups (Discipline:Category:Type) reassigned from the Product Detail screen within a Proposal.

Labor by Phase, Area & Discipline can be accessed from the Labor Details button on the main Proposal/Project-Detail by Area screen.

| Q Disci                                                                     | pline    | 🔍 Area             | Q Phase       |        | Proposal - Detail by Area   | Ĵ,    | Utilities         | <u>-</u> - <u>-</u> | 🚮 Home         |
|-----------------------------------------------------------------------------|----------|--------------------|---------------|--------|-----------------------------|-------|-------------------|---------------------|----------------|
| Clie                                                                        | nto      | Areas              | Area Text     |        |                             |       | Pricing           | Invoicing           | Leave 🖓        |
| Project                                                                     | Info     | Products           | Overviews     |        | Homo Entartainmont System   |       | Payments          | Purchasing          | Tracker        |
| Contact                                                                     | Log      | Supplements        | Install Notes | 1      | 1267.1-1.100                |       | Project Fees      | Work Orders         | Print Menu     |
| Client Mo                                                                   | ode 🗌    | Labor Details      | Super Views   | QV     |                             |       | Wire Manager      | Change Orders       | Grand Total    |
| Disciplin                                                                   | e : Cate | egory : Type       |               | Qty    | Make : Model                | Desc  | ription           | Area 8              | Product Totals |
|                                                                             |          |                    |               |        | Home Entertainment System   |       |                   |                     |                |
|                                                                             |          |                    |               |        | Bedroom 2                   |       |                   |                     | 38,818.65      |
| Audio :                                                                     | Multi-ro | om : Switcher      |               | 1      | Crestron : AADS             | Ada   | gio Audio Distrib | ution System        | 2,500.00       |
| Audio :                                                                     | Multi-ro | om : Switcher      |               | 2 ea   | Cru inn : AADS              | Ada   | gio Audio Distrib | ution System        | 5,000.00       |
| Audio :                                                                     | Multi-ro | om : Keypad        |               | 1 ea   | Linn : 510 Personal Handset | Univ  | ersal learning re | mote                | 390.00         |
| Audio :                                                                     | Amplifie | er : Multi-channel |               | 1 ea   | Linn : 5125                 | Five  | channel power     | amplifier (Black)   | 2,750.00       |
| Audio :                                                                     | Speake   | r : Bookshelf      |               | 5 pr   | Linn : Katan                | Bool  | shelf loudpeake   | ers: pair           | 4,975.00       |
| Audio :                                                                     | Speake   | r : Powered Sub    | woofer        | 1 ea   | Linn : Melodik              | Aktiv | ve isobarik bass  | extension           | 4,950.00       |
| Video :                                                                     | Display  | : DLP Video Proj   | jector        | 1 ea   | Runco : CL-610              | DLP   | Projector         |                     | 7,995.00       |
| Video :                                                                     | Source   | : DVD Player       |               | 1 ea   | Sony : DVP-NS999ES          | Prog  | ressive Scan D    | VD Player           | 1,099.95       |
| Automation : Control : Keypad 1 ea Linn : Knekt RCU Knekt room control unit |          |                    |               | 750.00 |                             |       |                   |                     |                |

| Labor D                                    |                   |                    |              | ails - Discipl  | ine - Labo                    | r Category   | by Phase             | 💌 🔺 🛨 🖾 Print | ? 🚮 Home             |  |
|--------------------------------------------|-------------------|--------------------|--------------|-----------------|-------------------------------|--------------|----------------------|---------------|----------------------|--|
| Labor                                      | Labor             | Labor              |              | Ac              | e Matthews                    |              |                      |               | Done                 |  |
| Categories<br>by                           | Categorie<br>by   | s Categories<br>by | 3            | All Crea<br>Hom | ative Enterpl<br>le Automatio | nses<br>on   |                      |               |                      |  |
| Phase                                      | Areas             | Discipline         |              | 12              | 270.1-1.100                   |              |                      |               |                      |  |
|                                            |                   |                    | G            | rand Total - L  | abor Catego                   | ory by Phase |                      |               |                      |  |
|                                            |                   | Phas               | e 1          | Phase           | 2                             | Phas         | se 3                 | Tota          |                      |  |
| Labor Catal                                |                   | Prev               | /ire         | Trin            | n<br>America                  | Fin          | nal                  | Time          |                      |  |
| 1 - Installation                           | bry               | 4:35:00            | \$275.00     | 5:10:00         | S310.00                       | 18:05:00     | Amount<br>\$1.085.00 | 27:50:00      | Amount<br>\$1,670,00 |  |
| 2 - Programmin                             | a                 |                    | 0210.00      | 0.10.00         |                               | 4:00:00      | \$320.00             | 4:00:00       | \$320.00             |  |
| 3 - Training                               | 5                 |                    |              |                 |                               | 2:05:00      | \$208.33             | 2:05:00       | \$208.33             |  |
| 4 - Parts Labor                            |                   |                    |              | 1:00:00         | \$50.00                       | 2:30:00      | \$125.00             | 3:30:00       | \$175.00             |  |
| 5 - Wire Labor                             | - Bulk            | 21:15:00           | \$1,275.00   |                 |                               | 0:20:00      | \$20.00              | 21:35:00      | \$1.295.00           |  |
| 6 - Wire Labor                             | - Precut          |                    |              |                 |                               | 1:30:00      | \$90.00              | 1:30:00       | \$90.00              |  |
| Gr                                         | and Total         | 25:50:00           | \$1,550.00   | 6:10:00         | \$360.00                      | 28:30:00     | \$1,848.33           | 60:30:00      | \$4,258.33           |  |
| Audio Discipline - Labor Category by Phase |                   |                    |              |                 |                               |              |                      |               |                      |  |
|                                            |                   | Phas               | e 1          | Phase           | 2                             | Phas         | se 3                 | Tota          |                      |  |
| Labor Catago                               |                   | Prev               | /ire         | l rin<br>Tiime  | n<br>Amount                   | Fir          | nal<br>Amount        | Timo          | Amount               |  |
| 1 - Installation                           | лу                | 2:35:00            | \$155.00     | 3:10:00         | \$190.00                      | 17:05:00     | \$1.025.00           | 22:50:00      | \$1.370.00           |  |
| 2 - Programmin                             | a                 |                    | •••••        |                 |                               | 1:30:00      | \$120.00             | 1:30:00       | \$120.00             |  |
| 3 - Training                               | - I               |                    |              |                 |                               | 1:00:00      | \$100.00             | 1:00:00       | \$100.00             |  |
| 4 - Parts Labor                            | .                 |                    |              |                 |                               | 1:30:00      | \$75.00              | 1:30:00       | \$75.00              |  |
| 5 - Wire Labor                             | - Bulk            | 15:00:00           | \$900.00     |                 |                               |              |                      | 15:00:00      | \$900.00             |  |
| 6 - Wire Labor                             | - Precut          |                    |              |                 |                               | 1:20:00      | \$80.00              | 1:20:00       | \$80.00              |  |
|                                            | Audio             | 17:35:00           | \$1,055.00   | 3:10:00         | 190.00                        | 22:25:00     | \$1,400.00           | 43:10:00      | \$2,645.00           |  |
|                                            |                   |                    | Vid          | eo Discipline - | - Labor Cate                  | gory by Pha  | se                   |               |                      |  |
|                                            |                   | Phas               | e 1          | Phase           | 2                             | Phas         | se 3                 |               |                      |  |
|                                            |                   | Prev               | vire         | Trin            | n                             | Fin          | nal                  | Total         |                      |  |
| Labor Catego                               | ory               | Tiime              | Amount       | Tiime           | Amount                        | Tiime        | Amount               | Tiime         | Amount               |  |
| 1 - Installation                           |                   |                    |              |                 |                               | 1:00:00      | \$60.00              | 1:00:00       | \$60.00              |  |
| 2 - Programmin                             | g                 |                    |              |                 |                               |              |                      |               |                      |  |
| 3 - Training                               |                   |                    |              |                 |                               | 0:45:00      | \$75.00              | 0:45:00       | \$75.00              |  |
| 4 - Parts Labor                            | Dulle             |                    |              |                 |                               |              |                      |               |                      |  |
| 5 - Wire Labor                             | - BUIK            |                    |              |                 |                               | 0.40.00      | 640.00               | 0.40.00       | 640.00               |  |
| o - wire Labor                             | - Precut<br>Video |                    |              |                 |                               | 4-55-00      | \$10.00              | 0:10:00       | \$10.00              |  |
|                                            | VIGEO             |                    |              |                 |                               | 1.55.00      | a145.00              | 1.55.00       | \$145.00             |  |
|                                            |                   |                    | Autom        | ation Discipli  | ne - Labor C                  | ategory by P | hase                 |               |                      |  |
|                                            |                   | Phas               | ie 1<br>vire | Phase           | e2<br>n                       | Phas         | se 3<br>nal          | Tota          | I.                   |  |
| Labor Catego                               | ory               | Tiime              | Amount       | Tiime           | Amount                        | Tiime        | Amount               | Tiime         | Amount               |  |
| 1 - Installation                           |                   | 2:00:00            | \$120.00     | 2:00:00         | \$120.00                      |              |                      | 4:00:00       | \$240.00             |  |
| 2 - Programmin                             | g                 |                    |              |                 |                               | 2:30:00      | \$200.00             | 2:30:00       | \$200.00             |  |
| 3 - Training                               |                   |                    |              |                 |                               | 0:20:00      | \$33.33              | 0:20:00       | \$33.33              |  |
| 4 - Parts Labor                            |                   |                    |              | 1:00:00         | \$50.00                       | 1:00:00      | \$50.00              | 2:00:00       | \$100.00             |  |
| 5 - Wire Labor                             | - Bulk            | 6:15:00            | \$375.00     |                 |                               | 0:20:00      | \$20.00              | 6:35:00       | \$395.00             |  |
| 6 - Wire Labor                             | - Precut          |                    |              |                 |                               |              |                      |               |                      |  |
| Au                                         | tomation          | 8:15:00            | \$495.00     | 3:00:00         | 170.00                        | 4:10:00      | \$303.33             | 15:25:00      | \$968.33             |  |

#### Enhancement - Proposals & Projects/Labor Details: Area - Labor Category by Phase

The new Area Labor Category by Phase screen and Report shows Grand Totals and Totals for each Area in your Proposal/Project.

Labor by Phase, Area & Discipline can be accessed from the Labor Details button on the main Proposal/Project-Detail by Area screen.

| Q Disci                       | pline    | Q Area            | Q Phase       |      | Proposal - Detail by Area    | Ŭ                           | Utilities                   | * * <u>*</u> <b>* ?</b> | 🚮 Home           |  |
|-------------------------------|----------|-------------------|---------------|------|------------------------------|-----------------------------|-----------------------------|-------------------------|------------------|--|
| Clie                          | nt       | Areas             | Area Text     |      |                              |                             | Pricing                     | Invoicing               | Leave 🖓          |  |
| Project                       | info     | Products          | Overviews     |      | Home Entertainment System    |                             | Payments                    | Purchasing              | Tracker          |  |
| Contact                       | Log      | Supplements       | Install Notes |      | 1267.1-1.100                 |                             | Project Fees                | Work Orders             | Print Menu       |  |
| Client Mo                     | ode 🗌    | Labor Details     | Super Views   | QV   |                              |                             | Wire Manager                | Change Orders           | Grand Total      |  |
| Disciplin                     | e : Cate | gory : Type       |               | Qty  | Make : Model                 | Desc                        | ription                     | Area &                  | & Product Totals |  |
|                               |          |                   |               |      | Home Entertainment System    |                             |                             |                         |                  |  |
|                               |          |                   |               |      | Bedroom 2                    |                             |                             |                         | 38,818.65        |  |
| Audio :                       | Multi-ro | om : Switcher     |               | 1    | Crestron : AADS              | Ada                         | gio Audio Distrib           | ution System            | 2,500.00         |  |
| Audio :                       | Multi-ro | om : Switcher     |               | 2 ea | Cru inn : AADS               | Ada                         | gio Audio Distrib           | ution System            | 5,000.00         |  |
| Audio :                       | Multi-ro | om : Keypad       |               | 1 ea | Linn : 510. Personal Handset | Univ                        | ersal learning re           | mote                    | 390.00           |  |
| Audio :                       | Amplifie | r : Multi-channel |               | 1 ea | Linn : 5125                  | Five                        | channel power               | amplifier (Black)       | 2,750.00         |  |
| Audio :                       | Speake   | r : Bookshelf     |               | 5 pr | Linn : Katan                 | Bool                        | shelf loudpeake             | ers: pair               | 4,975.00         |  |
| Audio :                       | Speake   | r : Powered Sub   | woofer        | 1 ea | Linn : Melodik               | Aktiv                       | ve isobarik bass            | extension               | 4,950.00         |  |
| Video :                       | Display  | : DLP Video Proj  | jector        | 1 ea | Runco : CL-610               | DLP                         | Projector                   |                         | 7,995.00         |  |
| Video :                       | Source   | : DVD Player      |               | 1 ea | Sony : DVP-NS999ES           | Progressive Scan DVD Player |                             |                         | 1,099.95         |  |
| Automation : Control : Keypad |          |                   |               | 1 ea | Linn : Knekt RCU             | Knel                        | kt room control unit 750.00 |                         |                  |  |

| Labor Details - Area - Labor Category by Phase 🗸 🔺 🖾 🖛 Print ? 🎊 Ho |                           |                           |                    |                       |                                            |              |                      |          |              | 🐴 Home         |  |
|---------------------------------------------------------------------|---------------------------|---------------------------|--------------------|-----------------------|--------------------------------------------|--------------|----------------------|----------|--------------|----------------|--|
| Labor<br>Categories<br>by                                           | Labor<br>Categories<br>by | Labor<br>Categories<br>by |                    | Ac<br>All Crea<br>Hom | e Matthews<br>ative Enterpr<br>e Automatic | rises<br>on  |                      |          |              | Done           |  |
| Phase                                                               | Areas                     | Discipline                |                    | 12                    | 270.1-1.100                                |              |                      |          |              |                |  |
|                                                                     |                           |                           | G                  | rand Total - La       | abor Catego                                | ory by Phase |                      |          |              |                |  |
|                                                                     |                           | Phase                     | 1                  | Phase                 | 2                                          | Phas         | e 3                  | То       | fal          |                |  |
|                                                                     |                           | Prewi                     | re                 | Trin                  | n j                                        | Final        |                      |          |              |                |  |
| Labor Catego                                                        | ory                       | 1 iime<br>4:35:00         | Amount<br>\$275.00 | 5:10:00               | Amount<br>\$310.00                         | 18:05:00     | Amount<br>\$1.085.00 | 27:50:00 | Am<br>\$1.67 | ount           |  |
| 2 Programmin                                                        |                           | 4.55.00                   | 9213.00            | 5.10.00               | \$510.00                                   | 4.00.00      | \$320.00             | 4:00:00  | \$1,07       | 0.00           |  |
| 2 - Programming<br>3 Training                                       |                           |                           |                    |                       |                                            | 2:05:00      | \$320.00             | 2:05:00  | \$32         | 18 33          |  |
| A Darte Labor                                                       |                           |                           |                    | 1:00:00               | \$50.00                                    | 2:30:00      | \$125.00             | 3:30:00  | \$17         | 75.00          |  |
| 5 - Wire Labor                                                      | Bulk                      | 21-15-00                  | \$1 275 00         | 1.00.00               | \$50.00                                    | 0.20.00      | \$20.00              | 21:35:00 | \$1.20       | 5.00           |  |
| 6 - Wire Labor                                                      | - Precut                  | 21.13.00                  | 91,215.00          |                       |                                            | 1:30:00      | \$90.00              | 1:30:00  | \$1,25       | 0.00           |  |
| Grand Total                                                         |                           | 25:50:00                  | \$1,550.00         | 6:10:00               | \$360.00                                   | 28:30:00     | \$1,848,33           | 60:30:00 | \$4.25       | 8.33           |  |
|                                                                     | and rotar                 |                           | • ,,               |                       |                                            |              | .,                   |          | • .,==       |                |  |
| Zone 1 - Home Theater                                               |                           |                           |                    |                       |                                            |              |                      |          |              |                |  |
| Phase 1 Phase 2 Phase 3 Total                                       |                           |                           |                    |                       |                                            |              |                      |          | fal          |                |  |
|                                                                     |                           | Prewi                     | re                 | Trin                  | n j                                        | Fin          | al                   |          | Time Amount  |                |  |
| Labor Catego                                                        | ory                       | 1 iime                    | Amount<br>\$30.00  | 1:30:00               | Amount<br>\$90.00                          | 1 ime        | Amount<br>\$280.00   | 1 iime   | Am<br>\$40   | ount           |  |
| 2 Drogrammin                                                        | _                         | 0.30.00                   | \$30.00            | 1.50.00               | \$50.00                                    | 4.40.00      | \$200.00             | 4:00:00  | 340          | 0.00           |  |
| 2 - Frogrammin<br>3 Training                                        | y                         |                           |                    |                       |                                            | 1:35:00      | \$00.00              | 1:00:00  | 30<br>\$15   | 0.00<br>(8 3 2 |  |
| A Darta Labor                                                       |                           |                           |                    | 0.15.00               | \$12.50                                    | 0.20.00      | \$150.55<br>\$25.00  | 1.35.00  | 310          | 0.33           |  |
| 4 - Parts Labor                                                     | Bulk                      | 6-15-00                   | \$275.00           | 0.15.00               | \$12.50                                    | 0.00.00      | \$25.00<br>\$5.00    | 0.45.00  | 30<br>620    | 20.00          |  |
| 6 Wire Labor                                                        | - Duik<br>Droout          | 0.15.00                   | \$375.00           |                       |                                            | 0.05.00      | \$5.00               | 0.20.00  | 300          | 0.00           |  |
| o - wire Labor                                                      | - Precul                  | 6:45:00                   | \$405.00           | 1:45:00               | \$102.50                                   | 8.20.00      | \$50.00              | 16:50:00 | \$1.08       | 10.00          |  |
| nome                                                                | e meater                  | 0.45.00                   | 3405.00            | 1.45.00               | \$102.50                                   | 0.20.00      | 4010.00              | 10.50.00 | \$1,00       | 0.00           |  |
|                                                                     |                           |                           |                    | Zone 2                | 2 - Living Ro                              | om           |                      |          |              |                |  |
|                                                                     |                           | Phase<br>Prewi            | re                 | Phase<br>Trin         | 2<br>n                                     | Phas<br>Fin  | e 3<br>al            | То       | tal          |                |  |
| Labor Catego                                                        | ory                       | Tiime                     | Amount             | Tiime                 | Amount                                     | Tiime        | Amount               | Tiime    | Am           | ount           |  |
| 1 - Installation                                                    |                           |                           |                    |                       |                                            | 8:30:00      | \$510.00             | 8:30:00  | \$51         | 0.00           |  |
| 2 - Programmin                                                      | g                         |                           |                    |                       |                                            | 0:45:00      | \$60.00              | 0:45:00  | \$6          | 0.00           |  |
| 3 - Training                                                        |                           |                           |                    |                       |                                            | 0:30:00      | \$50.00              | 0:30:00  | \$5          | 0.00           |  |
| 4 - Parts Labor                                                     |                           |                           |                    |                       |                                            | 0:15:00      | \$12.50              | 0:15:00  | \$1          | 2.50           |  |
| 5 - Wire Labor                                                      | - Bulk                    | 4:22:30                   | \$262.50           |                       |                                            |              |                      | 4:22:30  | \$26         | 2.50           |  |
| 6 - Wire Labor                                                      | - Precut                  |                           |                    |                       |                                            | 0:30:00      | \$30.00              | 0:30:00  | \$3          | 0.00           |  |
| Liv                                                                 | ing Room                  | 4:22:30                   | \$262.50           |                       |                                            | 10:30:00     | \$662.50             | 14:52:30 | \$92         | 5.00           |  |

#### Enhancement - Proposals & Projects/Labor Details: Phase - Labor Category by Phase

All Proposal and Project Labor Details have been consolidated, such as Hourly Rates by Category, Degree of Difficulty, Labor Time - Amounts by Install Phase, Labor Meter.

Labor by Phase, Area & Discipline can be accessed from the Labor Details button on the main Proposal/Project-Detail by Area screen.

| Q Disci                     | pline                                                                      | Q Area             | Q Phase       |      | Proposal - Detail by Area      | ļ                           | Utilities         | * * <u>*</u> <b>* ?</b> | 🚮 Home           |  |
|-----------------------------|----------------------------------------------------------------------------|--------------------|---------------|------|--------------------------------|-----------------------------|-------------------|-------------------------|------------------|--|
| Clie                        | nt                                                                         | Areas              | Area Text     |      |                                |                             | Pricing           | Invoicing               | Leave 🖓          |  |
| Project                     | info                                                                       | Products           | Overviews     |      | Home Entertainment System      |                             | Payments          | Purchasing              | Tracker          |  |
| Contact                     | Log                                                                        | Supplements        | Install Notes |      | 1267.1-1.100                   |                             | Project Fees      | Work Orders             | Print Menu       |  |
| Client Mo                   | ode 🗌                                                                      | Labor Details      | Super Views   | QV   |                                |                             | Wire Manager      | Change Orders           | Grand Total      |  |
| Disciplin                   | e : Cate                                                                   | egory : Type       |               | Qty  | Qty Make : Model Description A |                             |                   |                         | & Product Totals |  |
|                             |                                                                            |                    |               |      | Home Entertainment System      |                             |                   |                         |                  |  |
|                             |                                                                            |                    |               |      | Bedroom 2                      |                             |                   |                         | 38,818.65        |  |
| Audio :                     | Multi-ro                                                                   | om:Switcher        |               |      | Crestron : AADS                | Ada                         | gio Audio Distrib | ution System            | 2,500.00         |  |
| Audio :                     | Multi-ro                                                                   | om : Switcher      |               | 2 ea | Gre ton : AADS                 | Ada                         | gio Audio Distrib | ution System            | 5,000.00         |  |
| Audio :                     | Multi-ro                                                                   | om : Keypad        |               | 1 ea | Linn : 510 Personal Handset    | Univ                        | ersal learning re | mote                    | 390.00           |  |
| Audio :                     | Amplifie                                                                   | er : Multi-channel |               | 1 ea | Linn : 5125                    | Five                        | channel power     | amplifier (Black)       | 2,750.00         |  |
| Audio :                     | Speake                                                                     | r : Bookshelf      |               | 5 pr | Linn : Katan                   | Boo                         | kshelf loudpeake  | ers: pair               | 4,975.00         |  |
| Audio :                     | Speake                                                                     | r : Powered Sub    | woofer        | 1 ea | Linn : Melodik                 | Akti                        | ve isobarik bass  | extension               | 4,950.00         |  |
| Video :                     | Display                                                                    | : DLP Video Proj   | jector        | 1 ea | Runco : CL-610                 | DLP                         | Projector         |                         | 7,995.00         |  |
| Video : Source : DVD Player |                                                                            |                    |               | 1 ea | Sony : DVP-NS999ES             | Progressive Scan DVD Player |                   |                         | 1,099.95         |  |
| Automa                      | Automation : Control : Keypad 1ea Linn : Knekt RCU Knekt room control unit |                    |               |      | 750.00                         |                             |                   |                         |                  |  |

| 5 Proposal - Labor Details - Phase - Labor Category by Phase 🔮 Print  ? 🔥 He |                                               |                    |            |                |                  |                       |                |               |             |        |         | 🚮 Home               |
|------------------------------------------------------------------------------|-----------------------------------------------|--------------------|------------|----------------|------------------|-----------------------|----------------|---------------|-------------|--------|---------|----------------------|
| Labor<br>Categories                                                          | Labor<br>Categorie                            | Labor<br>Categorie | s          | A              | Ace I<br>Creativ | Matthew:<br>/e Enterp | s<br>orises    |               |             | Labor  | 1       | Proposal<br>Detail 🖓 |
| by<br>Phase                                                                  | by<br>Areas                                   | by<br>Discipline   |            |                | Home /<br>1270   | Automati<br>).1-1.100 | ion<br>)       |               |             | Meter  | Su      | Labor<br>pplements   |
|                                                                              |                                               |                    | In         | stallation     | Type: Ne         | ew-3 Pha              | se Pre-Trir    | n-Final       |             |        |         |                      |
|                                                                              |                                               |                    |            |                | Hourly I         | Labor Ra              | ites           |               |             |        |         |                      |
|                                                                              | Labor Category Sell Cost Degree of Difficulty |                    |            |                |                  |                       |                |               |             |        |         |                      |
|                                                                              |                                               | Installation       | 1          | <b>60.00</b> 3 | 0.00             |                       | 1 -            | Prewire       | 0%          |        |         |                      |
|                                                                              | Programming                                   | 1                  | 80.00 4    | 0.00           |                  | 2 - Trim              |                | 0%            |             |        |         |                      |
|                                                                              | 1                                             | 00.00 5            | 0.00       |                | 3 -              | Final                 | 0%             |               |             |        |         |                      |
|                                                                              |                                               | Parts Labor        | 1          | <b>50.00</b> 3 | 0.00             |                       | Parts Tim      | ne - per each | 0:15:00 h:m | :s     |         |                      |
|                                                                              |                                               | Wire Labor - Bi    | Jİk        | <b>60.00</b> 3 | 5.00             |                       | Bulk Wire Ti   | me - per foot | 0:00:30 h:m | :s     |         |                      |
|                                                                              |                                               | Wire Labor - Pr    | ecut       | 60.00 4        | 0.00             | Pr                    | re Cut Wire Ti | me - per pair | 0:00:30 h:m | :5     |         |                      |
| Time = hrs:min                                                               | sec                                           |                    |            | Lab            | or Cate          | gories by             | y Phase        |               |             |        |         |                      |
|                                                                              |                                               | Phas               | e 1        | F              | hase 2           |                       | Pha            | ise 3         |             | Tetel  |         |                      |
|                                                                              |                                               | Prev               | vire       |                | Trim             |                       | Final          |               |             | Total  |         |                      |
| Labor Catego                                                                 | ry                                            | Tiime              | Amount     | Tiim           | e                | Amount                | Tiime          | Amount        | Tiin        | ne /   | Amount  | GP%                  |
| 1 - Installation                                                             |                                               | 4:35:00            | \$275.00   | 5:10:0         | 0                | \$310.00              | 18:05:00       | \$1,085.00    | 27:50:      | 00 \$1 | ,670.00 | 50.0%                |
| 2 - Programming                                                              | g                                             |                    |            |                |                  |                       | 4:00:00        | \$320.00      | 4:00:       | 00 \$  | 320.00  | 50.0%                |
| 3 - Training                                                                 |                                               |                    |            |                |                  |                       | 2:05:00        | \$208.33      | 2:05:       | 00 \$  | 208.33  | 50.0%                |
| 4 - Parts Labor                                                              |                                               |                    |            | 1:00:0         | 0                | \$50.00               | 2:30:00        | \$125.00      | 3:30:       | 00 \$  | 175.00  | 40.0%                |
| 5 - Wire Labor                                                               | - Bulk                                        | 21:15:00           | \$1,275.00 |                |                  |                       | 0:20:00        | \$20.00       | 21:35:      | 00 \$1 | ,295.00 | 41.7%                |
| 6 - Wire Labor                                                               | - Precut                                      |                    |            |                |                  |                       | 1:30:00        | \$90.00       | 1:30:       | 00     | \$90.00 | 33.3%                |

360.00

28:30:00

1,848.33

60:30:00

\$4,258.33

46.7%

Total

25:50:00

1,550.00

6:10:00

### Enhancement - Proposals/Print Menu/Projects: Print Phase, Area & Discipline Labor -Category by Phase

Labor by Phase, Area & Discipline Reports can also be accessed from the Labor Summary Reports section of the Proposal/Print Menu/Projects screen.

| Printer Setup PDF reDirect Copy 💒                                                                                                    | Proposal - Print Menu - Project Shop                                                                                                    | Refresh 💭 ? 🚮 Home                                                                                                    |
|----------------------------------------------------------------------------------------------------|----------------------------------------------------------------------------------------------------|----------------------------------------------------------------------------------------------------|
| PDF reDirect Pro v2,winspool,Ne01:                                                                                                    | Ace Matthews<br>All Creative Enterprises<br>Home Automation                                                                                                    | Done 🖼<br>Project Wire 🚜                                                                                                    |
| Proposals Projects Costing Purchasing                                                                                                    | 1270.1-1.100                                                                                                    | Approval Manager                                                                                                    |
| Proposals       Projects       Costing       Purchasing         Project Info       Project Site Directions       Project Site Directions       Project Tax Summary         Project Tax Summary       Project Tax Summary       Product Warranties       Product Warranties         Product Cut Sheets       Product Specifications       Product Specifications (By Area)         Product Specifications (By Area)       Quality Control by Phase         Product Install Tasks       Project Progress         Project Purchase Order Summary       Project Progress         Installation Items<br>Installed vs Remaining to Install       Work Order Items<br>Issued vs Installed         Product Secial Numbers       Product Sub Categories<br>with serial numbers         Product Labor Sub Categories<br>sorted by Product/Category/Sub Cat       Project Install Notes         Project Install Notes       Project Install Notes | Install Staging Reports         Select <sup>□</sup> 1 Prewire         Phases <sup>□</sup> 2 Trim         Inde Staging Report Pricing         Inde Staging Report Pricing         Staging by Make-Model (Total Qty)         Image: Print All         Image: Print All </td <td>Project<br/>Approval       Wire<br/>Manager         Project Summaries<br/>with<br/>Change Orders         Sum Mode<br/>Combines like kind items, with Sum Qty<br/>Project Mode<br/>Shows each Project &amp; CO item<br/>with CO Number &amp; Unit Qty         Select<br/>Sum or Project Mode<br/>then Print         Sum       Proj         Project Products       Image         Project Parts       Image         Project Wire       Image         Project Summary &amp; Export       Image         Project Summary &amp; Export       Image         Project Sum List<br/>City Sum of Project Items and CO's       Image         Image       Image       Image         Image       Image       Image         Image       Image       Image         Image       Image       Image         Image       Image       Image         Image       Image       Image         Image       Image       Image         Image       Image       Image         Image       Image       Image         Image       Image       Image         Image       Image       Image         Image       Image       Image         Image       Image       Image         Image       Image       I</td> | Project<br>Approval       Wire<br>Manager         Project Summaries<br>with<br>Change Orders         Sum Mode<br>Combines like kind items, with Sum Qty<br>Project Mode<br>Shows each Project & CO item<br>with CO Number & Unit Qty         Select<br>Sum or Project Mode<br>then Print         Sum       Proj         Project Products       Image         Project Parts       Image         Project Wire       Image         Project Summary & Export       Image         Project Summary & Export       Image         Project Sum List<br>City Sum of Project Items and CO's       Image         Image       Image       Image         Image       Image       Image         Image       Image       Image         Image       Image       Image         Image       Image       Image         Image       Image       Image         Image       Image       Image         Image       Image       Image         Image       Image       Image         Image       Image       Image         Image       Image       Image         Image       Image       Image         Image       Image       Image         Image       Image       I |
| -Product Install Notes                                                                                                    | There will be 1 Card/Label for Each Unit Qty                                                                                                    | Labor Categories by Areas                                                                                                    |

#### **Enhancement - Proposals/Product Detail: Hide Printed Price**

You now have the ability to Hide the Printed Sell Price of Products in a Proposal from the Proposal Product Detail screen.

You can check a Product in the Product Library to Hide the Printed Price and it will be hidden when you bring that Product into a Proposal. Or you can go into a Proposal can check or uncheck this option on each Product.

The Hide Printed Price option overrides the Show Pricing Option selection in the Print Menu/Print Options screen for the checked product.

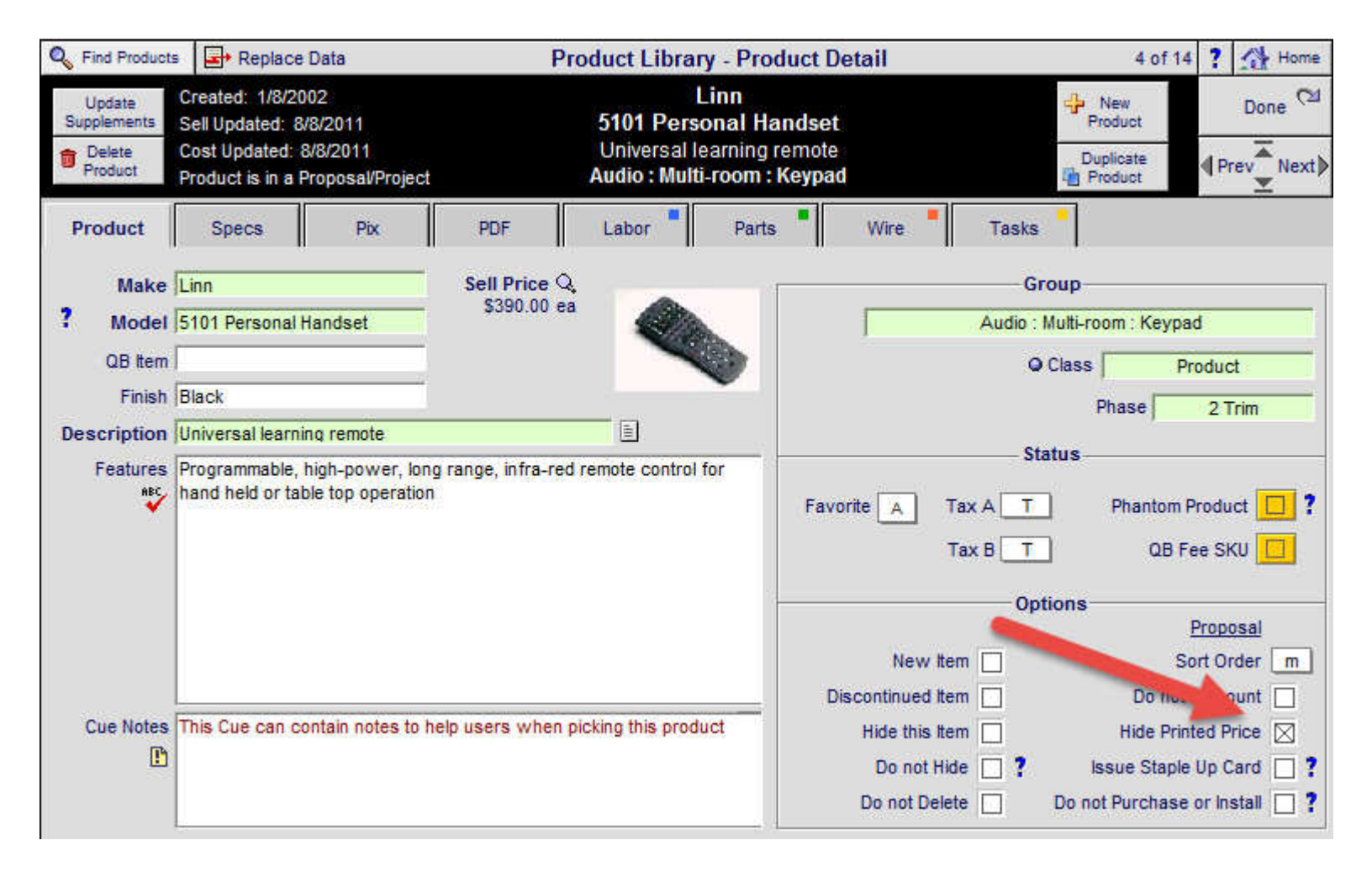

You can cycle through this screen using the Prev Next button and then check the Products you want to hide. You can also go to the Products list screen and click on the Area you want and then click on the View icon (on a Product) to take you to this screen and cycle through all of the Products in the selected Area.

Or you can go to the Proposal/Products screen and check the items that you want to hide.

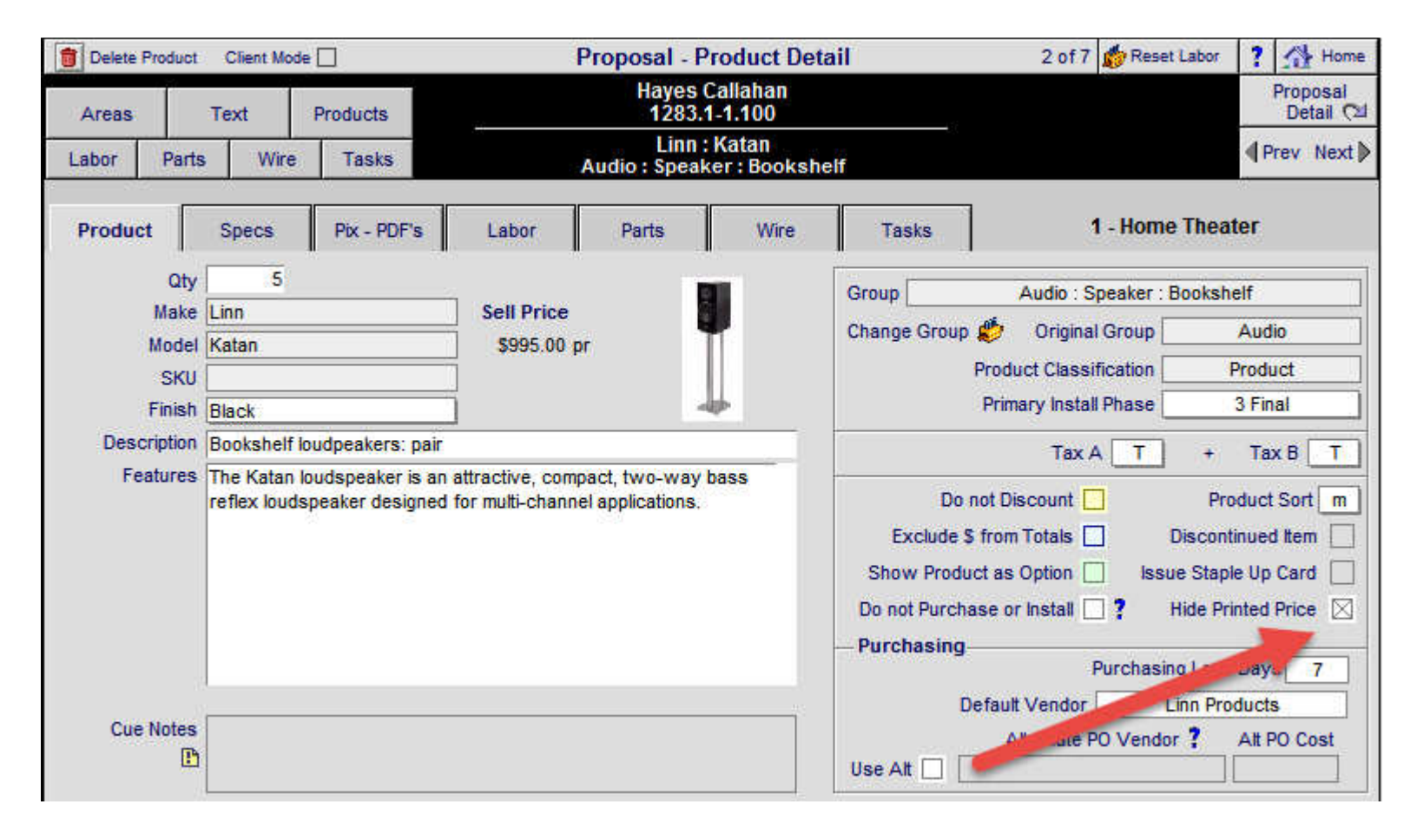

| Super Vie | W.                       | Area Su                    | im /            | Prod Sum                          | Cint Mod                | le Proposa                                 | I - Products                             |                     | Total \$46                             | 750.35 🔻 🔺                              | 🗵 🛋 📑                                | Home                                      |
|-----------|--------------------------|----------------------------|-----------------|-----------------------------------|-------------------------|--------------------------------------------|------------------------------------------|---------------------|----------------------------------------|-----------------------------------------|--------------------------------------|-------------------------------------------|
| Areas     |                          | Text                       |                 | Products                          | Q Show                  | Mike & Jud                                 | y Hammerstad                             |                     | Auto                                   | Update All<br>Products                  | Delete All<br>Options 🍵              | Done 🖓                                    |
| Labor     | Pa                       | rts                        | Wire            | Tasks                             | Show<br>Tagged          | Whole Hous<br>= Orphan 1269                | e Music System<br>).1-1.100 Pt           | nantom =            | Price L<br>Adjuster                    | Jpdate Tagged<br>Products               | Switch Tagged<br>Products            | Product<br>Install Notes                  |
| Q View 1  | Option<br>No S<br>o Disc | Qty<br>Switch (<br>Product | Change<br>Group | Zone - Are<br>Discipline<br>Phase | <u>ea</u>               | Make All 21<br>Category<br>Type            | Products<br>Model<br>Description Hide    | Pr<br>Printed Price | roduct Labo<br>Parts Labo<br>Wire Labo | r Unit List<br>r Unit Cost<br>r Updated | t Unit Sell<br>t Unit Sell<br>GP%    | Ext Sell<br>Ext Installed<br>Ext Discount |
|           |                          | 1                          | ea              | 1 - Home T<br>Audio<br>3 Final    | <u>heater</u><br>1269/1 | Linn<br>Amplifier<br>Multi-channel         | bie.<br>Five channes,<br>Silver          |                     | 80.0<br>480.0                          | 0<br>1.650.00<br>0 8/8/2011             | <b>2,612.50</b><br>2,750.00<br>36.8% | 2,612.50<br>2,830.00<br>-137.50           |
|           |                          | 5                          | pr              | 1 - Home T<br>Audio<br>3 Final    | heater<br>1259.1        | <u>Linn</u><br><u>Speaker</u><br>Bookshelf | Katan<br>Bookshelf loudper<br>Black      | akers:              | 287.5<br>205.5                         | 0<br>597.00<br>0 8/8/2011               | 945.25<br>995.00<br>36.8%            | 4,726.25<br>5,262.50<br>-248.75           |
| °         |                          | 1                          | ea              | 1 - Home T<br>Audio<br>3 Final    | heater<br>1269.1        | Linn<br>Speaker<br>Powered Subwoofer       | Melodik<br>Aktive isobarik ba<br>Black   | ss 🛛                | 130.0<br>95.0<br>318.7                 | 0<br>0 2,970.00<br>5 8/8/2011           | <b>4,702.50</b><br>4,950.00<br>36.8% | 4,702.50<br>5,080.00<br>-247.50           |
|           | 2                        | 1                          | ea              | 1 - Home T<br>Video<br>3 Final    | <u>heater</u><br>1269.1 | Runco<br>Display<br>DLP Video Projector    | CL-610<br>DLP Projector                  |                     | 110.0<br>99.9                          | 0<br>4,797.00<br>5 8/8/2011             | 7,595.25<br>7,995.00<br>36.8%        | 7,595.25<br>8,105.00<br>-399.75           |
|           |                          | 1                          | ea              | 1 - Home T<br>Video<br>3 Final    | "heater<br>1269.1       | <u>Sony</u><br>Source<br>DVD Player        | DVP-NS999ES<br>Progressive Scan<br>Black |                     | 35.0<br>] 120.0                        | 0 1,199.95<br>620.40<br>0 8/8/2011      | <b>1,044.95</b><br>1,099.95<br>40.6% | <b>1,044.95</b><br>1,134.95<br>-155.00    |

| AUDIO                                                               | Qty  | Ext. Price |
|---------------------------------------------------------------------|------|------------|
| Linn : 5125 : Five channel power amplifier (Black) : Silver         | 1 ea | \$2,750 J  |
| Linn : Katan : Bookshelf loudpeakers: pair : Black                  | 5 pr |            |
| Linn : Melodik : Aktive isobarik bass extension loudspeaker : Black | 1 ea | \$4,950.00 |
| VIDEO                                                               |      |            |
| Runco : CL-610 : DLP Projector                                      | 1 ea | \$7,995.00 |
| Sony : DVP-NS999ES : Progressive Scan DVD Player : Black            | 1 ea | \$1,099.95 |
| AUTOMATION                                                          |      |            |
| Linn : Knekt RCU : Knekt room control unit : White                  | 1 ea | \$750.00   |
| Linn : 5101 Personal Handset : Universal learning remote : Black    | 1 ea | \$390.00   |

EME Audio & Video Systems 2950 Mall Drive Eau Claire, WI 54701 Ph: 715-287-3335 Fax: 715-287-4484 horizon@triwest.net www.horizon-software.com Proposal: 1283.1-1.100 Aug 12, 2014 Areas & Products Page: 1 Initials\_\_\_\_\_

#### Enhancement - Proposals/Areas & Products: No Pick Product Prompt (when adding Areas)

The "No Pick Product Prompt" (when adding Areas) checkbox is Proposal specific, which means it can be turned on or off and the setting will stay intact for that Proposals.

| Q <sub>s</sub> Super | View     | 1    | Auto Build     | No Pron               | npt Prop             | osal - Areas &                 | Products             | Client M                            | ode 🗌 Grand To                                            | otal ? 🐴 Home                |
|----------------------|----------|------|----------------|-----------------------|----------------------|--------------------------------|----------------------|-------------------------------------|-----------------------------------------------------------|------------------------------|
| Area                 | s        |      | Text P         | Products              | Mil                  | Mike & Judy Hammerstad         |                      | Pro                                 | ducts \$21,76<br>Labor \$99<br>Parts \$200<br>Wire \$2.04 | 4.45<br>5.83 Done C≌<br>0.00 |
| Labor                | F        | arts | Wire           | Tasks                 |                      | 1269.1-1.10                    | 0                    | Area                                | Total \$26,00                                             | 1.49 15:20:00                |
| Location             | z        | ne.  | Max 4          | Areas<br>0 Characters | Multi Areas          |                                | Produ                | cts in the Zone 1 -                 | Home Theater                                              | . Ta                         |
| Location             | <br>Zone | Sort | Pick o<br>Area | r Type Area           | Rename Set Dup       | Discipline<br>Category : Type  | Sort View            | Qty Make : Model                    | Supplemen                                                 | unit Sell                    |
|                      | 4        | m    | Home Theat     | er                    | 🕼 🕄 🔁 🗖 🗖            | Audio                          | m Q                  | 1 Linn : 5125                       |                                                           | \$2,612.50                   |
|                      | 2        | m    | Living Room    |                       | 1610-1131D           | Amplitier : Multi-             | channel              | ea Five channe                      | power amplitier                                           | \$2,612.50                   |
|                      | 3        | m    | Office         |                       |                      | Messag                         | ge                   |                                     | Idneake                                                   | \$945.25 S4 726.25           |
|                      | 4        | m    | Dining Room    | Ĭ.                    | Adding Aroos Prom    | nto unou to "Add Dr            | aduata * Cura        | nlomonto"                           |                                                           | \$4 702 50                   |
|                      | 4        | m    | Kitchen        |                       | Turn this Promot or  | /off for this Propo:           | oducis « oup<br>sal. | piements .                          | ik bass extension                                         | \$4,702.50                   |
|                      | 5        | 8    | Master Bedr    | oom                   | User Default for all | Proposals can be               | set in Master        |                                     | 10                                                        | \$7,595.25                   |
|                      | 5        | b    | Master Bath    | room                  | Prefs/User/Access    | Rights.                        |                      |                                     |                                                           | \$7,595.25                   |
|                      |          |      |                |                       |                      |                                | Cancel               | Prompt                              | IS999ES<br>Scan DVD Player                                | \$1,044.95 S1,044.95         |
| -                    |          |      |                |                       |                      | Remote : Handhe                | eld Remote           | ea Universal lea                    | ersonal Handset<br>ming remote                            | \$370.50 S370.50             |
|                      |          |      |                |                       |                      | Automation<br>Control : Keypad |                      | 1 Linn : Knekt F<br>ea Knekt room c | RCU<br>ontrol unit                                        | \$712.50 S712.50             |

Users can also choose to have **All** of their Proposals default to "No Pick Product Prompt", when adding Areas, by checking this box in the Master Preferences/Users/Access Rights screen.

| "Do Not Allow if Checked" Access Rights               |                                                          |  |  |  |  |  |  |  |  |  |
|-------------------------------------------------------|----------------------------------------------------------|--|--|--|--|--|--|--|--|--|
| Do not allow Access to the Proposar . Incences screen | Do not allow Adding Products or Supplements to Proposals |  |  |  |  |  |  |  |  |  |
| Do not allow Access to the Proposal Print Option sc.  | Do not allow Sell Price Less than Minimum Sell           |  |  |  |  |  |  |  |  |  |
| Do not allow Access to SCPS Allow only CPS access     | No "Pick Product Prompt" when Adding Areas               |  |  |  |  |  |  |  |  |  |
|                                                       |                                                          |  |  |  |  |  |  |  |  |  |

#### **Enhancement - Proposal/Fees: Improve Fees Screens, Print Options**

All Fees screens have been improved to more clearly show the Fees Totals when Fees are Directed to the Parts or Labor Subtotals. The Option to Hide the Fees Directed to Parts and Labor on the Proposal Fees Report is also now on this screen along with the User definable Labels.

| Ace Matthews<br>Home Automation<br>12701-1100       Preduce All<br>Default Preduce All<br>Default Preduce All<br>All Preduce All<br>Default Preduce All<br>All Preduce All<br>All Preduce All<br>Default Preduce All<br>All Preduce All<br>Default Preduce All<br>Default Preduce All<br>All Preduce All<br>All Preduce All<br>All Preduce All<br>All Preduce All<br>All Preduce All<br>All All Preduce All<br>All All Preduce All<br>All All Preduce All<br>All All Preduce All<br>All All Preduce All<br>All All Preduce All<br>All All Preduce All<br>All All Preduce All<br>All All Preduce All<br>All All Preduce All<br>All All Preduce All | Report Hea              | Report Header Additional Fees Proposal - Project Fees |              |           |                |                                              |                        |                         |                  |                     |                               | Print   |             | Home     |
|----------------------------------------------------------------------------------------------------|-------------------------|-------------------------------------------------------|--------------|-----------|----------------|----------------------------------------------|------------------------|-------------------------|------------------|---------------------|-------------------------------|---------|-------------|----------|
| Project s       Services       Expenses       EXCLA ILU         Image: Project Services       Project Fee Type       Project Fee Type       Percentage _ percentage _ percentage = percentage = p                                                                                                    |                         |                                                       |              |           | All C          | Ace Matthew<br>Creative Enter<br>Iome Automa | rs<br>prises<br>tion   |                         |                  | Repl<br>Fee<br>Defa | ace All<br>s with<br>ult Fees |         | Do          | one 🖓    |
| Project Fees       Project Fees       Direct to Parts         Pick Sort Fee SUU       Phase Description Fee Type       Percentage T       Filat Fee       Cost % Tax Status       Tax Status       Tax St                                                                                                    | Proje                   | ects Services                                         | Ex           | penses    |                | 1270.1-1.10                                  | 0                      |                         |                  |                     |                               |         |             |          |
| Project Fee Type<br>Pick Soft Fee SkU       Phase Description Fee Type<br>Percentage       Fee Total Southout<br>SelfAmount of Fee A       B Fee Total Southout<br>Southout<br>Southout<br>Southout<br>Southout<br>Design and Engineering of the following electronic systems: Home         Documentation       Design and Engineering of the following electronic systems: Home       Southout<br>Southout<br>Digital Photos of the previre and final installation taken, cataloged and       Image: Southout<br>Digital Photos of the previre and final installation taken, cataloged and       Image: Southout<br>Digital Photos of the previre and final installation taken, cataloged and       Image: Southout<br>Digital Photos of the previre and final installation taken, cataloged and       Image: Southout<br>Digital Photos of the previre and final installation taken, cataloged and       Image: Southout<br>Digital Photos of the preverine and final installation taken, cataloged and       Image: Southout<br>Digital Photos of the previre and final installation taken, cataloged and       Image: Southout<br>Digital Photos of the previre and final installation taken, cataloged and       Image: Southout<br>Digital Photos of the previre and final installation taken, cataloged and       Image: Southout<br>Digital Photos of the previre and final installation taken, cataloged and       Image: Southout<br>Digital Photos of the previre and final installation taken, cataloged and       Image: Southout<br>Digital Photos of the previre and final installation taken, cataloged and       Image: Southout<br>Digital Photos of the previre and final installation taken, cataloged and       Image: Southout<br>Digital Photos of the previre and final installation taken, cataloged and       Image: Southout<br>Digital Photos of the previre and final installatin the prevised in the prevised in the prevised in the                                                                                                    |                         | New                                                   |              |           |                | Project Fees                                 |                        |                         |                  |                     |                               |         |             | Direct   |
| Image: Solution of the solution of the following electronic systems: Home       Solution of the following electronic systems: Home         Image: Solution of the preview and final installation taken, cataloged and       Image: Solution of the preview and final installation taken, cataloged and         Image: Solution of the preview and final installation taken, cataloged and       Image: Solution of the preview and final installation taken, cataloged and         Image: Parts & Materials       Image: Parts and Materials required to complete the installation.         Image: Parts & Materials       Image: Parts and Materials required to complete the installation.         Image: Parts & Materials       Image: Parts and Materials required to complete the installation.         Image: Project Management       Image: Project Management       Image: Solution of the electronic         Image: Project Management       Image: Project Management       Image: Solution of the electronic         Image: Project Management       Image: Parts And Materials required to facilitate the seamles integration of the electronic       Image: Solution of the project facilitate the seamles integration of the electronic         Image: Project Management       Image: Parts And Materials required to facilitate the seamles integration of the electronic       Image: Solution of the project facilitate the seamles integration of the electronic         Image: Project Management       Image: Parts Facilitate the seamles integration of the electronic       Image: Solution of the project facilitate the seamles integration of                                                                                                    | Pick Sort               | Project Fee Type<br>Fee SKU                           | Phase D      | escriptio | on Fee Type    | Percent<br>Percent of                        | age-j<br>%             | Flat Fee<br>Sell Amount | Cost %<br>of Fee | Tax<br>A            | Status<br>B                   | Fee Tot | to<br>al Si | Parts    |
| Design and Engineering of the following electronic systems: Inome         Occumentation       2       Fut Fee       % \$25.00       50 % E       9         Image: Digital Photos of the prewire and final installation taken, cataloged and       0       9% E       9%         Image: Digital Photos of the prewire and final installation taken, cataloged and       9% E       9% E       9%         Image: Digital Photos of the prewire and final installation taken, cataloged and       9% E       9% E       9%         Image: Digital Photos of the prewire and final installation taken, cataloged and       9% E       50% E       \$1,600.00       9%         Image: Digital Photos of the electronic       Meetings designed to facilitate the seamles integration of the electronic       \$1,600.00       9%         Image: Digital Photos of the electronic       Meetings designed to facilitate the seamles integration of the electronic       \$1,600.00       9%         Image: Digital Photos of the electronic       Meetings designed to facilitate the seamles integration of the electronic       \$1,600.00       \$2,052.34         Image: Digital Photos of the electronic       Projects Fees (Excluding Fees Directed to Parts \$2,052.34       \$2,052.34       \$2,052.34         Image: Digital Photos of the electronic       Total All Fees (Excluding Fees Directed to Parts \$1,600.00       \$1,600.00       \$1,600.00       \$1,600.00       \$2,052.34 <t< td=""><td><math>\square</math></td><td>Design/Engineering</td><td>1</td><td></td><td>Percentage</td><td>Equipment</td><td>5.0 %</td><td></td><td>50</td><td>% E</td><td>E</td><td>\$2,052</td><td>34 🖂</td><td>ā 💼 📤</td></t<>                                                                                                    | $\square$               | Design/Engineering                                    | 1            |           | Percentage     | Equipment                                    | 5.0 %                  |                         | 50               | % E                 | E                             | \$2,052 | 34 🖂        | ā 💼 📤    |
| Decumentation     Decumentation     Digital Photos of the previne and final installation taken, cataloged and     Misc Parts and Materials     Misc Parts and Materials required to complete the installation.     Project Management     Misc Parts and Materials required to complete the installation.     Misc Parts and Materials required to complete the installation.     Misc Parts and Materials required to complete the installation.     Project Management     Misc Parts and Materials required to complete the installation.     Project Management     Misc Parts and Materials required to complete the installation.     Project Management     Misc Parts and Materials required to complete the installation.     Project Management     Misc Parts and Materials required to complete the installation.     Project Management     Misc Parts and Materials required to complete the installation.     Project Management     Misc Parts and Materials required to complete the installation.     Project Management     Misc Parts and Materials required to complete the installation.     Project Management     Misc Parts     Substitute     Misc Parts     Substitute     Misc Parts     Substitute     Misc Parts     Substitute     Misc Parts     Substitute     Total All Fees (Excluding Fees Directed to Parts     Substitute     Substitute     Project Management     Substitute     Projects Fees are Labor based so the Tax flags should be set     accordingly.     Presex to Labor based so the Tax flags should be set     accordingly.     Products in the Product Library     Hide Parts Total and Fees Directed to Parts     Substitute     Part Eas:     Substitute     Part Eas:     Substitute     Part Eas:     Substitute     Part Eas:     Substitute     Part Eas:     Substitute     Part Eas:     Substitute     Part Eas:     Substitute     Part Eas:     Substitute     Part Eas:     Substitute     Part Eas:     Part Eas:     Substitute     Part Eas:     Substitute     Part Eas:     Part Eas:     Substitute     Part Eas:     Substitute     Part Eas:                                                                                                    |                         |                                                       |              | Desigr    | n and Enginee  | ering of the follo                           | wing electro           | nic systems:            | Home             |                     |                               |         |             |          |
| Duplet Protects of the preventage       Duplet Prove and influstuation lasting, a callarge and influstuation lasting, a callarge and influsting, a callarge and influsted and a callar                                                                                                    |                         | Documentation                                         | 2            | Disital   | Flat Fee       |                                              | %                      | \$25.00 stakes          | <u>50</u>        | % <u>E</u>          | E                             |         |             |          |
| Image Parts and Materials required to complete the installation.         Image Project Management         Image Project Management         Image Project Project Project Project Project Project Project Project Project Project Project Project Project Project Project Project Project Project Project Project Project Project Project Project Project Project Project Project Project Project Project Project Pr                                                                                                    |                         | Mie c Parte & Materiale                               |              | Digital   | Photos of the  | e prewire and fi                             |                        | n taken, cataio         | oged and         | 94 E                |                               |         |             |          |
| Project Management       3       Percentage       Grand Total       3.0 %       50 % E E       \$1,600.00       \$1,600.00         Meetings designed to facilitate the seamles integration of the electronic       Meetings designed to facilitate the seamles integration of the electronic       \$1,600.00       \$1,600.00       \$1,600.00       \$1,600.00       \$1,600.00       \$1,600.00       \$1,600.00       \$1,600.00       \$1,600.00       \$1,600.00       \$1,600.00       \$1,600.00       \$1,600.00       \$1,600.00       \$1,600.00       \$1,600.00       \$1,600.00       \$1,600.00       \$1,600.00       \$1,600.00       \$1,600.00       \$1,600.00       \$1,600.00       \$1,600.00       \$1,600.00       \$1,600.00       \$1,600.00       \$1,600.00       \$1,600.00       \$1,600.00       \$1,600.00       \$1,600.00       \$1,600.00       \$1,600.00       \$1,600.00       \$1,600.00       \$1,600.00       \$1,600.00       \$1,600.00       \$1,600.00       \$1,600.00       \$1,600.00       \$1,600.00       \$1,600.00       \$1,600.00       \$1,600.00       \$1,600.00       \$1,600.00       \$1,600.00       \$1,600.00       \$1,600.00       \$1,600.00       \$1,600.00       \$1,600.00       \$1,600.00       \$1,600.00       \$1,600.00       \$1,600.00       \$1,600.00       \$1,600.00       \$1,600.00       \$1,600.00       \$1,600.00       \$1,600.00       \$1,600.00                                                                                                    |                         | mise Parts & materials                                |              | Misc P    | Parts and Mate | erials required to                           | complete th            | l<br>le installation.   |                  | /0 <u> </u>         |                               |         |             |          |
| Meetings designed to facilitate the seamles integration of the electronic         Meetings designed to facilitate the seamles integration of the electronic         Meetings designed to facilitate the seamles integration of the electronic         Projects Fees (Excluding Fees Directed to Parts)         \$1,600.00         Fees Directed to Parts)         \$2,052.34         Total Projects Fees (Excluding Fees Directed to Parts)         \$3,652.35         Percentage of "Grand Total" does not include Parts, Fees or Tax.         Most Fees are Labor based so the Tax flags should be set accordingly.         Fees SKU Number comes from Products in the Product Llbrary flagged as a Fee.         Optional Label         Optional Label         Optional Label                                                                                                    |                         | Project Management                                    | 3            |           | Percentage     | Grand Total                                  | 3.0 %                  |                         | 50               | % E                 | E                             | \$1,600 | 00          | 1 💼      |
| Projects Fees (Excluding Fees Directed to Parts)       \$1,600.00         Fees Directed to Parts       \$1,600.00         Fees Directed to Parts       \$2,052.34         Total All Fees (Excluding Fees Directed to Parts)       \$1,602.05         Percentage of "Grand Total" does not include Parts, Fees or Tax.       Total All Fees (Excluding Fees Directed to Parts & Labor)         Most Fees are Labor based so the Tax flags should be set accordingly.       Total All Fees (Including Fees Directed to Parts & Labor)         Fees SKU Number comes from Products in the Product Library flagged as a Fee.       Part Fees         Optional Label       Dart Fees         Dart Fees       \$2,052.34                                                                                                    |                         |                                                       |              | Meetin    | igs designed   | to facilitate the                            | seamles integ          | gration of the (        | electronic       |                     |                               |         |             |          |
| Projects Fees (Excluding Fees Directed to Parts)       \$1,600.00         Fees Directed to Parts       \$2,052.34         Total All Fees (Excluding Fees Directed to Parts)       \$1,602.05         Percentage of "Grand Total" does not include Parts, Fees or Tax.       Total All Fees (Excluding Fees Directed to Parts)       \$4,992.35         Most Fees are Labor based so the Tax flags should be set accordingly.       Total All Fees (Including Fees Directed to Parts & Labor)       \$4,992.35         Fees Report - Fees To Parts Display       Hide Parts Total on Fees Report (show in Grand Total)       Fees Report Total all eleit         Poptional Label       Optional Label       Dart Fees:       \$2,052.34                                                                                                    |                         |                                                       |              |           |                |                                              |                        |                         |                  |                     |                               |         |             |          |
| Projects Fees (Excluding Fees Directed to Parts) \$1,600.00 Fees Directed to Parts \$2,052.34 Total Projects Fees or Tax. Most Fees are Labor based so the Tax flags should be set accordingly. Fee SKU Number comes from Products in the Product Library flagged as a Fee. Part Fees to Parts Directed to Parts \$2,052.34 Fees to Parts Directed to Parts \$1,600.00 Fees Directed to Parts \$1,600.00 Fees Directed to Parts \$2,052.34 Fees Directed to Parts \$2,052.34 Fees Directed to Parts \$1,600.00 Fees Di                                                                                                    |                         |                                                       |              |           |                |                                              |                        |                         |                  |                     |                               |         |             |          |
| Projects Fees (Excluding Fees Directed to Parts)       \$1,600.00         S2,052.34       \$2,052.34         Total All Fees (Excluding Fees Directed to Parts)       \$3,662.35         Percentage of "Grand Total" does not include Parts, Fees or Tax.       Total All Fees (Excluding Fees Directed to Parts)       \$4,992.35         Most Fees are Labor based so the Tax flags should be set accordingly.       Total All Fees (Including Fees Directed to Parts & Labor)       \$4,992.35         Fees SKU Number comes from Products in the Product Library flagged as a Fee.       Percentage of reas: Part Fees: \$2,052.34       \$50,052.34                                                                                                    |                         |                                                       |              |           |                |                                              |                        |                         |                  |                     |                               |         |             |          |
| Projects Fees (Excluding Fees Directed to Parts)       \$1,600.00         S2,052.34       \$2,052.34         Total All Fees (Excluding Fees Directed to Parts)       \$3,662.35         Percentage of "Grand Total" does not include Parts, Fees or Tax.       Total All Fees (Excluding Fees Directed to Parts & Labor)       \$4,992.35         Most Fees are Labor based so the Tax flags should be set accordingly.       Total All Fees (Including Fees Directed to Parts & Labor)       \$4,992.35         Fees SKU Number comes from Products in the Product Library flagged as a Fee.       Pert Fees to Parts Display       Hide Parts Total on Fees Report (show in Grand Total) []       Optional Label                                                                                                    |                         |                                                       |              |           |                |                                              |                        |                         |                  |                     |                               |         |             |          |
| Projects Fees (Excluding Fees Directed to Parts)       \$1,600.00         Fees Directed to Parts)       \$2,052.34         Total Projects Fees are Labor based so the Tax flags should be set accordingly.       Total All Fees (Excluding Fees Directed to Parts & Labor)       \$4,992.35         Fees SkU Number comes from Products in the Product Library flagged as a Fee.       Total All Fees (and total)       Generation of the Product Library flagged as a Fee.       Part Fees *       \$2,052.34                                                                                                    |                         |                                                       |              |           |                |                                              |                        |                         |                  |                     |                               |         |             |          |
| Projects Fees (Excluding Fees Directed to Parts)       \$1,600.00         Fees Directed to Parts       \$2,052.34         Total All Fees (Excluding Fees Directed to Parts)       \$4,992.35         Total All Fees (Excluding Fees Directed to Parts & Labor)       \$4,992.35         Most Fees are Labor based so the Tax flags should be set accordingly.       Total All Fees (Excluding Fees Directed to Parts & Labor)         Fee SKU Number comes from Products in the Product Library flagged as a Fee.       Percentes Percentage of the Product Library                                                                                                    |                         |                                                       |              |           |                |                                              |                        |                         |                  |                     |                               |         |             |          |
| Projects Fees (Excluding Fees Directed to Parts)       \$1,600.00         Fees Directed to Parts       \$2,052.34         Total Projects Fees (Excluding Fees Directed to Parts)       \$3,652.35         Percentage of "Grand Total" does not include Parts, Fees or Tax.       Total All Fees (Excluding Fees Directed to Parts & Labor)       \$4,992.35         Most Fees are Labor based so the Tax flags should be set accordingly.       Total All Fees (Including Fees Directed to Parts & Labor)       \$4,992.35         Fees Report - Fees To Parts Display       Fees Report - Fees To Parts Display       \$4,992.35       \$5         Fees SkU Number comes from Products in the Product Library flagged as a Fee.       Part Fees:       \$2,052.34       \$5         Part Fees:       Part Fees:       \$2,052.34       \$5       \$5                                                                                                    |                         |                                                       |              |           |                |                                              |                        |                         |                  |                     |                               |         |             |          |
| Projects Fees (Excluding Fees Directed to Parts)       \$1,600.00         Fees Directed to Parts)       \$2,052.34         Total Projects Fees or Tax.       Total Projects Fees         Most Fees are Labor based so the Tax flags should be set accordingly.       Total All Fees (Excluding Fees Directed to Parts & Labor)         Fees SkU Number comes from Products in the Product Library flagged as a Fee.       Total All Fees (and Total)         Optional Label       Optional Label         Optional Label       Datt Fees         Part Fees       \$2,052.34                                                                                                    |                         |                                                       |              |           |                |                                              |                        |                         |                  |                     |                               |         |             |          |
| Projects Fees (Excluding Fees Directed to Parts) \$1,600.00 Fees Directed to Parts \$2,052.34 Total Projects Fees \$3,652.35 Percentage of "Grand Total" does not include Parts, Fees or Tax. Most Fees are Labor based so the Tax flags should be set accordingly. Fee SKU Number comes from Products in the Product Library flagged as a Fee. Fees Report - Fees To Parts Display Fees Report (show in Grand Total) Fees Part Fees \$2,052.34 Fees Report (show in Grand Total) Fees Report - Fees To Parts Display Hide Parts Total on Fees Report (show in Grand Total) Part Fees \$2,052.34 Fees Report - Fees To Parts Display Fees SKU Number comes from Products in the Product Library flagged as a Fee. Part Fees \$2,052.34                                                                                                    |                         |                                                       |              |           |                |                                              |                        |                         |                  |                     |                               |         |             |          |
| Projects Fees (Excluding Fees Directed to Parts) \$1,600.00 Fees Directed to Parts \$2,052.34 Total Projects Fees \$3,652.35 Percentage of "Grand Total" does not include Parts, Fees or Tax. Most Fees are Labor based so the Tax flags should be set accordingly. Fee SKU Number comes from Products in the Product Library flagged as a Fee.  Projects Fees To Parts Display Fees Report - Fees To Parts Display Hide Parts Total on Fees Report (show in Grand Total) □ Optional Label Dart Fees * Dert Fees * S2 052 34                                                                                                    |                         |                                                       |              |           |                |                                              |                        |                         |                  |                     |                               |         |             |          |
| Projects Fees (Excluding Fees Directed to Parts)       \$1,600.00         Fees Directed to Parts       \$2,052.34         Total Projects Fees       \$3,652.35         Percentage of "Grand Total" does not include Parts, Fees or Tax.       Total All Fees (Excluding Fees Directed to Parts & Labor)       \$4,992.35         Nost Fees are Labor based so the Tax flags should be set accordingly.       Total All Fees (Including Fees Directed to Parts & Labor)       \$4,992.35         Fees Report - Fees To Parts Display       Fees Report - Fees To Parts Display       Fees Report Total on Fees Report (show in Grand Total)       Total All Fees:       \$2,052.34         Part Fees:       Part Fees:       \$2,052.34       \$3,652.35       \$4,992.35                                                                                                    |                         |                                                       |              |           |                |                                              |                        |                         |                  |                     |                               |         |             |          |
| Projects Fees (Excluding Fees Directed to Parts)       \$1,600.00         Fees Directed to Parts       \$2,052.34         Total Projects Fees or Tax.       Total Projects Fees Directed to Parts & Labor)         Most Fees are Labor based so the Tax flags should be set accordingly.       Total All Fees (Excluding Fees Directed to Parts & Labor)         Fees KU Number comes from Products in the Product Llbrary flagged as a Fee.       Fees Report - Fees To Parts Display         Hide Parts Total on Fees Report (show in Grand Total)       Hide Parts Total on Fees Report (show in Grand Total)                                                                                                    |                         |                                                       |              |           |                |                                              |                        |                         |                  |                     |                               |         |             |          |
| Projects Fees (Excluding Fees Directed to Parts)       \$1,600.00         Fees Directed to Parts)       \$2,052.34         Total Projects Fees       \$3,652.35         Percentage of "Grand Total" does not include Parts, Fees or Tax.       Total All Fees (Excluding Fees Directed to Parts & Labor)       \$4,992.35         Most Fees are Labor based so the Tax flags should be set accordingly.       Total All Fees (Including Fees Directed to Parts & Labor)       \$4,992.35         Fees SKU Number comes from Products in the Product Library flagged as a Fee.       Pert Fees To Parts Display       Hide Parts Total on Fees Report (show in Grand Total)       Total All Fees:       \$2,052.34                                                                                                    |                         |                                                       |              |           |                |                                              |                        |                         |                  |                     |                               |         |             |          |
| Projects Fees (Excluding Fees Directed to Parts)       \$1,600.00         Fees Directed to Parts       \$2,052.34         Total Projects Fees (Excluding Fees Directed to Parts)       \$3,652.35         Percentage of "Grand Total" does not include Parts, Fees or Tax.       Total All Fees (Excluding Fees Directed to Parts & Labor)       \$4,992.35         Most Fees are Labor based so the Tax flags should be set accordingly.       Total All Fees (Including Fees Directed to Parts & Labor)       \$4,992.35         Fees KU Number comes from Products in the Product Library flagged as a Fee.       Fees Report - Fees To Parts Display       Hide Parts Total on Fees Report (show in Grand Total)       Total All Fees:       \$2,052.34                                                                                                    |                         |                                                       |              |           |                |                                              |                        |                         |                  |                     |                               |         |             |          |
| Projects Fees (Excluding Fees Directed to Parts)       \$1,600.00         Fees Directed to Parts)       \$2,052.34         Total Projects Fees       \$3,652.35         Percentage of "Grand Total" does not include Parts, Fees or Tax.       Total All Fees (Excluding Fees Directed to Parts & Labor)       \$4,992.35         Most Fees are Labor based so the Tax flags should be set accordingly.       Total All Fees (Including Fees Directed to Parts & Labor)       \$4,992.35         Fees Report - Fees To Parts Display       Fees Report - Fees To Parts Display       Fide Parts Total on Fees Report (show in Grand Total)       G         Part Fees       Doptional Label       Datt Fees       \$2,052.34       \$2,052.34                                                                                                    |                         |                                                       |              |           |                |                                              |                        |                         |                  |                     |                               |         |             |          |
| Projects Fees (Excluding Fees Directed to Parts) \$1,600.00     Fees Directed to Parts \$2,052.34     Total Projects Fees \$3,652.35  Percentage of "Grand Total" does not include Parts, Fees or Tax. Most Fees are Labor based so the Tax flags should be set accordingly. Fee SKU Number comes from Products in the Product Llbrary flagged as a Fee. Fees Report - Fees To Parts Display Hide Parts Total on Fees Report (show in Grand Total) Fees Stude Product Llbrary Hide Parts Total on Fees Report (show in Grand Total) Fees Report - Fees To Parts Display Hide Parts Total on Fees Report (show in Grand Total) Fees Stude Part Fees Part Fees S2,052.34 S4,992.35 Fees Report - Fees To Parts Display Hide Parts Total on Fees Report (show in Grand Total) Part Fees S2,052.34 Fees Report - Fees To Parts Display Hide Parts Total on Fees Report (show in Grand Total) Fees Report - Fees To Parts Display Fees Report - Fees To Parts Display Fees Report (show in Grand Total) Fees Report - Fees To Parts Display Fees Report - Fees To Parts Display Fees Report - Fees To Parts Display Fees Report - Fees To Parts Display Fees Report (show in Grand Total) Fees Report - Fees To Parts Display Fees Report - Fees To Parts Display Fee                                                                                                    |                         |                                                       |              |           |                |                                              |                        |                         |                  |                     |                               |         |             |          |
| Projects Fees (Excluding Fees Directed to Parts)       \$1,600.00         Fees Directed to Parts       \$2,052.34         Total Projects Fees       \$3,652.35         Percentage of "Grand Total" does not include Parts, Fees or Tax.       Total All Fees (Excluding Fees Directed to Parts & Labor)       \$4,992.35         Most Fees are Labor based so the Tax flags should be set accordingly.       Total All Fees (Including Fees Directed to Parts & Labor)       \$4,992.35         Fees Report - Fees To Parts Display       Fees Report - Fees To Parts Display       Hide Parts Total on Fees Report (show in Grand Total)       Total All Fees:       \$2,052.34         Part Fees:       Part Fees:       \$2,052.34       \$3,652.35       \$4,992.35                                                                                                    |                         |                                                       |              |           |                |                                              |                        |                         |                  |                     |                               |         |             |          |
| Projects Fees (Excluding Fees Directed to Parts)       \$1,600.00         Fees Directed to Parts       \$2,052.34         Total Projects Fees       \$3,652.35         Percentage of "Grand Total" does not include Parts, Fees or Tax.       Total All Fees (Excluding Fees Directed to Parts & Labor)       \$4,992.35         Most Fees are Labor based so the Tax flags should be set accordingly.       Total All Fees (Including Fees Directed to Parts & Labor)       \$4,992.35         Fees Report - Fees To Parts Display       Fees Report - Fees To Parts Display       Hide Parts Total on Fees Report (show in Grand Total)       \$2,052.34         Optional Label       Dart Fees:       \$2,052.34                                                                                                    |                         |                                                       |              |           |                |                                              |                        |                         |                  |                     |                               |         |             | <b>T</b> |
| Fees Directed to Parts       \$2,052.34<br>Total Projects Fees         Percentage of "Grand Total" does not include Parts, Fees or Tax.       Total All Fees (Excluding Fees Directed to Parts & Labor)       \$4,992.35         Most Fees are Labor based so the Tax flags should be set<br>accordingly.       Total All Fees (Including Fees Directed to Parts & Labor)       \$4,992.35         Fees Report - Fees To Parts Display       Fees Report - Fees To Parts Display       Hide Parts Total on Fees Report (show in Grand Total)       Total All Fees:       \$2,052.34         Part Fees:       Part Fees:       Part Fees:       \$2,052.34                                                                                                    |                         |                                                       |              |           |                | Projec                                       | ts Fees (Ex            | cluding Fee             | s Directe        | d to P              | arts)                         | \$1,600 | .00         |          |
| Percentage of "Grand Total" does not include Parts, Fees or Tax.         Most Fees are Labor based so the Tax flags should be set accordingly.         Fee SKU Number comes from Products in the Product LIbrary flagged as a Fee.         Optional Label         Description         Percentage of "Grand Total" does not include Parts, Fees or Tax.         Total All Fees (Excluding Fees Directed to Parts & Labor)         S4,992.35         Total All Fees (Including Fees Directed to Parts & Labor)         S4,992.35         Total All Fees (Including Fees Directed to Parts & Labor)         S4,992.35         Total All Fees (Including Fees Directed to Parts & Labor)         S4,992.35         Total All Fees (Including Fees Directed to Parts & Labor)         S4,992.35         Total All Fees (Including Fees Directed to Parts & Labor)         S4,992.35         Total All Fees (Including Fees Directed to Parts & Labor)         S4,992.35         Total All Fees (Including Fees Directed to Parts & Labor)         S4,992.35         Total All Fees (Including Fees Directed to Parts & Labor)         S4,992.35         Total All Fees (Including Fees To Parts Display         Hide Parts Total on Fees Report (show in Grand Total)         Dart Fees         Part Fees         S2,052,34                                                                                                    |                         |                                                       |              |           |                |                                              |                        | F                       | Fees Direc       | cted to             | Parts _                       | \$2,052 | .34         |          |
| Percentage of "Grand Total" does not include Parts, Fees or Tax.         Most Fees are Labor based so the Tax flags should be set accordingly.         Fees Report - Fees To Parts Display         Fees SKU Number comes from Products in the Product LIbrary flagged as a Fee.         Optional Label         Deat Fees:         Part Fees:         S2 052 34                                                                                                    |                         |                                                       |              |           |                |                                              |                        | 1                       | Total Pro        | jects               | Fees                          | \$3,652 | .35         |          |
| Most Fees are Labor based so the Tax flags should be set<br>accordingly.<br>Fees SKU Number comes from Products in the Product Library<br>flagged as a Fee.<br>Part Fees Part Fees Part Fees S2 052 34                                                                                                    | Percentag               | e of "Grand Total" does no                            | t include P  | arts, Fee | es or Tax.     | Total All F                                  | ees (Exclud            | ing Fees Direc          | cted to Pa       | rts & L             | abor)                         | \$4,992 | 35          | G        |
| Fee SKU Number comes from Products in the Product LIbrary     Hide Parts Total on Fees Report (show in Grand Total)       flagged as a Fee.     Optional Label       Part Fees:     Part Fees:                                                                                                    | Most Fees<br>according  | s are Labor based so the Ta<br>ly.                    | ax flags sh  | ould be   | set            | -Fees Repo                                   | rt - Fees To           | Parts Displa            | av —             | πsαL                | abor)                         | 34,99Z  | 35          |          |
| Fee SKU Number comes from Products in the Product Library flagged as a Fee.  Optional Label  Dart Fees:  Part Fees:  S2 052 34                                                                                                    |                         |                                                       |              |           |                | Hido Darta                                   | Total on Fac           | a Dapart (cha           | uu in Orau       | d Tota              |                               |         |             |          |
| Det Fees: \$2 052 34                                                                                                    | Fee SKU N<br>flagged as | Number comes from Products                            | cts in the P | Product L | Ibrary         | nide Parts                                   | rotaron ree            | s Report (sho           | w in Gran        | id rota             | v 🗆                           |         |             |          |
|                                                                                                    | naggeo as               | a / 00.                                               |              |           |                |                                              | Optional La<br>Part Fé | abel<br>ees: +          |                  | Part                | Fees                          | \$2.052 | 34          |          |

| Report Head      | der Technical Services Fees            |            | Propos           | al - Tech Services                   | Fees                              |                                  |                              | Print ?                  | 🐴 Home                         |
|------------------|----------------------------------------|------------|------------------|--------------------------------------|-----------------------------------|----------------------------------|------------------------------|--------------------------|--------------------------------|
|                  |                                        |            | All              | Ace Matthews<br>Creative Enterprises | ;                                 |                                  |                              |                          | Done 🖓                         |
| Project          | ts Services                            | Expens     | es               | Home Automation<br>1270.1-1.100      |                                   |                                  |                              |                          |                                |
|                  | ew                                     |            | Tech             | nnical Services ——                   |                                   |                                  |                              |                          |                                |
| Pick<br>Qty Sort | Tech Services Fee Type<br>Fee SKU      | Phase      | Description      |                                      | Flat Fee<br>Sell Amount           | Cost<br>% of Sell                | Tax Status<br>A B            | Fee Total                | Direct<br>to Labor<br>Subtotal |
|                  | 1-Way PHAST Package                    | 1          |                  | m Dapian for avatama th              | \$1,295.00                        | 50 %                             | EE                           |                          |                                |
| 1                | 5.1 Home Theater Audio                 | 3          |                  | in Design for systems in             | \$500.00                          | 50 %                             | EE                           | \$500.00                 |                                |
|                  |                                        |            | Calibration of a | a 5.1 Home Theater Aud               | io System.                        |                                  |                              |                          |                                |
|                  | A/V Cabinet Packaging Design           |            | Entertainment    | Cabinet Packaging Layo               | \$500.00<br>ut Drawing sh         | 50 %                             | EE                           |                          |                                |
| 1                | AMX Design & Engineering               | 1          |                  |                                      | \$600.00                          | 50 %                             | EE                           | \$600.00                 |                                |
|                  | Audio Distribution Diagram             | 1          | Generation of    | AMX system wiring diag               | s15.00                            | 50 %                             | EE                           |                          |                                |
|                  |                                        |            | Audio Distribut  | tion Diagram text With s             | uch an importa                    | ant decision                     |                              |                          |                                |
|                  | CRT Setup                              | 3          | Cathode Ray 1    | Tube Projector Setup (4              | \$500.00<br>3. Letterbox.         | Anamorphic)                      | EE                           |                          |                                |
|                  | Front Projector Alignment              | 3          |                  |                                      | \$175.00                          | 50 %                             | EE                           |                          |                                |
|                  |                                        |            | Theater Layou    | ut - Front Projected text            |                                   |                                  |                              |                          |                                |
|                  |                                        |            |                  |                                      |                                   |                                  |                              |                          |                                |
|                  |                                        |            |                  |                                      |                                   |                                  |                              |                          |                                |
|                  |                                        |            |                  |                                      |                                   |                                  |                              |                          |                                |
|                  |                                        |            |                  |                                      |                                   |                                  |                              |                          |                                |
|                  |                                        |            |                  |                                      |                                   |                                  |                              |                          |                                |
|                  |                                        |            |                  |                                      |                                   |                                  |                              |                          |                                |
|                  |                                        |            |                  |                                      |                                   |                                  |                              |                          |                                |
|                  |                                        |            |                  |                                      |                                   |                                  |                              |                          |                                |
|                  |                                        |            |                  |                                      |                                   |                                  |                              |                          |                                |
|                  |                                        |            | -                | Services Fees                        | (Excluding F                      | ees Directed                     | I to Labor)                  | \$600.00                 |                                |
|                  |                                        |            |                  |                                      |                                   | Fees Direct<br>Total Serv        | ted to Labor<br>/ices Fees   | \$500.00<br>\$1,100.00   |                                |
| Tay Status       | Note:                                  |            |                  |                                      |                                   | Disease data Da                  |                              | ¢2.040.00                | 1 -                            |
| Most Fees        | are Labor based so the Tax fla         | gs should  | l be set         | Total All Fees (E)                   | cluding Fees I<br>Icluding Fees I | Directed to Pa<br>Directed to Pa | rts & Labor)<br>rts & Labor) | \$2,940.00<br>\$4,992.35 | ٢                              |
| Eees direct      | r.<br>ted to the Parts or Labor Subtot | als do po  | t have           | -Fees Report - Fes                   | s to Labor Di                     | splay —                          |                              |                          | 1                              |
| Discplines       | or Areas and will not be added         | into these | Subtotals        | Hide Labor Total on                  | Fees Report (                     | show in Gran                     | d Total) 🔲                   |                          |                                |
|                  |                                        |            |                  | Option                               | al Label                          |                                  | abor Frees                   | 8500.00                  |                                |
|                  |                                        |            |                  | Lab                                  | or rees: •                        |                                  | Labor Pees:                  | \$500.00                 |                                |

#### **Enhancement - Proposal/Print Menu: Improve Print Options screens**

Both the Master Preferences/Print Options and the Proposal/Print Menu/Print Option screens have been improved for better clarity and they are both the same. The Fee Report options have been moved under the Areas & Products Pricing section.

| Printer Setup Proj                                                                                                    | posal/Project Prefs - Print Options                                                                                                    | ? 🐴 Home                                                                                      |
|----------------------------------------------------------------------------------------------------|----------------------------------------------------------------------------------------------------|-----------------------------------------------------------------------------------------------|
| PDF reDirect Pro v2,winspool,Ne01:                                                                                                    | Ace Matthews All Creative Enterprises Home Automation 1270.1-1.100                                                                                                    | Done 🖓                                                                                        |
| Company Location                                                                                                    | Contract                                                                                                    |                                                                                               |
| Company Loca                                                                                                    | tion Default  Use Contract 1 Contract 1 Use Contract 2 Contract 2 Use Contract 3 Use Contract 3 Use Contract 4 Use Contract 5                                                                                                    |                                                                                               |
| Areas & Products Report - Formatting                                                                                                    | Subtotals         5 Subtotals         5 Subtotals         5 Subtotals         3 Subtotals         1 Subtotals         2 Subtotals         1 Subtotals         2 Subtotals         1 Subtotals         2 Subtotals         1 Subtotals         2 Subtotals         1 Subtotals         2 Subtotals         1 Subtotals         2 Subtotals         1 Subtotals         2 Subtotals         1 Subtotals         2 Subtotals         1 Subtotals         2 Subtotals         1 Subtotals         2 Subtotals         2 Subtotals         2 Subtotals         1 Subtotals         2 Subtotals         1 Subtotals         2 Subtotals         1 Subtotals         2 Subtotals         1 Subtotals         1 Subtotals         2 Subtotals         1 Subtotals         2 Subtotals         1 Subtotals         2 Subtotals         2 Subtotals         2 Subtotals         2 Subtotals         2 Subtotals | bor + Fees)<br>+ Fees)<br>otal<br><i>stract</i><br>ihow Date<br>iscount<br><u>e</u><br>Option |
| Show Area Totals O Hide Area Totals                                                                                                    | Overviews - Page Breaks                                                                                                    |                                                                                               |
| Product - Line Listing                                                                                                    | Page Break after each Overview                                                                                                    |                                                                                               |
| Features Text         O All       O Areas & Products Report         O None       Product Summary Report (recommer         Pictures         O All       O Areas & Products Report         O All       O Areas & Products Report         O None       Product Summary Report (recommer         Fees Report - Pricing         © Yes       O No         Show Fees Item Prices         © Yes       O No         Show Fees Sub & Grand Tota         No = Parts & Labor Totals - Directed Fee | Labor Listing  Labor Listing  Do not show Labor Hours on Proposal Re Do not show DOD on Labor Detail Report  Report Footers  Report Footers  Vise Salesman's Email instead of Shop Email in Footer  Project Shop - Staging Reports  Hide Pricing on Shop Staging Reports                                                                                                    | ports                                                                                         |
| Hide - Labor Directed Fees - Label                                                                                                    | & Amount<br>I & Amount                                                                                                    |                                                                                               |

# Enhancement - Proposal/Print Menu/Print Option: Fees & Supplement Reports: Hide Pricing

If you want to **Hide the Pricing** on the **Area and Products and the Supplement reports**, you would check the Hide Sell Price option.

If you want to **Hide All of the Pricing** on the **Fees Report**, you would check "No" in the Fees Report - Pricing Section.

If you want to **Only Hide the Fees Directed to Parts or Labor** on the **Fees Report**, you would check "No" in the Fees Report - Pricing Section.

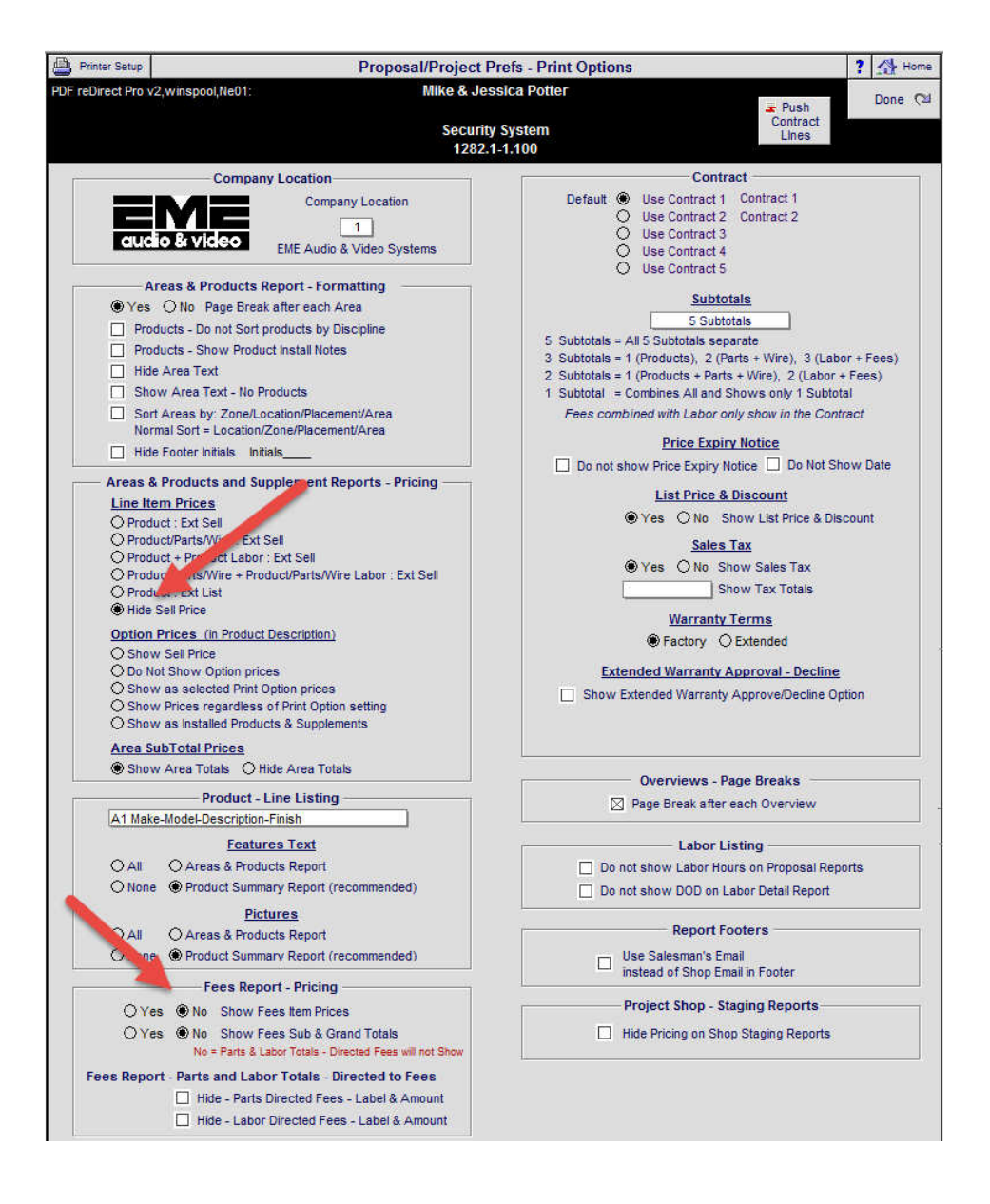

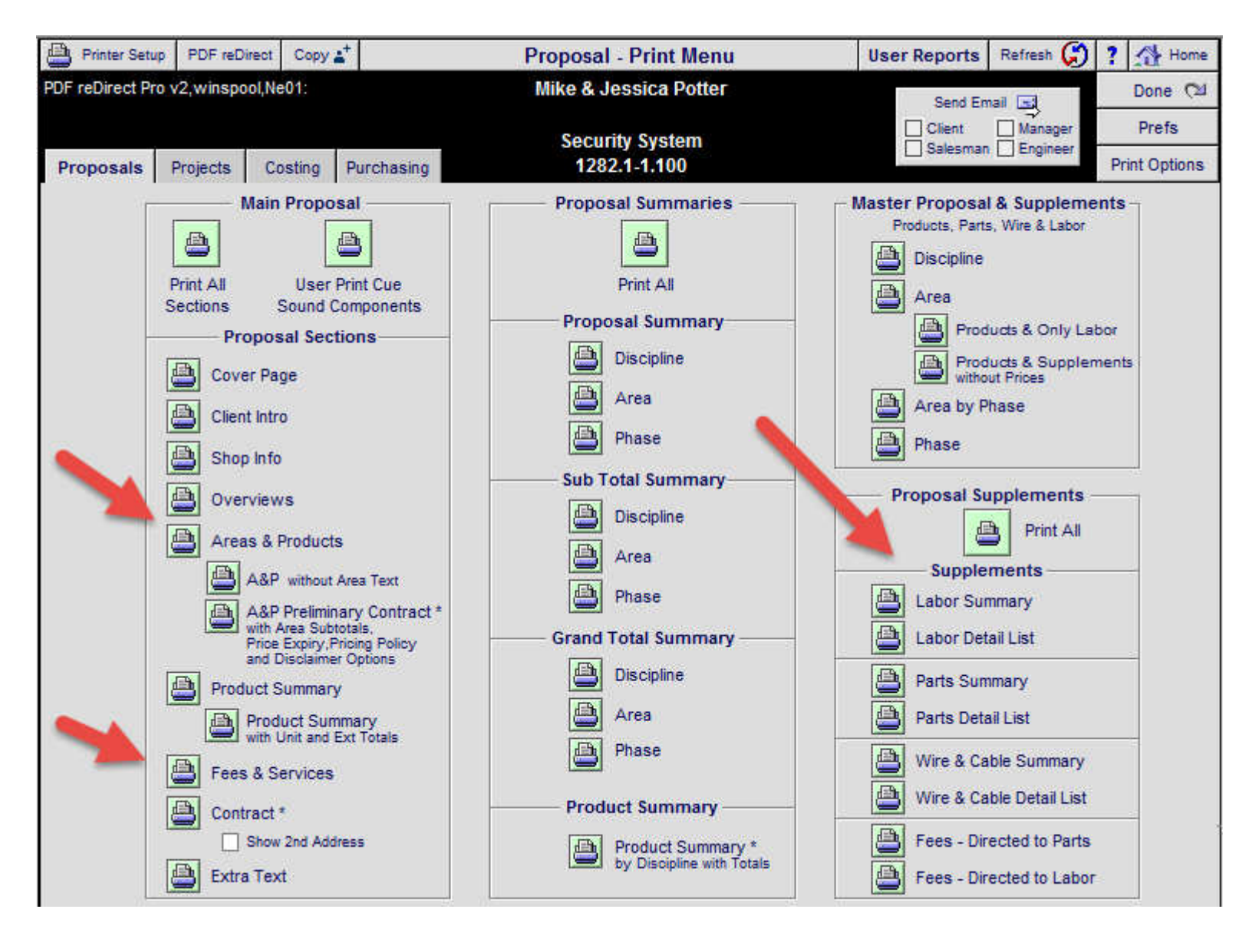

#### Additional Fees

#### Design/Engineering

Design and Engineering of the following electronic systems: Home Theater, Whole House Music, Cable TV Distribution, Phone/Intercom Distribution and Security System. Create wiring schematics and packaging information to be incorporated by the architect in the design of the cabinetry and housings for the various electronic items.

Your needs and desires are evaluated and systems are specified to fulfill those desires and needs. Your personality and lifestyle are discovered and strategies on how to integrate the home electronic systems into the your lifestyle for the least intrusiveness and highest benefit are developed. Architectural schematic design is reviewed for its impact on the home's electronic systems and integration of these systems into the aesthetic program. Basic priorities are set and dialog with the architect and interior designer occurs on the impact of any electronic component on the home's architecture. Preliminary packaging issues are resolved so that any architectural changes necessary can be integrated into the design concept.

Concepts approved by the you are developed. Detailed one line wiring diagrams are produced detailing what wiring is to be run from point to point. System operation issues are dealt with by appropriate wiring types, wiring configuration and components. Speaker and control locations are specified, control types and preliminary product selections are made based on the system architecture, performance issues and priorities.

#### Project Management

Meetings designed to facilitate the seamles integration of the electronic systems with the home. These meetings may be with the Architect, Interior Designer, Contractor, Electrician, Cabinet Maker and other related companies. Verification of project progress so that we may schedule ordering of materials, products, programming and installation as needed to insure work needed on the electronic systems dovetail at the appropriate times with the project schedule. Project site visits to resolve questions or conflicts of the electronic systems with other items in the home. Project quality control checks at the prewire, cabinet installation and final installation to insure systems are delivered as intended by the system design document.

> Security System for Mike & Jessica Potter

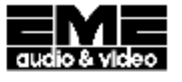

|                             | Supplemental Parts S                          | ummary    |  |
|-----------------------------|-----------------------------------------------|-----------|--|
| Make - Model                | Description                                   | Total Qty |  |
| Linn : IR Repeater          | Infra-red extension for<br>RCU or main system | 2         |  |
| Linn : Knekt RCU Metalwork  | Back box                                      | 2         |  |
| Linn : Phono Plugs-Standard | Pack 6 red/6 black standard phono plugs       | 2         |  |

# Enhancement - Master Prefs/Users/Access Rights: Do Not Add Products to Proposals or Change Orders

A new User Access Rights option has been added, that prevents Users from Adding Products or Supplements to a Proposal or Change Order.

Users can still add Areas.

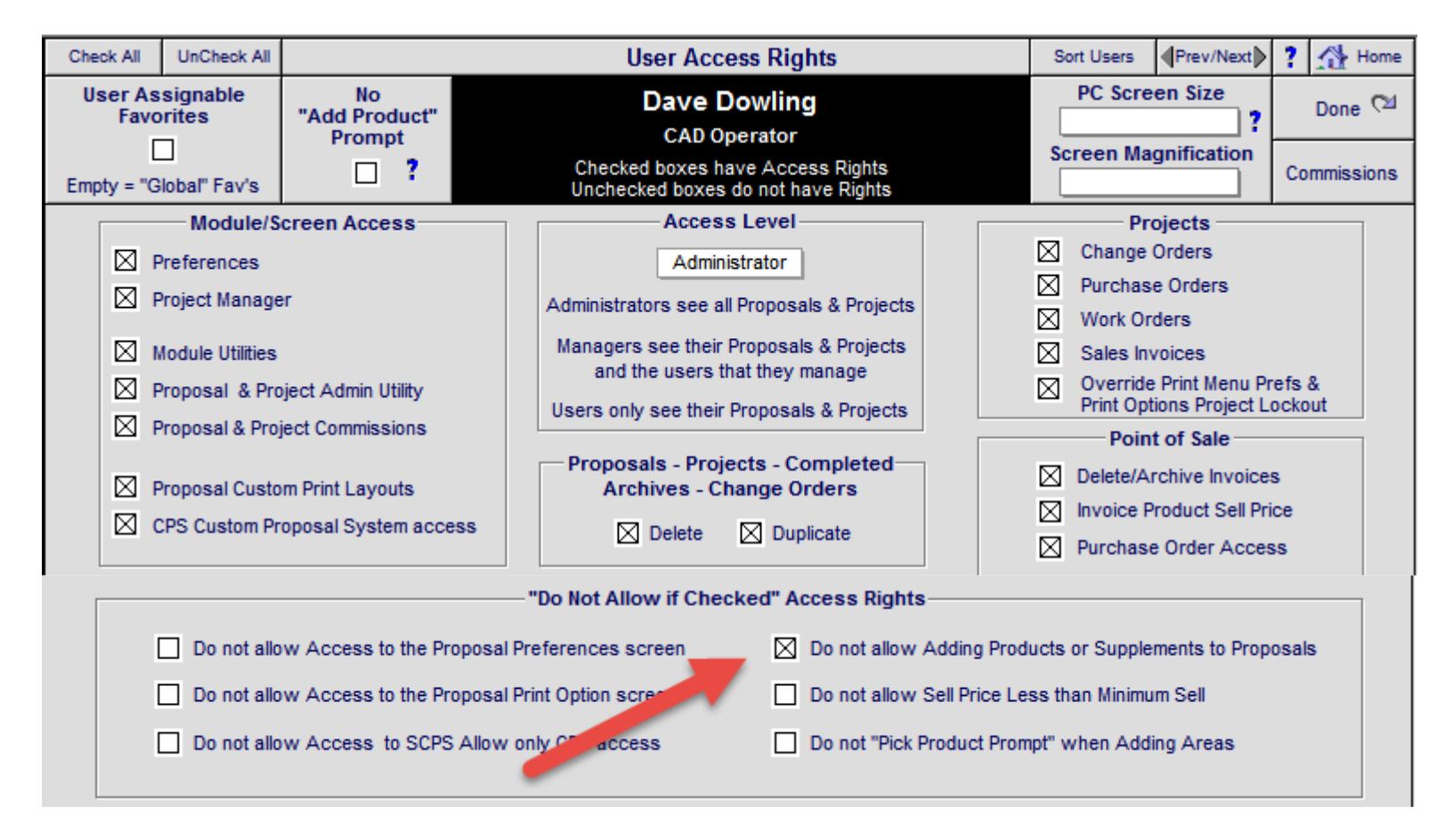

| Q <sub>Supe</sub> | r View    | s f   | Auto Build              | No Prompt                                  | t F                         | ropo | osal          | Areas &              | Products        |                           | Client Mo       | de 🗌                           | Grand Total           | ? 🚮 н                    | ome       |
|-------------------|-----------|-------|-------------------------|--------------------------------------------|-----------------------------|------|---------------|----------------------|-----------------|---------------------------|-----------------|--------------------------------|-----------------------|--------------------------|-----------|
| Area              | is        |       | Text F                  | Products                                   |                             | Hom  | e -           | ertainmen            | t System        |                           | Proc            | lucts<br>abor<br>Parts<br>Wire |                       | Done<br>Labor Ti         | (⊇<br>me  |
| Labor             | F         | Parts | Wire                    | Tasks                                      |                             |      | 1             | 267.1-1.10           | 0               |                           | Area            | Total                          |                       |                          |           |
| Location          | z<br>Zone | one   | Max 4<br>Pick o<br>Area | Areas<br>0 Characters<br>r Type Area<br>Re | Mu<br>Area<br>ename Set Dup | eas  | Disci<br>Cate | pline<br>gory : Type | Sort View       | Products<br>Oducts<br>Qty | cts in the Bath | nroom<br>P<br>S                | Supplements<br>ort Ex | Unit Sell<br>tended Sell | Tag<br>// |
|                   | 0         | m     | Attic                   |                                            | 68-4                        |      |               |                      |                 |                           |                 |                                |                       |                          | 4         |
|                   | 0         | m     | Bathroom 1              |                                            | 🕼 🕄 🕲                       |      |               |                      |                 |                           | laman           |                                |                       | <                        |           |
|                   | 0         | m     | Bathroom 2              |                                            | 🕼 🕄 🐴                       |      |               |                      |                 | IV                        | nessage         |                                |                       |                          |           |
|                   | 1         | m     | Home Theat              | er                                         | 🕼 🕄 🕲                       |      |               | Your acce            | ess riahts do i | not allo                  | w you to Add P  | roducts                        | or Supplement         | s                        |           |
|                   | 2         | m     | Living Room             |                                            | 6 8- 1                      |      |               | to Propos            | als of Change   | e Order                   | s.              |                                |                       |                          |           |
|                   | 3         | m     | Office                  |                                            | 6 8- 4                      |      |               |                      |                 |                           |                 |                                |                       |                          |           |
|                   | 4         | m     | Dining Room             | lê.                                        | 6 8- 2                      |      |               |                      |                 |                           |                 | 1                              |                       |                          |           |
|                   | 4         | m     | Kitchen                 |                                            | 🕼 🕄 🐿                       |      |               |                      |                 |                           | -               | 0                              | OK                    |                          |           |
|                   | 5         | 8     | Master Bedr             | noom                                       | 68-4                        |      |               |                      |                 |                           |                 | 1                              | Pit I                 | 10                       |           |
|                   | 5         | ь     | Master Bath             | room                                       | 🕼 🕄 🕼                       |      |               |                      |                 |                           |                 |                                |                       |                          |           |

#### Enhancement - Product Library/Product Detail screen: Optimize screen Layout GUI

The Product Library/Product Detail screen has been re-organized for better comprehension.

Options: All option that affect the Product once it is entered into a Proposal are on the right side of the options section.

Inventory data is now under the Pricing section.

Some changes have also been made to the Specs screen. The Quickbooks and RCMS Accounts and the Product Validation information have been moved to the Specs screen.

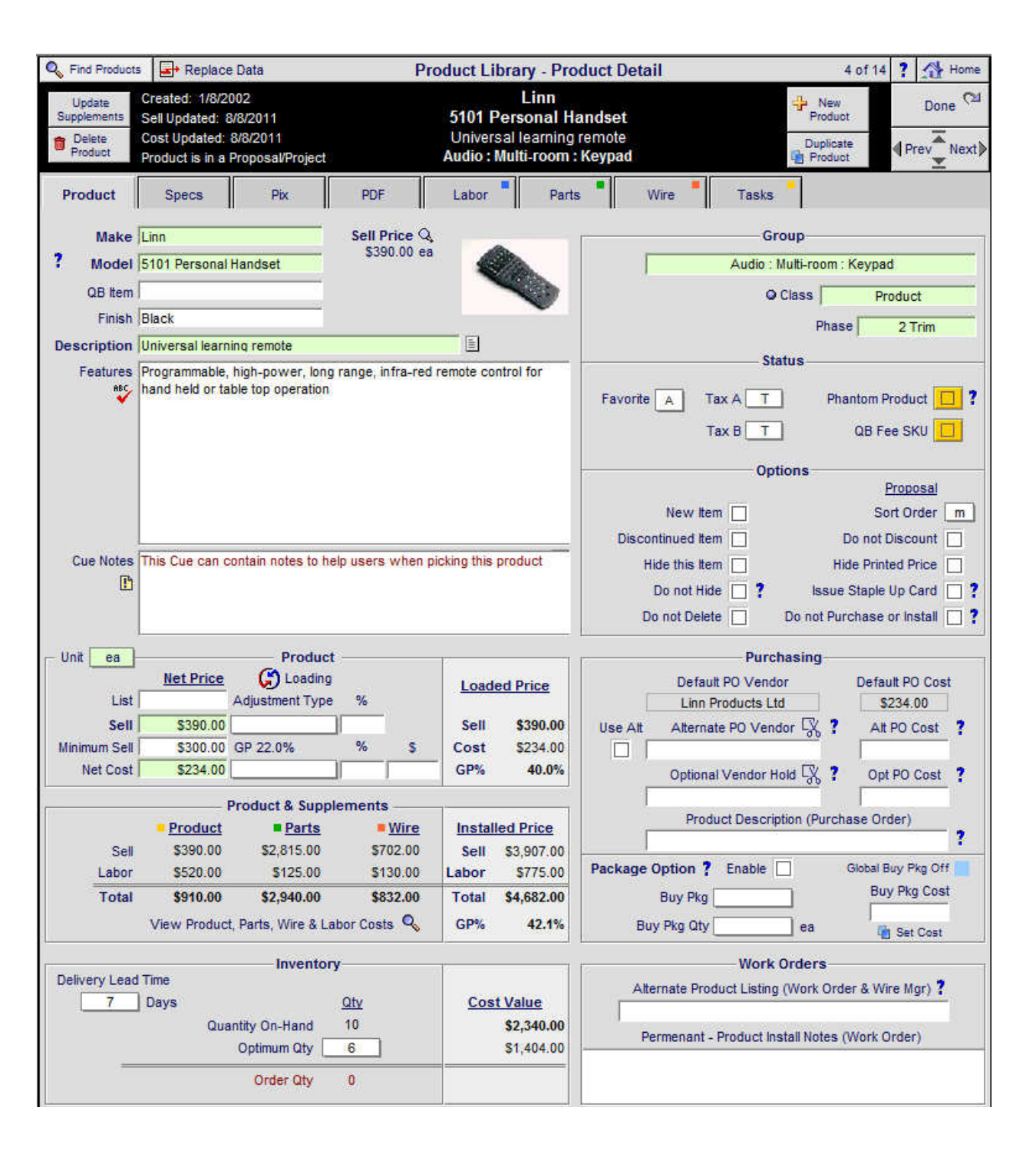

#### Enhancement - Product Library/Detail List: Add and Sort by Creation Date

From the Product Library/Detail List screen you can now see the Product Creation Date and if you click on the underlined label, you can choose to Sort in Ascending or Descending Order.

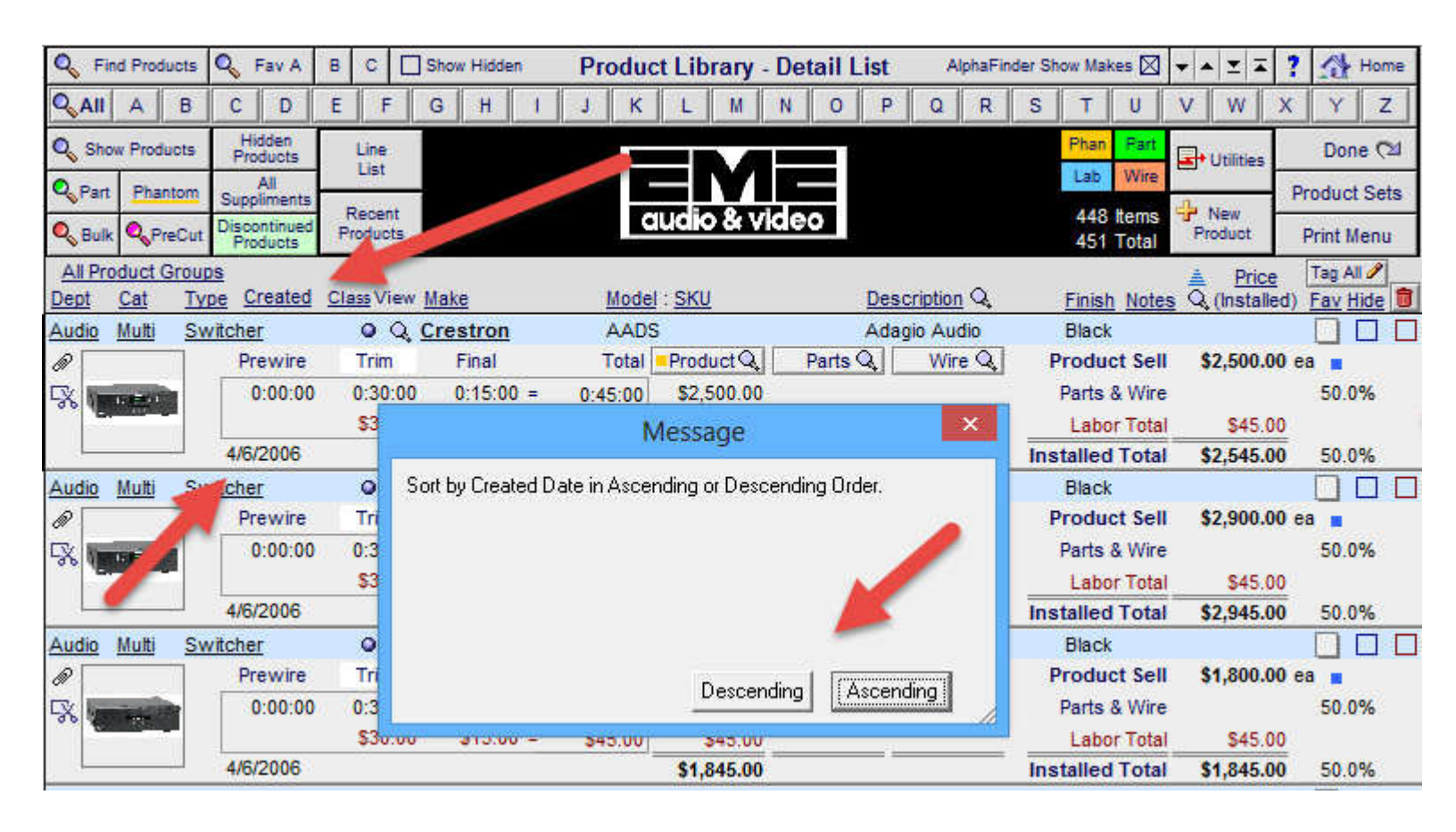

#### Enhancement - POS/PO screen: Increase PO Number field size

The PO# field size has been increased to display both the SCPS PO number and the User assigned PO number.

| •                       |        |        |                |                         |                |              |         |        |         | a1      |
|-------------------------|--------|--------|----------------|-------------------------|----------------|--------------|---------|--------|---------|---------|
| Sind PO                 | 's     |        | POS            | 8 - Purchase Order List |                |              | ▼ ▲  ≚  | 지 📛    | Print ? | 🚯 Home  |
| All A                   | B C D  | E F    | G H J          | K L M N O F             | P Q F          | र s          | ΤU      | V      | w x     | ΥZ      |
| Archived                | Closed | Open   |                | Open PO's               |                |              |         |        |         | Done 🝽  |
| VA PUS                  | V. PUs | V4 PUS |                | 12 Purchase Orders      |                | QT   SI   C  | :o so w |        | PST     |         |
|                         |        |        |                |                         |                |              |         | P.O.   | P.O.    | Archive |
| View Invoice            |        |        | <u>Company</u> | Date                    | Reference      | <u>Buyer</u> |         | Status | Amount  |         |
| Q, PO #7193 - 123456789 |        |        | BTX            | 9/29/2005               | 9/29/2005 Tina |              | Open    |        | 31.90   |         |
| Q. PO #7187             |        |        | Precor         | 9/28/2005               | Lipson         | Chad T       | rude    | Open   | 0.00    |         |

#### Enhancement - Proposal/Project: Phase Safety Check & Set Phase Screens

When entering the Print Menu, SCPS does a quick check to make sure that all Products, Parts and Wire records have a Phase assigned to them. This ensures that the Proposals and other Reports that require Phases will print properly.

| Q Disc                            | ipline | 🔍 Area        | Q Phase       |    |      | Proposal - Detail by Area                          |      | Utilities         | ▼ ▲ ≚ ∓  <b>?</b> | 🐴 Home             |
|-----------------------------------|--------|---------------|---------------|----|------|----------------------------------------------------|------|-------------------|-------------------|--------------------|
| Clie                              | nt     | Areas         | Area Text     |    |      | Pat Klise                                          |      | Pricing           | Invoicing         | Leave 🖓            |
| Project                           | Info   | Products      | Overviews     |    |      | Capitol Sales Company<br>Home Entertainment System |      | Payments          | Purchasing        | Tracker            |
| Contact                           | Log    | Supplements   | Install Notes |    |      | 1267.1-1.100                                       |      | Project Fees      | Work Orders       | Print Menu         |
| Client M                          | ode 🗌  | Labor Details | Super Views   | QV |      |                                                    |      | Wire Manager      | Change            | s Grand Total      |
| Discipline : Category : Type      |        |               |               |    | Qty  | Make : Model                                       | Desc | cription          | Area              | a & Product Totals |
| Home Entertainment System         |        |               |               |    |      |                                                    |      |                   |                   |                    |
| Bedroom 2                         |        |               |               |    |      |                                                    |      |                   | 38,818.65         |                    |
| Audio : Multi-room : Switcher     |        |               |               |    | 1 ea | Crestron : AADS                                    | Ada  | gio Audio Distrib | 2,500.00          |                    |
| Audio : Multi-room : Switcher     |        |               |               |    | 2 ea | Crestron : AADS                                    | Ada  | gio Audio Distrib | 5,000.00          |                    |
| Audio : Multi-room : Keypad       |        |               |               |    | 1 ea | Linn : 5101 Personal Handset                       | Univ | ersal learning re | 390.00            |                    |
| Audio : Amplifier : Multi-channel |        |               |               |    | 1 ea | Linn : 5125                                        | Five | channel power     | ) 2,750.00        |                    |
| Audio : Speaker : Bookshelf       |        |               |               |    | 5 pr | Linn : Katan                                       | Boo  | kshelf loudpeake  | 4,975.00          |                    |

If a Phase is not assigned to a Product, Part or Wire record, you will receive this warning message and when you click OK you will be sent to the Phase management screen.

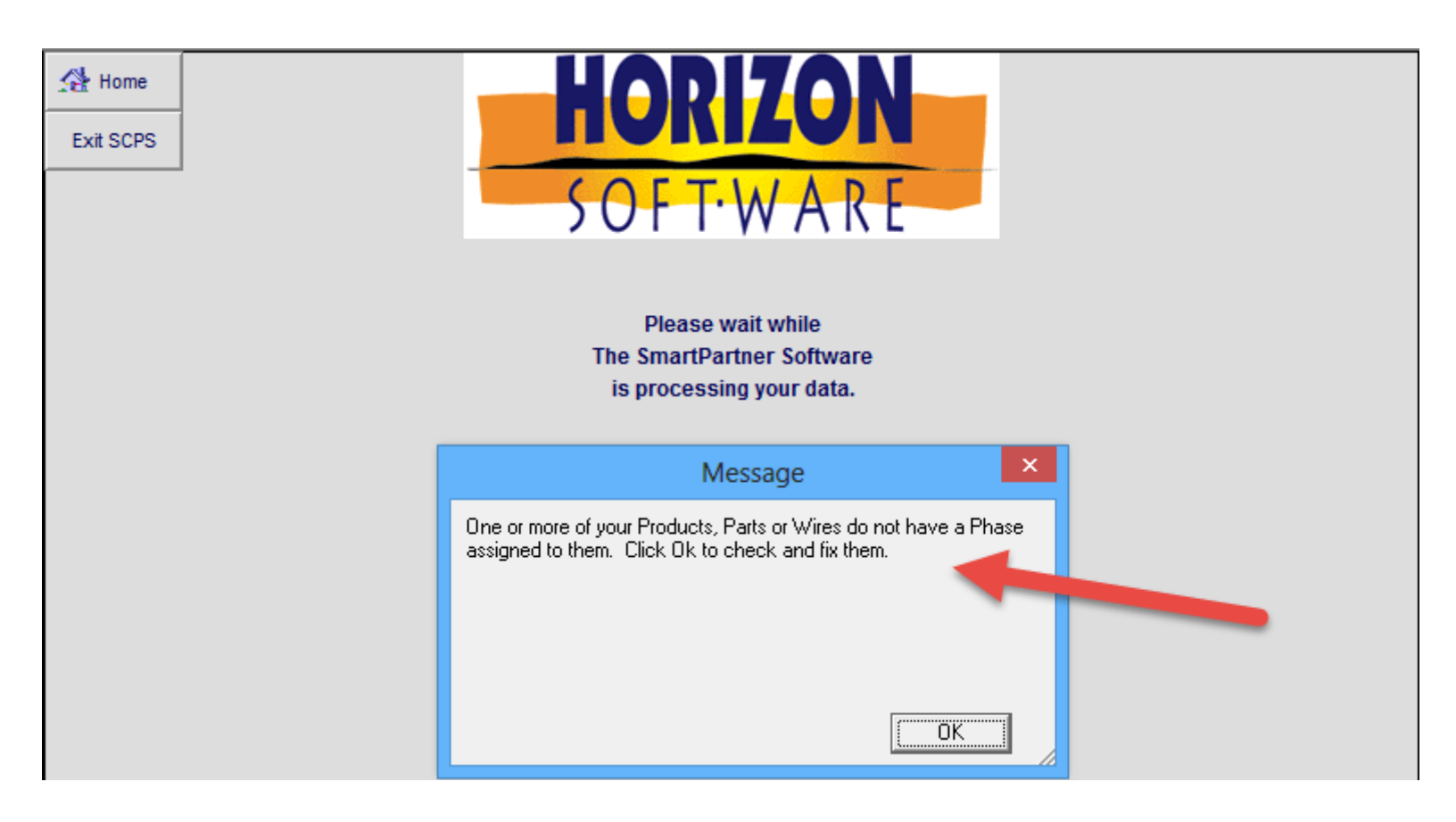

Any Products that don't have a Phase assigned will be sorted to the top of the list so that you can easily assign a Phase from the pop list.

You can also sort by Phase, Product or Zone - Area

| Q Sort by Pha  | ase       | Pro                          | duct Phase - All - 33 Products                     |                    |  | ? 🐴 Home |
|----------------|-----------|------------------------------|----------------------------------------------------|--------------------|--|----------|
| Q Sort by Proc | duct      |                              | Pat Klise<br>Capitol Sales Company<br>1267 4 4 100 |                    |  | Leave 🖓  |
| PO Products    | PO Parts  | PO Wire Orphan               | 1201.1-1.100                                       |                    |  |          |
| Qty            | Phase     | Product Make : Model         | Finish                                             | Zone - Area        |  | CO#      |
| 1 ea           |           | Linn : 5101 Personal Handset | Black                                              | 1 - Home Theater   |  |          |
| 1 ea           | 1 Prewire | Linn : Knekt RCU             | White                                              | 4 - Dining Room    |  |          |
| 1 ea           | 1 Prewire | Linn : Knekt RCU             | White                                              | 4 - Kitchen        |  |          |
| 1 ea           | 1 Prewire | Linn : Knekt RCU             | White                                              | 5 - Master Bedroom |  |          |
| 1 ea           | 1 Prewire | Linn : Knekt RCU             | White                                              | 3 - Office         |  |          |
| 1 ea           | 1 Prewire | Crestron : AADS              | Black                                              | Bedroom 2          |  |          |
| 1 ea           | 2 Trim    | Linn : Knekt RCU             | White                                              | 1 - Home Theater   |  |          |
| 1 pr           | 2 Trim    | Linn : Diskreet-Rd           | White                                              | 4 - Dining Room    |  |          |

Clicking on the Parts tab shows all of the Parts in the Proposal/Project

| Sort by Ph     | ase       | F                           | Parts Phases - All - 21 Parts      |                  | ▼ ▲ I ≖ I ≖ | ?      |
|----------------|-----------|-----------------------------|------------------------------------|------------------|-------------|--------|
| Q Sort by Part |           |                             | Pat Klise<br>Capitol Sales Company |                  |             | Done 🖓 |
| PO Products    | PO Parts  | PO Wire Orphan              | 1267.1-1.100                       |                  |             |        |
|                |           | Part Make : Model           |                                    |                  |             |        |
| Qty            | Phase     | Part Assigned to Product    | Finish                             | Zone - Area      |             | CO#    |
| 1 ea           | 1 Prewire | e Linn : Aktiv Modules      | Black                              | Bedroom 2        |             |        |
|                |           | Linn : 5101 Personal Handse | t                                  |                  |             |        |
| 1 ea           | 2 Trim    | Linn : Knekt RCU Metalwork  | White                              | 1 - Home Theater |             |        |
|                |           | Linn : Knekt RCU            |                                    |                  |             |        |
| 1 ea           | 2 Trim    | Linn : Knekt RCU Metalwork  | White                              | 4 - Dining Room  |             |        |
|                |           | Linn : Knekt RCU            |                                    |                  |             |        |
| 1 ea           | 2 Trim    | Linn : Knekt RCU Metalwork  | White                              | 4 - Kitchen      |             |        |
|                |           | Linn : Knekt RCU            |                                    |                  |             |        |

# Clicking on the Wire tab shows all of the Wires in the Proposal/Project

| Q Sort by Pha  | ase      |                      |                                        | <b>▼ ▲ ⊻ ⊼</b>                                     | ?      |                  |  |        |
|----------------|----------|----------------------|----------------------------------------|----------------------------------------------------|--------|------------------|--|--------|
| Q Sort by Wire |          |                      |                                        | Pat Klise<br>Capitol Sales Company<br>1267.1-1.100 |        |                  |  | Done থ |
| PO Products    | PO Parts | PO Wire              | Orphan                                 |                                                    |        |                  |  |        |
| Qty            | Phase    | <u>Wire N</u><br>Wii | Make : Model<br>re Assigned to Product |                                                    | Finish | Zone - Area      |  | CO#    |
| 150 ea         | 1 Prewin | e Linn :             | K10 Cable                              |                                                    | Black  | 1 - Home Theater |  |        |
|                |          | Lin                  | n : 5101 Personal Handset              |                                                    |        |                  |  |        |
| 150 ea         | 1 Prewin | e Monst              | er : CAT5 Bulk                         |                                                    | White  | 1 - Home Theater |  |        |
|                |          | Lin                  | n : Knekt RCU                          |                                                    |        |                  |  |        |
| 1 ea           | 1 Prewin | e Linn :             | CAT5-40m                               |                                                    | White  | 1 - Home Theater |  |        |
|                |          | Lin                  | n : Knekt RCU                          |                                                    |        |                  |  |        |
| 1 ea           | 1 Prewin | e Linn :             | Black Interconnect                     |                                                    | Black  | 2 - Living Room  |  |        |
|                | -        | Lin                  | n : Classik Movie Di                   |                                                    |        | -                |  |        |
You can also access the Product Phases module from the Product List in a Proposal or Project.

| Su   | per & S | Sum \  | Views     | Pro             | oduct Phases  | Cint Mod       | e Proposa                | al - Produc              | ts                 | Total \$66        | ,945.84 🔻 🔺               | x 🛋 🎒                     | Pome                     |
|------|---------|--------|-----------|-----------------|---------------|----------------|--------------------------|--------------------------|--------------------|-------------------|---------------------------|---------------------------|--------------------------|
| ,    | Areas   |        | Tex       | t               | Products      | Q dinu<br>All  | Pa<br>Capitol S          | at Klise<br>ales Compa   | ny                 | Auto              | Update All<br>Products    | Delete All<br>Options 💼   | Done 🖓                   |
| La   | abor    | Par    | rts       | Wire            | e Tasks       | Show<br>Tagged | Home Enter<br>= Orp. 126 | tainment Sy<br>7.1-1.100 | stem<br>Phantom =  | Price<br>Adjuster | Update Tagged<br>Products | Switch Tagged<br>Products | Product<br>Install Notes |
| Q, 1 | /iew O  | Option | Qty       |                 | Zone - Are    | <u>a</u>       | Make All 3               | 3 Products               | Pr                 | oduct Lab         | or Unit List              | Unit Sell                 | Ext Sell                 |
| 1    | Гад     | No \$  | Switch    | Chano           | e Discipline  |                | Category                 | Model                    |                    | Parts Lab         | or Unit Cost              | t Unit Sell               | Ext Installed            |
|      | Del No  | Disc   | Product   | Group           | Phase         |                | Туре                     | Description              | Hide Printed Price | Wire Lab          | or Updated                | GP%                       | Ext Discount             |
| Q    |         |        | 1         | ea              | Bedroom 2     |                | Crestron                 | AADS                     |                    | 45.0              | 3,000.00                  | 2,500.00                  | 2,500.00                 |
|      | 0.00-0  |        |           | -0 <sup>1</sup> | Audio         |                | Multi-room               | Adagio Aud               | io Distribution    |                   | 1,250.00                  | 2,500.00                  | 2,545.00                 |
|      |         |        | <b>\$</b> | <b>\$</b>       | <u>2 Trim</u> | 1267.1         | Switcher                 | Black                    |                    | 0.0               | 0 8/8/2011                | 50.0%                     | -500.00                  |
| Q    |         |        | 2         | ea              | Bedroom 2     |                | Crestron                 | AADS                     |                    | 90.0              | 3,000.00                  | 2,500.00                  | 5,000.00                 |
|      | 10.00+1 |        | -01-      | -05             | Audio         |                | Multi-room               | Adagio Aud               | io Distribution    |                   | 1,250.00                  | 2,500.00                  | 5,090.00                 |
|      |         |        | <i>©</i>  | ø               | 2 Trim        | 1267.1         | Switcher                 | Black                    |                    | 0.0               | 0 8/8/2011                | 50.0%                     | -1,000.00                |
| Q, - |         |        | 1         | ea              | Bedroom 2     |                | Linn                     | 5101 Perso               | onal Handset       | 917.5             | 50                        | 390.00                    | 390.00                   |
|      | 2 m     |        | ei.       | -0Ê-            | Audio         |                | Multi-room               | Universal lea            | arning remote      | 2,815.0           | 0 234.00                  | 390.00                    | 1,307.50                 |
|      | v       |        | 82        | ø               | 2 Trim        | 1267.1         | Keypad                   | Black                    |                    | 1,260.0           | 0 8/8/2011                | 40.0%                     |                          |
| Q    |         |        | 1         | ea              | Bedroom 2     |                | Linn                     | <u>5125</u>              |                    | 80.0              | 0                         | 2,750.00                  | 2,750.00                 |
|      | 1-1     |        | ei.       | -08-            | Audio         |                | Amplifier                | Five channe              | el power           |                   | 1,650.00                  | 2,750.00                  | 2,830.00                 |
|      |         |        | <b>\$</b> | 2               | 3 Final       | 1267.1         | Multi-channel            | Silver                   |                    | 480.0             | 0 8/8/2011                | 40.0%                     |                          |

Fix - Proposal/Print Menu: Print Labor Summary returns to Print Menu instead of Print Preview

After printing the Labor Summary report you now go back to the Print Menu screen instead of the Print Preview screen.

| Proposal Supplements Print All Supplements |
|--------------------------------------------|
| Supplements                                |
| Labor Summary                              |
| Labor Detail List                          |
| Parts Summary                              |
| Parts Detail List                          |
| Wire & Cable Summary                       |
| Wire & Cable Detail List                   |
| Fees - Directed to Parts                   |
| Fees - Directed to Labor                   |

### Fix - Proposal/Print Menu: Print Custom Reports returns to Print Menu instead of Payment Terms

After printing a Proposal using the Custom Reports option, you are now returned to the Print Menu screen instead of the Payment Terms screen.

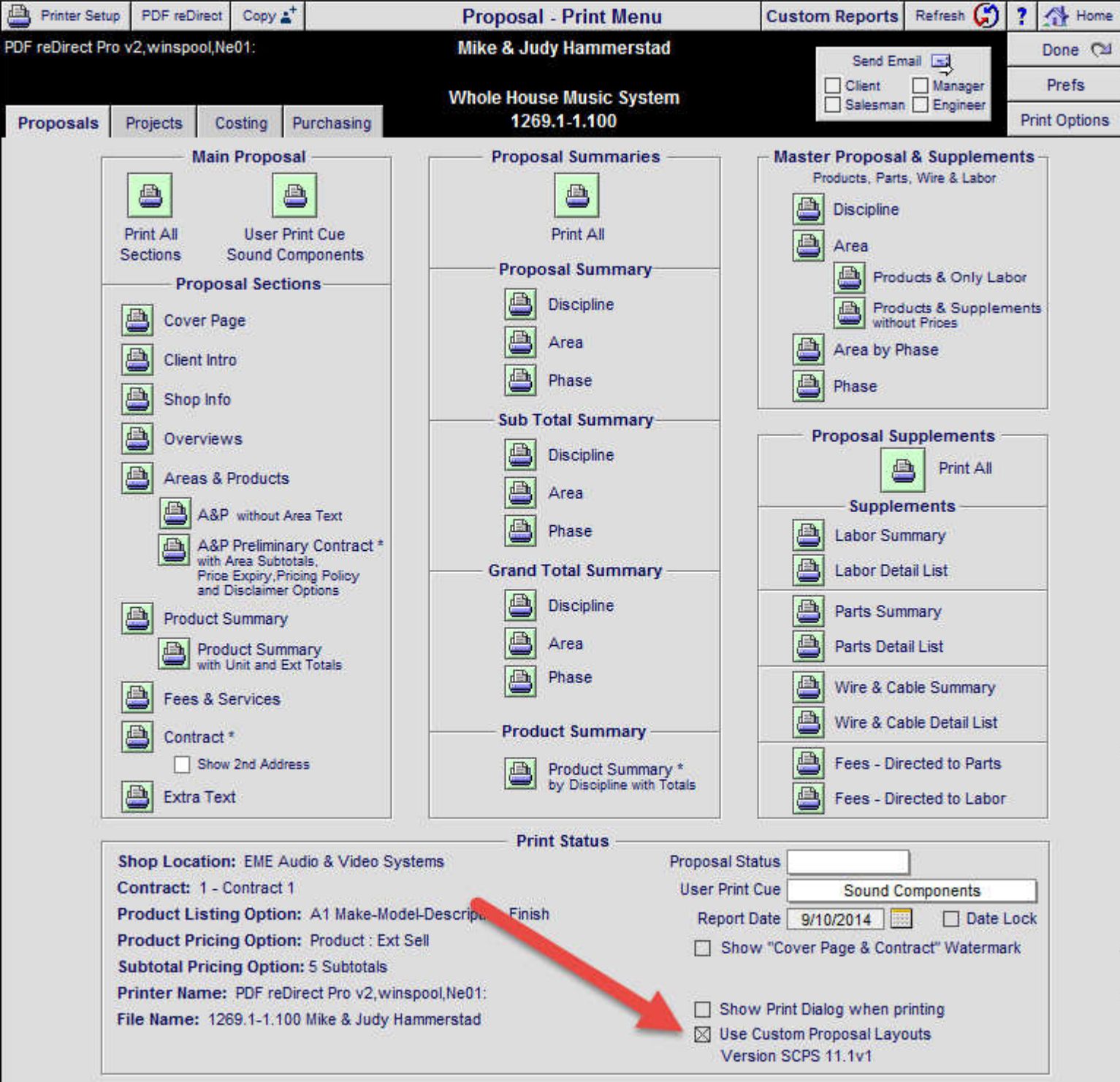

The Client Name & Project Number can be pasted into the PDF File Name field, by inserting the curser and pressing Control & V

### Fix - Project/Change Orders: Remove Prompt to Toggle CO

In some cases, when creating a Change Order in a Project you are no longer prompted to Toggle the CO between a Pending and Final CO. This has been fixed.

### Fix - POS/Purchase Orders: Hide Printed Prices on all 100 Line Items

Clicking on the Hide Printed Prices checkbox now hides the prices, on all 100 line Items, on the Printed PO.

| 📇 Pi   | rint Setup                                      | Delet                                     | e 🛅 Duplicate                   | 🕂 Add New                                                          | POS - Purc            | hase Order                                                                                      |                                                                                 |           | <b>•</b> | XXX               | ? 1                  | Home         |
|--------|-------------------------------------------------|-------------------------------------------|---------------------------------|--------------------------------------------------------------------|-----------------------|-------------------------------------------------------------------------------------------------|---------------------------------------------------------------------------------|-----------|----------|-------------------|----------------------|--------------|
| Pr     | int 😕                                           | Store C                                   | ору 🔁                           |                                                                    | 0.0                   | EN                                                                                              |                                                                                 |           | C        | ontact            | Do                   | ne 🖓         |
| Previe | ew 🔍 Hi                                         | de All Co                                 | sts 🖂                           |                                                                    | PO #                  | 7169                                                                                            |                                                                                 |           | 1of1 S   | et Up             | <b></b> Prev         | Next 👂       |
|        | Vendor:                                         |                                           |                                 | ner PO #:                                                          |                       | Ship To: Shop \                                                                                 | Varehouse:                                                                      | Edit [    |          |                   |                      |              |
| eMail  | Order De<br>Sharp Ele<br>335 Britte<br>Mississa | sk<br>ectronics<br>innia Roa<br>uga, ON I | of Canada<br>ad East<br>L4Z 1W9 | Work: 1-5., 290<br>Mobile: 519-574-;<br>Fax: 1-905-890-7           | -2100<br>2129<br>7198 | EME Audio &<br>100 Purchasin<br>Purchasing C<br>Ph: 715-287-3<br>Fax: 715-287<br>email: horizon | Video Systems<br>ng Lane<br>ty, WI 567937<br>1335 Ext:<br>-4464<br>@triwest.net |           |          | 9/21<br>O(<br>Nee | /2005<br>pen<br>d By |              |
|        | Buye                                            | er i l                                    | Reference                       | Reference 2                                                        | Ship VIA              | FOB                                                                                             |                                                                                 | Terms     | 102314   |                   | Rece                 | ive All      |
| Pick   | Qty uni                                         | night  <br>t                              | Swadron                         | Product Desc                                                       | cription (max 2       | I                                                                                               |                                                                                 | Unit Cost | Ext Cost | Qty<br>Rcvd       | Qty<br>Open          | Qty<br>Delvd |
|        | 1 ea                                            | Sharp :                                   | LC37GB5U : 37"in                | ch widescreen lcd fl                                               | at panel ty           |                                                                                                 |                                                                                 | 3,375.00  | 3,375.00 |                   | 1                    |              |
|        | ୀ ea                                            | Sharp :                                   | ANTWM : Tilting w               | all mount bracket for                                              | 26, 30, 32, 37        | & 45 inch model                                                                                 | s                                                                               | 220.00    | 220.00   |                   | 1                    |              |
|        | 1 ea                                            | Sharp :                                   | LC32GA5U : 32 in                | ch liquid crystal telev                                            | /ision                |                                                                                                 |                                                                                 | 2,250.00  | 2,250.00 |                   | 1                    |              |
|        | 1 ea                                            | Sharp :                                   | LC15SH4U : 15 In                | Inch LCD TV                                                        |                       |                                                                                                 |                                                                                 |           | 440.00   |                   | 1                    |              |
|        | 1 ea                                            | Sharp :                                   | ANPSMARM : Art                  | rticulating Wall mount and Arm for 22 Inch and under Models 115.00 |                       |                                                                                                 |                                                                                 |           |          |                   | 1                    |              |

| EME Audio &<br>2950 Mall Driv  | Video<br>/e     | Systems                   |                                       |              |                                                                  | Purchase                                          | e Order |  |  |  |  |
|--------------------------------|-----------------|---------------------------|---------------------------------------|--------------|------------------------------------------------------------------|---------------------------------------------------|---------|--|--|--|--|
| Eau Claire, WI                 | 5470            | )1                        |                                       |              |                                                                  | P                                                 | D #7169 |  |  |  |  |
| 715-287-3335                   | 5               |                           | audio                                 | & vid        | eo                                                               | 9/                                                | 21/2005 |  |  |  |  |
| Order Desk                     |                 |                           |                                       |              | EME Audio &                                                      | Video Systems                                     |         |  |  |  |  |
| Sharp Electro                  | nics o          | of Canada                 | Work: 1-905-890                       | -2100        | 100 Purchasir                                                    | 100 Purchasing Lane                               |         |  |  |  |  |
| 335 Brittannia<br>Mississauga, | ON L            | d East<br>4Z 1W9          | Mobile: 519-574-2<br>Fax: 1-905-890-7 | 2129<br>7198 | Purchasing Ci<br>Ph: 715-287-3<br>Fax: 715-287<br>email: horizon | ty, WI 567937<br>3335 Ext:<br>0.64<br>@. west.net |         |  |  |  |  |
| Need By                        |                 | Reference                 | _                                     | •            | Ship To: Shop                                                    | Wa house:                                         |         |  |  |  |  |
|                                |                 | Swadron                   |                                       |              |                                                                  |                                                   |         |  |  |  |  |
| Buyer                          |                 | Reference 2               | Ship VIA                              | FOB          |                                                                  | Terms                                             |         |  |  |  |  |
| Tina McKnig                    | ght             |                           |                                       |              |                                                                  |                                                   |         |  |  |  |  |
| Qty D                          | )escri          | ption                     |                                       |              |                                                                  | Price                                             | Total   |  |  |  |  |
| 1 ea S                         | Sharp           | : LC37GB5U : 37"i         | nch widescreen lo                     | d flat panel | tv                                                               | -                                                 |         |  |  |  |  |
| 1 eaS<br>m                     | Sharp<br>nodels | : ANTWM : Tilting v       | wall mount bracket                    | for 26, 30,  | 32, 37 & 45 inch                                                 | I                                                 |         |  |  |  |  |
| 1 ea S                         | Sharp           | : LC32GA5U : 32 i         | nch liquid crystal te                 | elevision    |                                                                  |                                                   |         |  |  |  |  |
| 1 ea S                         | Sharp           | : LC15SH4U : 15 Ir        | ich LCD TV                            |              |                                                                  |                                                   |         |  |  |  |  |
| 1 ea S<br>u                    | Sharp<br>Inder  | : ANPSMARM : An<br>Models | ticulating Wall mou                   | unt and Arm  | for 22 Inch and                                                  |                                                   |         |  |  |  |  |

# Fix - POS/Purchase Orders: Receive Qty on all 100 Line Items

Clicking on the "Receive All" button, now sets all 100 lines Items, on the PO, to the Order Qty.

| 📇 Pr   | int Setup                                         | Delete 🛅 Duplic                                               | ate 👍 Add N                   | lew PC                                      | S - Purc      | hase Order                                                                                                    |                               | <b>* *</b> | I                   | ? 3                 | Home         |
|--------|---------------------------------------------------|---------------------------------------------------------------|-------------------------------|---------------------------------------------|---------------|----------------------------------------------------------------------------------------------------|-------------------------------|------------|---------------------|---------------------|--------------|
| Pri    | int 🔛                                             | Store Copy 🔁                                                  |                               |                                             | CLO           | SED                                                                                                    |                               | Co         | ntact               | Dor                 | 1e 🖓         |
| Previe | ew 🔍 Hid                                          | le All Costs 🔯                                                |                               |                                             | PO #          | 7169                                                                                                    |                               | of1 Se     | t Up                | Prev.               | Next 🔈       |
| e<br>1 | Vendor:                                           |                                                               | User PO #:                    |                                             |               | Ship To: Shop Wareho                                                                                                    | ouse: Edit [                  | 3          |                     |                     |              |
| eMail  | Order Des<br>Sharp Ele<br>335 Britta<br>Mississau | sk<br>ctronics of Canada<br>nnia Road East<br>Iga, ON L4Z 1W9 | Work: 1<br>Mobile:<br>Fax: 1- | 1-905-890-21<br>519-574-212<br>905-890-7198 | 00<br>9<br>3  | EME Audio & Video S<br>100 Purchasing Lan<br>Purchasing City, WI<br>Ph: 715-287-3335 E<br>Fax: 715-287-4464<br>email: horizon@triw | Systems<br>e<br>567937<br>kt: |            | 9/21/<br>Clo<br>Nee | 2005<br>sed<br>d By |              |
| -      | Buyer                                             | r Reference                                                   | e Refere                      | ince 2                                      | Ship VIA      | FOB                                                                                                    | Terms                         |            |                     | Recei               | ve All       |
|        | Tina McKr                                         | night Swadron                                                 |                               |                                             |               |                                                                                                    |                               |            | 1                   |                     |              |
| Pick   | Qty unit                                          | ł                                                             | Pro                           | duct Descript                               | tion (max 2 I | ines)                                                                                                    | Umes-                         | Ext ( ast  | Qty<br>Rcvd         | Qty<br>Open         | Qty<br>Delvd |
|        | 1 ea                                              | Sharp : LC37GB5U :                                            | 37"inch widesc                | reen lod flat p                             | anel tv       |                                                                                                    | 3,375.00                      | 3,37       | 1                   | 0                   |              |
|        | 1 ea                                              | Sharp : ANTWM : Tilt                                          | ng wall mount b               | pracket for 26                              | , 30, 32, 37  | & 45 inch models                                                                                                    | 220.00                        | 220.00     | 1                   | 0                   |              |
|        | 1 ea                                              | Sharp : LC32GA5U :                                            | 32 inch liquid cr             | ystal televisio                             | n             |                                                                                                    | 2,250.00                      | 2,250.00   | 1                   | 0                   |              |
|        | 1 ea Sharp : LC15SH4U : 15 Inch LCD TV            |                                                               |                               |                                             | 440.00 4      |                                                                                                    |                               | 440.00     | 1                   | 0                   |              |
|        | 1 ea                                              | Sharp : ANPSMARM                                              | : Articulating W              | all mount and                               | Arm for 22    | Inch and under Models                                                                                                    | 115.00                        | 115.00     | 1                   | 0                   |              |

### SCPS 11.3v1 Upgrade New Features, Enhancements and Fixes 7-09-2014

### Enhancement: Projects & POS: New Project - Service Ticket Module

Project and Service Tickets can be created in the POS module and in the Project/Work Order module.

View or Add Service Tickets from the POS module.

| Point of Sale                                                        | - View POS                                        | Utilities     | ? 🐴 Home |
|----------------------------------------------------------------------|---------------------------------------------------|---------------|----------|
| <br>audio &<br>User: Jim Er<br>Location: 1 - EME Audi                | video<br>ngandela<br>io & Video Systems           | dd a<br>w POS | Leave 🖓  |
|                                                                      |                                                   |               |          |
| Viev<br>POS Inv                                                      | w                                                 | 🔺             |          |
| Quotations                                                           | Work Orders                                       |               |          |
| Sales Invoices                                                       | Service Orders<br>Repair & OnSite<br>with RMAs    |               |          |
| Change Orders                                                        | Purchase Orders                                   |               |          |
| Credit Meno's                                                        | Product<br>Return Authorization                   |               |          |
|                                                                      |                                                   |               | 33       |
| View<br>Project - Serv<br>Service Tickets are<br>Project Tickets are | w<br>ice Tickets                                  |               |          |
| Service Tickets are<br>Project Tickets are created from the          | created in POS<br>Work Order screen, in a Project |               |          |

### View or Add Project Tickets from the Project/Work Order module.

| Project Tickets O. Show All               | I Q Phase 1 2               | 3 Install W                                | ork Orders -                           | All - 29 Pr                  | oducts                         | PO WO                         | SI 👻 🔺 🗵 🖬                                    | ? 🐴                     | Home               |
|-------------------------------------------|-----------------------------|--------------------------------------------|----------------------------------------|------------------------------|--------------------------------|-------------------------------|-----------------------------------------------|-------------------------|--------------------|
| Install Notes<br>Wire Manager             | Thomas<br>Chippe Valle      | Dow<br>y Eye Clinic                        | Labor T<br>Remaining o<br>Project Time | ime<br>n Project<br>75:55:00 | Totals Lef                     | t To Left to<br>tall Complete | Create                                        | Leave                   | e (24              |
| WO Products WO Parts                      | WO Wire S                   | um Proj Torpa                              | Installed Time<br>abor Time Left       | 0:02:00                      | Parts (<br>Wire (              | 20<br>2,956                   | Div Auto Set<br>Qty to issue                  | Q View<br>Work O        | w<br>rders         |
| Zone - Area<br>Discipline                 | Qty<br>Sold<br>Delivered CO | Make : Model<br>Install Description        |                                        | L<br>Finish I                | Qty<br>eft to to<br>ssue Issue | Qty Qt<br>Issued Insta        | /O's to Date<br>/ Total Time<br>lled Avg Time | Left to L<br>Install Co | .eft to<br>implete |
| 2 Balcony<br>Automation                   | 1 ea                        | Crestron : CNX-B12<br>Designer Keypad 12 E | lutton                                 | Specify                      | 1                              |                               |                                               | 0                       | 1                  |
| 2 Bathroom 3<br>Automation                | 1 ea                        | Crestron : C2N-DB8                         |                                        | Specify                      | 1                              | 1                             |                                               | 0                       | 1                  |
| 3 <u>1 - Home Theater</u><br>Audio        | 1 ea                        | _                                          | Message                                |                              |                                | 1                             |                                               | 1                       | 1                  |
| 3 <u>1 - Home Theater</u><br>Audio        | 4 pr                        | Do you want to Add a n<br>this Project?    | ew Project Lick                        | et or View Exi               | sting Licket for               | 3                             | 2 0:02:00<br>0:01:00                          | 1                       | 2                  |
| 3 <u>1 - Home Theater</u><br><u>Audio</u> | <u>1</u> ea                 |                                            | Kau                                    |                              | Canad                          |                               |                                               | 0                       | 1                  |
| 3 <u>1 - Home Theater</u><br>Video        | 1 ea                        |                                            |                                        |                              |                                | 2                             |                                               | 0                       | 4                  |

### Project - Service List screen

| 🔍 Find Tic  | xets 🔍 Shov               | v All Tickets         | POS - Project             | Service Ti  | ckets              | <b>▼</b>  ▲  <b>⊻</b>  ≖ | Print         | P Home      |
|-------------|---------------------------|-----------------------|---------------------------|-------------|--------------------|--------------------------|---------------|-------------|
| All A       | BC                        | D E F                 | G H I J K L               | M N O       | P Q R S            | S T U                    | V W X         | Y Z         |
| Q Pending   | g Scheduling 🤇            | \lambda Туре          |                           |             |                    | 🔍 Sho                    | w All         | Done 🖓      |
| Schedu      | uled 🤇                    | \lambda Billing - New | Project - Se              | rvice Tio   | kets               | 🔍 Proj                   | ect Tickets   |             |
| C Ticket (  | Complete                  | Billing - Relea       | ased 12 T                 | ickets      |                    | Q Seri                   | ivce Tickets  |             |
| Q Review    | v Complete                | Done Done             |                           |             |                    | QT                       | si co so we   | PO RA PST   |
| Ticket Kind | Ticket #                  | Ticket Date           | Client                    | Туре        | Status             | Billing                  | Created By    | Appointment |
| View Done   | Project #                 | Done Date             | Company                   | Work Reques | sted               | Work Done                | Technician    |             |
| Project     | PST #7223<br>1275.1-1.100 | 7/9/2014              | Goss, Dennis              | New         | Pending Scheduling | New                      | Jim Engandela | l           |
| Service     | PST #7222                 | 7/9/2014              | Erke, Anne                | New         | Pending Scheduling | New                      | Jim Engandela | l           |
| Service     | PST #7221                 | 7/9/2014              | Clark, Dave & Judy        | New         | Pending Scheduling | New                      | Jim Engandela | l           |
| Project     | PST #7220                 | 7/9/2014              |                           | New         | Pending Scheduling | New                      | Jim Engandela | l           |
| Q. 🗆        | 1286.1-1.100              |                       | EME Audio & Video Systems |             |                    |                          |               |             |
| Project     | PST #7219<br>1286.1-1.100 | 7/9/2014              | Berger, Talli             | New         | Pending Scheduling | New                      | Jim Engandela |             |

Project - Service Ticket screen: The Ticket has many features

Book Appointments

- •Email Notifications
- •Labor Tracking
- •Work Requested and Completed
- •Pick Products from the Product Library

| 💾 Print Setup                               | 🗊 Delete Ticket 🕂 A     | dd New              | POS - Pro              | ject Service                                                    | Ticket               |             |                                  | <b> ▼</b>   <b>▲</b>   <b>⊻</b>  :            | - ? 🚮                                  | Home            |
|---------------------------------------------|-------------------------|---------------------|------------------------|-----------------------------------------------------------------|----------------------|-------------|----------------------------------|-----------------------------------------------|----------------------------------------|-----------------|
| Print 🔝 [<br>Preview 🔍                      | Hide Labor Detail Matro | t.                  | Ser                    | vice Ticket<br>PST #7199                                        | 1                    | Tick        | et Done 🗌                        | Contact Set Up                                | t Lea                                  | ave 🕬<br>Next 🕽 |
| eMail LeRoy Ash<br>567 58TH S<br>Oakland, C | er<br>itreet<br>A 94607 | Home 715-9          | 85-3833                | Project a<br>Job Contac<br>Job Location<br>Job Phone<br>Salesma | #<br>n<br>e<br>n     |             | Cont<br>Very good<br>Likes class | act Notes (I<br>I, long time o<br>sical music | Does not P<br>customer.<br>and jazz.   | rint)           |
| Ticket Type                                 | Tickets<br>New          | A:<br>Tech          | ssignements            | Appt R                                                          | lequested            | Date        | Ticket Ap                        | pointmen                                      | t                                      |                 |
| Ticket Status<br>Billing Status             | Review Complete<br>New  | Prev Tech           |                        | Time                                                            |                      | lss<br>Rec  | ue Master<br>quested Inst        | Tracker E                                     | vent                                   |                 |
| Wai                                         | rranty & Install Date   | Ticket              | t Creation             | Labo                                                            | r Tracking           | App/        | Add                              | Edit 🔍                                        |                                        |                 |
| Warranty St<br>Warranty Date                | atus                    | By: Jir<br>Date: 6/ | n Engandela<br>24/2014 | Allocated Hrs:<br>Used Hrs:<br>Remaining Hrs:                   | <u>1:45</u><br>-1:45 | Email Email | on Specific                      | All X Not<br>X Not                            | ify Schedu<br>ify Sales<br>ify Enginee | ling            |
| Description of V                            | f Work Completed        | ₩                   |                        |                                                                 |                      |             |                                  |                                               |                                        |                 |
| Additional Wo                               | ork Requested           | es 🗌 No             |                        |                                                                 |                      |             |                                  |                                               |                                        |                 |
| Tes                                         |                         |                     |                        |                                                                 |                      |             |                                  |                                               |                                        |                 |
| 236 UNDD                                    |                         |                     | Tecl                   | nnical Services                                                 |                      | os 104 C    |                                  | ** *****                                      |                                        |                 |
| Technician                                  | Start Time              | End Time - l        | Lunch Tech T           | otal Travel                                                     | Grand Total          | Work Code   |                                  | Descriptio                                    | n                                      |                 |
|                                             |                         |                     |                        |                                                                 |                      |             |                                  |                                               |                                        |                 |
|                                             |                         |                     |                        |                                                                 | <u>.</u>             |             |                                  |                                               |                                        | -               |
| о <b>.</b>                                  |                         |                     |                        |                                                                 | =                    | Hrs         |                                  |                                               |                                        |                 |
|                                             |                         |                     | Products               | s, Parts & Mate                                                 | erials               |             | Labor                            |                                               |                                        | Tax             |
| Pick Qty un                                 |                         | agio Audio Distrit  | Make - Model           | <ul> <li>Description (m</li> <li>Black</li> </ul>               | ax 2 lines)          |             | (n:m:s)<br>0:45:00               | 2500 00                                       | EXT Price                              |                 |
|                                             | i oroston, Ando, Au     |                     | salon oyatoni . I      | onaton                                                          |                      |             |                                  | 2000.00                                       | 0.00                                   |                 |
| 🖙 20 ea                                     | Crestron : CNAMPX-1     | 2X60 : 12 Chann     | nel Multi-Room A       | mplifier : Black                                                |                      |             | 1:00:00                          | 2800.00                                       | 56,000.00                              | TT              |

The Master Preference/POS/PS Ticket screen enables you to store Initials and Email addresses.

|       |       |           | Master I      | Prefs - POS           | - Proj  | ect Service Tick                 | et  |  | ? | 🐴 Home |
|-------|-------|-----------|---------------|-----------------------|---------|----------------------------------|-----|--|---|--------|
|       |       |           |               |                       |         |                                  |     |  |   | Done 🝽 |
| POS 1 | POS 2 | Alternate | PT Ticket     |                       |         |                                  |     |  |   |        |
|       |       |           |               |                       |         |                                  |     |  |   |        |
|       |       |           | Ir<br>Technic | istall<br>sian Names— |         | Install<br>– Technician Initials | s — |  |   |        |
|       |       |           | JE            | 4                     |         | <b>_</b>                         | -   |  |   |        |
|       |       |           | MR            |                       |         |                                  |     |  |   |        |
|       |       |           | SR            |                       |         |                                  |     |  |   |        |
|       |       |           |               |                       |         |                                  |     |  |   |        |
|       |       |           |               |                       |         |                                  |     |  |   |        |
|       |       |           |               |                       |         |                                  |     |  |   |        |
|       |       |           |               |                       |         |                                  |     |  |   |        |
|       |       |           |               |                       |         |                                  |     |  |   |        |
|       |       |           |               |                       |         |                                  |     |  |   |        |
|       |       |           |               |                       |         |                                  |     |  |   |        |
|       |       |           |               |                       |         |                                  |     |  |   |        |
|       |       |           |               |                       |         |                                  |     |  |   |        |
|       |       |           |               |                       |         |                                  |     |  |   |        |
|       |       |           |               |                       |         |                                  |     |  |   |        |
|       |       |           |               |                       |         |                                  |     |  |   |        |
|       |       |           |               |                       |         |                                  |     |  |   |        |
|       |       |           |               |                       |         |                                  |     |  |   |        |
|       |       |           |               |                       |         |                                  |     |  |   |        |
|       |       |           |               |                       |         |                                  |     |  |   |        |
|       |       |           |               | lotiontion of         | lail Ad | dragge                           |     |  |   |        |
|       |       |           | Cohedulica    | horizona Otti         |         | at                               |     |  |   |        |
|       |       |           | Scheduling    | nonzonse@th           | westing | ei                               |     |  |   |        |
|       |       |           | Sales         | horizonse@triv        | west.n  | et                               |     |  |   |        |
|       |       |           | Engineering   | horizonse@triv        | west.n  | et                               |     |  |   |        |

### **Enhancement: Proposals/Areas: Add multiple areas**

You can now Add Multiple Areas to your Proposal at one time and then go back and populate them with Products and Supplements.

| Q Super \  | /iews | 4           | Auto Bu   | ild        | No Pro             | mpt   | Pi                                              | roposal - Areas & Products |                   | s               | Client M  | ode 🗌     | Grand Tota                                                            | al ¦            | Hor          | me             |                        |     |
|------------|-------|-------------|-----------|------------|--------------------|-------|-------------------------------------------------|----------------------------|-------------------|-----------------|-----------|-----------|-----------------------------------------------------------------------|-----------------|--------------|----------------|------------------------|-----|
| Areas      |       |             | Text      | Pr         | oducts             |       | Hom                                             |                            | Jim En<br>Horizon | gande<br>Softwa | a<br>are  |           | Products \$9,142.0<br>Labor \$925.0<br>Parts \$95.0<br>Wire \$2.271.7 |                 |              | 00<br>00<br>00 | Done 🤇                 | 2   |
| Labor      | Pa    | arts        | Wire      | e          | Tasks              |       |                                                 | 10111                      | 1267.             | 1-1 ·           |           |           | Area                                                                  | wire<br>a Total | \$2,271.     | 75<br>75       | 14:52:30               | ne  |
| Location   | Zo    | ne,         | м         | A<br>ax 40 | reas<br>Characters |       |                                                 | eas                        | 4                 |                 | Pro       | oducts ir | n the Zone 2                                                          | - Living        | Room         |                |                        |     |
|            |       |             | Pic       | ck or      | Type Area          |       | 🕂 Area                                          | 1                          | Discipline        |                 | - <b></b> | Products  | 🕂 Sets                                                                | ÷               | Supplements  | 3              | Unit Sell              | Tag |
| Location Z | Zone  | <u>Sort</u> | Area      |            |                    | Renam | ne Set Dup                                      | Û                          | Category          | : Туре          | Sort Viev | v Qty     | Make : Mode                                                           | I 🗆 s           | iort l       | Exter          | ided Sell              | Û   |
|            | 0     | m           | Bedroom   | 13         |                    | [     | 🖻 (S=) 🔁 [                                      | ≜                          | Audio             |                 | Q,        | 1         | Klipsch : RC-                                                         | 35              |              |                | \$399.00               | ]^  |
|            | 0     | m           | Hallway   | 3rd F      | loor               |       | 🖻 🔚 🚺 [                                         |                            | Speaker           | Center          | Channel   | ea        | Center Chan                                                           | nel Spea        | ker          |                | \$399.00               | _   |
|            | 0     | m           | Lectern   |            |                    |       | ) <u>12   12   12   12   12   12   12   12 </u> |                            | Audio             | Floor           | <u> </u>  | 2         | Klipsch : RF-                                                         | 35<br>ower Sn   | eaker        |                | \$499.00 See 00        |     |
|            | 0     | m           | Parking ( | Garao      | qe                 | 1     | 🖻 🔚 🚺                                           |                            | Audia             | 11001           |           |           | Kererence i                                                           |                 | Galici       |                | 9330.00<br>6450.00 F   | -   |
|            | 0     | m           | Roof      |            |                    |       | P 🛛 🖕 🕻                                         |                            | Speaker           | Booksh          | elf       | ea        | Reference S                                                           | urround         | Speaker      |                | \$450.00 L<br>\$900.00 | -   |
|            | 0     | m           | Solarium  |            |                    | 1     | 🖻 🔠 🖬 🕻                                         |                            | Audio             |                 | m Q       | 1         | Klipsch : RS                                                          | N-10            |              | S              | 1.000.00               | ī   |
|            | 1     | m           | Home Th   | eater      | r                  |       | 🖻 🔚 🖪 🕻                                         |                            | Speaker           | Powere          | ed Subwo  | ofe ea    | Reference S                                                           | ubwoof          | er           | S              | 1,000.00               |     |
|            | 2     | m           | Living Ro | oom        |                    | 1     | 🖻 (S=) 🔁 🕻                                      |                            | Audio             |                 | Q,        | 1         | Linn : Classi                                                         | ( Movie D       | Di           | \$             | 3,995.00               | ב   |
|            | 3     | m           | Office    |            |                    | 1     | ۵ 🗗 🕄 🕈                                         |                            | Amplifier         | : Surrou        | nd Receiv | e ea      | Integrated m                                                          | ulti-chan       | nel DVD-CD   | \$             | 3,995.00               |     |
|            | 4     | m           | Dining Ro | oom        |                    | 1     | 🖻 📰 🛍 🕻                                         |                            | Audio             | Floor           | Q,        | 1         | Linn : Ninka                                                          | e lauda a       |              | S              | 1,850.00               | ב   |
|            | 4     | m           | Kitchen   |            |                    |       | 🕞 [S=] 👘 [                                      |                            | Speaker           | FIDOF           |           | pr        | rioor-standir                                                         | ig iouape       | eakers: pair | - 5            | 1,650.00               | _   |

Check the Areas from the Areas List that you want for this Proposal and Click Done.

You can also Modify the Area Check List from this screen.

| 🐞 Modify Area Check List |            | Proposal - Add Multiple Areas | Done 🔁         |
|--------------------------|------------|-------------------------------|----------------|
| Current Areas            |            | Check Areas and click Done    | Selected Areas |
| Bedroom 3                | Atrium     | Hallway 2nd Floor             | Hearth Room    |
| Hallway 3rd Floor        | Attic      | 🖾 Hearth Room                 | Listening Room |
| Lectern                  | Balconyxxx | 🗌 Hot Tub                     | Bathroom 3     |
| Parking Garage           | Basement   | Kitchenette                   |                |
| Roof                     | Bathroom 1 | Laundry Room                  |                |
| Solarium                 | Bathroom 2 | Library                       |                |
| Home Theater             | Bathroom 3 | 🛛 Listening Room              |                |
| Living Poom              | Bathroom 4 | Lobby                         |                |
|                          | Bathroom 5 | Loft                          |                |
| Office<br>Disis Deserved | Bathroom 6 | Lounge                        |                |
| Dining Room              | Bedroom 1  | Lower Level                   |                |
| Kitchen                  | Bedroom 2  | Mechanical Room               |                |
| Master Bedroom           | Bedroom 4  | Mezzanine                     |                |
| Master Bathroom          | Bedroom 5  | Mud Room                      |                |

Enter the Area names you want and click Done. These added Areas will appear in the Area pop up lists in SCPS.

| Proposal Area List                                                                                                    |  |  |  |  |  |  |  |  |
|----------------------------------------------------------------------------------------------------|--|--|--|--|--|--|--|--|
| Enter Area Names<br>They will automatically sort alphabetically                                                            |  |  |  |  |  |  |  |  |
| Atrium<br>Attic<br>Balcony<br>Basement<br>Bathroom 1<br>Bathroom 2<br>Bathroom 3<br>Bathroom 4<br>Bathroom 5<br>Bathroom 5 |  |  |  |  |  |  |  |  |

### **Enhancement: Proposals/Areas: Delete Multiple Areas**

You can now Delete multiple Areas in a Proposal the same way as you can Delete Multiple Products within an Area.

Either check the Areas you want to Delete and click the Delete Icon or click on the Pick Pencil button and Clear or Tag all of the Area Delete Checkboxes.

| Q Super  | View | s 4  | Auto Build      | No Prom                     | pt Propo         | osal -                 | Areas & Products                              |          | Client Mo      | de                             | Grand Total                                     | ? 🚮 Home               |
|----------|------|------|-----------------|-----------------------------|------------------|------------------------|-----------------------------------------------|----------|----------------|--------------------------------|-------------------------------------------------|------------------------|
| Area     | s    |      | Text F          | Products                    | Hom              | Jim<br>Horiz<br>e Ente | Engandela<br>zon Software<br>ertainment Sotem |          | Prod<br>L      | lucts<br>abor<br>Parts<br>Wire | \$9,142.00<br>\$925.00<br>\$95.00<br>\$2,271.75 | Done (1)<br>Labor Time |
| Labor    | 13   | arts | Wire            | Tasks                       |                  | 12                     | 67.1-1                                        |          | Area           | Total                          | \$12,433.75                                     | 14:52:30               |
| Location | z    | one. |                 | Areas                       | Multi Areas      |                        | Prode                                         | ucts in  | the Zone 2 -   | Living                         | Room                                            |                        |
|          |      | ď    | Max 4<br>Pick o | o Characters<br>r Type Area | Area 🖉           | Discin                 | ine Pro                                       | ducts    | 🚽 Sets         | <b>4</b>                       | Supplements                                     | Unit Sell              |
| Location | Zone | Sort | Area            | F                           | Rename Set Dup 🔲 | Cu                     | 2                                             | dty      | Make : Model   | L) Sc                          | art Ext                                         | ended Sell             |
| L        | 0    | m    | Bedroom 3       |                             | <b>6</b> 8=1=0   | Audio                  |                                               | 1        | Klipsch : RC-3 | 5                              |                                                 | \$399.00               |
|          | 0    | m    | Hallway 3rd     | Floor                       | 🕞 🕄 🖷 🔯          | Speak                  | ker : Center Channel                          | ea       | Center Channe  | I Speak                        | (er                                             | \$399.00               |
|          | 0    | m    | Lectern         |                             | P 3= 1           | Auc                    |                                               | N        | ancora         |                                | ×                                               | 499.00                 |
|          | 0    | m    | Parking Gar     | age                         |                  | Spe                    |                                               |          | lessage        |                                |                                                 | 890.00                 |
|          | 0    | m    | Roof            |                             | 🖉 🗗 👘 🔯          | Spe                    | Tag or Clear All Area "E                      | )elete'' | Checkboxes.    |                                | P                                               | 450.00                 |
|          | 0    | m    | Solarium        |                             | 🕼 🕄 🐿 🛄          | Auc                    |                                               |          |                |                                |                                                 | 000.00                 |
|          | 1    | m    | Home Theat      | er                          | 🕒 📑 🕄            | Spe                    |                                               |          | <b>/</b>       |                                |                                                 | 000.00                 |
|          | 2    | m    | Living Room     | 8)                          | 🕼 🕄 🐴 🛄          | Auc                    |                                               |          | 4              | 4 1                            |                                                 | 995.00                 |
|          | 3    | m    | Office          |                             | 🕼 8= 🔁 🗖         | Am                     |                                               | Clear    | Tag            |                                | Cancel                                          | B95.00                 |
|          | 4    | m    | Dining Room     | R.                          | P 8= 🔁 🗖         | Auc                    |                                               |          |                | Loose                          |                                                 | 6 850.00               |
| Г        | 4    | m    | Kitchen         |                             | P 3=1 4          | Speal                  | (er ; Floor                                   | pr       | Floor-standing | loudpe                         | akers: pair                                     | \$1,850.00             |
|          | 5    | 8    | Master Bedr     | oom                         | 🕼 🕄 🔊            |                        |                                               |          |                |                                |                                                 |                        |
| Г        | 5    | Ь    | Master Bath     | room                        | 6 8= 5           |                        |                                               |          |                |                                |                                                 |                        |

### Enhancement: Proposals/Areas: Add Area - No Pick Product Prompt per User

Each User can now set their own Master Preference for not showing the Pick Product Prompt when Adding Areas to their Proposal. This used to be global for all users.

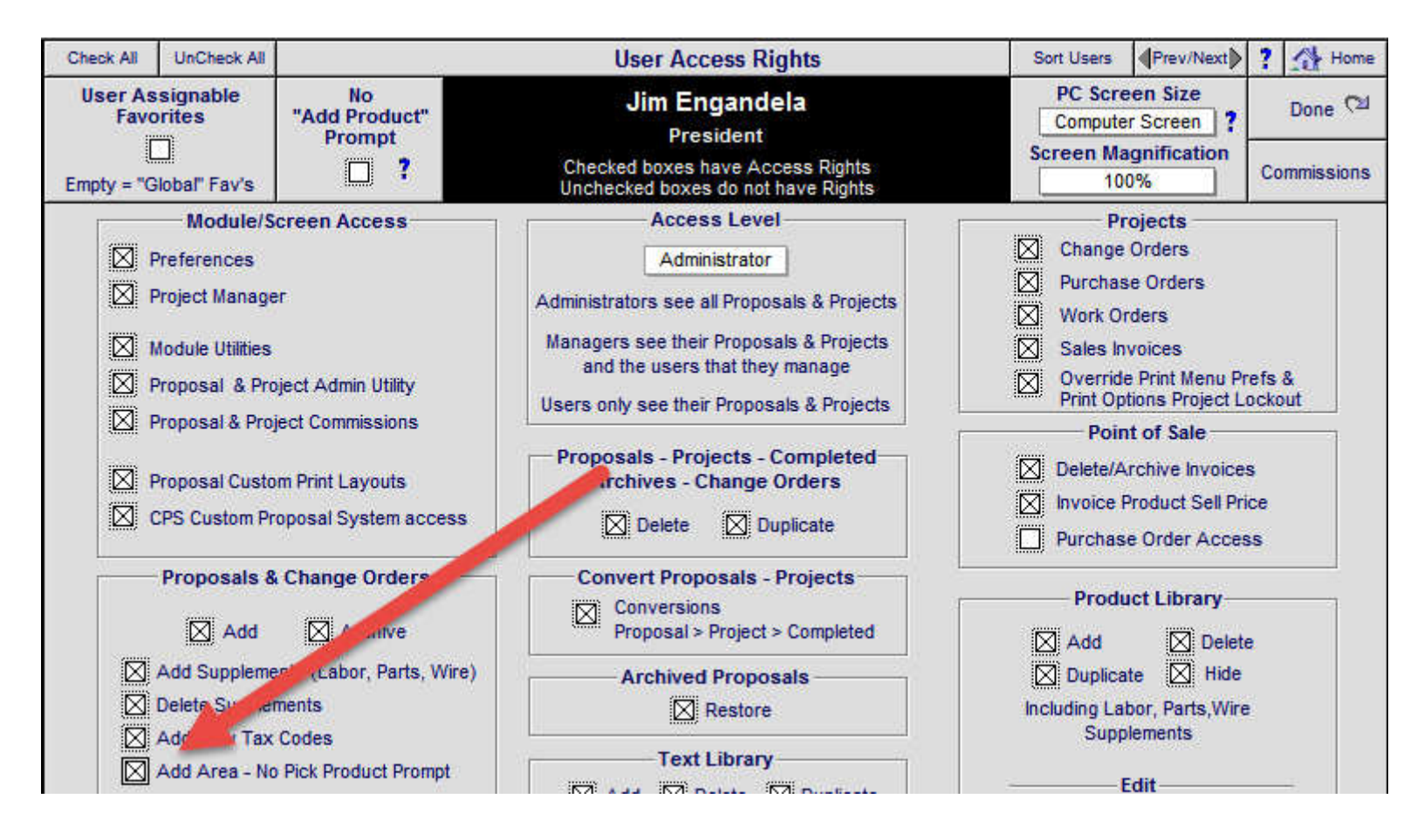

Regardless to the default setting, users and choose to override the Pick Product Prompt from within any Proposal.

| Q Super View | ws 🚽          | Auto Build               | No Pro              | mpt Prope      | osal - Areas &                  | Products          | Client Mo                             | ode 🗌 🛛 Gr               | irand Total                      | ? 🚮 Home                    |
|--------------|---------------|--------------------------|---------------------|----------------|---------------------------------|-------------------|---------------------------------------|--------------------------|----------------------------------|-----------------------------|
| Areas        |               | Text P                   | roducts             |                | Jim Engandel<br>Horizon Softwa  | la<br>are         | Pro                                   | ducts<br>Labor<br>Parts  | \$229.95<br>\$460.00<br>\$366.67 | Done 🖓                      |
| Labor        | Parts         | Wire                     | Tasks               | Hom            | e Entertainment<br>1267.1-1.100 | t System<br>)     | Area                                  | Wire<br>Total            | \$277.50<br>\$1,334.12           | Labor Time<br>7:45:00       |
| Location     | Zone          | A<br>Max 40              | Areas<br>Characters | Multi Areas    |                                 | Product           | s in the Zone 5 - Ma                  | aster Bath               | hroom                            | Tag                         |
| Location Zon | e <u>Sort</u> | Area                     | Type Area           | Rename Set Dup | Discipline<br>Category : Type   | Sort View         | Qty Make : Model                      | Sort                     | Exte                             | Unit Sell 🥖<br>ended Sell 🍵 |
| 0            |               | Bedroom 3<br>Hallway 3rd | Floor               |                | Audio<br>Speaker : In-wall      | _m Q              | 2 Sonance : CR<br>ea 6-1/2" In-Ceilir | 201 : 9180<br>ng CR201 S | <b>)4</b><br>Speaker             | \$75.00 🗌 📥<br>\$150.00     |
|              | m             | Lectern                  |                     |                | Audio<br>Multi-room : Volun     | m Q<br>ne Control | 1 Sonance : VC<br>ea Volume Contr     | 60R<br>ol                |                                  | \$79.95<br>\$79.95          |

### **Enhancement: Project & CO, Refine Payment screens**

Enter the Payment Amounts and click the Add button and the Payment Invoice will be automatically created and the Date and Invoice number will be displayed.

The Original Project, All Final Change Orders and Master Project are displayed at the bottom of the screen.

Users can either Add Invoices for each Payment or manually Add a payment amount and a date and notes without Adding an Invoice.

Numbers rounding has also been improved and the Payment Summary report has been improved.

| Admin Edit Payments                    | Override Warnings                                   | Master P                                                 | Project - Payment S                                   | 💭 Re                                                   | fresh 💾 Print 📍                            |                                            |
|----------------------------------------|-----------------------------------------------------|----------------------------------------------------------|-------------------------------------------------------|--------------------------------------------------------|--------------------------------------------|--------------------------------------------|
|                                        |                                                     |                                                          | John & Mary Smith                                     |                                                        | Q View                                     | Done 🕅                                     |
| Installation Type<br>New-3 Phase Pre-1 | rim-Final                                           | Hon                                                      | ne Entertainment Sys                                  | stem                                                   | CO's                                       | Q View<br>Project Invoices                 |
|                                        |                                                     | 01                                                       | iginal Droject Dayme                                  | nte                                                    |                                            |                                            |
| Enter Pa                               | avments into "Pavmer                                | nt Steps" or "Total CO                                   | Pavment", but not bo                                  | oth. Then click "Add"                                  | button to Create the I                     | nvoice                                     |
|                                        | Deposit                                             | Payment 1                                                | Payment 2                                             | Payment 3                                              | Hold Back                                  | Total                                      |
| Payment<br>Description                 | Due when the<br>proposal is accepted<br>and signed. | Due 10 days before<br>the installation<br>prewire phase. | Due 10 days before<br>the installation trim<br>phase. | Due 10 days before<br>the installation final<br>phase. | Due at the completion of the installation. | Payments                                   |
| Pymt Date Due                          | 9/12/2006                                           | 10/6/2012                                                | 11/5/2012                                             | 12/5/2012                                              | 12/25/2012                                 |                                            |
|                                        | Enter Payment Amt<br>& Create Invoice               | Enter Payment Amt<br>& Create Invoice                    | Enter Payment Amt<br>& Create Invoice                 | Enter Payment Amt<br>& Create Invoice                  | Enter Payment Amt<br>& Create Invoice      | Enter Payment Amt<br>& Create Pymt Invoice |
| 1 Paymt Amt Made                       | \$1.00                                              | \$1.00                                                   | \$1.00                                                | \$1.00                                                 | \$1.00                                     | \$1.00                                     |
| Invoice Date<br>Invoice Number         | 5/22/2014<br>3026 - 1284.1-1.100                    | 5/22/2014<br>3029 - 1284.1-1.100                         |                                                       |                                                        |                                            | 1000                                       |
| Notes                                  |                                                     |                                                          |                                                       |                                                        |                                            |                                            |
| 2 Paymt Amt Made                       | \$2.00                                              | \$2.00                                                   | \$2.00                                                | \$2.00                                                 | \$2.00                                     | \$2.00                                     |
| Invoice Date<br>Invoice Number         |                                                     |                                                          |                                                       |                                                        |                                            |                                            |
| Notes                                  |                                                     |                                                          |                                                       |                                                        | <b></b>                                    | [                                          |
| 3 Paymt Amt Made                       | \$3.00                                              | \$3.00                                                   | \$3.00                                                | \$3.00                                                 | \$3.00                                     | \$3.00                                     |
| Invoice Date<br>Invoice Number         |                                                     |                                                          |                                                       |                                                        |                                            |                                            |
| Notes                                  |                                                     |                                                          |                                                       |                                                        |                                            | [                                          |
|                                        |                                                     |                                                          | Original Project                                      | 1                                                      |                                            |                                            |
| Orig Project Pymts<br>- Payments Made  | \$7,055.98<br>\$6.00                                | \$21,167.93<br>\$6.00                                    | \$14,111.96<br>\$6.00                                 | \$21,167.93<br>\$6.00                                  | \$7,055.98<br>\$6.00                       | \$70,559.78<br>\$36.00                     |
| Balance Due                            | \$7,049.98                                          | \$21,161.93                                              | \$14,105.96                                           | \$21,161.93                                            | \$7,049.98                                 | \$70,523.78                                |
|                                        |                                                     | All                                                      | Final Change Orders                                   | s Q.                                                   |                                            |                                            |
| CO Payments                            | \$0.00                                              | \$10,025.84                                              | \$7,519.38                                            | \$7,519.38                                             | \$0.00                                     | \$25,064.59                                |
| Balance Due                            | -\$12.00                                            | \$9,747.84                                               | \$6,919.38                                            | \$7,507.38                                             | -\$12.00                                   | \$24,138.59                                |
|                                        |                                                     |                                                          | Master Project                                        | 1.001-                                                 |                                            |                                            |
| Master Proi Pymts                      | \$7.055.98                                          | \$31.193.77                                              | \$21.631.33                                           | \$28.687.31                                            | \$7.055.98                                 | \$95.624.37                                |
| - Payments Made                        | \$18.00                                             | \$284.00                                                 | \$606.00                                              | \$18.00                                                | \$18.00                                    | \$310.00                                   |
| Total Balance Due                      | \$7,037.98                                          | \$30,909.77                                              | \$21,025.33                                           | \$28,669.31                                            | \$7,037.98                                 | \$95,314.37                                |

The Original Project, All Final Change Orders and Master Project are displayed on the Printed report.

| Store Report<br>Master Project                             | x                                                                         |                                                                                                | John & Mary Smi                                                                                              | th                                                                                     |                                                                        | Page 1<br>6/26/2014         |
|------------------------------------------------------------|---------------------------------------------------------------------------|------------------------------------------------------------------------------------------------|----------------------------------------------------------------------------------------------------|----------------------------------------------------------------------------------------|------------------------------------------------------------------------|-----------------------------|
| Payment Sum<br>Percentage<br>Payment<br>Description        | Deposit<br>Deposit<br>Due when the<br>proposal is accepted<br>and signed. | Ho<br>Phase 1 Payment<br>Payment 1<br>Due 10 days before<br>the installation<br>prewire phase. | Phase 2 Payment S<br>Phase 2 Payment 2<br>Payment 2<br>Due 10 days before<br>the installation trim<br>phase. | Phase 3 Payment<br>Payment 3<br>Due 10 days before<br>the installation final<br>phase. | Holdback<br>Hold Back<br>Due at the completion<br>of the installation. | Total<br>Project<br>Payment |
| CO Payments<br>Pymt Date Due                               | \$7,055.98<br>9/12/2006                                                   | \$21,167.93<br>10/6/2012                                                                       | \$14,111.96<br>11/5/2012                                                                                     | \$21,167.93<br>12/5/2012                                                               | \$7,055.98<br>12/25/2012                                               | \$70,559.78                 |
| 1 Pymt Amt Made<br>Invoice Date<br>Invoice Number<br>Notes | \$1.00<br>5/22/2014<br>3026 - 1284.1-1.100                                | \$1.00<br>5/22/2014<br>3029 - 1284.1-1.100                                                     | \$1.00                                                                                                    | \$1.00                                                                                 | \$1.00                                                                 | \$1.00                      |
| 2 Pymt Amt Made<br>Invoice Date<br>Invoice Number<br>Notes | \$2.00                                                                    | \$2.00                                                                                         | \$2.00                                                                                                    | \$2.00                                                                                 | \$2.00                                                                 | \$2.00                      |
| 3 Pymt Amt Made<br>Invoice Date<br>Invoice Number          | \$3.00                                                                    | \$3.00                                                                                         | \$3.00                                                                                                    | \$3.00                                                                                 | \$3.00                                                                 | \$3.00                      |
| Notes                                                      | 1)                                                                        | 1                                                                                              | 1                                                                                                    | 1                                                                                      |                                                                        |                             |
| - Original Pymts<br>Balance Due                            | \$5.00                                                                    | \$5.00                                                                                         | \$14,105,96                                                                                                  | \$21,161.93                                                                            | \$5.00                                                                 | \$36.00                     |
| CO Payments<br>- Payments Made                             | <b>\$0.00</b><br>\$12.00                                                  | \$10,025.84<br>\$278.00                                                                        | All Final Change Orde<br>\$7,519.38<br>\$600.00                                                              | srs<br>\$7,519.38<br>\$12.00                                                           | \$0.00<br>\$12.00                                                      | \$25,064.59<br>\$280.00     |
| Balance Due                                                | -\$12.00                                                                  | \$9,747.84                                                                                     | \$6,919.38                                                                                                   | \$7,507.38                                                                             | -\$12.00                                                               | \$24,138.59                 |
| Master Proj<br>- Payments Made                             | <b>\$7,055.98</b><br>\$18.00                                              | \$31,193.77<br>\$284.00                                                                        | \$21,631.33<br>\$606.00                                                                                      | \$28,687.31<br>\$18.00                                                                 | \$7,055.98<br>\$18.00                                                  | \$95,624.37<br>\$310.00     |
| Total Due                                                  | \$7,037.98                                                                | \$30,909.77                                                                                    | \$21,025.33                                                                                                  | \$28,669.31                                                                            | \$7,037.98                                                             | \$95,314.37                 |

The Final Change Order also shows the Payment summary of each invoice and those Payments that don't have an invoice.

|                                                                                                    |                                                 |                                                                                            |                                                                    |                                                                    |                                                 | Done                                                                  |
|----------------------------------------------------------------------------------------------------|-------------------------------------------------|--------------------------------------------------------------------------------------------|--------------------------------------------------------------------|--------------------------------------------------------------------|-------------------------------------------------|-----------------------------------------------------------------------|
| Installation Type<br>New-3 Phase Pre-1                                                                                                    | rim-Final                                       | Hor                                                                                        | ne Entertainment Sy<br>1284.1c2-1.100                              | stem                                                               |                                                 | Q View<br>C0 Invoices                                                 |
| Enter Pa                                                                                                    | avments into "Pavme                             | nt Steps" or "Total CC                                                                     | Payment" but not b                                                 | oth Then click "Add"                                               | button to Create the                            | Invoice                                                               |
|                                                                                                    |                                                 |                                                                                            | Payment Steps                                                      |                                                                    |                                                 | Total CO Payment                                                      |
| Payment<br>Description<br>Pymt Due Date                                                                                                    | Deposit                                         | Payment 1<br>Due 10 days before<br>the installation final<br>phase                         | Payment 2<br>Due 10 days before<br>the installation trim<br>phase. | Payment 3<br>Due 10 days before<br>the installation final<br>phase | Holdback                                        | Total<br>CO<br>Payment                                                |
| 1 Paymt Amt Made<br>Invoice Date<br>Invoice Number<br>Notes                                                                                                    | Enter Payment Amt<br>& Create Invoice<br>\$1.00 | Enter Payment Amt<br>& Create Invoice<br>\$222.00<br>5/22/2014<br>3030 -<br>1284.1c2-1.100 | Enter Payment Amt<br>& Create Invoice<br>\$50.00                   | Enter Payment Amt<br>& Create Invoice<br>\$1.00                    | Enter Payment Amt<br>& Create Invoice<br>\$1.00 | Enter Payment Amt<br>& Create Pymt Invoice<br>\$1.00                  |
| 2 Paymt Amt Made<br>Invoice Date<br>Invoice Number<br>Notes                                                                                                    | ,<br>\$2.00                                     | \$20.00                                                                                    | \$444.00<br>5/22/2014<br>3031 -<br>1284.1c2-1.100                  | \$2.00                                                             | \$2.00                                          | \$2.00                                                                |
| 3 Paymt Amt Made<br>Invoice Date<br>Invoice Number<br>Notes                                                                                                    | ,<br>\$3.00                                     | \$30.00                                                                                    | 5100.00                                                            | \$3.00                                                             | \$3.00                                          | \$3.00                                                                |
| CO Payments                                                                                                    | \$0.00                                          | \$10,596.95<br>\$272.00                                                                    | \$7,947.71                                                         | \$7,947.71                                                         | \$0.00<br>\$5.00                                | \$26,492.37                                                           |
| Balance Due                                                                                                    | -\$6.00                                         | \$10,324.95                                                                                | \$7,353.71                                                         | \$7,941.71                                                         | -\$6.00                                         | \$25,602.37                                                           |
| Payment Summary<br>\$1.00<br>\$2.00<br>\$3.00<br>\$/22/2014<br>\$20.00<br>\$30.00<br>\$50.00<br>\$50.00<br>\$50.00<br>\$1.00<br>\$2.00<br>\$3.00<br>\$1.00<br>\$2.00<br>\$3.00<br>\$1.00<br>\$2.00<br>\$3.00<br>\$1.00<br>\$2.00<br>\$3.00<br>\$1.00<br>\$2.00<br>\$3.00<br>\$1.00<br>\$2.00<br>\$3.00<br>\$1.00<br>\$2.00<br>\$3.00<br>\$1.00<br>\$2.00<br>\$3.00<br>\$3.0 | 1284.1c2-1.100 \$2<br>1284.1c2-1.100 \$4        | 222.00                                                                                     |                                                                    |                                                                    | Payment<br>Director<br>Step 1<br>1              | t Step Director Settings<br>Director Director<br>Step 2 Step 3<br>2 3 |

# Administrators can Edit Payments information

| Admin Edit Payments                                         | Override Warnings                     | Master I                                                           | Project - Payment                                                  | Summary                                                            | 💭 Re                                  | fresh 📇 Print <b>?</b>                     |
|-------------------------------------------------------------|---------------------------------------|--------------------------------------------------------------------|--------------------------------------------------------------------|--------------------------------------------------------------------|---------------------------------------|--------------------------------------------|
|                                                             |                                       |                                                                    | John & Mary Smith                                                  |                                                                    | Q View                                | Done 🖓                                     |
| Installation Type<br>New-3 Phase Pre-1                      | rim-Final                             | Hor                                                                | me Entertainment Sy<br>1284.1-1.100                                | stem                                                               | All Project<br>CO's                   | Q View<br>Project Invoices                 |
|                                                             |                                       |                                                                    |                                                                    |                                                                    |                                       |                                            |
| 2                                                           |                                       | Final Chang                                                        | je Order - Paymen                                                  | t Director Edit                                                    |                                       | 14                                         |
|                                                             |                                       |                                                                    | John & Mary Smith                                                  | i i i i i i i i i i i i i i i i i i i                              |                                       | Done 🖓                                     |
| Installation Type<br>New-3 Phase Pre-T                      | rim-Final                             | Но                                                                 | me Entertainment Sy<br>1284.1c2-1.100                              | stem                                                               |                                       |                                            |
| Enter Pa                                                    | yments into "Payme                    | nt Steps" or "Total CO                                             | Payment Steps<br>D Payment", but not b                             | oth. Then click "Add"                                              | button to Create the                  | Invoice                                    |
| Payment<br>Description<br>Pymt Date Due                     | Deposit                               | Payment 1<br>Due 10 days before<br>the installation final<br>phase | Payment 2<br>Due 10 days before<br>the installation trim<br>phase. | Payment 3<br>Due 10 days before<br>the installation final<br>phase | Holdback                              | Total<br>Project/CO<br>Payment             |
|                                                             | Enter Payment Amt<br>& Create Invoice | Enter Payment Amt                                                  | Enter Payment Amt<br>& Create Invoice                              | Enter Payment Amt                                                  | Enter Payment Amt<br>& Create Invoice | Enter Payment Amt<br>& Create Pymt Invoice |
| 1 Paymt Amt Made                                            | \$1.00                                | \$222.00                                                           | \$50.00                                                            | \$1.00                                                             | \$1.00                                | \$1.00                                     |
| Invoice Date<br>Invoice Number                              |                                       | 5/22/2014<br>3030 -<br>1284.1c2-1.100                              |                                                                    |                                                                    |                                       |                                            |
| Notes                                                       |                                       |                                                                    |                                                                    |                                                                    |                                       |                                            |
| 2 Paymt Amt Made<br>Invoice Date<br>Invoice Number<br>Notes | \$2.00                                | \$20.00                                                            | \$444.00<br>5/22/2014<br>3031 -<br>1284.1c2-1.100                  | \$2.00                                                             | \$2.00                                | \$2.00                                     |
| 3 Paymt Amt Made<br>Invoice Date<br>Invoice Number          | \$3.00                                | \$30.00                                                            | \$100.00                                                           | \$3.00                                                             | \$3.00                                | \$3.00                                     |
| Notes                                                       | J I                                   |                                                                    | 1                                                                  |                                                                    |                                       | 1                                          |
| CO Payments<br>-Total Pymts Made                            | \$0.00<br>\$6.00                      | \$10,596.95<br>\$272.00                                            | \$7,947.71<br>\$594.00                                             | \$7,947.71<br>\$6.00                                               | \$0.00<br>\$6.00                      | \$26,492.37<br>\$890.00                    |
| CO Balance Due                                              | -\$6.00                               | \$10,324.95                                                        | \$7,353.71                                                         | \$7,941.71                                                         | -\$6.00                               | \$25,602.37                                |

Administrators can Override any pop up Warning the get when entering Payment information

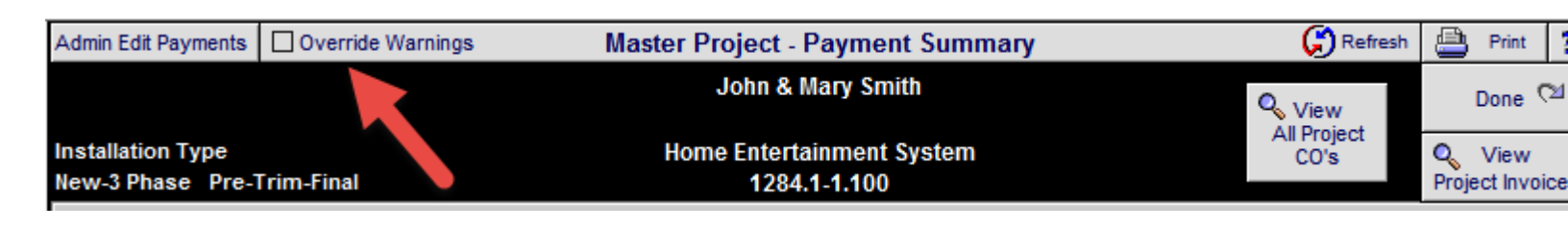

### Enhancement: Change Order List: Add reference field

A CO Reference Info field has been added to the Master Project - Current Change Order screen. This field can be used to enter info pertaining to the CO and will show up in the Printed CO report. It is not connected to any other part of SCPS.

| 👏 Update CO Totals |                         | Master Project - Current Change             | Orders           |             | 💾 Print                    | ? 🟦            | Home          |
|--------------------|-------------------------|---------------------------------------------|------------------|-------------|----------------------------|----------------|---------------|
| All Projects       |                         | John & Mary Smith                           |                  | A           | dd New                     | This<br>Projec | t 🖓           |
| = User Lock ID     |                         | Home Entertainment System<br>1284.1-1.100   | n                | Cha<br>to T | ange Order<br>This Project | All<br>Projec  | لاح<br>لاح ts |
|                    |                         | Change Order Title                          |                  | View Pay    | ment Summ                  | ary            |               |
| View Status Date   | Created CO Number       | CO Reference Info                           | CO Total         | Pymts Made  | 👃 🛛 Bala                   | nce Due [      | Del           |
| der Pending 9/     | 12/2006 1284.1c1-1.100  | Home Entertainment System                   | \$95,624.37      |             | Q                          | [              |               |
| Sor Final 9/       | /12/2006 1284.1c2-1.100 | Home Entertainment System                   | \$26,492.37      | \$666.00    | Q \$2                      | 5,826.37       | •             |
|                    |                         | This is a field that you can enter any refe | erence text into |             |                            |                |               |
| රං Final 4/        | 25/2007 1284.1c3-1.100  | Home Entertainment System                   | -\$1,427.78      |             | QS                         | 1,427.78       |               |

## Enhancement: Change Order List: Payment Summary Pop Up

You can now view the Payment Invoice Summary for each CO from this screen by clicking on the View Payment Summary.

|      |              |              |                |                        |                                                |                      |            |                            |                     | -  |
|------|--------------|--------------|----------------|------------------------|------------------------------------------------|----------------------|------------|----------------------------|---------------------|----|
| 🤣 Up | date CO 1    | Fotals       |                | Master                 | Project - Current Cha                          | nge Orders           |            | 📇 Print                    | ? 🚮 Hom             | ne |
| Ch   | All Projects | S            |                |                        | John & Mary Smith                              |                      | Add New    | This<br>Project            | <b>1</b>            |    |
| = Us | er Lock ID   |              |                |                        | Home Entertainment Sys<br>1284.1-1.100         | stem                 | Ch<br>to   | ange Order<br>This Project | All (<br>Projects ( |    |
|      |              |              |                |                        | Current Change Order                           | s                    | View Pa    | yment Sumr                 | nary                |    |
| View | Status       | Date Created | I CO Number    | Change                 | Order Title                                    | CO Total             | Pymts Made | 👃 🔒 Bal                    | ance Due Del        |    |
| 601  | Pending      | 9/12/2006    | 1284.1c1-1.100 | Home En                | tertainment System                             | \$95,624.37          |            | Q                          | 1                   |    |
| 601  | Final        | 9/12/2006    | 1284.1c2-1.100 | Home En                | tertainment System                             | \$26,492.37          | \$666.00   | Q \$                       | 25,826.37 💼         |    |
| 601  | Final        | 4/25/2007    | 1284.1c3-1.100 | Home En                | tertainment System                             | -\$1,427.78          |            | Q -                        | \$1,427.78 💼        | ]  |
|      |              |              |                |                        | P                                              | ayment Summary       | /          |                            | ×                   |    |
|      |              |              |                | 5/22/2014<br>5/22/2014 | 3030 - 1284.1c2-1.100<br>3031 - 1284.1c2-1.100 | \$222.00<br>\$444.00 |            |                            | OK                  |    |
|      |              |              |                |                        |                                                |                      |            |                            | OK //               |    |

You can also view this CO Invoice Summary for All CO's by Previewing this printed report from this screen.

| 5/28/20 | EME Audio<br>14 Mast     | <b>b &amp; Video Systems</b> - Co<br>ter Project - Change<br>John & Mary Smith<br>Home Entertainment Sy<br>1284.1c1-1.100 | onfidential Report<br>Order List<br>vstem |            | Page 1      |
|---------|--------------------------|----------------------------------------------------------------------------------------------------|-------------------------------------------|------------|-------------|
| Status  | Date Created CO Number   | Change Order Title                                                                                                    | CO Total                                  | Pymts Made | Balance Due |
| Pending | 9/12/2006 1284.1c1-1.100 | Home Entertainment                                                                                                    | \$95,624.37                               |            |             |
| Final   | 9/12/2006 1284.1c2-1.100 | Home Entertainment                                                                                                    | \$95,624.37                               | \$666.00   | \$25,826.37 |
|         |                          | 5/22/2014                                                                                                    | 3030 - 1284.1c2-1.                        | 100 \$22   | 2.00        |
|         |                          | 5/22/2014                                                                                                    | 3031 - 1284.1c2-1.                        | 100 \$44   | 4.00        |
| Final   | 4/25/2007 1284.1c3-1.100 | Home Entertainment                                                                                                    | \$95,624.37                               |            | -\$1,427.78 |

### Enhancement: Proposals/Areas: Consolidate SuperView screens

All 3 Proposal Super View screens can be accessed from a single button from the Proposal Detail or the Proposal - Areas & Products screens.

| 🔍 Disci          | pline                       | 🔍 Area       | 🔍 Phase     |    |     | Proposal - Detail by Area                                           |      | Utilities    | <b>•</b> | ב       | ?      | 🔥 Home           |
|------------------|-----------------------------|--------------|-------------|----|-----|---------------------------------------------------------------------|------|--------------|----------|---------|--------|------------------|
| Clier            | nt                          | Areas        | Area Text   |    |     | Mr. & Mrs. Christenson                                              |      | Pricing      | In       | voicing | 9      | Leave 🖓          |
| Project          | Info                        | Products     | Overviews   |    |     | North American Fly LTD<br>Home Entertainment System                 |      | Payments     | Pur      | chasir  | ng     | Tracker          |
| Contact          | Log                         | Supplements  | Notes       |    |     | 1289.1-1.100                                                        |      | Project Fees | Wor      | k Orde  | ers    | Print Menu       |
| Client Mo        | ode 🗌                       | Super Views  | Labor Meter | QV |     |                                                                     |      | Wire Manager | Chan     | ge Ord  | ders   | Grand Total      |
| Disciplin        | ie : Cate                   | egory : Type |             |    | Qty | Make : Model                                                        | Desc | cription     |          | A       | rea    | & Product Totals |
|                  |                             |              |             |    |     | Home Entertainment System                                           |      |              |          |         |        |                  |
| Breakfast Room 7 |                             |              |             |    |     |                                                                     |      |              | 7,300.00 |         |        |                  |
| Audio :          | Audio : Multi-room : Kevpad |              |             |    |     | 2 ea Linn : 5101 Personal Handset Universal learning remote : Black |      |              |          |         | 780.00 |                  |

| Q <sub>s</sub> Super Vi | iews                  | L Auto Build | No Prom               | npt Propos                        | al - Areas               | & Product     | S           | Client M   | ode 🗌                   | Grand Total                      | ? 🐴 Home                    |  |
|-------------------------|-----------------------|--------------|-----------------------|-----------------------------------|--------------------------|---------------|-------------|------------|-------------------------|----------------------------------|-----------------------------|--|
| Areas                   |                       | Text P       | 10-                   | - H                               | Jim Engan<br>Iorizon Sof | dela<br>tware |             | Pro        | ducts<br>Labor<br>Parts | \$229.95<br>\$460.00<br>\$366.67 | Done 🖓                      |  |
| Labor                   | abor Parts Wire Tasks |              | Tasks                 | Home                              | 1267.1-1.100 A           |               |             |            |                         | \$277.50<br>\$1,334.12           | Labor Time<br>7:45:00       |  |
| Location                | Zone                  | /<br>Max 40  | Areas<br>O Characters | Multi Areas                       |                          | Produ         | icts in the | Zone 5 - N | laster B                | athroom                          |                             |  |
| Location Zo             | one <u>So</u>         | Pick or      | r Type Area           | Pename Sat Dun 🚔 C                | iscipline<br>stearn: Tw  | F Cart Viau   | Products    | Jaka Model | l<br>⊡s                 | Supplements<br>ort Ext           | Unit Sell 🥖<br>ended Sell 🍵 |  |
|                         | 0 m                   | Bedroom 3    |                       |                                   | Mes                      | sage          |             | ×          | 201 : 9                 | 1804                             | \$75.00 🔲 🛎                 |  |
|                         | 0 m                   | Hallway 3rd  | Floor                 |                                   |                          |               |             |            | ng CR20                 | 1 Speaker                        | \$150.00                    |  |
|                         | 0 m                   | Lectern      |                       | Super View or<br>Areas Summary or |                          |               |             |            | :60R                    |                                  | \$79.95                     |  |
|                         | 0 m                   | Parking Gara | iqe                   | Products Summary?                 |                          |               |             |            | 01                      |                                  | \$/9.95                     |  |
|                         | 0 m                   | Roof         |                       |                                   |                          |               |             |            |                         |                                  |                             |  |
|                         | 0 m                   | Solarium     |                       | 15                                | Products                 | Areas         | Super       | View       |                         |                                  |                             |  |
|                         | 1                     | Home Theate  | er.                   |                                   | <u></u>                  |               |             | //         |                         |                                  |                             |  |

The Super View enable you to Select an Area and see the Products and their associated Parts & Wire Supplements.

| Q_Super/Sum Views        |         |                   |                         | F                     | Proposal - Super View                                                        |  |
|--------------------------|---------|-------------------|-------------------------|-----------------------|------------------------------------------------------------------------------|--|
| Done 🖓                   |         |                   |                         | Но                    | Jim Engandela<br>Horizon Software<br>me Entertainment System<br>1267.1-1.100 |  |
| Coloct on Area           |         |                   |                         | Z                     | Cone 5 - Master Bathroom                                                     |  |
| Select an Area           |         |                   | Products                | \$229.95              | Parts Supplements                                                            |  |
| Zone - Area              |         | Qty<br>Discipline | Make : Model            | Unit Sell<br>Ext Sell | Qty Make : Model<br>Associated Product                                       |  |
| Bedroom 3                | <b></b> | 2 ea              | Sonance : CR201 : 91804 | \$75.00 📤             | 2 pr Linn : Wall Box                                                         |  |
| Hallway 3rd Floor        |         | Audio             | 6-1/2" In-Ceiling CR201 | \$150.00              | Sonance : CR201                                                              |  |
| Lectern                  |         | 1 ea              | Sonance : VC60R         | \$79.95               |                                                                              |  |
| Parking Garage           |         | Audio             | Volume Control          | \$79.95               |                                                                              |  |
| Roof                     |         |                   |                         |                       |                                                                              |  |
| Solarium                 |         |                   |                         |                       |                                                                              |  |
| Zone 1 - Home Theater    |         |                   |                         |                       |                                                                              |  |
| Zone 2 - Living Room     |         |                   |                         |                       |                                                                              |  |
| Zone 3 - Office          |         |                   |                         |                       |                                                                              |  |
| Zone 4 - Dining Room     |         |                   |                         |                       |                                                                              |  |
| Zone 4 - Kitchen         |         |                   |                         |                       |                                                                              |  |
| Zone 5 - Master Bedroom  |         |                   |                         |                       |                                                                              |  |
| Zone 5 - Master Bathroom | _       |                   |                         |                       |                                                                              |  |
|                          |         | -                 |                         |                       |                                                                              |  |

### The Area Sum view show the totals for each Area including labor time.

| Q_Super/Sum Views       |                       | Proposal - Area                                                  | Sum                        | Client Mode    | · · · · · · · · · · · · · · · · · · · | 🐕 Home   |
|-------------------------|-----------------------|------------------------------------------------------------------|----------------------------|----------------|---------------------------------------|----------|
|                         | н                     | Jim Engande<br>Horizon Softw<br>Iome Entertainmen<br>1267.1-1.10 | la<br>are<br>t System<br>0 |                | D                                     | one 🖓    |
| View Products in this A | rea                   |                                                                  |                            |                |                                       |          |
| Zone - Area             | Equipment             | Installation                                                     | Misc. Parts                | Wire & Cable   | Area Totals                           | Labor    |
| 🔍 Zone 1 - Home The     | eater 10,234.95 40.4% | 618.33 47.2%                                                     | 105.00 41.0%               | 1,214.95 42.8% | 12,173.23 41.0%                       | 9:05:00  |
| 🔍 Zone 2 - Living Ro    | om 9,142.00 42.7%     | 925.00 47.0%                                                     | 95.00 40.0%                | 2,271.75 40.1% | 12,433.75 42.5%                       | 14:52:30 |
| 🔍 Zone 3 - Office       | 7,743.99 39.0%        | 722.50 47.4%                                                     | 105.00 41.0%               | 1,218.70 43.6% | 9,790.19 40.2%                        | 11:22:30 |
| 🔍 Zone 4 - Dining Ro    | om 1,095.00 40.0%     | 342.50 45.1%                                                     | 288.33 40.3%               | 312.50 56.8%   | 2,038.33 43.5%                        | 5:40:00  |
| 🔍 Zone 4 - Kitchen      | 1,095.00 40.0%        | 342.50 45.1%                                                     | 288.33 40.3%               | 312.50 56.8%   | 2,038.33 43.5%                        | 5:40:00  |
| 🔍 Zone 5 - Master Ba    | athroom 229.95 50.0%  | 460.00 45.4%                                                     | 366.67 40.0%               | 277.50 64.9%   | 1,334.12 48.7%                        | 7:45:00  |
| 🔍 Zone 5 - Master Be    | edroom 6,995.00 40.0% | 602.50 47.1%                                                     | 105.00 41.0%               | 998.75 44.4%   | 8,701.25 41.0%                        | 9:42:30  |

The Product Sum view show the sum Quantity of each Product in the Proposal. Show shows All Areas and Products in each Area Sum View shows All Products in the Proposal

| Q_Super/Sum Views        |      | Proposal - Sum Products                                        | Print 🗸 🔺 🛣 🕺 🏠 Home                    |
|--------------------------|------|----------------------------------------------------------------|-----------------------------------------|
| Q Show All<br>Q Sum View |      | Jim Engandela<br>Horizon Software<br>Home Entertainment System | Done 🖄                                  |
|                          |      | 1267.1-1.100                                                   |                                         |
| Zone - Area              | Qty  | Make : Model                                                   | Description                             |
|                          | 1 ea | Klipsch : RC-35                                                | Center Channel Speaker                  |
|                          | 2 ea | Klipsch : RF-35                                                | Reference Tower Speaker                 |
|                          | 2 ea | Klipsch : RS-7                                                 | Reference Surround Speaker              |
|                          | 1 ea | Klipsch : RSW-10                                               | Reference Subwoofer                     |
|                          | 1 ea | Linn : 5101 Personal Handset                                   | Universal learning remote               |
|                          | 2 ea | Linn : Classik Movie Di                                        | Integrated multi-channel DVD-CD         |
|                          | 1 ea | Linn : Classik Movie Di-B                                      | Integrated multi-channel DVD-CD         |
|                          | 2 ea | Linn : Classik Speaker Package                                 | Complete 5 speaker surround system with |
|                          | 2 pr | Linn : Diskreet-Rd                                             | In-wall loudspeakers - Round            |
|                          | 5 ea | Linn : Knekt RCU                                               | Knekt room control unit                 |
|                          | 1 pr | Linn : Ninka                                                   | Floor-standing loudpeakers: pair        |
|                          | 1 ea | Runco : CL-610                                                 | DLP Projector                           |
|                          | 2 ea | Sonance : CR201 : 91804                                        | 6-1/2" In-Ceiling CR201 Speaker         |
|                          | 1 ea | Sonance : VC60R                                                | Volume Control                          |
|                          | 1 ea | Sony : DVP-NS999ES                                             | Progressive Scan DVD Player             |
|                          | 1 ea | Sony : KV-27FS13                                               | 27 FD Trinitron® WEGA® TV               |
|                          | 1 ea | Sony : SLV-N99                                                 | VHS Video Cassette Recorder             |

### **Enhancement: POS: Pick Product Price Cue**

Checking the Pick Price Cue box (before you pick a product) will pop up the selection window, so that you can choose what Price you want. List, Minimum Sell or Sell Price.

| 📇 Print Setup 💼 Delete 🔳 D                                                                                               | uplicate 📴 Add New 🛛 POS - Q                                                                                      | uotation                                                            | Sold 🗌                | ▼ ▲ <b>⊻ </b>                                                                          | ? 🚮 Home              |
|----------------------------------------------------------------------------------------------------|----------------------------------------------------------------------------------------------------|---------------------------------------------------------------------|-----------------------|----------------------------------------------------------------------------------------|-----------------------|
| Print: 🔛 🔲 Show List Price C                                                                                             | column QUOT                                                                                                    | ATION                                                               | Convert               | Contact                                                                                | Done 🕬                |
| Preview: 🔍 🔲 Hide Labor Detail                                                                                           | Matrix Costing QT #                                                                                               | 7190 2 of 17                                                        | Sales Invoice         | Set Up                                                                                 | 🖣 Prev 🛛 Next 🕨       |
|                                                                                                    |                                                                                                    | Label Job Site O Show                                               | OHide                 |                                                                                        |                       |
| Laura & Robbie Pryde<br>22 Hedgewood Road<br>North York, ON M2L 1L5                                                      | Home: 416-488-0218<br>Work: 416-309-9728<br>Cottage 1-705-635-3964<br>Mobile: 416-721-1290<br>Fax: 416-482-3245-L | Laura & Robbie Pryde<br>22 Hedgewood Road<br>North York, ON M2L 1L5 |                       | 9/29/                                                                                  | /2005                 |
| Sales Rep                                                                                                    | Ship VIA Payment                                                                                                  | Terms Re                                                            | ference #             | Quotati                                                                                | ion Title             |
| Robert Ca                                                                                                    | Cheque 50% Dov                                                                                                    | wn, 50% Upon Delivery                                               |                       |                                                                                        |                       |
| Pick Qty unit Pick Price C                                                                                               | ue Product Description (max 2                                                                                     | lines)                                                              | (h:m:s)               | Unit Price                                                                             | Ext Price A B         |
| 3ea Crestron : AADS                                                                                                    | Adagio Audio Distribution System : Black                                                                          |                                                                     | 0:45:00               | 2,500.00                                                                               | 7,500.00 TT           |
| 1 ea AMX : MVP-8400                                                                                                    | : 8.4" modero viewpoint                                                                                           |                                                                     |                       | 6,615.41                                                                               | 6,615.41              |
| 1 ea AMX : MVP-WDS                                                                                                    | : Mvp wall/flush mount docking station                                                                            |                                                                     |                       | 2,116.93                                                                               | 2,116.93 T            |
| C Find Products C Fav A B                                                                                                | C Product Library - F                                                                                             | POS Pick Products AlphaFind                                         | ler Show Makes [      | Hidden                                                                                 | * * <u>*</u> <b> </b> |
| QAII A B C D E                                                                                                    | FGHIJKLI                                                                                                    | M N O P Q R S                                                       | S T U                 | vw                                                                                     | X Y Z                 |
| Show Products         Hidden<br>Products         F           Q Part         Phantom         All<br>Suppliments         F | Pick or Add a                                                                                                    | New Product                                                         | 448 items             | Phan Part<br>Lab Wire                                                                  | Cancel                |
| Sulk PreCut Discontinued Products                                                                                        | oducts                                                                                                    |                                                                     | 452 Total             | Product                                                                                |                       |
| Show All Groups<br>↓ Displn Cat Type                                                                                     | Pick <sub>Cue</sub><br>Class Item <u>Notes</u> Make <u>Model</u> : Si                                             | KU Description                                                      | Q<br>Q, <u>Finish</u> | <u>≜ Sell Price</u><br>□ <installed< td=""><td>l<br/>Hide <u>Fav</u></td></installed<> | l<br>Hide <u>Fav</u>  |
| Audio Multi Switcher                                                                                                    | Message                                                                                                    | io Aud                                                              | io Black              | 2,500.00                                                                               | ea 🛓 🔍 🗌 🗌            |
| Q Audio Multi Switcher                                                                                                   | 1                                                                                                    | io Aud                                                              | o Black               | 2,900.00                                                                               | ea 🔒 🔍 🗌 🗌            |
| Q Audio Multi Switcher                                                                                                   | Do you want to use the product                                                                                    | io Aud                                                              | o Black               | 1,800.00                                                                               | ea 🔒 🔍 🗌 🗌            |
| Q Autom Contr Keypad                                                                                                    | Minimum Sell Price                                                                                                | rator K                                                             | eypad Specify         | y 260.00                                                                               | ea 📲 🔍 🗌 🗌            |
| Autom Contr Keypad                                                                                                    | List Price                                                                                                    | rator K                                                             | eypad Specify         | y 260.00                                                                               | ea 📲 🤍 🗌 🗌            |
| Autom Contr Keypad                                                                                                    | List   Min S                                                                                                    | ell Sell rator K                                                    | eypad Specify         | y 260.00                                                                               | ea 📲 🔍 🗌 🗌            |
| Audio Ampli Multi-channel                                                                                                |                                                                                                    | iannel                                                              | Black                 | 2,800.00                                                                               | ea 💶 🔍 🗌 🗌            |
| A                                                                                                    | A TTA CARACTER CHANNY                                                                                             | 40V00 40 0h                                                         | Disals                | 2 000 00                                                                               |                       |

### Enhancement: Project/Purchasing: Adjust Staged Qty with Delivered and Received Qty

After entering the Staged Qty, when you Receive a Qty in the Staged Qty will be increased and when you Deliver a Qty the Staged Qty will be reduced.

### Staged = 5

| 🔍 Show All     | 🔍 Phase 1  | 2                      | 3    | Purchase Ord                                      | ers - All - 1 Proc                 | lucts                          | PO WO                | SI                 | <b>▼</b>   ▲   <b>エ</b>   <b>⊼</b> | ? 🖪                        | Home          |
|----------------|------------|------------------------|------|---------------------------------------------------|------------------------------------|--------------------------------|----------------------|--------------------|------------------------------------|----------------------------|---------------|
| PO Utilities   |            |                        |      | LeRoy Asher                                       | ·                                  | To<br>Orde                     | Back<br>r Order      | 4                  | Create<br>PO                       | Lear                       | ve 🖓          |
| PO Products    | PO Parts   | PO V                   | Vire | 1297.1-1.100                                      |                                    | Products 1<br>Global Buy Pk    | 0<br>g Off 📃         | A<br>₽I            | uto Set<br>PO Qty                  | Q, Vi<br>F                 | .'s           |
| and Zone - Are | <u>a</u> D | Qty<br>Sold<br>elivere | d    | Make : Model<br>CO# Updated — Master Cost         | Finish Alt-x V<br>Project Cost Avg | endor ? Qty<br>PO Cost On Hand | To E<br>Order<br>Qty | inter<br>PO<br>Qty | Sum Moo<br>Ordered<br>Staged       | de - F / S<br>D zvd<br>zte | Status<br>B/O |
| 2              |            | 10                     | )ea  | Linn : 5101 Personal Handset<br>8/8/2011 \$234.00 | Black Linn P<br>\$234.00           | roducts 2                      | 10                   |                    | 5                                  |                            |               |

## + Received = 5 Staged = 10

| 🔍 Show All   | 🔍 Phase 1   | 2     | 3     |          | Pur             | chase Ord    | ders - All   | - 1 P | roducts     |            | PO \          | NO SI     |         | -   ▲     | - <b>  ±</b> | ∡   | ? 🖪     | Home   |
|--------------|-------------|-------|-------|----------|-----------------|--------------|--------------|-------|-------------|------------|---------------|-----------|---------|-----------|--------------|-----|---------|--------|
| PO Utilities |             |       |       |          | L               | eRoy Ashe    | r            |       |             | To<br>Orde | Bac<br>r Orde | k<br>er 4 | c<br>ک  | rea<br>P0 | ite<br>)     |     | Lea     | ve 🖄   |
|              |             |       |       |          |                 | 1297.1-1.100 | )            |       | Produc      | ts :       | 5             | 0         | Δ       | uto       | Set          |     | Q. Vi   | ew 🦲   |
| PO Products  | PO Parts    | PO    | Wire  | Sum      | Proj Orphan     | 1            |              |       | Glo         | bal Buy P  | Off           | ₽         | ŀî      |           | اند<br>الع   |     | P.0     | 0.'s   |
| ω            |             | Qty   |       |          |                 |              |              |       |             |            | -             | Ente      |         | S         | um I         | Mod | le - PO | St: us |
| as           |             | Sold  |       | Make :   | Model           |              | Finish       | Alt-x | Vendor ?    | Qty        | Order         | PO        | er<br>I | Ore       | dere         | d   | Recvd   |        |
| a Zone - Are | <u>a</u> De | liver | ed    | CO#      | Updated —       | Master Cost  | Project Cost | e /   | Avg PO Cost | On Hand    | Qty           |           |         | Sta       | aged         | 1   | to date | 📕 B/O  |
| 2            |             | 1     | l0 ea | Linn : S | 5101 Personal I | landset      | Black        | Lin   | n Products  |            | 5             | -         | _       | 1         | 1            | 5   | 5       | 0      |
|              |             |       |       |          | 8/8/2011        | \$234.00     | \$234.00     |       | \$234.00    | 17         |               |           |         |           | 1            | 0   |         |        |

# -Deliver = 3

# Staged = 7

| 🔍 Show All       | Q Phase  | 1 2                   | 3             |                                  | Purchase Or                 | ders - All            | - 1 Pr       | oducts                 |                  | PO                | WO         | SI         | <b>▼</b>  ▲  <b>⊻</b>  ≖    | ? 🖪                           | Home          |
|------------------|----------|-----------------------|---------------|----------------------------------|-----------------------------|-----------------------|--------------|------------------------|------------------|-------------------|------------|------------|-----------------------------|-------------------------------|---------------|
| PO Utilities     |          |                       |               |                                  | LeRoy Ashe                  | er                    |              | Desides                | To<br>Order      | Ba<br>r <u>Or</u> | ick<br>der | 4          | Create<br>PO                | Lea                           | ve 🖓          |
| PO Products      | PO Parts | PC                    | ) Wire        | e Sum Proj 💽                     | 1297.1-1.10                 | 0                     |              | Glo                    | ts<br>bal Buy Pk | o<br>g Off        | 0          | +          | Auto Set<br>PO Qty          | Q Vi                          | ew<br>D.'s    |
| Build Zone - Are | 28       | Qty<br>Sold<br>Delive | ,<br>d<br>red | <u>Make : Model</u><br>CO# Updat | ed — Master Cost            | Finish<br>Project Cos | Alt-x<br>t A | Vendor ?<br>vg PO Cost | Qty<br>On Hand   | Order<br>Qty      | E          | nter<br>PO | Sum Mo<br>Ordered<br>Staged | de - PO S<br>Recvd<br>to date | Status<br>B/O |
| 2                |          |                       | 10 ea<br>3    | Linn : 5101 Perso<br>8/8/2       | nal Handset<br>011 \$234.00 | Black<br>\$234.0      | Linr         | n Products<br>\$234.00 | 17               |                   | 5          |            | 5                           | 5                             | 0             |

# Enhancement: Master Prefs/Other/Proposal 1: New Proposals: Do not sort Contact to speed up process

When adding a New Proposal you can now turn off the Contact sort feature. This will speed up the process when you have a large number of Contacts.

|            |            |            |                                                | Master Prefs                                                                                                    | s - Other - P                                                                                                    | roposals 1                                                                                       |            | ? | 🐴 Home   |
|------------|------------|------------|------------------------------------------------|----------------------------------------------------------------------------------------------------|----------------------------------------------------------------------------------------------------|--------------------------------------------------------------------------------------------------|------------|---|----------|
| Proposal 1 | Projects 1 | Products 1 | Misc 1                                         | 3rd Party 1                                                                                                    | Counters                                                                                                    |                                                                                                  | FileMaker  |   | Dens (24 |
| Proposal 2 | Projects 2 | Products 2 | Misc 2                                         | 3rd Party 2                                                                                                    | Graphics                                                                                                    |                                                                                                  | Networking |   | Done <-  |
|            |            |            | Enterir<br>No Proposa<br>Si<br>Propo<br>to Inc | ng Proposal/P<br>I "New or View<br>ort Proposals &<br>sal & Project Si<br>New Prop<br>Do N<br>rease the spee<br>when cre<br>Do not S | roject/Comple<br>" Prompt   <br>Projects   <br>ort Order    Des<br>cosals - Contact<br>to Sort Contact<br>d of entering the<br>eating New Proport Contacts (fa | eted/Archive Lists<br>acending Order<br>act Sort<br>ts<br>te Contact Module<br>bosals.<br>aster) |            |   |          |

### Enhancement: Master Prefs/Proposal/Terms: Show or Do not Show - Contract Payment Text

Before the Payments section of a Proposal you can add text. This text comes from the Master Prefs/Proposals/Terms screen.

You can now choose to Show or Not Show this text in your Proposal. The size of this field has also been increased to 10 lines.

To show or not show in existing proposals, go to the Print Menu/Prefs/Proposals/Terms screen.

|             |         | Payment Schedule (Contract Pricing Page) |  |
|-------------|---------|------------------------------------------|--|
|             | Header  | Payment Terms                            |  |
| Show        | Message | 1                                        |  |
| O Show      |         | 2                                        |  |
| Do Not Show |         | 4                                        |  |
|             |         | 5                                        |  |
|             |         | 6                                        |  |
|             |         | 8                                        |  |
|             |         | 9                                        |  |
|             |         | 10                                       |  |

### **Electronics & Installation**

|                                              | Equipment       | \$11,422.00 |
|----------------------------------------------|-----------------|-------------|
|                                              | Installation    | \$995.83    |
|                                              | Misc. Parts     | \$200.00    |
| \$28,679.19 List Price                       | Wire & Cable    | \$3,041.20  |
| -\$11,587.95 Courtesy Discount               | Additional Fees | \$1,432.21  |
| \$17,091.24 Total                            | Total           | \$17,091.24 |
|                                              | Tax             | \$861.25    |
| Prices quoted are guaranteed until: 9/1/2014 | Grand Total     | \$17,952.49 |

### Payment Terms

| Payment Ter | ms                                                 |            |
|-------------|----------------------------------------------------|------------|
| 1           |                                                    |            |
| 2           |                                                    |            |
| 3           |                                                    |            |
| 4           |                                                    |            |
| 5           |                                                    |            |
| 6           |                                                    |            |
| 7           |                                                    |            |
| 8           |                                                    |            |
| 9           |                                                    |            |
| 10          |                                                    |            |
| Deposit     | Due when the proposal is accepted and signed.      | \$1,795.25 |
| Payment 1   | Due 10 days before the installation prewire phase. | \$5,385.75 |
| Payment 2   | Due 10 days before the installation trim phase.    | \$3,590.50 |
| Payment 3   | Due 10 days before the installation final phase.   | \$5,385.75 |
| Hold Back   | Due at the completion of the installation.         | \$1,795.25 |

#### **Price Guarantee**

Products & Installation prices are estimated. Total price will consist of installed products & actual installation. All labor, materials, trip charges and Monster Cables listed within this proposal are estimates only. An actual bill for all labor, materials, trip charges and cables will be hand written for each day of work and is due upon completion of each workday.

#### Please Authorize & Return

Date:

Lee & Kris Christenson or authorized signature on clients behalf

Date:

Jim Engandela, President

Fix: Proposal/Print Menu: Labor Summary goes back to preview prompt after printing.

Fix Labor Summary goes back to preview prompt after printing.

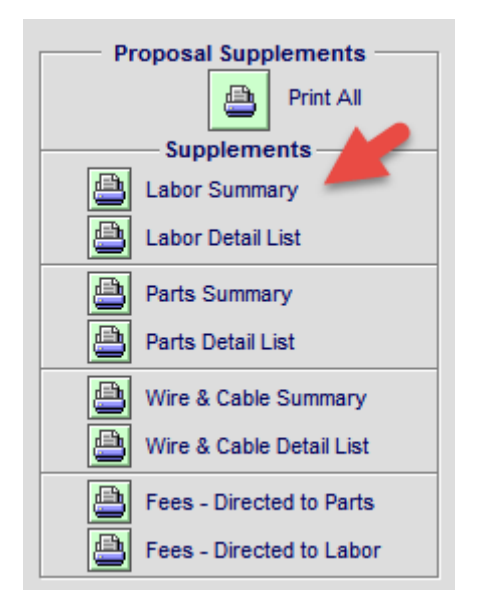

### Fix: Proposal/Print Menu: Fix Printing with Custom Reports

When printing Custom Proposals from the Proposal/Print Menu the user is returned to the Print Menu instead of the Payment Terms screen.

# Fix: Project/PO and WO Invoice: Remove SI warning message when deleting a PO/WO Invoice

| 📇 Setup 📑 B                   | Email Vendor 💼 Delete PC  | c           | Project -                                  | Purch   | ase Orde   | er Detail              | (                        | 8/30/2014 Post PO 😽         | Prev/Next     | ?  |
|-------------------------------|---------------------------|-------------|--------------------------------------------|---------|------------|------------------------|--------------------------|-----------------------------|---------------|----|
| Do not show C                 | Client/Project info on PO |             | Vendor Address 🗹                           |         |            | s 🗹                    | Ship To                  | Hide Prices                 |               |    |
| PO Number 1094 - 1297.1-1.100 |                           |             | Linn Products<br>8787 Perimeter Park Blvd. |         |            | Blvd.                  | EME Audio &<br>100 Purch | Video Systems<br>asing Lane | Done 🖓        | 2  |
| User PO #                     |                           | User PO#    | Jac                                        | ksonvil | le, FL 322 | 16 USA                 | Purchasing (             | City, WI 567937             | Q. Preview    |    |
| PO Date 6/3                   | 30/2014                   | Client Name |                                            |         |            |                        |                          |                             | 📇 Print & Pos | st |
| Buyer:                        | Joe Buyer                 |             |                                            | 1297.   | 1-1.100    |                        |                          | Rece                        | iving         |    |
| Buyer Override:               |                           |             |                                            | LeRoy   | Asher      |                        | _                        | Auto E                      | Peceive       |    |
| Shipping Method:              | Best Way                  |             |                                            |         |            |                        |                          | AII P                       | O Items       |    |
| PO Terms:                     |                           |             |                                            |         |            |                        | PO Total                 |                             |               |    |
|                               | PO Comments               | s & Notes:  |                                            |         |            |                        | \$1,170.00               | Date Received               |               | 8  |
| Order Qty                     | Make                      | Global Buy  | Pkg Off                                    |         |            | Q Cost Overrid<br>Unit | e<br>Ext                 | Received By<br>Receive Qt   | y Qty         |    |
| Buy Qty                       | Description               | Model       |                                            | Fi      | nish       | Raw Cost               | Raw Cost                 | 🕒 View-Edit Rec             | vd Open       |    |
| 5 ea                          | Linn                      | 5101 Person | al Handset                                 | В       | ack        | \$234.00               | \$1,170.00               | •                           | 5 0 ea        | 1  |
| 5 ea                          | Universal learning remot  | te          |                                            | note:   |            |                        |                          | 🖪 Rov'd: 6/30/201           | 4 By: Qty:    |    |

### Fix: Master Project and CO Payment Screen - Total Due

The Master Project Payments Made and Total Due amounts have been corrected. The Master Project Payments Printed Report has also been corrected.

Also Rounding in all of the Totals has been eliminated so the total numbers are not .01 off.

| Admin Edit Payments                                                                                                    | Override Warnings                                                                                                    | Master F                                                 | Project - Payment S                                   | Summary                                                | 🕞 Re                                       | fresh 💾 Print ?                            |  |  |  |  |  |
|----------------------------------------------------------------------------------------------------|----------------------------------------------------------------------------------------------------|----------------------------------------------------------|-------------------------------------------------------|--------------------------------------------------------|--------------------------------------------|--------------------------------------------|--|--|--|--|--|
| Installation Type<br>New-3 Phase Pre-1                                                                                 | LeRoy Asher     View       Installation Type     Home Entertainment System     Payler       New-3 Phase     Pre-Trim-Final     1298.1-1.100 |                                                          |                                                       |                                                        |                                            |                                            |  |  |  |  |  |
| Original Project Payments                                                                                              |                                                                                                    |                                                          |                                                       |                                                        |                                            |                                            |  |  |  |  |  |
| Enter Payments into "Payment Steps" or "Total CO Payment", but not both. Then click "Add" button to Create the Invoice |                                                                                                    |                                                          |                                                       |                                                        |                                            |                                            |  |  |  |  |  |
|                                                                                                    | Deposit                                                                                                    | Payment 1                                                | Payment 2                                             | Payment 3                                              | Hold Back                                  | Total<br>Payments                          |  |  |  |  |  |
| Payment<br>Description                                                                                                 | Due when the<br>proposal is accepted<br>and signed.                                                                                         | Due 10 days before<br>the installation<br>prewire phase. | Due 10 days before<br>the installation trim<br>phase. | Due 10 days before<br>the installation final<br>phase. | Due at the completion of the installation. | Taymenta                                   |  |  |  |  |  |
| Pymt Date Due                                                                                                    | 7/2/2014                                                                                                    | 7/22/2014                                                | 8/21/2014                                             | 9/20/2014                                              | 1/8/2015                                   |                                            |  |  |  |  |  |
|                                                                                                    | Enter Payment Amt<br>& Create Invoice                                                                                                    | Enter Payment Amt<br>& Create Invoice                    | Enter Payment Amt<br>& Create Invoice                 | Enter Payment Amt<br>& Create Invoice                  | Enter Payment Amt<br>& Create Invoice      | Enter Payment Amt<br>& Create Pymt Invoice |  |  |  |  |  |
| 1 Paymt Amt Made                                                                                                    | \$1.00                                                                                                    | \$2.00                                                   | \$3.00                                                | \$4.00                                                 | \$5.00                                     |                                            |  |  |  |  |  |
| Invoice Date<br>Invoice Number                                                                                         |                                                                                                    |                                                          |                                                       |                                                        | 1000                                       | 10000                                      |  |  |  |  |  |
| Notes                                                                                                    |                                                                                                    |                                                          |                                                       |                                                        |                                            |                                            |  |  |  |  |  |
| 2 Paymt Amt Made                                                                                                    |                                                                                                    |                                                          |                                                       |                                                        |                                            |                                            |  |  |  |  |  |
| Invoice Date<br>Invoice Number                                                                                         |                                                                                                    | <br>8888                                                 |                                                       |                                                        |                                            |                                            |  |  |  |  |  |
| Notes                                                                                                    |                                                                                                    |                                                          |                                                       |                                                        |                                            |                                            |  |  |  |  |  |
| 3 Paymt Amt Made                                                                                                    |                                                                                                    |                                                          |                                                       |                                                        |                                            |                                            |  |  |  |  |  |
| Invoice Date<br>Invoice Number                                                                                         |                                                                                                    |                                                          |                                                       |                                                        |                                            |                                            |  |  |  |  |  |
| Notes                                                                                                    |                                                                                                    |                                                          |                                                       |                                                        |                                            |                                            |  |  |  |  |  |
|                                                                                                    |                                                                                                    |                                                          | Original Project<br>No CO's                           |                                                        |                                            |                                            |  |  |  |  |  |
| Orig Project Pymts<br>- Payments Made                                                                                  | \$1,405.66<br>\$1.00                                                                                                    | \$4,216.99<br>\$2.00                                     | \$2,811.33<br>\$3.00                                  | \$4,216.99<br>\$4.00                                   | \$1,405.66<br>\$5.00                       | \$14,056.63<br>\$15.00                     |  |  |  |  |  |
| Balance Due                                                                                                    | \$1,404.66                                                                                                    | \$4,214.99                                               | \$2,808.33                                            | \$4 212.99                                             | \$1,400.66                                 | \$14,041.63                                |  |  |  |  |  |
|                                                                                                    |                                                                                                    | All                                                      | Final Change Orders                                   | 5 Q.                                                   |                                            |                                            |  |  |  |  |  |
| CO Payments                                                                                                    | \$2,811.33                                                                                                    | \$8,433.98                                               | \$5,622.65                                            | \$8,433.98                                             | \$2,811.33                                 | \$28,113.26                                |  |  |  |  |  |
| Balance Due                                                                                                    | \$1,404.66                                                                                                    | \$4.218.99                                               | \$2,814.33                                            | \$4,221.99                                             | \$1. 4.66                                  | \$14.073.63                                |  |  |  |  |  |
|                                                                                                    |                                                                                                    | Inclu                                                    | Master Project                                        | I CO's                                                 |                                            |                                            |  |  |  |  |  |
| Master Proj Pymts                                                                                                    | \$4,216.99                                                                                                    | \$12,650.97                                              | \$8,433.98                                            | \$12,650.97                                            | \$4,216.99                                 | \$42,169.89                                |  |  |  |  |  |
| - Payments Made                                                                                                    | \$1,405.66                                                                                                    | \$4,216.99                                               | \$2,811.33                                            | \$4,215.99                                             | \$1,404.66                                 | \$14,054.63                                |  |  |  |  |  |
| Total Balance Due                                                                                                    | \$2,811.33                                                                                                    | \$8,433.98                                               | \$5,622.65                                            | \$8,434.98                                             | \$2,812.33                                 | \$28,115.26                                |  |  |  |  |  |

### SCPS 11.2v1 Upgrade New Features, Enhancements and Fixes 5-22-2014

Enhancement: Master Project & Change Orders Payments: Redesign Payment Mechanism and Screens

The Project and Change Order Payment mechanisms and screens have been redesigned to provide more flexibility when entering, tracking and modifying client payments.

You now can either enter a payment and create and invoice for that payment and the payment amount, invoice date and invoice number will appear on the Payment screen and in the Payment summary or simply enter a payment and date without creating an invoice and the payment will also appear on the Payment screen and in the Payment Summary.

You can now also choose to enter Payments in each Payment step (Deposit, Phase 1, Phase 2, Phase 3, Holdback) or into the Total Payment column for the entire Project or Change Order.

| Admin Edit Payments                                         | Override Warnings                                                         | Master F                                                                                   | Project - Payment                                                                     | Summary                                                                                | 💭 Refre                                                                | esh 📇 Print 📍              |
|-------------------------------------------------------------|---------------------------------------------------------------------------|--------------------------------------------------------------------------------------------|---------------------------------------------------------------------------------------|----------------------------------------------------------------------------------------|------------------------------------------------------------------------|----------------------------|
|                                                             |                                                                           |                                                                                            | John & Mary Smith                                                                     |                                                                                        | Q View                                                                 | Done 🖓                     |
| Installation Type<br>New-3 Phase Pre-1                      | Frim-Final                                                                | Hor                                                                                        | ne Entertainment Sys<br>1284.1-1.100                                                  | stem                                                                                   | All Project<br>CO's                                                    | Q View<br>Project Invoices |
| P.                                                          |                                                                           |                                                                                            | Project Payments                                                                      |                                                                                        |                                                                        |                            |
| Enter Pa                                                    | ayments into "Payme                                                       | nt Steps" or "Total CC                                                                     | Payment", but not be                                                                  | oth. Then click "Add"                                                                  | button to Create the In                                                | voice                      |
| Payment<br>Description                                      | Deposit<br>Deposit<br>Due when the<br>proposal is accepted<br>and signed. | Phase 1 Payment<br>Payment 1<br>Due 10 days before<br>the installation<br>prewire physics. | Phase 2 Payment<br>Payment 2<br>Due 10 days before<br>the installation trim<br>phase. | Phase 3 Payment<br>Payment 3<br>Due 10 days before<br>the installation final<br>phase. | Holdback<br>Hold Back<br>Due at the completion<br>of the installation. | Total<br>Payments          |
| Project Payments<br>Pymt Date Due                           | <b>\$7,055.98</b><br>9/12/2006                                            | 5.98 /21,167.93 \$14,111.96<br>006 10/6/2012 11/5/2012                                     |                                                                                       | <b>\$21,167.93</b><br>12/5/2012                                                        | \$7,055.98<br>12/25/2012                                               | \$70,559.78                |
| 1 Paymt Amt Made<br>Invoice Date<br>Invoice Number          | Enter Payment Amt<br>& Create Invoice<br>\$7,000.00                       | Enter Payment Amt<br>& Create Invoice                                                      | Enter Payment Amt<br>& Create Invoice                                                 | Enter Payment Amt<br>& Create Invoice                                                  | Enter Payment Amt<br>Create Pymt Invoice                               |                            |
| Notes                                                       |                                                                           |                                                                                            |                                                                                       |                                                                                        |                                                                        |                            |
| 2 Paymt Amt Made<br>Invoice Date<br>Invoice Number<br>Notes | Do yo                                                                     | u want to create an Invoi                                                                  | ice for this Payment?                                                                 | Yes                                                                                    |                                                                        |                            |

Auto create an Invoice after entering a Payment Amount, by clicking Yes

Once the Invoice is created and you're Print or Post it the Invoice Date and Invoice Number will show up on the Payment screen.

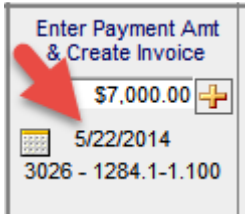

The Invoice date, number and amount will also appear in the Payment Summary display and in the Project Manager.

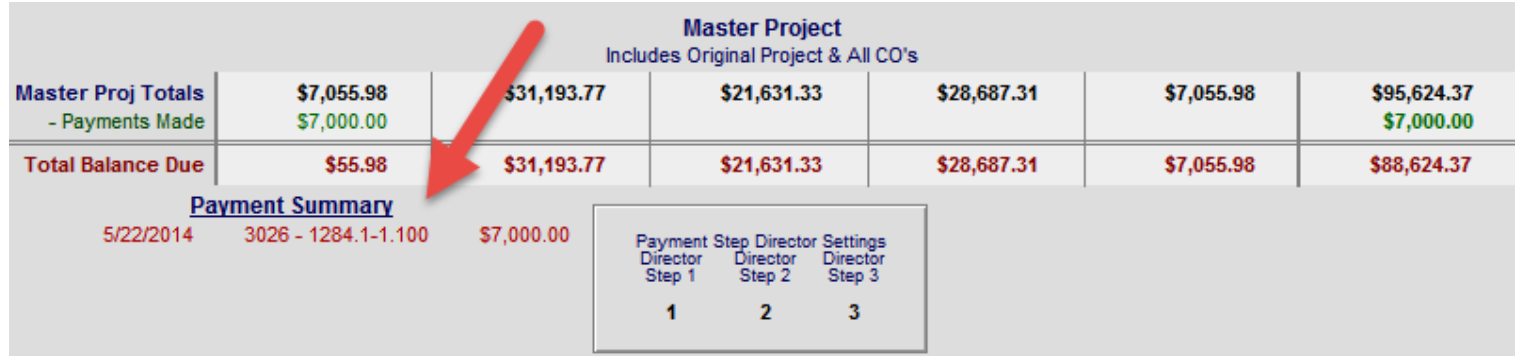

| Q Find Proj    | ects Q  | Proj Balance ( | Due        | Project Mana           | ger - Proje | ect Paymer  | its ₹         | * * <b>= =</b> | 💾 Print    | ? 🚮 Home       |
|----------------|---------|----------------|------------|------------------------|-------------|-------------|---------------|----------------|------------|----------------|
| All A          | BC      | DE             | FG         | H I J K                | LMN         | ΟΡ          | QR            | STU            | vw         | X Y Z          |
| Q Administr    | ator    |                |            |                        | M           |             |               |                | 7 Projects | Done 🖓         |
| Q User         |         | Show All       | -          | auc                    | io & vid    | 90          |               | JobCo          | ost Pymts  | %Comp Install  |
|                | 516     |                |            |                        |             |             | Total N       | laster Projec  | t Amounts  | Total Amount   |
|                |         |                |            |                        |             | - T         | otal Master I | Project Paym   | ents Made  | Total Payments |
|                |         |                |            |                        |             |             | Total Mas     | ter Project B  | alance Due | Total Due      |
|                |         |                | Project    |                        |             |             | Total Amou    | nt Remaining   | to Invoice | To Invoice     |
|                | Number  | Rep            | Owners V   | /iew/Modify            | Deposit     | Payment 1   | Payment 2     | Payment 3      | Retainer   | Total          |
|                |         |                | 1285.1-1.1 | 00 Project Balance Due | \$3,064.67  | \$9,194.00  | \$6,129.34    | \$9,194.00     | \$3,064.67 | \$30,646.68    |
| Project:       | 1284.1- | 1.100          | Q,         | Q Original Project     | \$7,055.98  | \$21,167.93 | \$14,111.96   | \$21,167.93    | \$7,055.98 | \$70,559.78    |
| Project Title: | Home E  | ntertainment   | System     | Payment Due Dates      | 9/12/2006   | 10/6/2012   | 11/5/2012     | 12/5/2012      | 12/25/2012 | 8              |
| Client:        | Smith,  | John & Mar     | у          | - Total Pymts Made     | \$7,000.00  |             |               |                |            | \$7,000.00     |
|                |         |                |            |                        |             | 4           | Orig          | inal Project B | alance Due | \$63,559.78    |
| Date Sold:     | 9/12/20 | 06             |            | Change Orders          | \$0.00      | \$10.07 .84 | \$7,519.38    | \$7,519,38     | \$0.00     | \$25,064,59    |
|                |         |                |            | - Total Pymts Made     |             |             |               | ********       |            |                |
|                |         |                |            |                        |             |             | Ch            | ange Order B   | alance Due | \$25,064.59    |
|                |         |                |            | Master Project         | \$7,055.98  | \$31,193.77 | \$21,631.33   | \$28,687.31    | \$7,055.98 | \$95,624.37    |
|                |         |                |            | - Total Pymts Made     | \$7,000.00  |             |               |                |            | \$7,000.00     |
|                |         |                | 1284.1-1.1 | 00 Project Balance Due | \$55.98     | \$31,193.77 | \$21,631.33   | \$28,687.31    | \$7,055.98 | \$88,624.37    |

You can view the All Project Change Orders from the Project Manager/Payments screen or all of the Project or Change Order Payment Invoices.

Administrators can Over-ride any of the safety messages that pop up and prevent you from entering a payment that exceeds the Project Payment Term amount.

Administrators can also manually edit any of the Payment amounts, dates or invoices by clicking on the Admin Edit button.

| Admin Edit Payments                                         | Override Warnings                     | Final Chan                                                                                      | ge Order - Paymei                                                                            | nt Summary                                                                            | 💭 Refr                                | resh 🔮 Print <b>?</b>                      |
|-------------------------------------------------------------|---------------------------------------|-------------------------------------------------------------------------------------------------|----------------------------------------------------------------------------------------------|---------------------------------------------------------------------------------------|---------------------------------------|--------------------------------------------|
| Installation 19                                             |                                       | Hon                                                                                             | John & Mary Smith                                                                            | stem                                                                                  | View<br>All Project<br>CO's           | Done Cal                                   |
| new-3 Phase Ph                                              | inmerinal                             |                                                                                                 | Project Daymonts                                                                             |                                                                                       |                                       | Project invoices                           |
| Enter Pi                                                    | avments into 'Pavme                   | nt Steps" or "Total CO                                                                          | Payment" but not bu                                                                          | oth Then click "Add"                                                                  | button to Create the Ir               | nvoice                                     |
| Payment<br>Description                                      | Deposit<br>Deposit                    | Phase 1 Payment<br>Payment 1<br>Due 10 days before<br>the installation final<br>phase           | Phase 2 Payment<br>Payment 2<br>Due 10 days before<br>the installation trim<br>phase.        | Phase 3 Payment<br>Payment 3<br>Due 10 days before<br>the installation final<br>phase | Holdback<br>Holdback                  | Total<br>Payments                          |
| Project Payments<br>Pymt Date Due                           | \$0.00                                | \$10,596.95                                                                                     | \$7,947.71                                                                                   | \$7,947.71                                                                            | \$0.00                                | \$26,492.37                                |
| 1 Paymt Amt Made<br>Invoice Date<br>Invoice Number<br>Notes | Enter Payment Amt<br>& Create Invoice | Enter Payment Amt<br>& Create Invoice<br>\$10,000.00 +<br>5/22/2014<br>3027 -<br>1284.1c2-1.100 | Enter Payment Amt<br>& Create Invoice<br>\$7,000.00<br>5/22/2014<br>3028 -<br>1284.1c2-1.100 | Enter Payment Amt<br>& Create Invoice                                                 | Enter Payment Amt<br>& Create Invoice | Enter Payment Amt<br>& Create Pymt Invoice |

| 1                                                           |                                    | Final Chang                                                                                   | je Order - Paymen                                                                            | t Director Edit                                                                       |                                       |                                            |
|-------------------------------------------------------------|------------------------------------|-----------------------------------------------------------------------------------------------|----------------------------------------------------------------------------------------------|---------------------------------------------------------------------------------------|---------------------------------------|--------------------------------------------|
|                                                             |                                    |                                                                                               | John & Mary Smith                                                                            |                                                                                       |                                       | Done Cal                                   |
| Installation Type<br>New-3 Phase Pre-T                      | rim-Final                          | Но                                                                                            | me Entertainment Sy<br>1284.1c2-1.100                                                        | stem                                                                                  |                                       |                                            |
|                                                             |                                    |                                                                                               | Payment Steps                                                                                |                                                                                       | Total                                 | Project /CO Payment                        |
| Payment<br>Description                                      | Deposit<br>Deposit                 | Phase 1 Payment<br>Payment 1<br>Due 10 days before<br>the installation final<br>phase         | Phase 2 Payment<br>Payment 2<br>Due 10 days before<br>the installation trim<br>phase.        | Phase 3 Payment<br>Payment 3<br>Due 10 days before<br>the installation final<br>phase | Holdback<br>Holdback                  | Total<br>Project/CO<br>Payment             |
| CO Payments<br>Pymt Date Due                                | \$0.00                             | \$10,596.95                                                                                   | \$7,947.71                                                                                   | \$7,947.71                                                                            | \$0.00                                | \$26,492.37                                |
| 1 Paymt Amt Made<br>Invoice Date<br>Invoice Number          | Enter Payme Amt<br>& Create Invol. | Enter Payment Amt<br>& Create Invoice<br>\$10,000.00<br>5/22/2014<br>3027 -<br>1284.1c2-1.100 | Enter Payment Amt<br>& Create Invoice<br>\$7,000.00<br>5/22/2014<br>3028 -<br>1284.1c2-1.100 | Enter Payment Amt<br>& Create Invoice                                                 | Enter Payment Amt<br>& Create Invoice | Enter Payment Amt<br>& Create Pymt Invoice |
| 2 Paymt Amt Made<br>Invoice Date<br>Invoice Number<br>Notes | 5/7/2014                           | Please note: Chan<br>not change the Ac                                                        | Messag<br>nging Payment Amounts,<br>stual Invoices and this ma                               | je<br>Dates and Invoices numb<br>ay not be desirable.                                 | bers, will                            | 5/15/2014                                  |
| 3 Paymt Amt Made                                            | 5/20/2014                          |                                                                                               | 7                                                                                            |                                                                                       |                                       | 5/20/2014                                  |

### **Enhancement: Master Prefs/Groups/utility: Trim Groups**

If you have spaces or carriage returns and spaces in your Product Groups, this utility will remove them from both your Preference Groups and your Product Library Groups.

You now have a the ability to Cancel the processing before it starts.

| Edit Product Groups |                                      | Product Library - Product Group Utility 1 of |                                                     |        |         |             |                 |              |
|---------------------|--------------------------------------|----------------------------------------------|-----------------------------------------------------|--------|---------|-------------|-----------------|--------------|
|                     |                                      |                                              | Assign a new Di<br>Cres<br>Adagio Auc<br>Audio : Mu | uct    |         |             | Done থ          |              |
| Classification Q    | Pick                                 | Discipline                                   | Category                                            | Туре   | Class   | Phase Prods | Grou            | IP Navigator |
| Product             | Audio Amplifier Integrated Amplifier |                                              |                                                     | Produc | t 3 Y 📤 | Show        | All Disciplines |              |
|                     | -                                    | A                                            | A 1161                                              | 11     | Deedee  | • • • •     |                 |              |

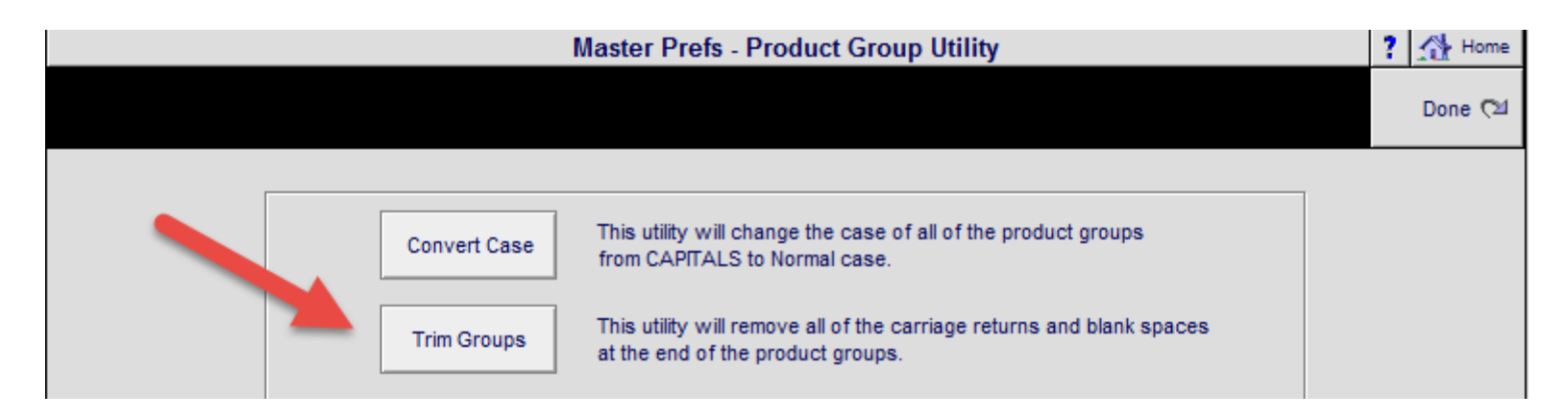

Running this Utility from the Product Library/Utility screen will also clean the Product Library Make, Model, Description, etc fields as well as the Group (Department, Category, Type) fields.

You now have the ability to Cancel the processing before it starts.

|                       |                                                                                                |                                                                                | Prod                                          | uct Library                | Utility - Cl   | ean & Delete                                         |                                                        |                        | 447 of 447           | ?                |
|-----------------------|------------------------------------------------------------------------------------------------|--------------------------------------------------------------------------------|-----------------------------------------------|----------------------------|----------------|------------------------------------------------------|--------------------------------------------------------|------------------------|----------------------|------------------|
|                       |                                                                                                |                                                                                |                                               |                            |                |                                                      |                                                        |                        |                      | Done 🔉           |
| Clean<br>Delete       | Reset<br>Update                                                                                | Find<br>Change                                                                 | General<br>Import                             | User<br>Import             | RCMS<br>Import | Distrutor<br>uport                                   | Export<br>Products                                     |                        |                      | Utility<br>Lists |
| Th<br>ca<br>pro<br>Fe | lean - Product<br>is will set remov<br>rriage returns ar<br>oduct Make, Mod<br>atures and Grou | Make, Mode<br>e any blank si<br>nd quotes fror<br>lel, SKU, Desc<br>ip fields. | I, Desc & Grou<br>paces,<br>n the<br>ription, | p Fields<br>lean<br>ields  |                | Delete - All P<br>This will perma<br>the products in | roducts in Lit<br>nently delete al<br>this Product Lil | brary<br>Lof<br>brary. | Delete /<br>Product  | All<br>IS        |
| CI                    | lean - Duplicate                                                                               | e Product:                                                                     |                                               | 1                          | Message        |                                                      | ×                                                      | odel n                 | umbers               |                  |
| Th<br>pro<br>an<br>nu | is utility will auto<br>oducts with the<br>d add a unique (<br>mber to make th                 | matically fir<br>same Make<br>ID) to the m<br>at product u                     | Processing Text<br>the process corr           | fields can tak<br>npletes. | e some time. F | Please be patient                                    | and wait until                                         | fthe                   | Delete<br>Blank Prod | lucts            |
| — CI<br>Thi           | ean - Set all Bl<br>is will set all Disc                                                       | ank Discip<br>ciplines that                                                    |                                               | Sei                        | -              | Process                                              | Cancel                                                 | n the                  | OLD PDF field        | ds               |

# Enhancement: Master Prefs/Lists/Tracker: Pop Up Lists for Appointment Task Name and Description

You can now print the Proposal Detail screen.

| Lists are auto alphabetized Master Prefs - Value Lists - Tracker |                 |             |          |          |              |              |             |       |             |             |   | ? | 🐴 Home  |
|------------------------------------------------------------------|-----------------|-------------|----------|----------|--------------|--------------|-------------|-------|-------------|-------------|---|---|---------|
|                                                                  |                 |             |          |          |              |              |             |       |             |             |   |   | Done 🖓  |
| Users                                                            | s Proposals     | Projects    | Products | Payments | Purchasing   | Invoices     | Tracker     | Labor | Contacts    | POS         |   |   | Done (- |
| -<br>[                                                           | Appointm        | nent - Task | Name     |          | Appointmer   | nt - Task De | escription- |       | st          | atus - Note | s |   |         |
|                                                                  | Initial Contact |             | ·····    |          | Meet with Cu | stomer       |             |       | Alert       |             |   |   |         |
|                                                                  | Schedule Site   | Visit       |          |          | Take care of | business     |             |       | Not Started |             |   |   |         |
|                                                                  |                 |             |          |          |              |              |             |       | Completed   |             |   |   |         |
|                                                                  |                 |             |          |          |              |              |             |       |             |             |   |   |         |
|                                                                  |                 |             |          |          |              |              |             |       |             |             |   |   |         |
|                                                                  |                 |             |          |          |              |              |             |       |             |             |   |   |         |
|                                                                  |                 |             |          |          |              |              |             |       |             |             |   |   |         |
|                                                                  |                 |             |          |          |              |              |             |       |             |             |   |   |         |
|                                                                  |                 |             |          |          |              |              |             |       |             |             |   |   |         |
|                                                                  |                 |             |          |          |              |              |             |       |             |             |   |   |         |
|                                                                  |                 |             |          |          |              |              |             |       |             |             |   |   |         |

|                                    | Appoi                | ntment              |                         |            |
|------------------------------------|----------------------|---------------------|-------------------------|------------|
|                                    | Appointmen<br>Eileer | t created<br>n Back | for                     |            |
| Appt Owner Jim E                   | Ingandela            |                     | Default = Current User  | Priority 5 |
| Created By                         |                      |                     | Ī                       |            |
| Appt Name New                      | Appointment          |                     |                         |            |
| Appt Description                   |                      |                     |                         |            |
| Date & Time<br>Date April 25, 2014 |                      |                     | Repeat Appointment —    |            |
| Time 12:00 pm ta                   | • 1:00 pm            |                     |                         |            |
| Cancel Delete                      |                      | t                   | Another New Appointment | Done (™    |

### Enhancement: Master Prefs/POS/POS2: New Default Option for POS PO Comments

You can now enter Comments into your Master Prefs screen so that newly created POS Purchase Orders will automatically include these comments.

|             | Master Prefs - POS 2                                                    | ? 🚮 Home |
|-------------|-------------------------------------------------------------------------|----------|
|             |                                                                         | Done 斗   |
| POS 1 POS 2 | Alternate Proj Ticket                                                   | bolic (1 |
|             |                                                                         |          |
|             | Quotation Comments                                                      |          |
|             | Prices in this quotation are good for 30 days.                          |          |
|             |                                                                         |          |
|             |                                                                         |          |
|             | Invoice Comments                                                        |          |
|             | Payments are due within 30 days.                                        |          |
|             |                                                                         |          |
|             |                                                                         |          |
|             |                                                                         |          |
|             |                                                                         |          |
|             | Service Order - Comments                                                |          |
|             |                                                                         |          |
|             |                                                                         |          |
|             |                                                                         |          |
|             |                                                                         |          |
|             |                                                                         |          |
|             | PO Order - Comments                                                     |          |
|             | Please verify pricing prior to processing this order.                   |          |
|             | Please notify buyer immediately if you are unable to ship as specified. |          |
|             |                                                                         |          |
|             |                                                                         |          |
|             |                                                                         |          |

### **POS PO Comments**

| Please<br>Invoice<br>Please | verif<br>(s) v<br>notif | iy pricing prior to processing this order.<br>vill be paid according to the above prices.<br>In buyer immediately if you are unable to ship as specified. | Refresh | Total: |  | Top<br>Ie CM |  |
|-----------------------------|-------------------------|----------------------------------------------------------------------------------------------------|---------|--------|--|--------------|--|

The User Portal has been increased in size to accommodate more users without scrolling.

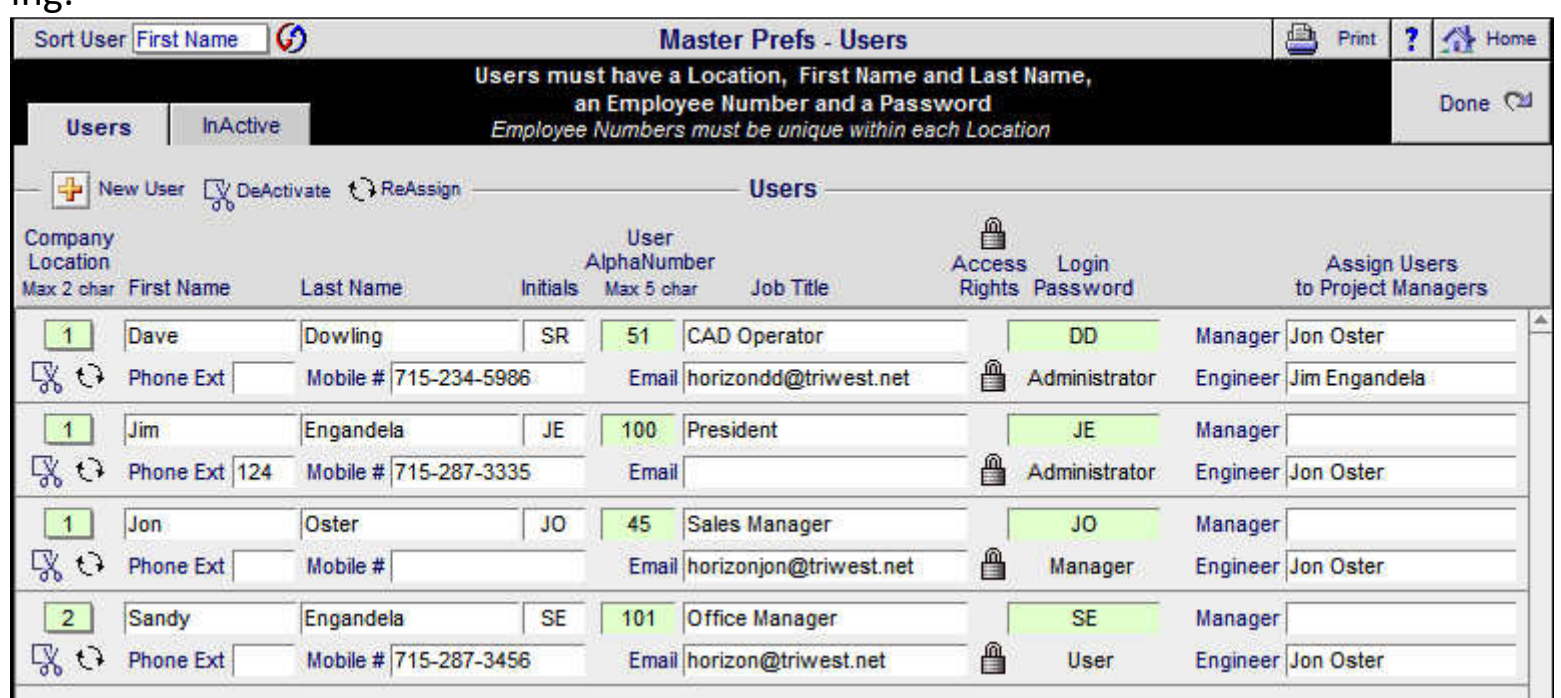

### Enhancement: Proposal/Print Menu: Optimize Window when Previewing Areas & Products report

The Proposal Areas & Products report now opens full screen so that you can see the entire report

> Home Entertainment System for Jim Engandela Horizon Software

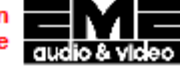

#### Areas & Products

#### Zone 1 - Home Theater

This area includes the following products and features.

The design goal of this home theater is to recreate the movie theater sound to broadcast standards, so the artistic values of the movie director will be faithfully reproduced. this audio and video system will also blend in harmoniously with the decor of your home. eme is a licensed thx home theater designer. the thx surround sound system was developed by film director george lucas. mr. lucas was the director of star wars and the producer of the indiana jones movies. most of the action movies created today have been edited and scored at the lucasfilm movie studio called the skywalker ranch in northern california.

George lucas has received the prestigious Irving Thalberg award for developing the thx standard for the motion picture industry. this standard enables us to design your home theater to the same exacting standards as a thx film studio and a thx movie theater. your home theater will sound exactly like the studio where the film was produced, you will be able to hear and experience exactly what the director heard when he made the movie.

This home theater consists of a big screen tv, a digital surround sound processor, a main music amplifier with # watts of power per channel, a center voice amplifier with as watts of power. a surround sound amplifier with # watts of power per channel, the sub woofer will be powered by a aa watt amplifier, video sources come from cable and a vor, as well as a laser disc player, music sources come from a cd player and an fm tuner, as well as a cassette deck. all equipment can be controlled by remote control even with the cabinet doors closed.

The surround sound processor will send the right sound to the right speakers to reproduce the movie theater sound as the director intended.

The surround sound speaker compliment includes two front music speakers, one center voice speaker and two rear surround speakers. the sub woofer will provide deep bass for realistic movie reproduction.

|                                    | Qty                        | Ext. Price  |
|------------------------------------|----------------------------|-------------|
| Video                              |                            |             |
| Runco : DLP Projector              | 2 ea                       | \$15,990.00 |
| Sony : Progressive Scan DVD Player | 1 ea                       | \$1,099.95  |
| Automation                         |                            |             |
| Linn : Knekt room control unit     | 1 ea                       | \$750.00    |
| Linn : Universal learning remote   | 1 ea                       | \$390.00    |
|                                    | Equipment                  | \$18,229.95 |
|                                    | Misc. Parts + Wire & Cable | \$1,419.90  |
|                                    | Installation               | \$719.33    |
|                                    | Zone 1 - Home Theater      | \$20,369.18 |

EME Audio & Video Systems 2950 Mall Drive Eau Claire, WI 54701 Ph: 715-287-3335 Fax: 715-287-4464 horizon@triwest.net www.horizon-software.com Proposal: 1267.1-1.100 May 12, 2014 Areas & Products Page: 1 Initials\_\_\_\_\_
## Enhancement: Proposal & Project/Print Menu Posting: Increase the Speed of entering the Print Menu

All Proposal and Project Posting routines have been groomed, to improve totals accuracy and to maximize the speed of entering the Print Menu.

| Q Disci   | pline                                 | 🔍 Area           | Q Phase       |    |                                                              | Proposal - Detail by Area    |      | Utilities         | ▼ ▲  <b>≍</b>  ∓ <b>?</b> | 🚮 Home           |
|-----------|---------------------------------------|------------------|---------------|----|--------------------------------------------------------------|------------------------------|------|-------------------|---------------------------|------------------|
| Clier     | nt                                    | Areas            | Area Text     |    |                                                              | Jim Engandela                |      | Pricing           | Invoicing                 | Leave 🖓          |
| Project   | Info                                  | Products         | Overviews     |    | Horizon Software<br>Home Entertainment System                |                              |      | Payments          | Purchasing                | Tracker          |
| Contact   | Log                                   | Supplements      | Install Notes |    |                                                              | 1267.1-1.100                 |      | Project Fees      | Work Orders               | Print Menu       |
| Client Mo | ode 🗌                                 | Super View       | Labor Meter   | QV |                                                              |                              |      | Wire Manager      | Change O                  | Grand Total      |
| Disciplin | ie : Cate                             | egory : Type     |               |    | Qty                                                          | Make : Model                 | Desc | ription           | Area                      | & Product Totals |
|           |                                       |                  |               |    |                                                              | Home Entertainment System    |      |                   |                           |                  |
|           |                                       |                  |               |    |                                                              | Zone 1 - Home Theater        |      |                   |                           | 20,369.18        |
| Video :   | Display                               | : DLP Video Proj | jector        |    | 2 ea                                                         | Runco : CL-610               | DLP  | Projector         |                           | 15,990.00        |
| Video :   | Source                                | : DVD Player     |               |    | 1 ea                                                         | Sony : DVP-NS999ES           | Prog | ressive Scan D    | /D Player                 | 1,099.95         |
| Automa    | tion : Re                             | emote : Handheld | I Remote      |    | 1 ea                                                         | Linn : 5101 Personal Handset | mote | 390.00            |                           |                  |
| Automa    | tion : Co                             | ontrol : Keypad  |               |    | 1 ea                                                         | Linn : Knekt RCU             | Kne  | kt room control u | nit                       | 750.00           |
|           |                                       |                  |               |    |                                                              | Zone 2 - Living Room         |      |                   |                           | 12,228.25        |
| Audio :   | Speake                                | r : Center Chann | el            |    | 1 ea                                                         | Klipsch : RC-35              | Cent | ter Channel Spea  | aker                      | 399.00           |
| Audio :   | Speake                                | r : Floor        |               | :  | 2 ea                                                         | Klipsch : RF-35              | Refe | erence Tower Sp   | beaker                    | 998.00           |
| Audio :   | Speake                                | r : Bookshelf    |               | :  | 2 ea                                                         | Klipsch : RS-7               | Refe | erence Surround   | Speaker                   | 900.00           |
| Audio :   | Audio : Speaker : Powered Subwoofer   |                  |               |    | 1 ea Klipsch : RSW-10 Reference Subwoofer                    |                              |      |                   | er                        | 1,000.00         |
| Audio :   | Audio : Amplifier : Surround Receiver |                  |               |    | 1 ea Linn : Classik Movie Di Integrated multi-channel DVD-CD |                              |      |                   | nel DVD-CD                | 3,995.00         |
| Audio :   | Audio : Speaker : Floor               |                  |               |    | 1 pr                                                         | Linn : Ninka                 | Floo | r-standing loudp  | eakers: pair              | 1,850.00         |
|           | ·                                     |                  |               |    |                                                              | Zone 3 - Office              |      |                   |                           | 9,790.19         |

**Enhancement: Proposal/Pricing:** Discountable Total now updates automatically when entering this screen.

Discountable Total now updates automatically when enterin this screen and has been repositioned for better clarity.

| Client Mode                                                                                                    |                                                                                                    |                          |                                  | Р       | roposal - Pricir  | ng         | 🗎 Prin                                          | ter Setup 📋 F                            | Print ? 🚮               | Home       |  |  |  |
|----------------------------------------------------------------------------------------------------|----------------------------------------------------------------------------------------------------|--------------------------|----------------------------------|---------|-------------------|------------|-------------------------------------------------|------------------------------------------|-------------------------|------------|--|--|--|
|                                                                                                    |                                                                                                    |                          |                                  |         | LeRoy Asher       |            |                                                 |                                          | Do                      | one 🝽      |  |  |  |
| Pricing                                                                                                    | Labor                                                                                                    | Commissions              |                                  | Home    | Entertainment S   | System     |                                                 |                                          |                         |            |  |  |  |
| Tax Summary                                                                                                    | Product Tax                                                                                                    | Fees Tax                 |                                  |         | 1292.1-1.100      |            |                                                 |                                          |                         |            |  |  |  |
|                                                                                                    |                                                                                                    |                          |                                  |         | Proposal - Pricin | g          |                                                 |                                          | Refre                   | esh 💭      |  |  |  |
| Excluded<br>Products Total                                                                                                    | Labor Mete                                                                                                    | er                       |                                  |         |                   |            | Show                                            | List Price & Disc<br>Show Sales          | ount 🖲 yes<br>Tax 🛞 yes | Ono<br>Ono |  |  |  |
|                                                                                                    | Subtotals Sell GP% Cost Profit Discount Total Labor Time                                                                                                    |                          |                                  |         |                   |            |                                                 |                                          |                         |            |  |  |  |
| Equipment         \$20,430.00         33.3%         \$13,620.00         \$6,810.00         -\$2,270.00         19:55:00           Installation         \$1,202.50         48.1%         \$624.17         \$578.33         19:55:00           Misc. Parts         \$663.60         52.3%         \$316.44         \$347.16           Wire & Cable         \$1,951.40         40.1%         \$1,169.40         \$782.00           Additional Fees         \$702.52         50.0%         \$353.76         \$353.76 |                                                                                                    |                          |                                  |         |                   |            |                                                 |                                          |                         |            |  |  |  |
|                                                                                                    | Gran                                                                                                    | Total \$2<br>d Total \$2 | 4,955.02<br>1,311.14<br>5,266.16 | 35.5%   | \$16,083.77       | \$8,871.25 | \$27,225.02 L<br>-\$2,270.00 C<br>\$24,955.02 T | .ist Price<br>Courtesy Discount<br>Total |                         |            |  |  |  |
|                                                                                                    |                                                                                                    |                          |                                  | roposal | Equipment - Pric  | e Adjuster |                                                 |                                          |                         |            |  |  |  |
| Restore<br>All Prices<br>to Original Sel                                                                                                    | Restore Adjust Prices         All Prices       Adjust Prices       St7,640.00       Discountable       Set       Set Sell Price         Adjust Sell       Products       Adjustment Type:       Adjust Sell Price       Set All Prices       Set All Prices       Set all Prices       Set All Prices         Percentage %:       -10%       ±       Set All Prices       Set All Prices       Set All Prices                                                                    |                          |                                  |         |                   |            |                                                 |                                          |                         |            |  |  |  |
|                                                                                                    | Percentage %: -10% + to Adjustment  Price Adjustments will be applied to all selected Equipment in this Proposal except those products that are checked "Do Not Discount" or "No Disc't Global Adjustments will override all Individual Equipment Price Adjustments To Adjust Prices by Group, Make, Model, Area or Phase, Click "Adjust Prices by Product" button If a product has a List price, the discount will be the difference between the List price and the Sell price. |                          |                                  |         |                   |            |                                                 |                                          |                         |            |  |  |  |

# Enhancement: Project and Final Change Order/Payment screen: New screen layout and functions

- The Payment Terms screen and programming has been completely reworked.
- All 3 Payments for all Payment Steps now function properly.
- Warning messages when creating an invoice, if the payment amount is empty or exceed the Payment Step total.
- You can now either enter just a payment amount or create and Invoice into either the Payment Steps or the Total Project on the far right.
- Choose to use either the Payment Steps to enter your payments or the total Project/CO Payment column (but don't use both)
- The Invoice history is now displayed on these screen so that you can review the Invoices created and Posted to date.

|                                        |                                       | Final Cha                                             | ent Director                                               | <b>(3</b> r                                           | Refresh 💾 Print 📍                     |                                            |
|----------------------------------------|---------------------------------------|-------------------------------------------------------|------------------------------------------------------------|-------------------------------------------------------|---------------------------------------|--------------------------------------------|
|                                        |                                       |                                                       | John & Mary Smith                                          |                                                       |                                       | Done 🖓                                     |
| Installation Type<br>New-3 Phase Pre-1 | Trim-Final                            | Hor                                                   | ne Entertainment Sy<br>1284.1c2-1.100                      | stem                                                  |                                       |                                            |
| Enter Payments                         | s into Payment Steps                  | or into Total Project                                 | Payment, but not bo                                        | th. Then click the Ad                                 | d button to Create &                  | Post the Invoice                           |
|                                        |                                       |                                                       | Payment Steps                                              |                                                       | То                                    | tal Project Payment                        |
|                                        | Deposit                               | Phase 1 Payment                                       | Phase 2 Payment                                            | Phase 3 Payment                                       | Holdback                              |                                            |
|                                        | Deposit                               | Payment 1                                             | Payment 2                                                  | Payment 3                                             | Holdback                              | Total<br>Project                           |
| Payment<br>Description                 |                                       | Due 10 days before<br>the installation final<br>phase | Due 10 days before<br>the installation trim<br>phase.      | Due 10 days before<br>the installation final<br>phase |                                       | Payment                                    |
| CO Payments<br>Pymt Date Due           | \$0.00                                | \$10,596.95                                           | \$7,947.71                                                 | \$7,947.71                                            | \$0.00                                | \$26,492.37                                |
|                                        | Enter Payment Amt<br>& Create Invoice | Enter Payment Amt<br>& Create Invoice                 | Enter Payment Amt<br>& Create Invoice                      | Enter Payment Amt<br>& Create Invoice                 | Enter Payment Amt<br>& Create Invoice | Enter Payment Amt<br>& Create Pymt Invoice |
| 1 Paymt Amt Made                       |                                       | \$22.00                                               | \$300.00                                                   |                                                       |                                       | -                                          |
| Invoice Date                           |                                       | 5/11/2014                                             | 5/12/2014                                                  |                                                       |                                       |                                            |
| invoice number                         |                                       | 3074 -<br>1284.1c2-1.100                              | 1284.1c2-1.100                                             |                                                       |                                       |                                            |
| Notes                                  |                                       |                                                       |                                                            |                                                       |                                       |                                            |
| 2 Paymt Amt Made                       |                                       |                                                       | \$777.00 🕂                                                 | \$3.00                                                |                                       |                                            |
| Invoice Date                           |                                       |                                                       | 5/11/2014                                                  | 5/11/2014                                             |                                       |                                            |
| Invoice Number                         |                                       |                                                       | 3073 -                                                     | 3077 -                                                |                                       |                                            |
| Notes                                  |                                       |                                                       | 1204.102-1.100                                             | 1204.102-1.100                                        |                                       |                                            |
| 3 Paymt Amt Made                       |                                       |                                                       | \$4.00                                                     | \$333.00                                              |                                       |                                            |
| Invoice Date                           | _                                     |                                                       | 5/11/2014                                                  | 5/11/2014                                             |                                       |                                            |
| Invoice Number                         |                                       |                                                       | 3076 -                                                     | 3075 -                                                |                                       |                                            |
| Notes                                  |                                       |                                                       | 1284.102-1.100                                             | 1284.102-1.100                                        |                                       |                                            |
| - Total Payments                       | ,                                     | \$22.00                                               | \$1,081.00                                                 | \$336.00                                              | -                                     | \$1,439.00                                 |
| Balance Due                            | \$0.00                                | \$10,574.95                                           | \$6,866.71                                                 | \$7,611.71                                            | \$0.00                                | \$0.00                                     |
| 5/11/2014 3074 -                       | 1284.1c2-1.100 \$2                    | 22.00                                                 |                                                            |                                                       |                                       |                                            |
| 5/12/2014 3078 -                       | 1284.1c2-1.100 \$3                    | 300.00                                                | Payment Step Director Settin<br>Director Director Director | ngs                                                   |                                       |                                            |
| 5/11/2014 30/3 -<br>5/11/2014 3076 -   | 1284.1c2-1.100 \$7                    | 4.00                                                  | - up : otcp 2 otep                                         | 13                                                    |                                       |                                            |
| 5/11/2014 3077 -                       | 1284.1c2-1.100 \$3                    | 3.00                                                  | 1 2 3                                                      |                                                       |                                       |                                            |
| 5/11/2014 3075 -                       | 1284.1c2-1.100 \$3                    | 333.00                                                |                                                            |                                                       |                                       |                                            |

### Enhancement: Completed Projects: Change date to display Completed Date

This screen now shows the Date the Project was converted to a Completed Project

| Sind Completed     | 🔍 Fav A     | в     | С      |        |        |     |              |                | Co          | mp           | let      | ed           | Proj         | ect           | 5            |               |       | :       | Sort 🐺 | - | ▲ 1 | : <b> </b> 🖬 |       | Print | ?    |              | Home  |
|--------------------|-------------|-------|--------|--------|--------|-----|--------------|----------------|-------------|--------------|----------|--------------|--------------|---------------|--------------|---------------|-------|---------|--------|---|-----|--------------|-------|-------|------|--------------|-------|
| All A B            | C D         | E     | F      | G      | Η      | 1   | J            |                | К           | L            |          | М            | N            | 0             |              | P             | Q     | R       | S      | Т |     | J            | V     | W     | Х    | Y            | Z     |
| Access Levels      |             |       |        |        |        |     |              |                | -           |              | R        | V            |              |               |              |               |       |         |        |   |     |              |       |       |      | Leav         | e (24 |
| C Manager          |             |       |        |        |        |     |              |                | C           | ud           | ю        | & \          | /ide         | 0             |              |               |       |         |        |   |     |              |       |       |      | Propo        | sals  |
| Q User             | = User Lo   | ock I | D      |        |        | Us  | er: J<br>Loc | im Eı<br>atior | nga<br>1: 1 | ndel<br>- EM | a<br>E.A | 100<br>Judio | - Lev<br>& V | el: A<br>ideo | dmin<br>Syst | iistra<br>ems | tor   |         |        |   |     | 10           | omple | ted   |      | Proje        | ects  |
| Status Dup View CO | Number Us   | ser   | Client |        |        |     |              | Co             | mpa         | any          |          |              |              |               |              | Pro           | oject | Title   |        | _ |     | <u>C</u>     | mplet | ted   | ]    | <u>Fotal</u> | Fav 💼 |
| o 🛐 🔍              | 1287.1-1.10 | 00    | Potte  | , Mike | & Jess | ica |              |                |             |              |          |              |              |               |              | Co            | mme   | rcial : | Securi | y |     | 9/           | 12/20 | 06    | \$17 | 7,952        |       |

**Enhancement: Project/Change Orders/CO List Report:** A list of CO Payment Invoices has been added under each CO

A list of CO Payment Invoices has been added under each CO that shows the Payment Invoice Date, Invoice Number and Total Invoice Payment Amount

| 5/11/2014 EME Audio & Video Systems - Confidential Report<br>5/11/2014 Master Project - Change Order List<br>John & Mary Smith<br>Home Entertainment System<br>1284.1c1-1.100 |                          |                    |                       |                |         |  |  |  |
|----------------------------------------------------------------------------------------------------|--------------------------|--------------------|-----------------------|----------------|---------|--|--|--|
| Status                                                                                                    | Date Created CO Number   | Change Order Title | CO Total Pyr          | nts Made Balan | ce Due  |  |  |  |
| Final                                                                                                    | 5/9/2014 1284.1c1-1.100  | Home Entertainment | \$10,964.82           | \$48.60 \$10   | ,931.82 |  |  |  |
|                                                                                                    |                          | 5/9/2014           | 3045 - 1284.1c1-1.100 | \$.10          |         |  |  |  |
|                                                                                                    |                          | 5/9/2014           | 3056 - 1284.1c1-1.100 | \$.20          |         |  |  |  |
|                                                                                                    |                          | 5/9/2014           | 3062 - 1284.1c1-1.100 | \$.30          |         |  |  |  |
|                                                                                                    |                          | 5/9/2014           | 3048 - 1284.1c1-1.100 | \$1.10         |         |  |  |  |
|                                                                                                    |                          | 5/9/2014           | 3057 - 1284.1c1-1.100 | \$1.20         |         |  |  |  |
|                                                                                                    |                          | 5/9/2014           | 3063 - 1284.1c1-1.100 | \$1.30         |         |  |  |  |
|                                                                                                    |                          | 5/9/2014           | 3049 - 1284.1c1-1.100 | \$2.10         |         |  |  |  |
|                                                                                                    |                          | 5/9/2014           | 3058 - 1284.1c1-1.100 | \$2.20         |         |  |  |  |
|                                                                                                    |                          | 5/9/2014           | 3064 - 1284.1c1-1.100 | \$2.30         |         |  |  |  |
|                                                                                                    |                          | 5/9/2014           | 3050 - 1284.1c1-1.100 | \$3.10         |         |  |  |  |
|                                                                                                    |                          | 5/9/2014           | 3059 - 1284.1c1-1.100 | \$3.20         |         |  |  |  |
|                                                                                                    |                          | 5/9/2014           | 3065 - 1284.1c1-1.100 | \$3.30         |         |  |  |  |
|                                                                                                    |                          | 5/9/2014           | 3051 - 1284.1c1-1.100 | \$4.10         |         |  |  |  |
|                                                                                                    |                          | 5/9/2014           | 3060 - 1284.1c1-1.100 | \$4.20         |         |  |  |  |
|                                                                                                    |                          | 5/9/2014           | 3066 - 1284.1c1-1.100 | \$4.30         |         |  |  |  |
|                                                                                                    |                          | 5/9/2014           | 3055 - 1284.1c1-1.100 | \$5.10         |         |  |  |  |
|                                                                                                    |                          | 5/9/2014           | 3061 - 1284.1c1-1.100 | \$5.20         |         |  |  |  |
|                                                                                                    |                          | 5/9/2014           | 3067 - 1284.1c1-1.100 | \$5.30         |         |  |  |  |
| Final                                                                                                    | 9/12/2006 1284.1c2-1.100 | Home Entertainment | \$26,492.37 \$        | 1,139.00       | \$0.00  |  |  |  |
|                                                                                                    |                          | 5/11/2014          | 3074 - 1284.1c2-1.100 | \$22.00        |         |  |  |  |
|                                                                                                    |                          | 5/11/2014          | 3073 - 1284.1c2-1.100 | \$777.00       |         |  |  |  |
|                                                                                                    |                          | 5/11/2014          | 3076 - 1284.1c2-1.100 | \$4.00         |         |  |  |  |
|                                                                                                    |                          | 5/11/2014          | 3077 - 1284.1c2-1.100 | \$3.00         |         |  |  |  |
|                                                                                                    |                          | 5/11/2014          | 3075 - 1284.1c2-1.100 | \$333.00       |         |  |  |  |
| Final                                                                                                    | 4/25/2007 1284.1c3-1.100 | Home Entertainment | -\$1,427.78           | \$11.00        | \$0.00  |  |  |  |
|                                                                                                    |                          | 9/12/2006          | \$11.00               |                |         |  |  |  |
| Pending                                                                                                    | 5/7/2014 1284.1c4-1.100  | Home Entertainment | \$4,711.10            |                |         |  |  |  |

The Contact Entities screen now shows the Created Date, the Sold Date and the Completed Date

| Contacts - Entities |                       |           |               |             |                     |              |              |             |           |                | Home           |  |
|---------------------|-----------------------|-----------|---------------|-------------|---------------------|--------------|--------------|-------------|-----------|----------------|----------------|--|
|                     | Mike & Jessica Potter |           |               |             |                     |              |              |             |           |                |                |  |
| De                  | tails                 | Info      | Com Log       | Entiti      | ies Files o         | Transactions |              | Defaults    | New 1     | Prev<br>× 25 o | Next 🕨<br>f 31 |  |
|                     |                       |           |               |             |                     |              |              |             |           |                |                |  |
|                     |                       |           | Proposals - P | rojects - C | Change Orders - Com | pleter       | ts - Archive | d Proposals |           |                |                |  |
| View                | Entity K              | Cind      | Number        | User        | Title               |              | Created      | Sold        | Completed | Total          | Delete         |  |
| Q                   | Propos                | al        | 1272.1-1      | .100        | Home Theater Sys    | stem         | 9/12/2006    |             |           | \$30,646.68    |                |  |
| Q                   | Propos                | al        | 1272.2-1      | .100        | Home Theater Sys    | stem         | 9/12/2006    |             |           | \$30,646.68    |                |  |
| Q                   | Propos                | al        | 1282.1-1.     | .100        | Security System     |              | 9/12/2006    |             |           | \$60,553.35    |                |  |
| Q                   | Origina               | I Project | 1285.1-1      | 100         | Home Theater Sys    | stem         |              | 9/12/2006   |           | \$30,646.68    |                |  |
| Q                   | Comple                | ted       | 1287.1-1      | 100         | Commercial Secur    | ity System   |              |             | 9/12/2006 | \$17,952.49    | 1              |  |

### Enhancement: POS/Purchase Orders: Hide All Costs Option

You can now choose to hide all Costs on your Purchase Orders, by checking this box, before you print.

| 📇 Pr   | int Setup                                                | 💼 Delete PO 🚹                                                      | Duplicate PO | PC                                   | )S - Purc  | hase Order                                                                                                    |             | ▼ ▲ ≖ ≖         | ? 🚮                     | Home   |
|--------|----------------------------------------------------------|--------------------------------------------------------------------|--------------|--------------------------------------|------------|----------------------------------------------------------------------------------------------------|-------------|-----------------|-------------------------|--------|
| Pri    | int 归                                                    | Store Copy ⊱                                                       |              |                                      | 0.0        | EN                                                                                                    |             | Contact         | Don                     | e (24  |
| Previe | w 🔍 н                                                    | ide All Costs 🔀                                                    |              |                                      | PO #       | 7200                                                                                                    | 1 of        | 1 Set Up        | Prev                    | Next 👂 |
|        | Vendor:                                                  |                                                                    |              |                                      |            | Ship To: Shop Warehouse:                                                                                                    | Edit 🗆      |                 |                         |        |
| eMail  | Paul Klip<br>Klipsch /<br>3746 Sp<br>Hope, A<br>horizon( | sch<br>Audio Technologies<br>eaker Lane<br>K 64763<br>@triwest.net | H            | ome 875-398-9965<br>ax: 875-223-8575 |            | EME Audio & Video Systems<br>100 Purchasing Lane<br>Purchasing City, WI 567937<br>Ph: 715-287-3335 Ext:<br>Fax: 715-287-4464<br>email: horizon@triwest.net |             | 5/1:<br>C<br>Ne | 2/2014<br>)pen<br>ed By |        |
|        | Buy                                                      | er Refer                                                           | ence F       | Reference 2                          | Ship VIA   | FOB                                                                                                    | Terms       |                 | Receiv                  | e All  |
| Ļ      | Joe Bu                                                   | Jyer                                                               |              |                                      |            |                                                                                                    |             |                 |                         |        |
|        |                                                          |                                                                    |              |                                      |            |                                                                                                    |             | Qty             | Qty                     | Qty    |
| Pick   | Qty un                                                   | nit                                                                |              | Product Descript                     | ion (max 2 | lines)                                                                                                    | Unit Cost E | xt Cost Rovo    | I Open                  | Delvd  |
|        | 1 ea                                                     | Crestron : AAE :                                                   | Adagio Audio | Expander : Black                     |            |                                                                                                    | 900.00      | 900.00          | 1                       |        |

| EME Audio & Video<br>2950 Mall Drive<br>Eau Claire, WI 5470<br>715-287-3335                   | o Systems<br>01              | EN                                 |           |                                                                                   | Purchase Order<br>PO #7200<br>5/12/2014                                                           |          |  |  |
|-----------------------------------------------------------------------------------------------|------------------------------|------------------------------------|-----------|-----------------------------------------------------------------------------------|---------------------------------------------------------------------------------------------------|----------|--|--|
| 10-201-0000                                                                                   |                              | audio                              | 8¢ Vick   | eo.                                                                               | Shop Wa                                                                                           | rehouse: |  |  |
| Paul Klipsch<br>Klipsch Audio Tecl<br>3746 Speaker Lan<br>Hope, AK 64763<br>horizon@triwest.n | hnologies<br>e<br>net        | Home 875-398-99<br>Fax: 875-223-85 | 965<br>75 | EME Audio<br>100 Purcha<br>Purchasing<br>Ph: 715-28<br>Fax: 715-2<br>email: horiz | & Video Systems<br>asing Lane<br>g City, WI 567937<br>i7-3335 Ext:<br>t87-4464<br>zon@triwest.net |          |  |  |
| Need By                                                                                       | Reference                    | Ship VIA                           | FOB       |                                                                                   | Terms                                                                                             |          |  |  |
| Buyer<br>Joe Buyer                                                                            | Reference 2                  | ]                                  | 1         |                                                                                   |                                                                                                   |          |  |  |
| Qty Descr<br>1 ea Crestr                                                                      | iption<br>ron : AAE : Adagio | Audio Expander : I                 | Black     |                                                                                   | Price                                                                                             | Total    |  |  |
| Please verify pricing                                                                         | ng prior to process          | ing this order.                    |           |                                                                                   | Total:                                                                                            |          |  |  |

### Enhancement: POS/PO: Add User PO Number Option

You can now add your own PO Number to the SCPS PO Number for reference purposes.

| 📇 Pr   | rint Setup 💼 Delete PO 📔                                                                                | Duplicate PO     | PO                         | S - Purcl    | hase Order                                                                                                    |           |          | ⊾⊾                 | ? 🖄                  | Home   |
|--------|----------------------------------------------------------------------------------------------------|------------------|----------------------------|--------------|----------------------------------------------------------------------------------------------------|-----------|----------|--------------------|----------------------|--------|
| Pr     | int 🚰 🛛 Store Copy 🔁                                                                                    |                  |                            | OP           | EN                                                                                                    |           | Co       | ontact             | Dor                  | ne 🖓   |
| Previe | ew 🔦 Hide All Costs 🔀                                                                                   |                  | PO #                       | 7200 - 12    | 34567891234                                                                                                    | 1         | of 1 S   | et Up              | Prev                 | Next 🕨 |
|        | Vendor:                                                                                                 | User PO #:       | 12345678912                | 234          | Ship To: Shop Warehouse:                                                                                                    | Edit 🗆    | ]        |                    |                      |        |
| eMail  | Paul Klipsch<br>Klipsch Audio Technologie<br>3746 Speaker Lane<br>Hope, AK 64763<br>horizon@triwest.net | Home (<br>s Fr ) | 75-398-9965<br>75-223-8575 |              | EME Audio & Video System<br>100 Purchasing Lane<br>Purchasing City, WI 567937<br>Ph: 715-287-3335 Ext:<br>Fax: 715-287-4464<br>email: horizon@triwest.net | 8         |          | 5/12/<br>Op<br>Nee | /2014<br>ben<br>d By |        |
| Ľ,     | Buyer Refe                                                                                              | r ice Refere     | ence 2                     | Ship VIA     | FOB                                                                                                    | Terms     |          |                    | Recei                | ve All |
|        | Joe Buyer                                                                                               |                  |                            |              |                                                                                                    |           |          | _                  | L                    |        |
|        |                                                                                                    |                  |                            |              |                                                                                                    |           |          | Qty                | Qty                  | Qty    |
| Pick   | Qty unit                                                                                                | Pro              | duct Descripti             | ion (max 2 l | ines)                                                                                                    | Unit Cost | Ext Cost | Rcvd               | Open                 | Delvd  |
|        | 1 ea         Crestron : AAE : Adagio Audio Expander : Black         900.00                              |                  |                            |              |                                                                                                    |           |          |                    | 1                    |        |

| EME Audio & Video<br>2950 Mall Drive<br>Eau Claire, WI 54701<br>715-287-3335                     | Systems          |                                   |           | Purchase (<br>PO #<br>12345678                                                                                                    | Order<br>7200 -<br>91234 |
|--------------------------------------------------------------------------------------------------|------------------|-----------------------------------|-----------|----------------------------------------------------------------------------------------------------|--------------------------|
|                                                                                                  |                  | qualo                             |           | 5/12                                                                                                    | 2/2014                   |
| Paul Klipsch<br>Klipsch Audio Techr<br>3746 Speaker Lane<br>Hope, AK 64763<br>horizon@triwest.ne | nologies<br>t    | Home 875-398-9<br>Fax: 875-223-85 | 965<br>75 | EME A Jaio & Video Systems<br>19 Furchasing Lane<br>Furchasing City, WI 567937<br>Ph: 715-287-3335 Ext:<br>Fax: 715-287-4464<br>email: horizon@triwest.net |                          |
| Need By                                                                                          | Reference        | ]                                 |           | Ship To: Shop Warehouse:                                                                                                    |                          |
| Buyer                                                                                            | Reference 2      | Ship VIA                          | FOB       | Terms                                                                                                    |                          |
| Joe Buyer                                                                                        |                  |                                   |           |                                                                                                    |                          |
| Qty Descrip                                                                                      | tion             |                                   |           | Price                                                                                                    | Total                    |
| 1 ea Crestro                                                                                     | n · 🗛 Ā · Ādanin | Audio Expander :                  | Black     |                                                                                                    |                          |

| 🔍 Find PO's                      | Р                               | OS - Purchase O              | rder List      | <b>•</b>     | 🛨 🛋 🚇 Pri      | int ? 🚮 Hon         | me |
|----------------------------------|---------------------------------|------------------------------|----------------|--------------|----------------|---------------------|----|
| All A B C D                      | E F G H I J                     | K L M N                      | I O P Q        | RST          | UVW            | XYZ                 | Z  |
| Archived Closed<br>Q PO's Q PO's | Q, PO's                         | Open PO's<br>14 Purchase Ord | ders           | QT SI CO SO  | WO PO RA       | PT Done C           | 2  |
| View Invoice                     | Company                         | Specialist                   | Date Reference | <u>Buyer</u> | P.O.<br>Status | Amount P.O. Archive | t  |
| Q PO #7200 - 123456789           | 1234 Klipsch Audio Technologies | Jim Engandela                | 5/12/2014      | Joe Buyer    | Open           |                     |    |
| 🔍 PO #7193                       | BTX                             |                              | 9/29/2005      | Tina         | Open           | 0.00                |    |

### Enhancement: POS Invoices: Add New POS Invoice

Each POS Invoice has a Add New POS button that enables you to Add another POS Invoice from this screen. It takes you directly to the Pick Contact screen.

| 📇 Pi   | rint Setup 💼 Delete                                   | 🕂 Add New POS                     | POS - Sales Invoice    | Pick Price Cue     | <b>▼</b>   <b>▲</b>   <b>▼</b>   <b>⊼</b> | ? 🐴 Home             |
|--------|-------------------------------------------------------|-----------------------------------|------------------------|--------------------|-------------------------------------------|----------------------|
| Pr     | int 🔝 🔲 Hide Labor I                                  | Detail Matrix                     | Invoice                |                    | Contact                                   | Done 🔁               |
| Previe | ew 🔍 🖳 Packing L                                      | ist Co. g                         | SI #7205               | 1 of 1             | Set Up                                    | 🜗 Prev 🛛 Next 🕨      |
|        |                                                       |                                   | Label Address 2:       | Show O Hide        |                                           |                      |
|        | Cyrissa Brain<br>567 58TH Street<br>Oakland, CA 94607 | Home 608-985                      | Cyrissa Brain          |                    | 5/13                                      | /2014                |
|        | Sales Rep                                             | Terms                             | Ship VIA Dat           | e Payment Check    | Number                                    | Reference #          |
|        | Jim Engandela                                         | Standard Payment Terr             | ns                     |                    |                                           |                      |
| Pick   | Qty unit                                              | Product Des                       | cription (max 2 lines) | Install<br>(h:m:s) | Unit Price                                | Tax<br>Ext Price A B |
|        | 2 ea Crestron : CN                                    | AMPX-2X60 : 2 Channel Amplifier : | Black                  | 1:00:00            | 1,000.00                                  | 2,000.00 TT          |

### Enhancement: POS/All Invoices: Add Email button to All POS Invoices

You can now send an email directly from All of the POS Invoices, providing the Contact infomation contains an email address.

| 📇 Pr   | rint Setup 💼 Del                                    | ete 🚹 Duplicate    | e 🕂 Add N         | lew F                      | POS - Pu    | rchas          | e Order                                            |                                    |           | <b>•</b> | × ×         | ? 🚮          | Home         |
|--------|-----------------------------------------------------|--------------------|-------------------|----------------------------|-------------|----------------|----------------------------------------------------|------------------------------------|-----------|----------|-------------|--------------|--------------|
| Pr     | int 🔛 Store                                         | Сору 🔛             |                   |                            |             | OPEN           |                                                    |                                    |           | Co       | ntact       | Dor          | ne 🖓         |
| Previe | ew 🔦 Hide All C                                     | osts 🖂             |                   | PC                         | ) #7200 -   | 12345          | 67891234                                           |                                    | 1 (       | of 14 Se | et Up       | Prev         | Next 🕨       |
|        | Vendor:                                             |                    | User PO #:        | 12345678                   | 91234       | Shi            | p To: Shop Wa                                      | rehouse:                           | Edit 🛛    |          |             |              |              |
|        | Paul Klipsch<br>Klipsch Audia of<br>3746 Sparker Li | echnologies<br>ane | Home 8<br>Fax: 87 | 375-398-996<br>75-223-8575 | 65<br>5     | El<br>10<br>Pi | ME Audio & Vio<br>00 Purchasing<br>urchasing City, | deo Systems<br>Lane<br>, WI 567937 |           |          | 5/12/<br>Op | /2014<br>ben |              |
| eMail  | horizon@triwes                                      | t.net              |                   |                            |             | Fi             | n: 715-287-33:<br>ax: 715-287-44<br>mail: horizon@ | 464<br>triwest.net                 |           |          | Nee         | d By         |              |
| ļ ,    | Buyer                                               | Reference          | Refere            | ence 2                     | Ship V      | A              | FOB                                                |                                    | Terms     |          |             | Recei        | ive All      |
|        | Joe Buyer                                           |                    |                   |                            |             |                |                                                    |                                    |           |          | _           |              |              |
| Pick   | Qty unit                                            |                    | Pro               | duct Descr                 | iption (max | 2 lines        | )                                                  |                                    | Unit Cost | Ext Cost | Qty<br>Rcvd | Qty<br>Open  | Qty<br>Delvd |
|        | 1 ea Crest                                          | on : AAE : Adagio  | o Audio Expa      | nder : Black               |             |                |                                                    |                                    | 900.00    | 900.00   |             | 1            |              |

### Enhancement: Product Library/Product Detail: RCMS Retain Description Option

Checking the RCMS Retain Description box will retain the current Product Description and it will not be overwritten during the RMS Product Import.

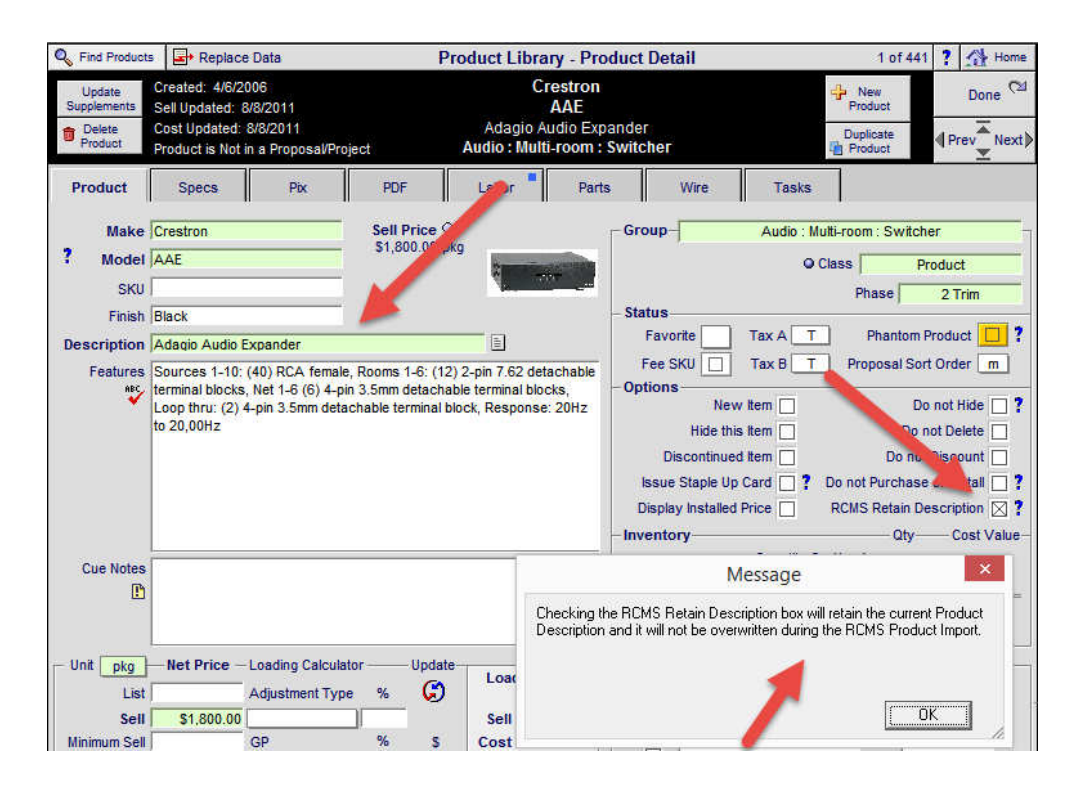

### Enhancement: Product Library/Utility: Clear Hidden Checkbox Flag = 0

This utility will clear any stray characters in the Hide Product checkbox that could cause a product to be hidden even when the Hide Checkbox is not checked. It will not change your other products you have checked to be hidden.

| Clean - 0 Character from Hide checkbox                                                                                         |                        |  |  |  |  |  |  |
|----------------------------------------------------------------------------------------------------|------------------------|--|--|--|--|--|--|
| The Hide checkbox should only have a<br>1 or be blank. If it has a 0 in it, then the<br>product will not be found in the Find. | Clear<br>Hide Checkbox |  |  |  |  |  |  |

**Enhancement: SCPS All Modules:** Change Email programming to accomodate more Email client applications

The programming has been changed for Emailing directly from SCPS so that it works with more Email client applications. This has been done throughout SCPS. Anywhere you see this icon you can send and email directly from SCPS.

| Q Find         | Contac  | ts 🔄 Et Replac                        | e Data     |          | Conta  | acts - C | Contac   | t Detail: | 1           | Print Contact | Printer Setup | ? 🚮 Home         |
|----------------|---------|---------------------------------------|------------|----------|--------|----------|----------|-----------|-------------|---------------|---------------|------------------|
| Duplic         | cate    | Delete                                |            |          | E      | ingan    | dela,    | Jim       |             | Print Menu    | Proposal      | Done 🝽           |
|                | maci    | Contact                               | ,          |          | ,      |          |          |           |             | - New         | New POS       | A Design March N |
| Det            | ails    | Info                                  | Com Log    | Entities | Files  | & Pix    | Trans    | sactions  |             | Contact       | S New Task    | 5 of 12          |
| <b>[</b>       | Labels  |                                       |            |          |        |          |          |           |             |               |               |                  |
| Categ          | jory Er | nployee                               | Class      |          | Key    |          |          | ID        |             |               |               | Fav 🗌            |
|                | ?       | Create Vendor an<br>ssign Product Mak | d Group    |          | Status |          |          | Staff     |             | Tickler       |               | Tag 🗌            |
|                |         |                                       | Company    |          |        | \        | /endor # | #         | -Web Addres | s             |               | Web              |
| Fav<br>Contact | Contac  | t ĺ                                   |            |          |        |          |          |           |             |               |               | <b></b>          |
|                |         | Title                                 | First Name | Last Nar | ne     |          | nfo      |           |             | Email Addres  | ss            | Email            |
| ۲              | ۲       |                                       | Jim        | Engandel | a      | F        | Presiden | it        |             | horiizon@tri  | west.net      | <u> </u>         |
| 0              | 0       |                                       |            |          |        |          |          |           |             |               |               | - I              |
| 0              | 0       |                                       |            |          |        |          |          |           |             |               |               |                  |
| 0              | 0       |                                       |            |          |        |          |          |           |             |               |               |                  |
| 0              | 0       |                                       |            |          |        |          |          |           |             |               |               | <u> </u>         |
| 0              | 0       |                                       |            |          |        |          |          |           |             |               |               | <b></b>          |
| 0              | 0       |                                       |            |          |        |          |          |           |             |               |               |                  |
| 0              | 0       |                                       |            |          |        |          |          |           |             |               |               |                  |

### Fix: Master Prefs/Groups: Changing Group Class or Phase does not error

You can now change the Product Class or Primary Install Phase when renaming a Group without receiving an error message.

|          |            | M                                | aster Preferences - Product Gro                                                        | oups                                 | Products Assig | ned to Group: Y |
|----------|------------|----------------------------------|----------------------------------------------------------------------------------------|--------------------------------------|----------------|-----------------|
| Previous | s Next     |                                  |                                                                                        |                                      |                | Cancel          |
|          | Discipline | Category                         | Type                                                                                   | Primary<br>Install Phase             |                | -               |
|          | -          |                                  | Name Product Group<br>Old Product Group:<br>Audio - Amplifier - Surround Process       | or<br>Product                        | Done           | -               |
|          | Discipline | Category                         | Type<br>Surround Processor                                                             | Classification                       | Install Phase  | -               |
|          |            | Do not e<br>The Category field o | exceed field lengths and do not enter can<br>can be blank, by renaming it, but not the | riage returns<br>Discipline or Type. |                |                 |

### **Fix:** Project/Change Orders: Printed Report CO Total matches CO screen Total

The CO Total on the Change Order report now matches the screen CO Total Also the windows is now optimize during report preview so that you can see the entire screen.

| All Projects<br>Change Orders       John & Mary Smith       All Projects (2)         = User Lock ID       Home Entertainment System<br>1284.1-1.100       This Project       This<br>Project (2)         Current Change Orders       Co Total       Pymts Made       Balance Due       Del         Image Order 1284.1c1-1.100       Home Entertainment System       \$13,805.86       Image Order       Image Order         Image Order 1284.1c1-1.100       Home Entertainment System       \$13,805.86       Image Order       Image Order         Image Order 1284.1c1-1.100       Home Entertainment System       \$13,805.86       Image Order       Image Order         Image Order 1284.1c2-1.100       Home Entertainment System       \$26,492.37       \$255.00       \$26,237.37       Image Order         Image Order 1284.1c3.1.100       Home Entertainment System       \$1427.78       Image Order       Image Order                                                                                                    | 👏 Update CO Totals |                       | Final Change Order - Current Change O     | rders                |         | 💾 Print                        | ? :   | 🚹 Home               |
|----------------------------------------------------------------------------------------------------|--------------------|-----------------------|-------------------------------------------|----------------------|---------|--------------------------------|-------|----------------------|
| Change Orders       Home Entertainment System       Change Order       This Project         = User Lock ID       Current Change Orders       Contrained System       Contrained System <th>All Projects</th> <th></th> <th>John &amp; Mary Smith</th> <th></th> <th></th> <th></th> <th>Pr</th> <th>All CM<br/>rojects CM</th>                                                                                                    | All Projects       |                       | John & Mary Smith                         |                      |         |                                | Pr    | All CM<br>rojects CM |
| Current Change Orders         View Status       Date Created       CO Number       Change Order Title       CO Total       Pymts       Made       Balance       Del         Image: Status       9/12/2006       1284.1c1-1.100       Home Entertainment System       \$13,805.86       Image: Status       Image: Status       Image: Status       Image: Status       Status       Image: Status       Status       Image: Status       Image: Status       Imag                                                                                                    | = User Lock ID     |                       | Home Entertainment System<br>1284.1-1.100 |                      |         | Change Order<br>o This Project | P     | This<br>roject 전     |
| View Status         Date Created CO Number         Change Order Title         CO Total         Pymts Made         Balance Due         Del           Image: Status         9/12/2006         1284.1c1-1.100         Home Entertainment System         \$13,805.86         Image: Status         Image: Status                                                                                                    |                    |                       | Current Change Orders                     |                      |         |                                |       |                      |
| Image: Marked Final       9/12/2006       1284.1c1-1.100       Home Entertainment System       \$13,805.86         Image: Marked Final       9/12/2006       1284.1c2-1.100       Home Entertainment System       \$26,492.37       \$255.00       \$26,237.37       Image: Marked Final         Image: Marked Final       4/25/2007       1284.1c3-1.100       Home Entertainment System       \$1427.78       \$1427.78       Image: S1.427.78       Image: S1.427.78                                                                                                    | View Status Date   | Created CO Number     | Change Order Title                        | CO Total             | Pymts M | lade Balanc                    | e Due | Del                  |
| Image: Second second second | Cor Pending 9/     | 12/2006 1284.1c1-1.10 | D Home Entertainment System               | \$13,805.86          |         |                                |       | 1                    |
| Key Final 4/25/2007 1284 1c3 1 100 Home Entertainment System \$1 427 78 \$1 427 78                                                                                                    | රිං^ Final 9/      | 12/2006 1284.1c2-1.10 | D Home Entertainment System               | \$26,492.37          | \$25    | 5.00 \$26,2                    | 37.37 | <b></b>              |
|                                                                                                    | Gor Final 4/2      | 25/2007 1284.1c3-1.10 | D Home Entertainment System               | - <b>\$1,</b> 427.78 |         | -\$1,4                         | 27.78 | <b></b>              |

| 5/7/2014 EME Audio & Video Systems - Confidential Report<br>Master Project - Change Order List<br>John & Mary Smith<br>Home Entertainment System<br>1284.1c1-1.100 |                          |                    |             |            |             |  |  |  |
|----------------------------------------------------------------------------------------------------|--------------------------|--------------------|-------------|------------|-------------|--|--|--|
| Status D                                                                                                    | ate Created CO Number    | Change Order Title | CO Total    | Pymts Made | Balance Due |  |  |  |
| Pending                                                                                                    | 9/12/2006 1284.1c1-1.100 | Home Entertainment | \$13,805.86 |            |             |  |  |  |
| Final                                                                                                    | 9/12/2006 1284.1c2-1.100 | Home Entertainment | \$26,492.37 | \$255.00   | \$26,237.37 |  |  |  |
| Final                                                                                                    | 4/25/2007 1284.1c3-1.100 | Home Entertainment | -\$1,427.78 |            | -\$1,427.78 |  |  |  |

## Fix: Change Order/Printed CO: Discount totals are now posted for improved accuracy.

## Discount totals are now posted for improved accuracy.

| Final Chan    | ge Order                  | Change Order                           |                   | Date         |  |  |  |  |  |
|---------------|---------------------------|----------------------------------------|-------------------|--------------|--|--|--|--|--|
| 1284.102      | 2-1.100                   | Change Order                           |                   | 5/12/2014    |  |  |  |  |  |
|               |                           |                                        |                   |              |  |  |  |  |  |
|               |                           |                                        | Qty               | Ext. Price   |  |  |  |  |  |
| Zone 3 - Offi | ce                        |                                        |                   |              |  |  |  |  |  |
| Video         |                           |                                        |                   |              |  |  |  |  |  |
| Sony : KDE-50 | 0XS955 : 50               | Plasma Television : Silver             | 1 ea              | \$7,249.95   |  |  |  |  |  |
| Sony : KV-27F | S13 : 27 FD               | Trinitron® WEGA® TV                    | 1 ea              | \$549.99     |  |  |  |  |  |
|               |                           |                                        | Equipmen          | t \$7 799 94 |  |  |  |  |  |
|               |                           |                                        | Installation      | 5300.00      |  |  |  |  |  |
|               |                           |                                        | Wire & Cable      | \$199.90     |  |  |  |  |  |
|               |                           |                                        | ZONE 3 - OFFICE   | \$8,299,84   |  |  |  |  |  |
|               |                           |                                        |                   | ••••         |  |  |  |  |  |
| Electronics   | & Installation            | <u>on</u>                              |                   |              |  |  |  |  |  |
|               |                           |                                        | Equipment         | \$22,294.94  |  |  |  |  |  |
|               |                           |                                        | Installation      | \$535.00     |  |  |  |  |  |
|               |                           |                                        | Misc. Parts       | \$95.00      |  |  |  |  |  |
| \$25,421.     | 90 List Price             | _                                      | Wire & Cable      | \$1,083.65   |  |  |  |  |  |
| -\$250.       | 00 Courtesy               | Discount                               | Additional Fees   | \$1,163.31   |  |  |  |  |  |
| \$25,171.     | 90 Total                  |                                        | Total             | \$25,171.90  |  |  |  |  |  |
|               |                           |                                        | Tax               | \$1,320.47   |  |  |  |  |  |
| Prices quoted | are guarante              | eed until: 5/12/2014                   | Grand Total       | \$26,492.37  |  |  |  |  |  |
| Payment Te    | rms                       |                                        |                   |              |  |  |  |  |  |
|               | D 40                      |                                        |                   |              |  |  |  |  |  |
| Payment 1     | Due 10 da                 | ys before the installation final phase |                   | \$10,596.95  |  |  |  |  |  |
| Payment 2     | Due 10 da                 | ys before the installation trim phase. |                   | \$7,947.71   |  |  |  |  |  |
| Payment 3     | Due 10 da                 | ys before the installation final phase |                   | \$7,947.71   |  |  |  |  |  |
| Please Auth   | Please Authorize & Return |                                        |                   |              |  |  |  |  |  |
|               |                           |                                        |                   |              |  |  |  |  |  |
| Date:         | Joh                       | n & Mary Smith or authorized signature | on clients behalf |              |  |  |  |  |  |

| Payment Method | Credit Card Type | Credit Card Number | Payment Amount |
|----------------|------------------|--------------------|----------------|

### SCPS 11.1v1 Upgrade New Features, Enhancements and Fixes 3-13-2014

### **Enhancement: Proposal Detail: Print Proposal Detail screen**

You can now print the Proposal Detail screen. This is a handy quick report for reviewing your proposal.

The QuickView button has also been moved to the upper left header. It enables you to view your Products or Contacts Library and return to this screen without having to leave your Proposal.

| 🔍 Disci                               | pline     | 🔍 Area            | Q Phase              | QV   | Proposal - Detail by Area                        |                                                                | Utilities         | ▼ ▲  <b>≍</b>  ∓ <b>?</b> | 🚮 Home           |
|---------------------------------------|-----------|-------------------|----------------------|------|--------------------------------------------------|----------------------------------------------------------------|-------------------|---------------------------|------------------|
| Clier                                 | nt        | Areas             | Area Text            |      | Mike & Jessica Potter                            |                                                                | Pricing           | Invoicing                 | Leave 🖓          |
| Project                               | Info      | Products          | Overviews            |      | Socurity System                                  |                                                                | Payments          | Purchasing                | Tracker          |
| Contact                               | Log       | Supplements       | Labor Details        |      | 1282.1-1.100                                     |                                                                | Project Fees      | Work Orders               | Print Menu       |
| Client Mo                             | ode 🗌     | Super View        | Labor Meter          |      |                                                  |                                                                | Wire Manager      | Change Orders             | Grand Total      |
| Disciplin                             | e : Cate  | egory : Type      |                      | Q    | y Make:Model                                     | Des                                                            | cription          | Area                      | & Product Totals |
|                                       |           |                   |                      |      | Security System                                  |                                                                |                   |                           |                  |
|                                       |           |                   |                      |      | Zone 1 - Basement                                |                                                                |                   |                           | 27,146.98        |
| Audio : /                             | Amplifie  | r: Multi-channel  |                      | 1.   | a Linn : 5125                                    | Five                                                           | channel power     | amplifier (Black)         | 2,750.00         |
| Audio : Speaker : Bookshelf           |           |                   |                      | 5    | r Linn : Katan                                   | Boo                                                            | kshelf loudpeake  | ers: pair : Black         | 4,975.00         |
| Audio : S                             | Speake    | r : Powered Sub   | woofer               | 1    | a Linn : Melodik                                 | Akti                                                           | ve isobarik bass  | extension                 | 4,950.00         |
| Video : I                             | Display   | : DLP Video Proj  | ector                | 1    | a Runco: CL-610                                  | Runco : CL-610 DLP Projector                                   |                   |                           | 7,995.00         |
| Video : \$                            | Source    | : DVD Player      |                      | 1.   | a Sony : DVP-NS999ES Progressive Scan DVD Player |                                                                |                   | VD Player : Black         | 1,099.95         |
| Automat                               | tion : Re | emote : Handheld  | Remote               | 1.   | ea Linn : 5101 Personal Handset                  |                                                                | ersal learning re | 390.00                    |                  |
| Automat                               | tion : Co | ontrol : Keypad   |                      | 1.   | a Linn : Knekt RCU                               | Kne                                                            | kt room control u | 750.00                    |                  |
|                                       |           |                   |                      |      | Zone 1 - Home Theater                            |                                                                |                   |                           | 27,146.98        |
| Audio : /                             | Amplifie  | r : Multi-channel |                      | 1    | a Linn : 5125                                    | Five                                                           | channel power     | amplifier (Black)         | 2,750.00         |
| Audio : \$                            | Speake    | r : Bookshelf     |                      | 5    | or Linn : Katan                                  | Boo                                                            | kshelf loudpeake  | ers: pair : Black         | 4,975.00         |
| Audio : Speaker : Powered Subwoofer   |           | 1.                | a Linn: Melodik      | Akti | ve isobarik bass                                 | extension                                                      | 4,950.00          |                           |                  |
| Video : Display : DLP Video Projector |           |                   | ector                | 1.   | a Runco: CL-610                                  | DLP                                                            | Projector         |                           | 7,995.00         |
| Video : Source : DVD Player           |           | 1                 | a Sony : DVP-NS999ES |      | pressive Scan D                                  | VD Player : Black                                              | 1,099.95          |                           |                  |
| Automat                               | tion : Re | mote : Handheld   | Remote               | 1    | a Linn : 5101 Personal Handset                   | Linn : 5101 Personal Handset Universal learning remote : Black |                   | 390.00                    |                  |
| Automat                               | tion : Co | ontrol : Keypad   |                      | 1    | a Linn : Knekt RCU                               | Kne                                                            | kt room control u | nit : White               | 750.00           |

| Proposal - Detail by Area       |                             |                              |                      |                |  |  |  |  |  |  |
|---------------------------------|-----------------------------|------------------------------|----------------------|----------------|--|--|--|--|--|--|
|                                 | Mike & Jessica Potter       |                              |                      |                |  |  |  |  |  |  |
| Security System<br>1282.1-1.100 |                             |                              |                      |                |  |  |  |  |  |  |
| Discipline                      | Qty                         | Make : Model                 | Description Area & F | Product Totals |  |  |  |  |  |  |
|                                 |                             | Security System              |                      |                |  |  |  |  |  |  |
|                                 | Zone 1 - Basement 27,146.98 |                              |                      |                |  |  |  |  |  |  |
| Audio                           | 1 ea                        | Linn : 5125                  | Five channel power   | 2,750.00       |  |  |  |  |  |  |
| Audio                           | 5 pr                        | Linn : Katan                 | Bookshelf            | 4,975.00       |  |  |  |  |  |  |
| Audio                           | 1 ea                        | Linn : Melodik               | Aktive isobarik bass | 4,950.00       |  |  |  |  |  |  |
| Video                           | 1 ea                        | Runco : CL-610               | DLP Projector        | 7,995.00       |  |  |  |  |  |  |
| Video                           | 1 ea                        | Sony : DVP-NS999ES           | Progressive Scan     | 1,099.95       |  |  |  |  |  |  |
| Automation                      | 1 ea                        | Linn : 5101 Personal Handset | Universal learning   | 390.00         |  |  |  |  |  |  |
| Automation                      | 1 ea                        | Linn : Knekt RCU             | Knekt room control   | 750.00         |  |  |  |  |  |  |
|                                 |                             | Zone 1 - Home Theate         | r                    | 27,146.98      |  |  |  |  |  |  |
| Audio                           | 1 ea                        | Linn : 5125                  | Five channel power   | 2,750.00       |  |  |  |  |  |  |
| Audio                           | 5 pr                        | Linn : Katan                 | Bookshelf            | 4,975.00       |  |  |  |  |  |  |
| Audio                           | 1 ea                        | Linn : Melodik               | Aktive isobarik bass | 4,950.00       |  |  |  |  |  |  |
| Video                           | 1 ea                        | Runco : CL-610               | DLP Projector        | 7,995.00       |  |  |  |  |  |  |
| Video                           | 1 ea                        | Sony : DVP-NS999ES           | Progressive Scan     | 1,099.95       |  |  |  |  |  |  |
| Automation                      | 1 ea                        | Linn : 5101 Personal Handset | Universal learning   | 390.00         |  |  |  |  |  |  |
| Automation                      | 1 ea                        | Linn : Knekt RCU             | Knekt room control   | 750.00         |  |  |  |  |  |  |

### Enhancement: Proposals: Alternate Proposal Contract Signature Names

You can now choose to use the Salesman's name on your Proposal Contracts or an Alternate Name and Title such as the President.

This feature is Global affects all Proposals currently in SCPS, but not Projects or Completed Projects.

Go into the Master Preferences/Proposals/Proposal Print Option screen to make enable this feature.

| Spell        |             |           | Master   | Proposal Prefs - Cover Page |                       | 💾 Print         | ? 🚮 Home |
|--------------|-------------|-----------|----------|-----------------------------|-----------------------|-----------------|----------|
| Cover Page   | Text & Fees | Contracts | Proposal |                             | Update All            | Custom Report   | Done 🖓   |
| Client Intro | Overviews   | Terms     | Print    |                             | Existing<br>Proposals | Bullet Points & |          |
| Shop Intro   | Extra Pages | Pricing   | Options  |                             | & Projects            | Shop Text       |          |
|              | Location 1  |           |          |                             |                       | ]               |          |

Check the Use Contract Alternate Signature box and enter the Alt Name and Alt Title

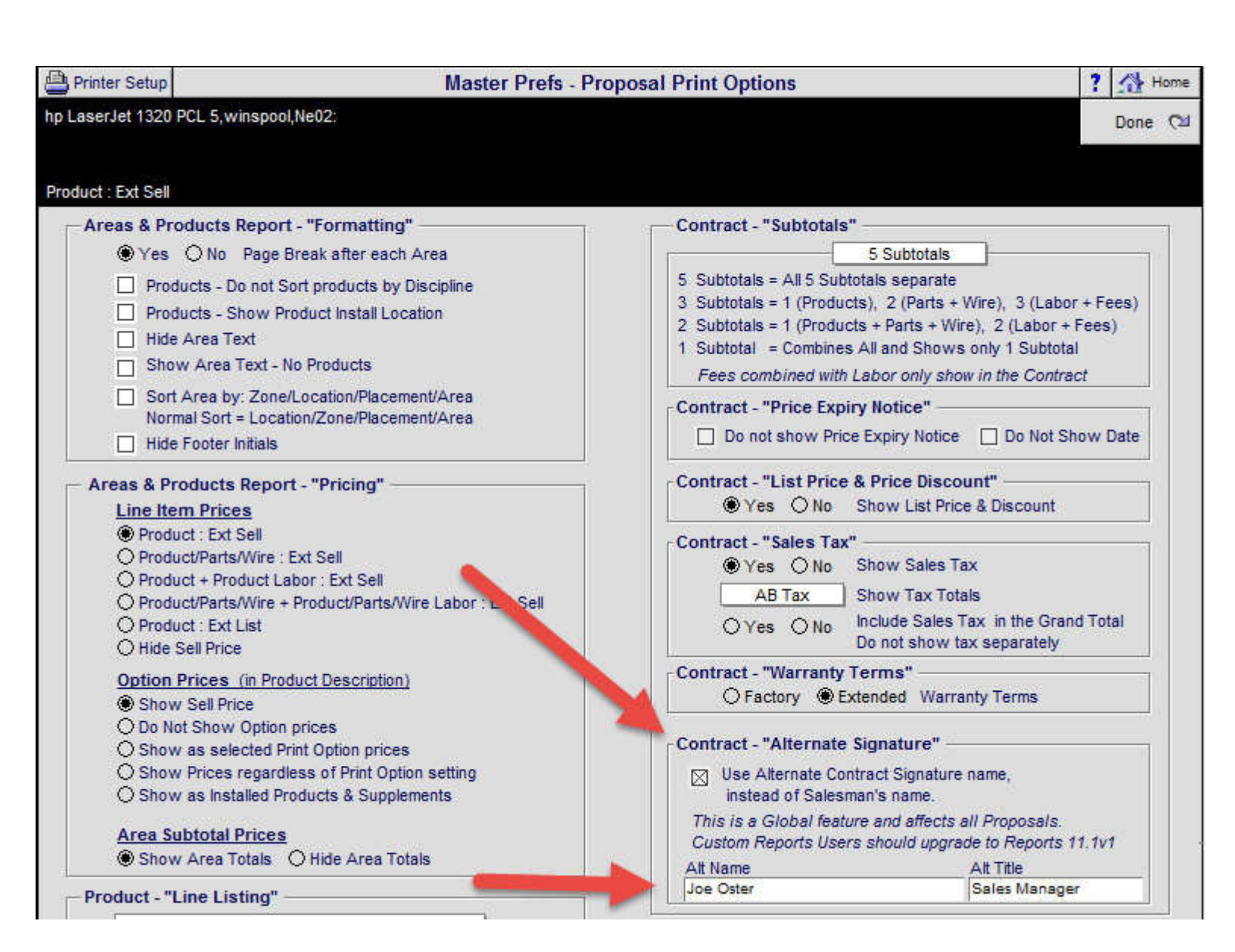

### Printed Contract Signature Name

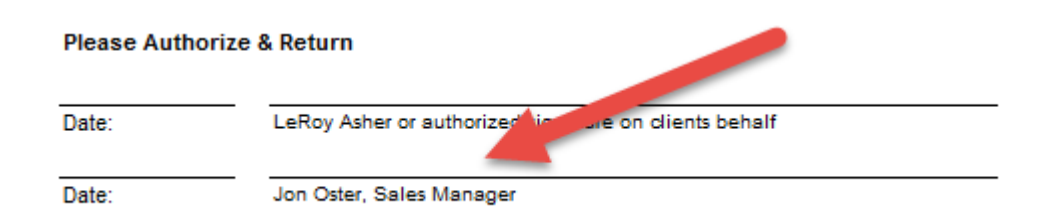

### Enhancement: Proposal/Print Menu/Contract: Extended Warranty Approve or Decline

You now have the option to show or not show an "Approve or Decline Extended Warranty" line on the Proposal Contract.

To enable this feature for new Proposal. go into the Master Preferences/Proposal/Proposal Print Options screen and check the Show box.

To enable this feature for existing Proposals, go into the Proposal Print Menu/Print Options screen and check the Show box.

| Printer Setup                                                                                                    | Master Prefs - P                                                                                                    | Proposal Print Options                                                                                                    | ? 🐴 Hor                          |
|----------------------------------------------------------------------------------------------------|----------------------------------------------------------------------------------------------------|----------------------------------------------------------------------------------------------------|----------------------------------|
| hp LaserJet 1320 PCL 5,w<br>Product : Ext Sell                                                                                       | vinspool,Ne02:                                                                                                    |                                                                                                    | Done (                           |
| Areas & Products  Yes No  Products - D  Products - S                                                                                 | Report - "Formatting"<br>Page Break after each Area<br>to not Sort products by Discipline<br>show Product Install Location                           | Contract - "Subtotals"<br>5 Subtotals = All 5 Subtotals separate<br>3 Subtotals = 1 (Products), 2 (Parts + Wire), 3<br>2 Subtotals = 1 (Products + Parts + Wire), 2 (L                                                     | 3 (Labor + Fees)<br>abor + Fees) |
| Hide Area To<br>Show Area<br>Sort Area by<br>Normal Sort<br>Hide Footer                                                              | ext<br>Text - No Products<br>/: Zone/Location/Placement/Area<br>= Location/Zone/Placement/Area<br>Initials                                           | Subtotal = Combines All and Shows only 1     Fees combined with Labor only show in the     Contract - "Price Expiry Notice"     Do not show Price Expiry Notice Do                                                         | Subtotal<br>Contract             |
| Areas & Products Line Item Price Product : Ext Product/Parts Product + Pro Product/Parts Product : Ext Product : Ext Hide Sell Price | Report - "Pricing"<br>ES<br>Sell<br>/Wire : Ext Sell<br>iduct Labor : Ext Sell<br>/Wire + Product/Parts/Wire Labor : Ext Sell<br>List                | Contract - "List Price & Price Discount" -<br>Yes O No Show List Price & Disc<br>Contract - "Sales Tax"<br>Yes O No Show Sales Tax<br>AB Tax Show Tax Totals<br>O Yes O No Include Sales Tax in th<br>Do not show tax sepa | e Grand Total                    |
| Option Prices<br>Show Sell Pri<br>Do Not Show<br>Show as sele<br>Show Prices<br>Show as Inst                                         | (in Product Description)<br>lice<br>Option prices<br>ected Print Option prices<br>regardless of Print Option setting<br>alled Products & Supplements | Contract - "Warranty Terms" —<br>O Factory  Extended Warranty Term<br>Contract - "Alternate Signature" —<br>Use Alternate Contract Signature name,<br>instead of Salesman's name.                                          | ns                               |
| Area Subtotal<br>Show Area T<br>Product - "Line Lis                                                                                  | Prices<br>Totals O Hide Area Totals                                                                                                    | This is a Global feature and affects all Prop<br>Custom Reports Users should upgrade to Re<br>Alt Name Alt Title                                                                                                    | osals in SCPS.<br>eports 11.1v1  |
| A1 Make-Model-<br>Product - "Feature<br>All O Are<br>None  Pro                                                                       | Description-Finish s Text" eas & Products Report oduct Summary Report (recommended)                                                                  | Contract - "Extended Warranty Approval -<br>Show Extended Warranty Approve/Dec<br>Approve or Decline Extended Warranty<br>(Please Initial) Approve Decli                                                                   | Decline"                         |

### **Electronics & Installation**

|               |                                                    | Equipment       | \$45,819.90 |
|---------------|----------------------------------------------------|-----------------|-------------|
|               |                                                    | Installation    | \$1,991.67  |
|               |                                                    | Misc. Parts     | \$400.00    |
| \$57,767.1    | 8 List Price                                       | Wire & Cable    | \$6,082.40  |
| -\$200.0      | 0 Courtesy Discount                                | Additional Fees | \$3,273.22  |
| \$57,567.1    | 8 Total                                            | Total           | \$57,567.18 |
|               |                                                    | Tax             | \$2,986.17  |
| Prices quoted | are guaranteed until: 5/4/2014                     | Grand Total     | \$60,553.35 |
|               |                                                    |                 |             |
| Payment Te    | rms                                                |                 |             |
| Deposit       | Due when the proposal is accepted and signed.      |                 | \$6,055.34  |
| Payment 1     | Due 10 days before the installation prewire phase. |                 | \$18,166.01 |
| Payment 2     | Due 10 days before the installation trim phase.    |                 | \$12,110.67 |
| Payment 3     | Due 10 days before the installation final phase.   |                 | \$18,166.01 |
| Hold Back     | Due at the completion of the installation.         |                 | \$6,055.34  |
|               |                                                    |                 |             |
| Price Guara   | ntee                                               |                 |             |

Products & Installation prices are estimated. Total price with consist of installed products & actual installation. All labor, materials, trip charges and Monte . Cables listed within this proposal are estimates only. An actual bill for all labor, materiate rip charges and cables will be hand written for each day of work and is due upon completion of each workday.

### Please Authorize & Return

Approve or Decline Extended Warranty (Please Initial) Approve \_\_\_\_\_ \_ Decline \_

Date:

Mike & Jessica Potter or authorized signature on clients behalf

Date:

Jim Engandela, President

EME Audio & Video Systems 2950 Mall Drive Eau Claire, WI 54701 Ph: 715-287-3335 Fax: 715-287-4464 horizon@triwest.net www.horizon-software.com Proposal: 1282.1-1.100 Mar 5, 2014 Contract Page: 4 Initials\_\_\_\_\_

### Enhancement: Proposal/Pricing: Sell Price Adjuster based on Discountable Sell Total

Each Product in a Proposal or in the Product Library can be set to "Do Not Discount".

The Automatic Pricing Adjuster utility now uses the Total Sell Price of all the Products in the Proposal that are not set to "Do Not Discount", instead of using the Total Equipment Sell price.

The Discountable Equipment Sell Total is now displayed on the pricing screen.

This makes entering a positive or negative flat discount amount in the Price Adjuster more accurate.

| Client Mode                                                                                                    |                                   |                                     |                                  | Р                        | roposal - Pricir                   | ng                                 | 💾 Print                                              | er Setup 🚇 P                              | rint 📍 🔏                                     | Home                              |  |
|----------------------------------------------------------------------------------------------------|-----------------------------------|-------------------------------------|----------------------------------|--------------------------|------------------------------------|------------------------------------|------------------------------------------------------|-------------------------------------------|----------------------------------------------|-----------------------------------|--|
|                                                                                                    |                                   |                                     |                                  |                          | Rick Schwamb                       |                                    |                                                      |                                           | D                                            | one 🕅                             |  |
| Pricing                                                                                                    | Labor                             | Commissions                         |                                  |                          | Home Automatio                     | n                                  |                                                      |                                           |                                              |                                   |  |
| Tax Summary                                                                                                    | Product Tax                       | Fees Tax                            |                                  |                          | 1290.1-1.100                       | "                                  |                                                      |                                           |                                              |                                   |  |
|                                                                                                    |                                   |                                     |                                  | I                        | Proposal - Pricin                  | g                                  |                                                      |                                           | Refre                                        | esh 💭                             |  |
| Excluded<br>Products Tota                                                                                                    | Labor Mete                        | r                                   |                                  |                          |                                    |                                    | Show I                                               | List Price & Disco<br>Show Sales          | ount ⊛ yes<br>Tax ⊛ yes                      | () no<br>() no                    |  |
|                                                                                                    | Si                                | ubtotals                            | Sell                             | GP%                      | Cost                               | Profit                             | Discount                                             | Total Labor T                             | ïme                                          |                                   |  |
|                                                                                                    | Equ<br>Insi<br>Misi               | uipment \$<br>tallation<br>c. Parts | 3,000.00<br>\$556.22<br>\$373.33 | 38.5%<br>45.6%<br>40.0%  | \$1,845.00<br>\$302.67<br>\$224.00 | \$1,155.00<br>\$253.55<br>\$149.33 | -\$200.00                                            | 8:40:36                                   | _                                            |                                   |  |
|                                                                                                    | Wire a<br>Addition                | & Cable<br>al Fees                  | \$759.00<br>\$356.32             | 44.3%<br>51.7%           | \$423.00<br>\$172.16               | \$336.00<br>\$184.16               |                                                      |                                           |                                              |                                   |  |
|                                                                                                    | Grand                             | Total \$<br>Tax<br>d Total \$       | 5,044.88<br>\$257.87<br>5,302.75 | 41.2%                    | \$2,966.83                         | \$2,078.05                         | \$5,244.88 Li<br>- <u>\$200.00</u> C<br>\$5,044.88 T | ist Price<br>ourtesy Discount<br>otal     | 1                                            |                                   |  |
|                                                                                                    |                                   |                                     | Р                                | roposal                  | Equipment - Pric                   | e Adjuster                         |                                                      |                                           |                                              |                                   |  |
| Adjust Prices<br>by individual<br>Products                                                                                                    | Set<br>All Prices<br>to Minimum S | sell                                | Adjustme<br>Percen               | nt Type: [<br>tage %: [- | Adjust Sell Price                  | Set All P<br>to Adjust             | rices<br>tment                                       | Restore<br>All Prices<br>to Original Sell | Set Sell F<br>Adjustn<br>based on \$<br>\$20 | Price<br>hent<br>Amount<br>0.00 ± |  |
| Price Adjustments will be applied to all selected Equipment in this Proposal<br>except those products that are checked "Do Not Discount" or "No Disc't<br>Global Adjustments will override all Individual Equipment Price Adjustments<br>To Adjust Prices by Group, Make, Model, Area or Phase, Click "Adjust Prices by Product" button<br>If a product has a List price, the discount will be the difference between the List price and the Sell price.<br>If a product does not have a List price, the discount will be the difference between the Original Sell Price and Adjusted Sell price. |                                   |                                     |                                  |                          |                                    |                                    |                                                      |                                           |                                              |                                   |  |

| S  | uper Vi | ew      | Area  | Sum             | Prod Sum    | Cint Mo        | de Proposa              | I - Products                    | Total \$          | 3,000.00 🗸 🔺              | 🗵 🗖 📇                     | ? 🚮 Home                 |
|----|---------|---------|-------|-----------------|-------------|----------------|-------------------------|---------------------------------|-------------------|---------------------------|---------------------------|--------------------------|
|    | Area    | s       | Te    | xt              | Products    | O Show         | Rick                    | Schwamb                         | Auto              | Update All<br>Products    | Delete All<br>Options 💼   | Done 🕅                   |
| L  | .abor   | Pa      | irts  | Wire            | e Tasks     | Show<br>Tagged | Home /<br>= Orphan 1290 | Automation<br>0.1-1.100 Phantom | Price<br>Adjuster | Update Tagged<br>Products | Switch Tagged<br>Products | Product<br>Install Notes |
| Q, | View    | Option  | Qt    |                 | Zone - Are  | ea             | Make All 3              | Products                        | Product Lab       | or Unit Lis               | t Unit Sel                | Ext Sell                 |
| 1  | Tag     | No \$   |       | Chang           | Discipline  |                | Category                | Model                           | Parts Lat         | or Unit Cos               | t Unit Sel                | Ext Installed            |
| Ô  | Del 1   | No Disc | Fiouu | et Group        | Phase       |                | Туре                    | Description                     | Wire Lat          | or Updated                | I GP%                     | Ext Discount             |
| Q  | -       | . 🗆     | 2     | ea              | 1 - Playroo | m              | Klipsch                 | RSW-10                          | 297.              | 38                        | 909.09                    | 1,818.18                 |
|    | 0       |         |       | -02-            | Audio       |                | Speaker                 | Reference Subwoofer :           | 190.              | 00 525.00                 | ) 1,000.00                | 2,297.38                 |
|    |         |         | ø     | <b>*</b>        | 3 Final     | 1290.1         | Powered Subwoofer       | Black Ash                       | 318.              | 75 8/8/2011               | 42.3%                     | -181.82                  |
| Q  |         |         | 1     | ea              | 1 - Jyroo   | m              | Sonance                 | CR801:91807                     | 258.              | 84                        | 181.82                    | 2 181.82                 |
|    |         | )) 🗖    | -05-  | -               | udio        |                | Speaker                 | 8" In-Ceiling CR801             | 183.              | 33 75.00                  | ) 200.00                  | ) 458.84                 |
|    |         | Z 🗆     | ø     | 1               | 2 Trim      | 1290.1         | In-wall                 |                                 | 121.              | 50 8/8/2011               | 58.8%                     | -18.18                   |
| Q  |         |         |       | ea              | 1 - Playroo | m              | Middle Atlantic         | ASR-42-HD : ASR-42-H            | D                 |                           | 1,000.00                  | 1,000.00                 |
|    |         |         | 1     | -0 <sup>1</sup> | Furniture   |                | Rack                    | 6 shelf adjustable slide        | out               | 720.00                    | 1,000.00                  | 1,000.00                 |
|    | 63      |         | ø     | <i></i>         | 1 Prewire   | 1290.1         | Equipment Rack          | Black                           | 0.                | 00 8/8/2011               | 28.0%                     | 5                        |

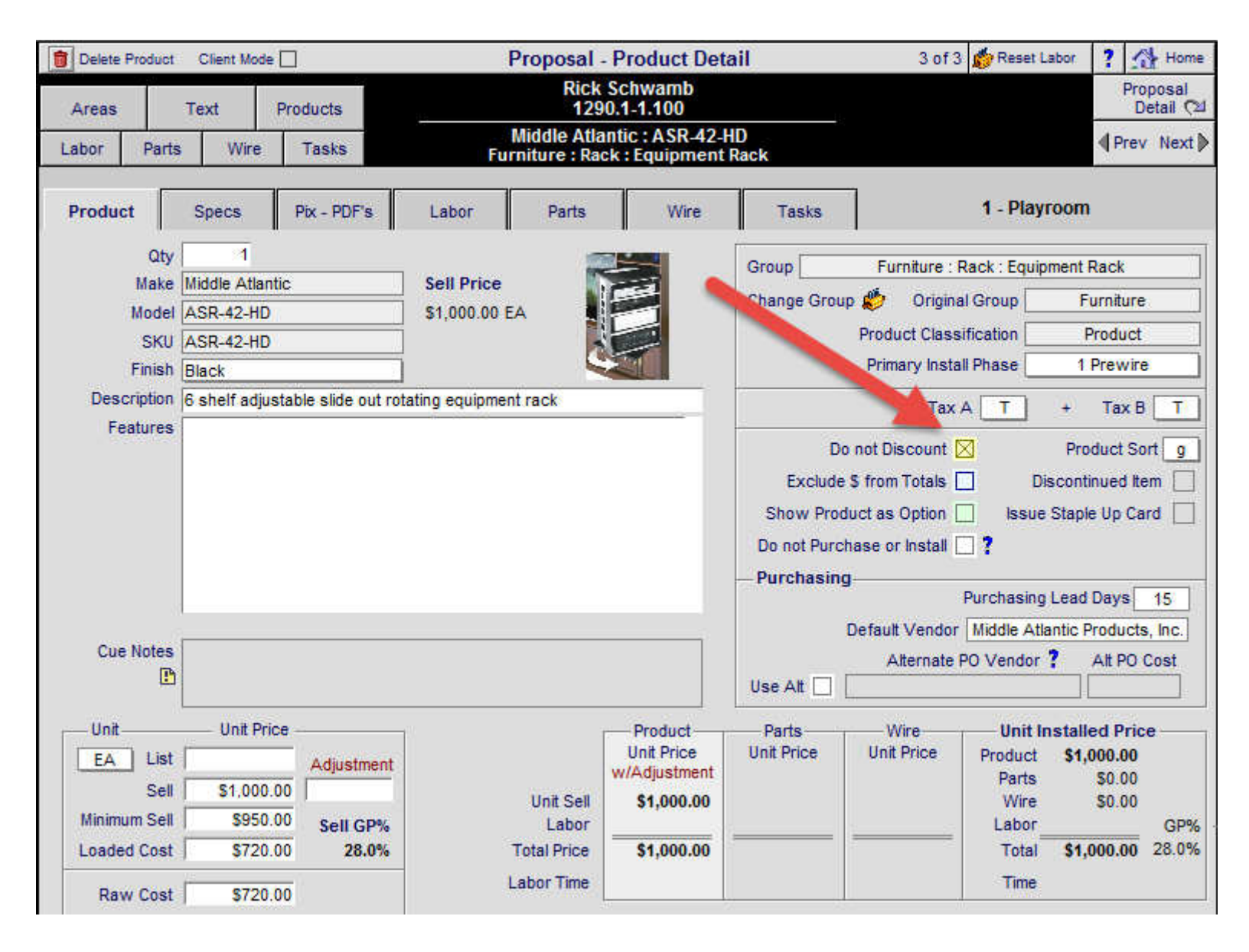

### **Enhancement: Project List: Multiple Project Completion Utility**

You can now Complete Multiple Projects at one time. Of course you can still use the regular Project Utility (within a Project), but this Multiple Completion Utility makes it easy to Complete Projects that perhaps were not Completed at the time they were actually Completed. The Project List screen should really only show active projects and this Utility will help you clean the list.

Only Users logged in as Administrators and have Rights to Convert Proposals & Projects can use this Utility.

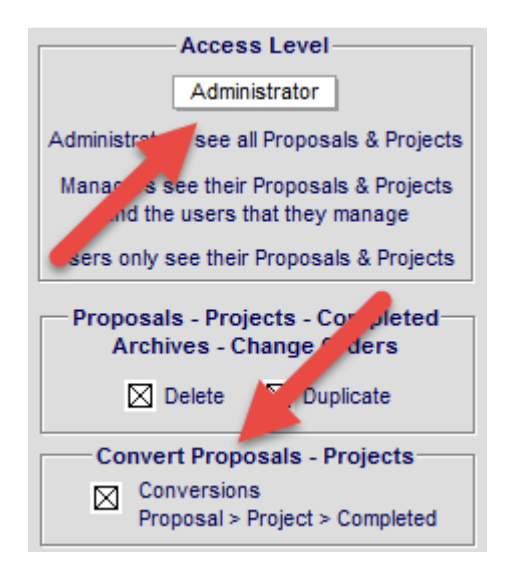

Click the Multi-Complete Utility button on the Project List screen.

| Q Find Projects Q     | Fav A B           | c                      | Projects                       | Sort 🗑 👻 🔺            | ᆂ 🛋 🚇 Print    | ? 🚮 Home    |
|-----------------------|-------------------|------------------------|--------------------------------|-----------------------|----------------|-------------|
| All A B               | C D E             | FGHIJ                  | K L M N O                      | P Q R S T             | UVW            | X Y Z       |
| Access Levels         |                   |                        | EME                            |                       | Project        | Leave 🖓     |
| Q Administrator       |                   |                        |                                |                       | Manager        | Dropoeale   |
| 🔍 Manager             | User Lock ID      | Unor: lim              |                                | aistrator -           | Multi-Complete | Proposais   |
| 🔍 User 🚺 🕨            | = Change Ord      | lers Locat             | ion: 1 - EME Audio & Video Sys | tems                  | 6 Projects     | Completed   |
| Status Dup View CO Nu | imber <u>User</u> | Client                 | <u>Company</u>                 | Project Title         | Sold           | Total Fav 👼 |
| 🥥 📑 🔍 12              | 88.1-1.100        | Engandela, Jim         | Horizon Software               | Home En tainment      | 4/25/2007      | \$6,959 🗌 🔲 |
| 🧕 🛐 🔍 12              | 85.1-1.100        | Potter, Mike & Jessica |                                | Hor Theater System    | 9/12/2006      | \$30,647    |
| 🧕 🔢 🔍 🕨 12            | 84.1-1.100        | Smith, John & Mary     |                                | ome Entertainment     | 9/12/2006      | \$95,624 A  |
| 🧕 🔢 🔍 12              | 75.1-1.100        | Goss, Dennis           |                                | Central Vacuum System | 9/12/2006      | \$25,584    |
| ● 📑 Q, ▶ 12           | 73.1-1.100        | Hawn, Dr.              | Chippewa Valley Eye Clinic     | Home Entertainment    | 8/9/2011       | \$65,758    |
| 🧕 🛐 🔍 12              | 68.1-1.100        | Berkow, Dana           |                                | Home Entertainment    | 9/12/2006      | \$70,560    |

Check the Project Completion checkboxes that you want to Complete and then click the Complete Projects button.

The Auto Check button will either Check All of your Projects and then you can Uncheck the ones you don't want to Complete or the Auto Check button will UnCheck all of the Projects.

You can use the Alpha-Finder and the Show All and the Show Checked buttons to Find and see what Projects you want to Complete.

The Completion Date of each Project will be Auto Set to the date you run this Utility.

| Q Find Project | ts 🔍 Fav A | В             | C (                    | Complete Multiple Project                                             | ts Utility Sort 🐺 🗸     | 🔺 🔟 🏝 Prir   | it ? 🚮 Home  |
|----------------|------------|---------------|------------------------|-----------------------------------------------------------------------|-------------------------|--------------|--------------|
| All A I        | B C D      | K E           | F G H I                | J K L M N C                                                           | P Q R S T               | U V W        | X Y Z        |
| Access Levels  | 5 ·        |               |                        | EME                                                                   |                         | Show All     | Leave 🖼      |
| Administrate   | DA.        |               |                        | audio & video                                                         |                         | Show Checked | Auto Check   |
| Q User         | = User     | Lock<br>nge O | D Us<br>rders          | er: Jim Engandela - 100 - Level: A<br>Location: 1 - EME Audio & Video | dministrator<br>Systems | 7 Projec     | Projects     |
| Status I       | CO Number  | User          | Client                 | Company                                                               | Projecte                | <u></u>      | Total Fav 🖃  |
|                | 1288.1-1   | 100           | Engandela, Jim         | Horizon Software                                                      | Home Entertainment      | 4/25/2007    | \$6,959 📃 🔲  |
| •              | 1286.1-1   | 100           | Hagen, Gary            |                                                                       | Whole House Milled      | 9/12/2006    | \$17,666     |
| •              | 1285.1-1   | 100           | Potter, Mike & Jessica | a                                                                     | Home Theater System     | 9/12/2006    |              |
| •              | ▶ 1284.1-1 | 100           | Smith, John & Mary     |                                                                       | Home Entertainment      | 9/12/200     | \$95,624 A 🛛 |
| •              | 1275.1-1   | 100           | Goss, Dennis           |                                                                       | Central Vacuum System   | .2/2006      | \$25,584     |
| ٠              | ▶ 1273.1-1 | 100           | Hawn, Dr.              | Chippewa Valley Eye Clin                                              | ic Home Entertainment   | 8/9/2011     | \$65,758     |
| 0              | 1268.1-1   | 100           | Berkow, Dana           |                                                                       | Home Entertainment      | 9/12/2006    | \$70,560     |

### Enhancement: Project Install Notes: General Improvements to entire module

- The Project Install notes contain an Overview, Area notes and Product notes.
- The Product Install notes can appear in the Project Work Order and in the Area & Products Proposal section and there is a Print Option of this.
- Project Install notes can be printed as a separate report from the Install Notes Module, the Work Order Module or the Project Print Menu.
- The Project Install Notes module can be accessed from the main Proposal and Project Detail by Area screens.

| Q Disc   | ipline    | 🔍 Area       | Q Phase       | QV  | Proposal - Detail by Area |     | Utilities    | ▼ ▲ ≚ ∓ <b>?</b> | 🐴 Home           |
|----------|-----------|--------------|---------------|-----|---------------------------|-----|--------------|------------------|------------------|
| Clie     | nt        | Areas        | Area Text     |     | Mike & Jessica Potter     |     | Pricing      | Invoicing        | Leave 🖓          |
| Project  | Info      | Products     | Overviews     |     | Security System           |     | Payments     | Purchasing       | Tracker          |
| Contact  | Log       | Supplements  | Install Notes |     | 1282.1-1.100              |     | Project Fees | Work Orders      | Print Menu       |
| Client M | ode 🗌     | Super View   | Labor Meter   |     |                           |     | Wire Manager | Change Orders    | Grand Total      |
| Discipli | ne : Cate | egory : Type |               | Qty | / Make : Model            | Des | cription     | Area             | & Product Totals |
|          |           |              |               |     | Security System           |     |              |                  |                  |
|          |           |              |               |     | Zone 1 - Basement         |     |              |                  | 27,146.98        |

|   | Service Tickets               | Q Show All | Q Phase 1                | 2            | 3                  | Install                 | Work Orders                                       | - All - 7 Pr                    | oduc             | ts                     |                    | PO           | wo                 | SI               | •                 | <b>^</b>                | z   🛋     | ?                 | 🚮 Home             |
|---|-------------------------------|------------|--------------------------|--------------|--------------------|-------------------------|---------------------------------------------------|---------------------------------|------------------|------------------------|--------------------|--------------|--------------------|------------------|-------------------|-------------------------|-----------|-------------------|--------------------|
|   | Install Notes                 |            | Mike & Je                | ssic         | a Pott             | er                      | Labor 1<br>Remaining o                            | Time<br>on Project              | Т                | otals                  | Left To<br>Install | Let<br>Com   | ft to<br>plete     | 4                | Cr                | eate                    |           | 1                 | eave 🖓             |
| ١ | Wire Manager                  | WO Parts   | 1285.                    | 1-1.1<br>Sur | 00<br>n Pro        | )<br>Orphan             | Project Time<br>Installed Time<br>Labor Time Left | 15:20:00<br>0:00:00<br>15:20:00 | ) Pro            | ducts<br>Parts<br>Wire | 11<br>0<br>0       | 1<br>;<br>7; | 1<br>3<br>57       | ,<br>()          | A A               | uto S<br>o Iss          | Get<br>ue | Q                 | View<br>ork Orders |
| i | Zone - Are                    | <u>a</u>   | Qty<br>Sold<br>Delivered | CO#          | Make :<br>Install  | Model                   |                                                   | Finish                          | Left to<br>Issue | Qty<br>to<br>Issu      | y<br>Le lss        | ity<br>ued   | W<br>Qty<br>Instal | /O's<br>/<br>led | to E<br>Tot<br>Av | Date<br>al Tir<br>g Tin | ne<br>ne  | Left to<br>Instal | Left to            |
| ; | 3 <u>1 - Home Th</u><br>Audio | eater      | 1 ea                     | 1            | Linn : {<br>Five c | 5125<br>channel powe    | r amplifier (Black)                               | Silver                          | (                |                        |                    | 1            |                    |                  |                   |                         |           |                   | 1 1                |
| : | 3 <u>1 - Home Th</u><br>Audio | eater      | 5 pr                     |              | Linn : I<br>Books  | Katan<br>shelf loudpeał | kers: pair                                        | Black                           | (                |                        |                    | 5            |                    |                  |                   |                         |           |                   | 5 5                |

The Install Notes module enables you to enter Project Overview text and by clicking on each Zone-Area you can enter Area Text into that Area and Product Install notes in each Product within that Area. You can also view the normal Proposal Area text for each area as a reference.

| 📇 F               | Printer Setup                   |                                                | Install  | Notes: Overview, Area Text,                                                | Products                             | Done to:                |        |
|-------------------|---------------------------------|------------------------------------------------|----------|----------------------------------------------------------------------------|--------------------------------------|-------------------------|--------|
| - 📇               | Print 4                         | Install Notes                                  |          | Mike & Jessica Potter                                                      |                                      | Proposal-Project Det    | tail 🖓 |
| Over              | view, Area                      | for Work Orders                                |          | Socurity System                                                            |                                      | Areas & Products        | 2      |
| Ins               | tall Notes                      | Green Fields<br>are Editable                   |          | 1282.1-1.100                                                               |                                      | Work Orders             | 2      |
| Diele             | 7                               | 1 - Pick Area                                  |          | Inst                                                                       | all Notes - Project Overview         |                         |        |
| PICK              | Zone                            | Pagamant                                       |          | Install Notes - Project Overview:                                          |                                      |                         |        |
|                   | 1                               | Home Theater                                   |          | This Overview text can be used to a                                        | as a quidline for Installers         |                         |        |
|                   |                                 |                                                |          |                                                                            | uo u guluino for motalioro.          |                         |        |
|                   |                                 |                                                |          |                                                                            |                                      |                         |        |
|                   |                                 |                                                |          |                                                                            |                                      |                         |        |
|                   |                                 |                                                |          |                                                                            |                                      |                         |        |
|                   |                                 |                                                |          |                                                                            |                                      |                         |        |
|                   |                                 |                                                |          |                                                                            |                                      |                         |        |
|                   |                                 |                                                |          |                                                                            |                                      |                         |        |
|                   |                                 |                                                |          |                                                                            |                                      |                         |        |
|                   |                                 |                                                |          |                                                                            |                                      |                         |        |
| Editori           | 2 - Produ                       | ucts in: Zone 1 - Baseme                       | ent      | 3 - Area In                                                                | stall Notes for: Zone 1 - Baser      | nent                    |        |
| Perme             | nant - Product I                | nstall Notes<br>ct Install Notes               | CO#      | Area Install Notes are specific to ea                                      | ich Area                             |                         |        |
| Linn :            | 5125                            |                                                | A        |                                                                            |                                      |                         |        |
|                   |                                 |                                                |          |                                                                            |                                      |                         |        |
|                   |                                 |                                                |          |                                                                            |                                      |                         |        |
| Linn :            | Katan                           |                                                |          |                                                                            |                                      |                         |        |
|                   |                                 |                                                |          |                                                                            |                                      |                         |        |
|                   |                                 |                                                |          |                                                                            |                                      |                         |        |
| Linn:             | Melodik                         |                                                |          |                                                                            | -                                    |                         |        |
|                   | morodite                        |                                                |          |                                                                            |                                      |                         |        |
|                   |                                 |                                                |          |                                                                            |                                      |                         |        |
| Dupor             | CL 640                          |                                                |          |                                                                            |                                      |                         |        |
| Produc            | t Install Note                  | s are specific to each produ                   | uct and  |                                                                            |                                      |                         |        |
| can de<br>Chief M | tail product i<br>//ounts: RPA- | nstall locations or installer n<br>-U. RPA-129 | otes.    |                                                                            |                                      |                         |        |
|                   |                                 |                                                |          |                                                                            |                                      |                         |        |
| sony :            | : DVP-N5999                     | 15                                             |          |                                                                            |                                      |                         |        |
|                   |                                 |                                                |          |                                                                            |                                      |                         |        |
|                   |                                 |                                                |          |                                                                            |                                      |                         |        |
| Linn :<br>Produc  | 5101 Perso<br>ct Install Note   | nal Handset<br>s are specific to each produ    | uct and  |                                                                            |                                      |                         |        |
| can de            | tail product i                  | nstall locations or installer n                | otes.    |                                                                            |                                      |                         |        |
| Produc            | t Library and                   | d can specify required parts                   | or other |                                                                            |                                      |                         |        |
| Linn :            | Knekt RCU                       |                                                |          |                                                                            |                                      |                         |        |
|                   |                                 |                                                |          |                                                                            |                                      |                         |        |
|                   |                                 |                                                |          |                                                                            | -                                    |                         |        |
|                   |                                 |                                                |          | Area                                                                       | a Text for: Zone 1 - Basement        |                         |        |
|                   |                                 |                                                |          | This area includes the following pro                                       | ducts and features.                  |                         |        |
|                   |                                 |                                                |          | The design goal of this home theaters standards, so the artistic values of | r is to recreate the movie theater s | ound to broadcast       | •      |
|                   |                                 |                                                |          | and video system will also blend in                                        | harmoniously with the decor of you   | ur home. eme is a licen | ised   |

| 3/10/2014                                                       |                                 | Project Install Notes 1                                                                                                    |  |  |  |  |  |  |  |  |  |
|-----------------------------------------------------------------|---------------------------------|----------------------------------------------------------------------------------------------------|--|--|--|--|--|--|--|--|--|
|                                                                 |                                 | Mike & Jessica Potter                                                                                                    |  |  |  |  |  |  |  |  |  |
|                                                                 | Security System<br>1282.1-1.100 |                                                                                                    |  |  |  |  |  |  |  |  |  |
|                                                                 |                                 | Security System                                                                                                    |  |  |  |  |  |  |  |  |  |
| install Notes - Project Overview:                               |                                 |                                                                                                    |  |  |  |  |  |  |  |  |  |
| This Overview text can be used to as a guidline for Installers. |                                 |                                                                                                    |  |  |  |  |  |  |  |  |  |
| Zone 1 - Basement                                               |                                 |                                                                                                    |  |  |  |  |  |  |  |  |  |
| Area Install Notes are specific to each Area                    |                                 |                                                                                                    |  |  |  |  |  |  |  |  |  |
| Audio                                                           | 1 ea                            | Linn : 5125                                                                                                    |  |  |  |  |  |  |  |  |  |
| Audio                                                           | 5 pr                            | Linn : Katan                                                                                                    |  |  |  |  |  |  |  |  |  |
| Audio                                                           | 1 ea                            | Linn : Melodik                                                                                                    |  |  |  |  |  |  |  |  |  |
| Video                                                           | 1 ea                            | Runco : CL-610                                                                                                    |  |  |  |  |  |  |  |  |  |
|                                                                 |                                 | Product Install Notes are specific to each product and can detail product<br>install locations or installer notes.<br>Chief Mounts: RPA-U, RPA-129                                                                                                |  |  |  |  |  |  |  |  |  |
| Video                                                           | 1 ea                            | Sony : DVP-NS999ES                                                                                                    |  |  |  |  |  |  |  |  |  |
| Automation                                                      | 1 ea                            | Linn : 5101 Personal Handset                                                                                                    |  |  |  |  |  |  |  |  |  |
|                                                                 |                                 | Product Install Notes are specific to each product and can detail product<br>install locations or installer notes.<br>Permenant Product Install Notes are stored in the Product Library and can<br>specify required parts or other install notes. |  |  |  |  |  |  |  |  |  |
| Automation                                                      | 1 ea                            | Linn : Knekt RCU                                                                                                    |  |  |  |  |  |  |  |  |  |
|                                                                 |                                 | Zone 1 - Home Theater                                                                                                    |  |  |  |  |  |  |  |  |  |
| home theater area'ninier                                        | inw                             |                                                                                                    |  |  |  |  |  |  |  |  |  |
| Audio                                                           | 1 ea                            | Linn : 5125                                                                                                    |  |  |  |  |  |  |  |  |  |
| Audio                                                           | 5 pr                            | Linn : Katan                                                                                                    |  |  |  |  |  |  |  |  |  |
|                                                                 |                                 | iouiyutyrtr                                                                                                    |  |  |  |  |  |  |  |  |  |
| Audio                                                           | 1 ea                            | Linn : Melodik                                                                                                    |  |  |  |  |  |  |  |  |  |
| Video                                                           | 1 ea                            | Runco : CL-610                                                                                                    |  |  |  |  |  |  |  |  |  |
|                                                                 |                                 | dfshgh<br>Chief Mounts: RPA-U, RPA-129                                                                                                    |  |  |  |  |  |  |  |  |  |
| Video                                                           | 1 ea                            | Sony : DVP-NS999ES                                                                                                    |  |  |  |  |  |  |  |  |  |
| Automation                                                      | 1 ea                            | Linn : 5101 Personal Handset                                                                                                    |  |  |  |  |  |  |  |  |  |
|                                                                 |                                 | Permenant Product Install Notes are stored in the Product Llbrary and can<br>specify required parts or other install notes.                                                                                                    |  |  |  |  |  |  |  |  |  |
| Automation                                                      | 1 ea                            | Linn : Knekt RCU                                                                                                    |  |  |  |  |  |  |  |  |  |

The Product Install Notes can be printed on each of the Areas & Products section when the Print Option for this feature is checked.

The number of lines for Product Install Notes has been increased to 20 lines.

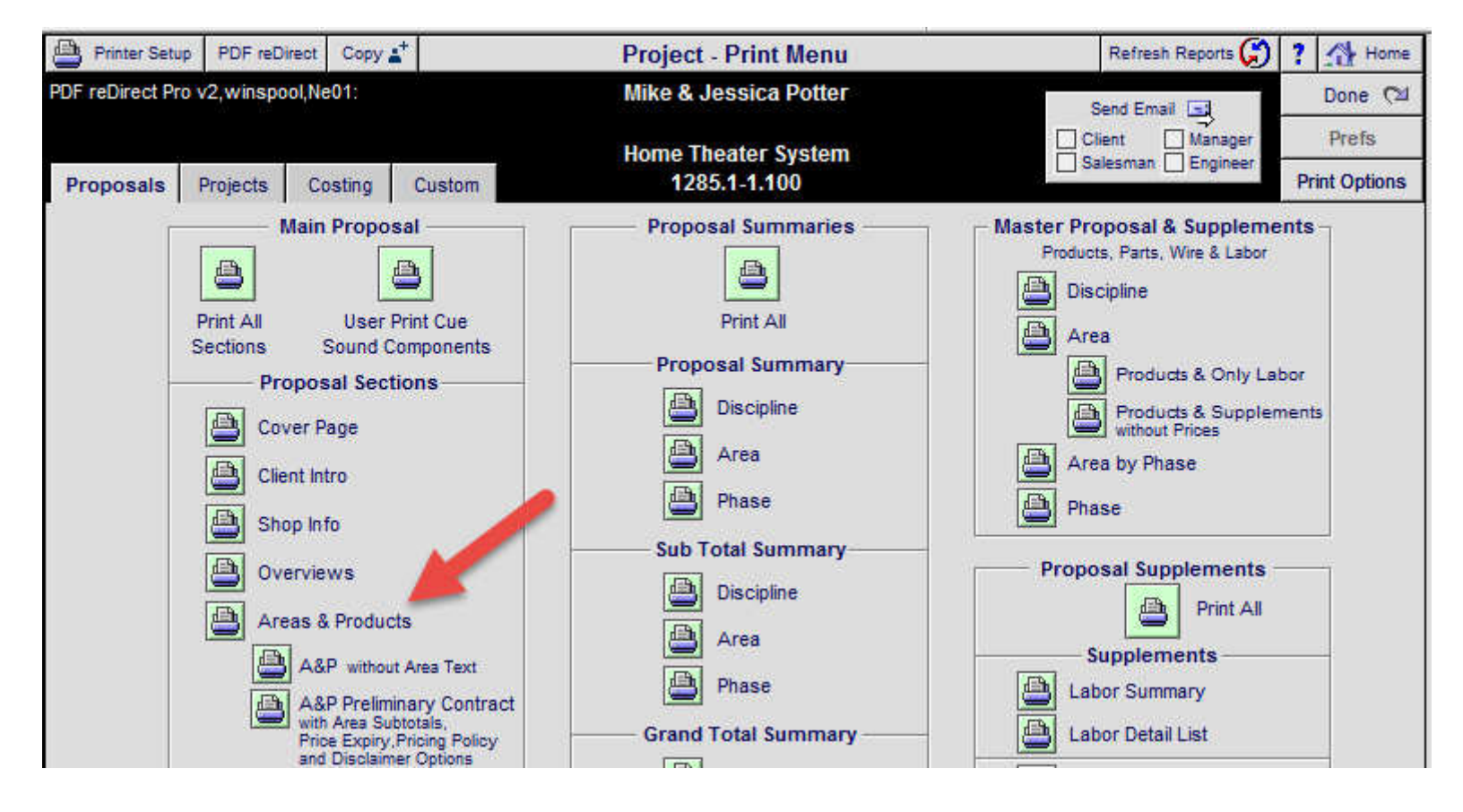

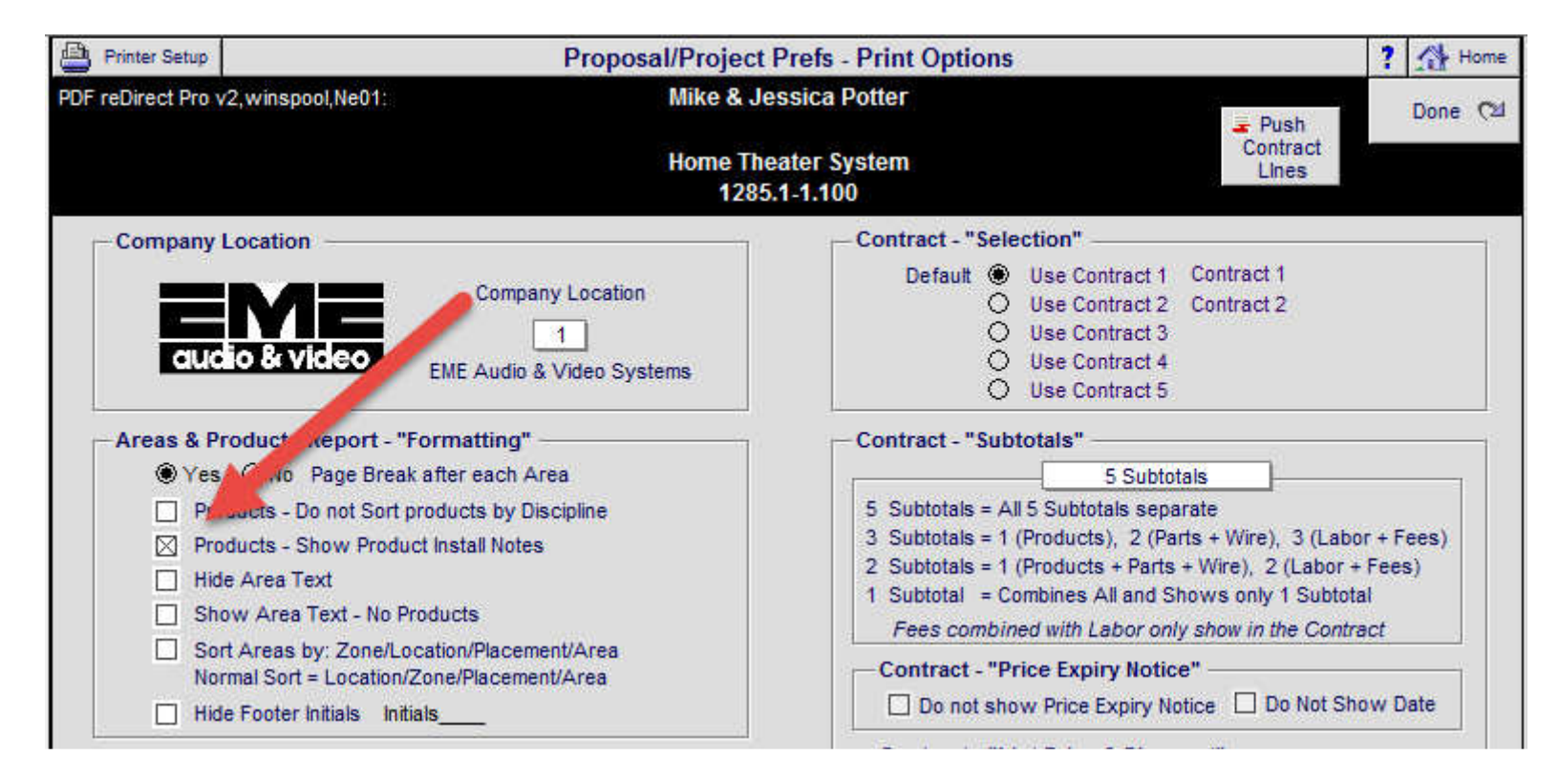

### Enhancement: Project/Payments: Round all Balance due totals to prevent .01 values

All Balance Due totals in the Payment Summary screen now have rounding built into the calculations to prevent .01 values that potentially can appear.

| Admin Utility                                          |                                                                           | Projec                                                                                  | t - Payment Summ                                                                     | агу                                                                                   | 💭 Refresh                                                              | Print ?                     |
|--------------------------------------------------------|---------------------------------------------------------------------------|-----------------------------------------------------------------------------------------|--------------------------------------------------------------------------------------|---------------------------------------------------------------------------------------|------------------------------------------------------------------------|-----------------------------|
|                                                        |                                                                           |                                                                                         | Gary Hagen                                                                           |                                                                                       |                                                                        | Done 🖼                      |
| Installation Type<br>New-3 Phase Pre-                  | Trim-Final                                                                | Wh                                                                                      | ole House Music Sys<br>1286.1-1.100                                                  | tem                                                                                   |                                                                        | View All Q<br>Change Orders |
|                                                        |                                                                           |                                                                                         | Payment Terms                                                                        |                                                                                       |                                                                        |                             |
| Payment Method<br>Percentage<br>Payment<br>Description | Deposit<br>Deposit<br>Due when the<br>proposal is accepted<br>and signed. | Step 1 Payment<br>Payment 1<br>Due 10 days before<br>the installation<br>prewire phase. | Step 2 Payment<br>Payment 2<br>Due 10 days before<br>the installation trim<br>phase. | Step 3 Payment<br>Payment 3<br>Due 10 days before<br>the installation final<br>phase. | Holdback<br>Hold Back<br>Due at the completion<br>of the installation. | Totals                      |
|                                                        |                                                                           |                                                                                         | Original Project                                                                     | 10 N                                                                                  | v<br>V                                                                 |                             |
| Project Payments<br>Pymt Date Due                      | <b>\$1,766.57</b><br>3/14/2012                                            | <b>\$5,299.70</b><br>3/14/2012                                                          | \$3,533.13<br>4/13/2012                                                              | <b>\$5,299.70</b><br>5/13/2012                                                        | <b>\$1,766.57</b><br>5/13/2012                                         | \$17,665.66                 |
| Add Payment Invoice<br>Date Invoiced                   | - Invoice Pymt Amt                                                        | 🕂 Invoice Pymt Amt                                                                      | 4 Invoice Pymt Amt                                                                   | 🕂 Invoice Pymt Amt                                                                    | 🕂 Invoice Pymt Amt                                                     | Invoice<br>Total Pymt Amt   |
| 1 Payment Amt Made<br>Pymt Made Dates<br>Pymt Notes    | \$1,766.57                                                                |                                                                                         |                                                                                      |                                                                                       |                                                                        | \$1,766.57                  |
| 2 Payment Amt Made<br>Pymt Made Dates<br>Pymt Notes    |                                                                           |                                                                                         |                                                                                      |                                                                                       |                                                                        |                             |
| 3 Payment Amt Made<br>Pymt Made Dates<br>Pymt Notes    |                                                                           |                                                                                         |                                                                                      |                                                                                       |                                                                        |                             |
| - Total Payments<br>Balance Due                        | \$1,766.57<br>\$0.00                                                      | \$5,299.70                                                                              | \$3,533.13                                                                           | \$5,299.70                                                                            | \$1,766.57                                                             | \$1,766.57<br>\$15,899.09   |
|                                                        |                                                                           | A                                                                                       | I Final Change Orders                                                                | s Q.                                                                                  |                                                                        |                             |
| CO Totals<br>- Payments Made                           |                                                                           |                                                                                         |                                                                                      |                                                                                       |                                                                        |                             |
| Balance Due                                            |                                                                           | <u> </u>                                                                                |                                                                                      |                                                                                       |                                                                        |                             |
|                                                        |                                                                           | / Inclu                                                                                 | Master Project<br>des Original Project & Al                                          | I CO's                                                                                |                                                                        |                             |
| Master Proj Totals<br>- Payments Made                  | \$1,766.57<br>\$1,766.57                                                  | \$5,299.70                                                                              | \$3,533.13                                                                           | \$5,299.70                                                                            | \$1,766.57                                                             | \$17,665.66<br>\$1,766.57   |
| Total Balance Due                                      | \$0.00                                                                    | \$5,299.70                                                                              | \$3,533.13                                                                           | \$5,299.70                                                                            | \$1,766.57                                                             | \$15,899.09                 |

### Enhancement: Project/UtilityAdmin: Warning Message added to Project Utilities

All Repost Utilities now have warning messages so that you can cancel the operation if you choose.

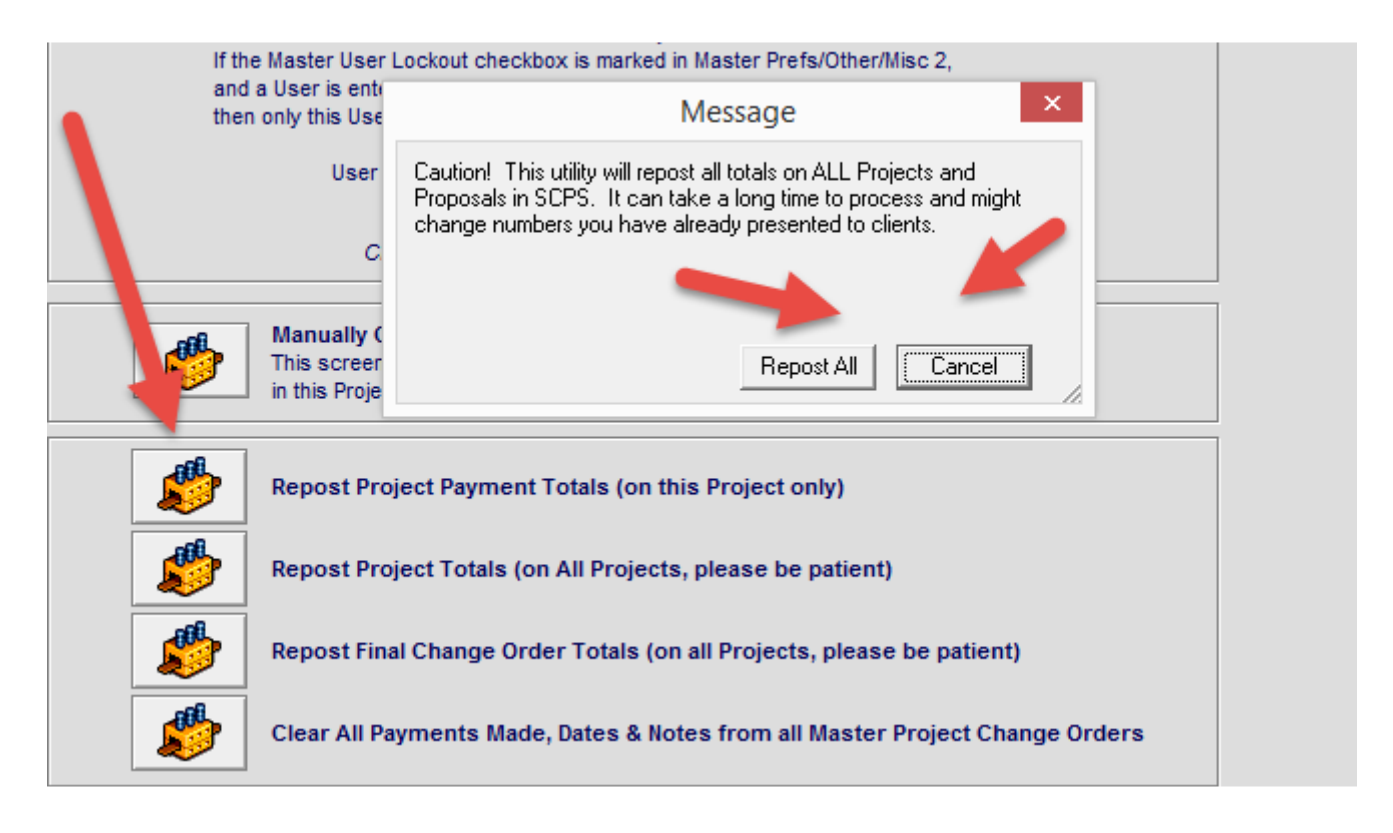

### **Enhancement: Projects/Purchase Orders: Expand PO Notes & Comments field**

The PO Notes & Comments field has been expanded on screen and on the printed PO to hold 4 lines of text.

| 📇 Setup 🔄 B                   | Email Vendor 💼 Delete PC                          | o Pr              | oject - P                    | urchase                                      | Order Detai                   | Not Poste                           | d                         | Post PO 😽                                | Prev/Nex           | t <b>⊳ ?</b> |
|-------------------------------|---------------------------------------------------|-------------------|------------------------------|----------------------------------------------|-------------------------------|-------------------------------------|---------------------------|------------------------------------------|--------------------|--------------|
| Do not show C                 | Client/Project info on PO                         |                   |                              | Ven                                          | dor Address                   | <b>S</b>                            | Ship To                   | Address 🗹                                | Hide Pri           | ces 🗌        |
| PO Number 10                  | 91 - 1285.1-1.100                                 | Show              | <u>v</u><br>iber             | Lir<br>8787 Per                              | nn Products<br>rimeter Park E | l<br>Bivd.                          | ME Audio & \<br>100 Purch | Video Systems<br>asing Lane              | Don                | e (24        |
| PO Date 3/                    | 5/2014                                            | User PO           | )#<br>ame                    | Jackson                                      | ville, FL 32216               | USA                                 | Purchasing                | city, with 337                           | 🔍 Previ            | ew<br>& Post |
| Buyer:<br>Buyer Override:     | Joe Buyer                                         |                   |                              | 128<br>Mike & .                              | 35.1-1.100<br>Jessica Potter  | r                                   |                           | Rece                                     | eiving             |              |
| Shipping Method:<br>PO Terms: | Best Way<br>10% 10 days Net 30 day<br>PO Comments | /S<br>s & Notes:  | AAAAAA<br>BBBBBBB<br>CCCCCCC | AAAAAAA<br>BBBBBBBB<br>CCCCCCCC<br>DDDDDDDDD |                               | AAAAAAAA<br>BBBBBBBBB<br>CCCCCCCCC- | PO Total<br>\$8,289.00    | Date Received                            | PO Items           |              |
| Order Qty<br>Buy Qty          | Make<br>Description                               | Global I<br>Model | Buy Pkg Of                   | f                                            | Finish                        | Cost Overrid<br>Unit<br>Raw Cost    | e<br>Ext<br>Raw Cost      | Received By<br>Receive Q<br>View-Edit Re | ty Qty<br>cvd Open |              |
| 1 ea<br>1 ea                  | Linn<br>Universal learning remot                  | 5101 Per<br>te    | sonal Hand                   | dset<br>note:                                | Black                         | \$234.00                            | \$234.00                  | <ul> <li>▶</li> <li>▶</li> </ul>         | 1                  | ea           |

| PO Number<br>1091 - 1285.1-1.    | 100 <b>EM</b>                | E Audio &<br>Purcha | Video S<br>ase Ordo                     | System:<br>er                                       | S PO                                   | D Date<br>5/2014                           |
|----------------------------------|------------------------------|---------------------|-----------------------------------------|-----------------------------------------------------|----------------------------------------|--------------------------------------------|
| Vendor:<br>Linn Products         | Account #:                   |                     | Ship to:<br>EME Audi                    | o & Video Syst                                      | tems                                   |                                            |
| 8787 Perimete<br>Jacksonville, F | er Park Blvd.<br>L 32216 USA |                     | 100 Purch<br>Purchasing                 | asing Lane<br>g City, WI 5879                       | 937                                    |                                            |
| Phone                            |                              | ⊂ax                 | P                                       | hone                                                | Fax                                    |                                            |
| (W) 904-645-                     | -5242 9                      | 04-6- 7275          | 715-2                                   | 287-3335                                            | 715-287-                               | 4464                                       |
| Email: patricia@                 | linninc.com                  |                     | Email: hori                             | zon@triwest.ne                                      | ≥t                                     |                                            |
|                                  | Project                      |                     |                                         | Bi                                                  | Jyer                                   |                                            |
| Mike & Jessica P                 | otter                        |                     | Buyer: Joe                              | Buyer                                               |                                        |                                            |
| Project Reference                | e: 1285.1-1.100              |                     | Email: hori                             | zon@triwest.ne                                      | et                                     |                                            |
| Tei                              | rms                          | Shipping            |                                         | Special I                                           | nstructions                            |                                            |
| 10% 10 days                      | Net 30 days                  | Best Way            | AAAAAA<br>BBBBBBB<br>CCCCCCC<br>DDDDDDD | AAAAAAAAA<br>BBBBBBBBBB<br>CCCCCCCCCC<br>DDDDDDDDDD | AAAAAAAAAAAAAAAAAAAAAAAAAAAAAAAAAAAAAA | AAAAAA-<br>BBBBBBB-<br>CCCCCCC-<br>DDDDDD- |
| Order Qty                        | Make                         | Model               |                                         | Finish                                              | Cost                                   | Ext Cost                                   |
| 1 ea Linn 5101 Perso             |                              | onal Handset        | Black                                   | 234.00                                              | 234.00                                 |                                            |
| Rovd                             | Universal learn              | ing remote          |                                         |                                                     |                                        |                                            |
| 1.00                             | Line                         | 5105                |                                         | Cilver                                              | 1 850 00                               | 1 850 00                                   |

## Enhancement: Projects/Purchase Orders: Print each PO on new Page & Print from Print Menu

The PO Summary report now print each PO on a new page for better clarity. You can now print the PO summary report from the Project/Print Menu, Project screen and well as the Project/PO/View PO screen.

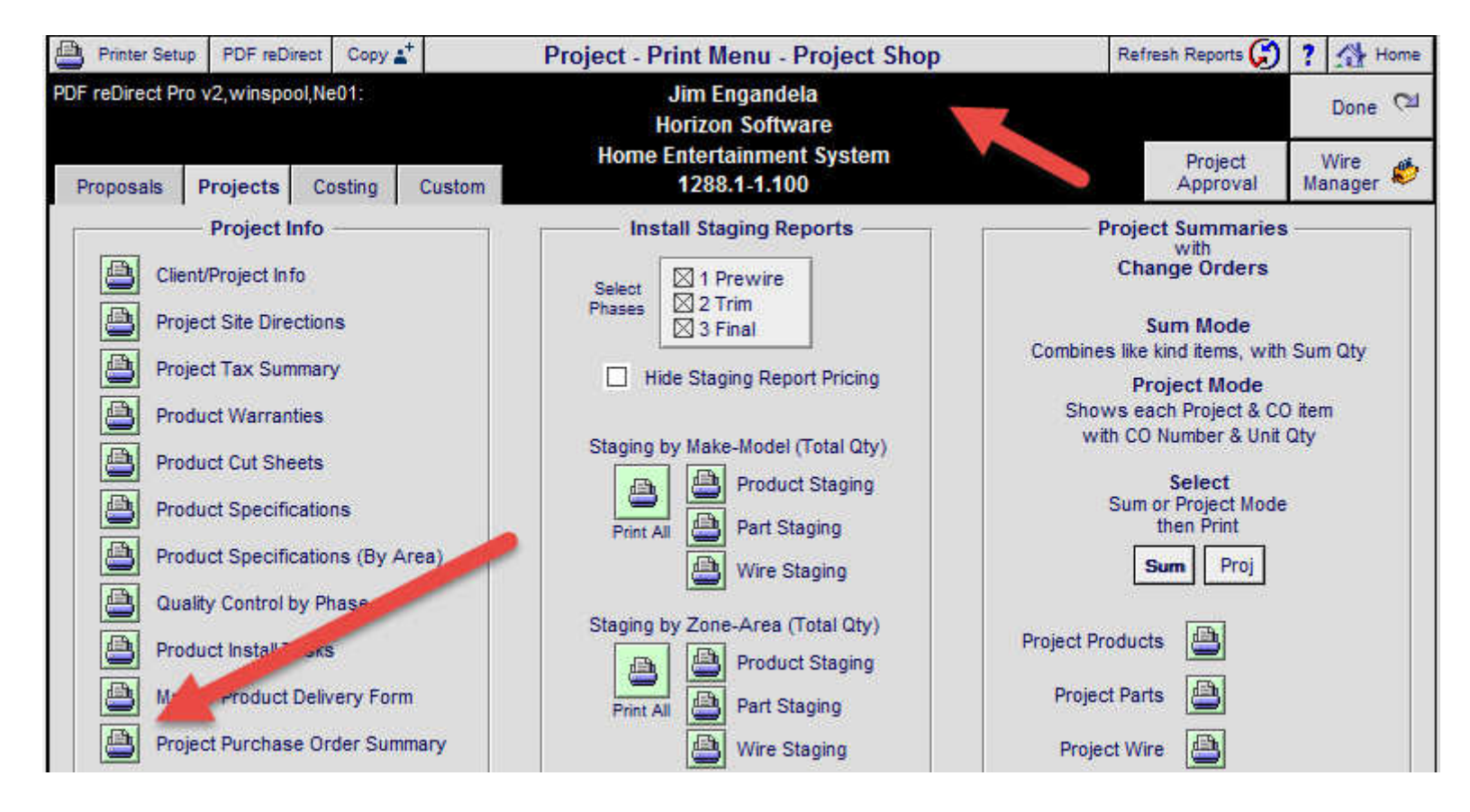

| 📇 Setup         |                               | Project -      | Purchase Ord                   | er List       | <u></u>          | Print PO Summary         | ▲   <u>-</u>   - | - ?  |
|-----------------|-------------------------------|----------------|--------------------------------|---------------|------------------|--------------------------|------------------|------|
| Q Show All PO's | Global PO                     | Mr.<br>Hor     | Jim Engandela<br>izon Software |               |                  | Print & Post<br>All PO's | Done             | , CM |
| Not Posted PO   | Module C≥                     | Home En<br>1   | tertainment Sys<br>288.1-1.100 | stem          |                  | Post All PO's            |                  |      |
|                 |                               |                | 1                              |               | ·                |                          | Print            |      |
| PO #            | PO Date Vendor                | PO Total       | Project                        | Client        |                  | Posting Date             | Post             | View |
| 1091 3/         | 10/2014 Linn Products         | \$2,427.00     | 1288.1-1.100                   | Jim Engandela | - Horizon Softwa | are 3/10/2014            | i 📇 i            | 6°   |
| 1092 3/         | 10/2014 Klipsch Audio Technol | ogies \$236.50 | 1288.1-1.100                   | Jim Engandela | - Horizon Softwa | are 3/10/2014            | i 📇              | ര്ം  |

| PO Number<br>1091 - 1288.1-1.1<br>17827 User PO n | ms                                 | P<br>3/'       | O Date<br>10/2014                |                                   |                         |       |            |
|---------------------------------------------------|------------------------------------|----------------|----------------------------------|-----------------------------------|-------------------------|-------|------------|
| Vendor:                                           |                                    |                | Ship to:                         |                                   |                         |       |            |
| Linn Product<br>8787 Perimet<br>Jacksonville,     | s<br>er Park Blvd.<br>FL 32216 USA |                | EME Aud<br>100 Purd<br>Purchasir | lio & Vid<br>hasing Li<br>ng City | eo Systems<br>ane<br>WI | 5679  | 37         |
| Project Reference                                 | e Proje                            | ct             | Buye                             | er                                | Phone                   |       | Fax        |
| 1288.1-1.100                                      | Jim Engandela - Ho                 | vizon Software | Joe Buyer 715-287-3335 715-287-4 |                                   |                         |       | 287-4464   |
| 1                                                 | erms                               | Shipping       | Special Instructions             |                                   |                         |       |            |
|                                                   |                                    | Best Way       |                                  |                                   |                         |       |            |
| Qty Make                                          | e Mod                              | el             |                                  | Finis                             | sh                      | Cost  | Ext Cost   |
| 1 ea Linn                                         | Clas                               | sik Musio-S    |                                  | Silver 9                          |                         |       | 930.00     |
| 1 pr Linn                                         | Kata                               | in-C           |                                  | Cher                              | rry 5                   | 97.00 | 597.00     |
| 2 ea Linn                                         | 2 ea Linn Knekt RCU                |                |                                  | Whit                              | e 4                     | 50.00 | 900.00     |
|                                                   |                                    |                |                                  |                                   | Tota                    | 1     | \$2,427.00 |

# Enhancement: Projects/Change Orders: Control changing Negative & Positive Quantity Parts & Wire

When removing a Product and it's Parts & Wire Supplements, from a Project through a Change Order, it is important to remove the exact same Quantity of Parts & Wires that the original Product had.

For this reason, Parts & Wire Supplements with a Negative Qty are not allowed to be changed, but Parts & Wire Supplements with a Positive Qty are allowed to be changed. This function is controlled on both the CO Supplement List screens and the CO Supplement Detail screens.

This is true for both the Quantities and switching from Home run to Room run on Bulk Wire.

| All Suppleme      | nts 蕑 De          | lete All Win         | e 👩 Restore Labor        | Per        | nding C(         | 0 - Wire Si                | pplements                    | Phantom =    | Adjust B        | ulk Wir         | e - Home Runs               | ? 🚮 Home          |
|-------------------|-------------------|----------------------|--------------------------|------------|------------------|----------------------------|------------------------------|--------------|-----------------|-----------------|-----------------------------|-------------------|
| Areas             | Т                 | ext                  | Products                 |            |                  | LeRoy Ashe                 | r                            | Wire Detail  | 12              | 0000<br>0 ft pe | Sq Ft<br>r Home Run         | Done 🝽            |
| Labor             | Parts             | Wire                 | Tasks                    |            | Home En          | ntertainmen<br>294.1c1-1.1 | t System<br>00               | Wire Summary | Adjust B        | ulk Wir<br>100  | e - Room Runs<br>% 🌀 Update | Wire<br>Manager 🌮 |
| All Areas         |                   |                      | - N                      | 7          | Wire             | e Suppleme                 | nts                          | Itemized W   | /ires = No      |                 | Wire Total:                 | -\$420.00         |
| – V<br>Zone - Are | Vire assig<br>a ( | ned to —<br>Aty Make | Model                    | View Class | Bulk Run<br>Type | Total<br>Wire Qty          | Wire & Cable<br>Make : Model | 1            | No<br>Labor Phz | Tax<br>z A B    | Unit Sell                   | Ext Sell          |
| Atrium            |                   | 1 Linn :             | 5101 Personal            | Q, Bulk    | Home             | 3 ft                       | Linn : K10 Cab               | le           |                 | -               | \$5.00                      | \$15.00           |
| Atrium            | -                 | -1 Linn :            | 5101 Personal            | Q, Bulk    | Home             | -120 ft                    | Linn K10 Cel                 | 10000        | 1               | TT              | \$5.00                      | -\$600.00         |
| Atrium            |                   | 1 Linn :             | 5101 Personal            | Q, Bulk    | Home             | 120 ft                     | Mor : 16/2                   | Spkr Wire    | 1               | TT              | \$0.45                      | \$54.00           |
| Atrium            |                   | 1 Linn :             | 5101 Personal            | QF         | Home             | 120 ft                     | Monster : 16/2               | Spkr Wire    | 1               | TT              | \$0.45                      | \$54.00 🖂         |
| Atrium            |                   | -1 Linn :            | 5101 Personal 🔰          | 🗸 Bulk     | Room             | -80 ft                     | Monster : 16/2               | Spkr Wire    | 1               | TT              | \$0,45                      | -\$36.00          |
| Atrium            | -                 | -1 Linn :            | 5101 Personal            | Q, Bulk    | Room             | -60 ft                     | Monster : 16/2               | Spkr Wire    | 1               | TT              | \$0.45                      | -\$27.00          |
| Atrium            |                   | 1 Linn :             | 5101 Per Ival            | Q, Bulk    | Room             |                            | C                            | hange V      | Vire Qu         | anti            | ty                          | × D               |
| Atrium            |                   | -1 Linn :            | 510 <sup>+</sup> ersonal | Q, Bulk    | Room             |                            |                              |              |                 |                 | <i></i>                     | ) 🗆               |
| Atrium            |                   | 1 Linn               | 101 Personal             | Q. Pre-Cut |                  | Ent                        | er the Quantity a            | nd click UK  |                 |                 |                             | 0                 |
| Atrium            |                   | -1 Linn :            | 5101 Personal            | Q. Pre-Cut |                  |                            |                              |              |                 |                 |                             |                   |
|                   |                   |                      |                          |            | - 12 - 13        |                            |                              |              |                 |                 |                             |                   |
|                   |                   |                      |                          |            |                  |                            | 0                            |              |                 |                 |                             |                   |
| -                 |                   |                      |                          |            |                  |                            | -                            |              |                 |                 | 04                          |                   |
|                   |                   |                      |                          |            |                  |                            |                              |              |                 |                 | UK                          |                   |

| All Supplement     | s 💼 Delete A          | ll Wire          | 📩 Restore Labo | Pen        | ding C           | D - Wire S                | upplements                   | Phantom =    | Adjust B              | Bulk Wir           | re - Home Runs                    | ? 🐴 Home                   |
|--------------------|-----------------------|------------------|----------------|------------|------------------|---------------------------|------------------------------|--------------|-----------------------|--------------------|-----------------------------------|----------------------------|
| Areas              | Text                  | F                | Products       |            |                  | LeRoy Ashe                | F                            | Wire Detail  | 12                    | 0000<br>20 ft pe   | Sq Ft<br>er Home Run              | Done 🖼                     |
| Labor              | Parts W               | /ire             | Tasks          |            | Home En          | tertainmen<br>294.1c1-1.1 | t System<br>00               | Wire Summary | Adjust B              | Bulk Wir<br>100    | re - Room Runs<br>% 🚱 Update      | Wire<br>Manager 🗳          |
| All Areas          | AU.                   |                  | ta th          |            | — Wire           | e Suppleme                | nts —                        | Itemized W   | ires = No             |                    | Wire Total:                       | -\$420.00                  |
| Wir<br>Zone - Area | e assigned t<br>Qty M | o — ,<br>ake : N | lodel          | View Class | Bulk Run<br>Type | Total<br>Wire Qty         | Wire & Cable<br>Make : Model |              | abor Ph               | Tax<br>z A B       | Unit Sell                         | Ext Sell 🝵 🖨               |
| Atrium             | 1 Li                  | nn : 51          | 01             |            | Home             | 3 ft                      | Linh Labi                    | e            | 1                     | TT                 | \$5.00                            | \$15.00                    |
| Atrium             | -1 Li                 | nn : 51          | 01 Personal    | Qt         | Home             | -120 ft                   | K10 Cabl                     | e            | 1                     | TT                 | \$5.00                            | -\$600.00                  |
| Atrium             | 1 Li                  | nn : 51          | 01 Personal    | Q, Bulk    | Home             | 120 ft                    | Monster 16/2                 | Sokr Wire    | 11                    | TT                 | \$0.45                            | \$54 00 🗔                  |
| Atrium             | 1 Li                  | nn : 51          | 01 Personal    | Q, Bulk    | Home             | 120 ft                    |                              |              | Mes                   | sage               |                                   | ×                          |
| Atrium             | -1 Li                 | nn : 51          | 01 Personal    | Q, Bulk    | Room             | -80 ft                    | -                            |              |                       | r                  |                                   |                            |
| Atrium             | -1 Li                 | nn : 51          | 01 Personal    | Q Bulk     | Room             | -60 ft                    | the Areas scre               | en and deli  | y on Pen<br>ete the P | iaing L<br>Iroduct | ,nange Urders,<br>t and add a nev | please go to<br>v one with |
| Atrium             | 1 Li                  | nn : 51          | 01 Personal    | Q. Bulk    | Room             | 60 ft                     | the negative Q               | ty you war   | it.                   |                    |                                   |                            |
| Atrium             | -1 Li                 | nn : 51          | 01 Personal    | Q, Bulk    | Room             | -60 ft                    |                              |              |                       |                    |                                   |                            |
| Atrium             | 1 Li                  | nn : 51          | 01 Personal    | Q. Pre-Cut |                  | 3 рі                      |                              |              |                       |                    |                                   | OK                         |
| Atrium             | -1 Li                 | nn : 51          | 01 Personal    | Q. Pre-Cut |                  | -2 pi                     |                              |              |                       |                    |                                   |                            |

| 📋 Delete All Par          | ts 📕 = Phanto           | om Product             | Pending CO                                                  | O - Product Det     | tail - Pa        | arts Supp             | lements                | 1 of 1 👔              | b Reset Labor        | ? 🚮           | Home   |
|---------------------------|-------------------------|------------------------|-------------------------------------------------------------|---------------------|------------------|-----------------------|------------------------|-----------------------|----------------------|---------------|--------|
| Areas                     | Text                    | Products               |                                                             | LeRoy /<br>1294.1c1 | Asher<br>1-1.100 |                       |                        | Degre<br>1 - Prew     | Proposal<br>Detail 🖓 |               |        |
| Labor P                   | arts Wire               | Tasks                  | Linn : 5101 Personal Handset<br>Audio : Multi-room : Keypad |                     |                  |                       |                        | 2 - Trim<br>3 - Final | 0%                   | <b>∮</b> Prev | Next 👂 |
| Product                   | Specs                   | Pix - PDF's            | Labor                                                       | Parts               | Wire             | . <u> </u> 1          | asks                   |                       |                      |               |        |
| De de Male                |                         |                        |                                                             | Par                 | ts               |                       |                        |                       |                      |               |        |
| Рагся маке                | MOO                     | lei                    |                                                             | Each Pro            | r<br>oduct       |                       |                        |                       |                      |               |        |
| Only products<br>Qty Unit | classified as '<br>Make | 'Parts' be ad<br>Model | ided                                                        | Description         | Phz              | Labo<br>Unit<br>h:m:s | r Time<br>Ext<br>h:m:s | Unit Cost             | Unit Sell            | Ext Sell      | 1      |
| 1 ea                      | U.                      | Aktiv M                | odules                                                      | Stereo or twin      | 1                | 0:15:00               | 0:15:00                | 153.00                | 255.00               | 255.00        |        |
| 2 ea                      |                         |                        |                                                             | Change Part (       | Quantit          | v                     | ×                      | 387.00                | 645.00               | 1,290.00      |        |
| 2 ea                      | Linn                    |                        |                                                             | changerares         | Laurin           | 2                     | 12                     | 180.00                | 300.00               | 600.00        |        |
| 4 ea                      | Linn                    | Ente                   | r the Quantity                                              | and click OK        |                  |                       |                        | 125.00                | 210.00               | 840.00        |        |
| 2 ea                      | Linn                    |                        |                                                             |                     |                  |                       |                        | 12.00                 | 20.00                | 40.00         |        |
|                           |                         |                        |                                                             |                     |                  |                       |                        | -                     |                      |               |        |
|                           |                         |                        |                                                             |                     |                  | Oł                    |                        |                       |                      |               |        |
|                           |                         |                        |                                                             |                     |                  | 10                    |                        |                       |                      |               |        |

| 💼 Delete All Pa                                                                                | rts 📃 = Pha    | ntom Product                      | Pending CO                       | O - Product Deta    | ail - Pa       | arts Supp     | lements      | 1 of 1 🕻                                         | Reset Labo | 1 ? 🚮       | Home   |
|------------------------------------------------------------------------------------------------|----------------|-----------------------------------|----------------------------------|---------------------|----------------|---------------|--------------|--------------------------------------------------|------------|-------------|--------|
| Areas                                                                                          | Text           | Products                          | 48                               | LeRoy A<br>1294.1c1 | sher<br>-1.100 |               | 292          | Degree of Difficulty Prope<br>1 - Prewire 0% Det |            |             |        |
| Labor Parts Wire Tasks Linn : 5101 Personal Handset 2 - 1<br>Audio : Multi-room : Keypad 3 - F |                |                                   |                                  |                     |                |               |              | 2 - Trim<br>3 - Final                            | 0          | %<br>% Prev | Next 👂 |
| Product                                                                                        | Specs          | Pix - PDF's                       | Labor                            | Parts               | Wire           | . 0           | Tasks        |                                                  | Atrium     |             |        |
|                                                                                                |                |                                   |                                  | Part                | s              |               |              |                                                  |            |             |        |
| Parts Make                                                                                     | M              | odel                              | A                                | dd for<br>Each Pro  | duct           |               |              |                                                  |            |             |        |
| Only product                                                                                   | s classified a | s "Parts" , be a                  | dded                             |                     |                | Labo          | r Time       |                                                  |            |             |        |
| Qty Uni                                                                                        | t Make         | Model                             |                                  | Description         | Phz            | Unit<br>h:m:s | Ext<br>h:m:s | Unit Cost                                        | Unit Sell  | Ext Sell    |        |
| -1 ea                                                                                          | 1              | Aktiv M                           | lodules                          | Stereo or twin      | 1              | -0:15:00      | 0:15:00      | 153.00                                           | 255.00     | -255.00     |        |
| -2 ea                                                                                          | Linn           | Cirkus                            | Kit                              | Main bearing        | 2              | -0:15:00      | 0:30:00      | 387.00                                           | 645.00     | -1,290.00   |        |
| -2 ea                                                                                          | Linn           |                                   | N                                | lessage             |                | ×             | 0:30:00      | 180.00                                           | 300.00     | -600.00     |        |
| -3 ea                                                                                          | Linn           |                                   | 14                               | lessage             |                |               | 0:45:00      | 125.00                                           | 210.00     | -630.00     |        |
| -2 ea                                                                                          | Linn           | To change a n                     | egative Qty on                   | Pending Change Or   | ders, ple      | ease go to    | 0:30:00      | 12.00                                            | 20.00      | -40.00      |        |
|                                                                                                |                | the Areas scree<br>the negative Q | en and delete th<br>ty you want. | ne Product and add  | a new c        | ne with       | E            |                                                  |            |             |        |

### **Enhancement: POS/Quotation List: Show Quote Title in List**

The Quotation Title is now displayed in the POS Quotation List screen and the Title header will sort Quotes by Title.

| 🔍 Find Quote               |                       | POS - Quotation List - A I A Print ? 🔥 Home |               |           |          |         |             |  |
|----------------------------|-----------------------|---------------------------------------------|---------------|-----------|----------|---------|-------------|--|
| All A B                    | C D E F C             | HIJKLMN0                                    | P Q R S       | τUV       | w x      | Y Z     |             |  |
| Quotation<br>Q Archive Q ( | Sold<br>Quotes        | Click on Quotation to view<br>17 Quotations |               | SO WO PO  | RA PT    | Done 🖓  |             |  |
| View Invoice               | <u>Client</u>         | <u>Company</u>                              | Specialist    | Date      | Amoun    | Archive | <u>Titl</u> |  |
| 🔍 QT #7195                 | Christenson, Cecilia  | Wade Realty                                 | Jim Engandela | 4/25/2007 | 1,675.2  | 5 🗆 🗆 🗖 | Au          |  |
| 🔍 QT #7190                 | Pryde, Laura & Robbie |                                             | Robert        | 9/29/2005 | 14,823.6 | 3 🗆 🗆 🗖 | _           |  |

### Enhancement: POS/PO List: Find PO by Reference 1 and 2 fields

You can now Find POS Purchase Orders by Reference 1 and Reference 2 field

| POS -                      | Find Purchase Order                       |
|----------------------------|-------------------------------------------|
| Enter all of your des      | sired Find criteria and then click Done 🍽 |
| Invoice                    | PO #7196                                  |
| Client                     | Klipsch, Paul                             |
| Company                    | Klipsch Audio Technologies                |
| Date                       | 4/25/2007                                 |
| Specialst                  | Jim Engandela                             |
| Invoice Amount             |                                           |
| P.O. Status                | Closed                                    |
| P.O. Buyer                 | Joe Buyer                                 |
| Project Number             |                                           |
| PO Reference 1 Reference   | Marquee                                   |
| PO Reference 2 Reference 2 | Stenny Homes                              |

### **Enhancement: POS Purchase Order Module - User Access Rights**

You can now restrict users from accessing the POS Purchase Order module. After upgrading please go into the Master Prefs/Users/Access Rights and give or deny users access to the POS Purchase Order module.

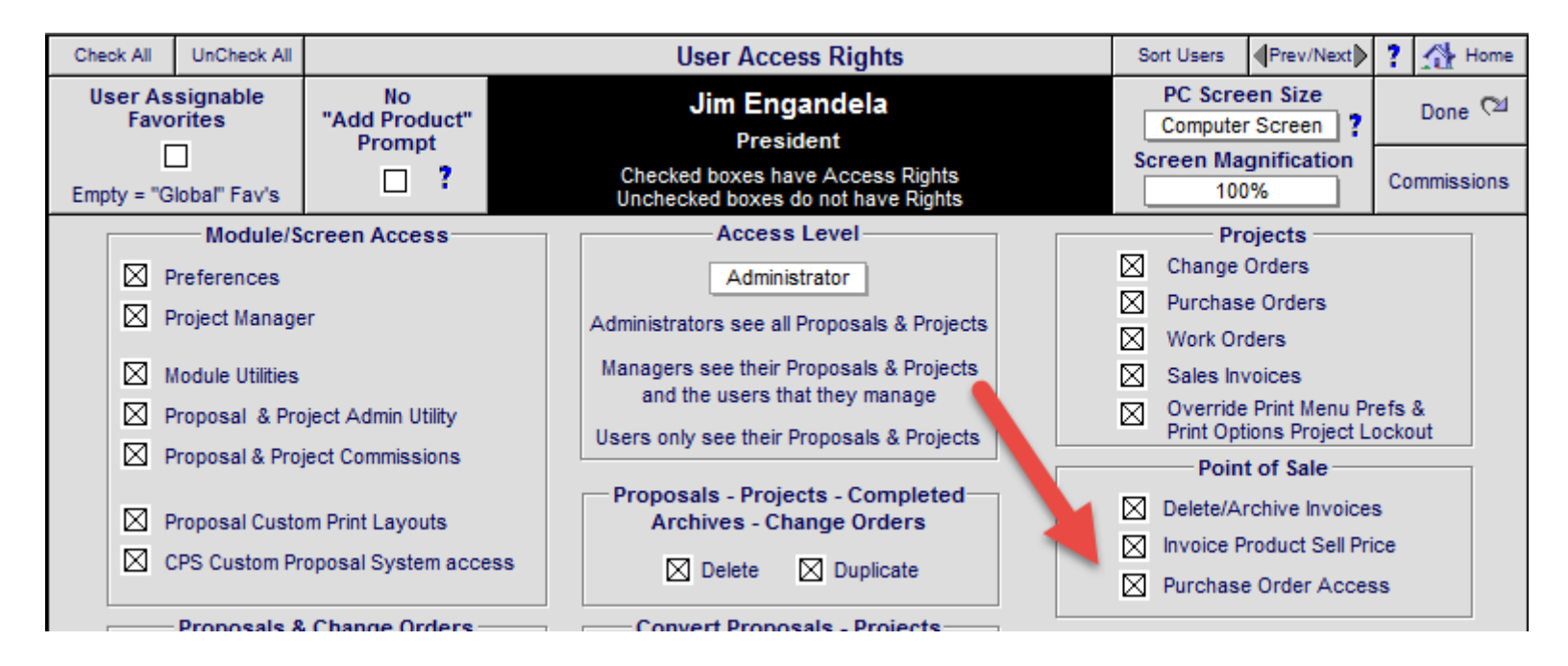

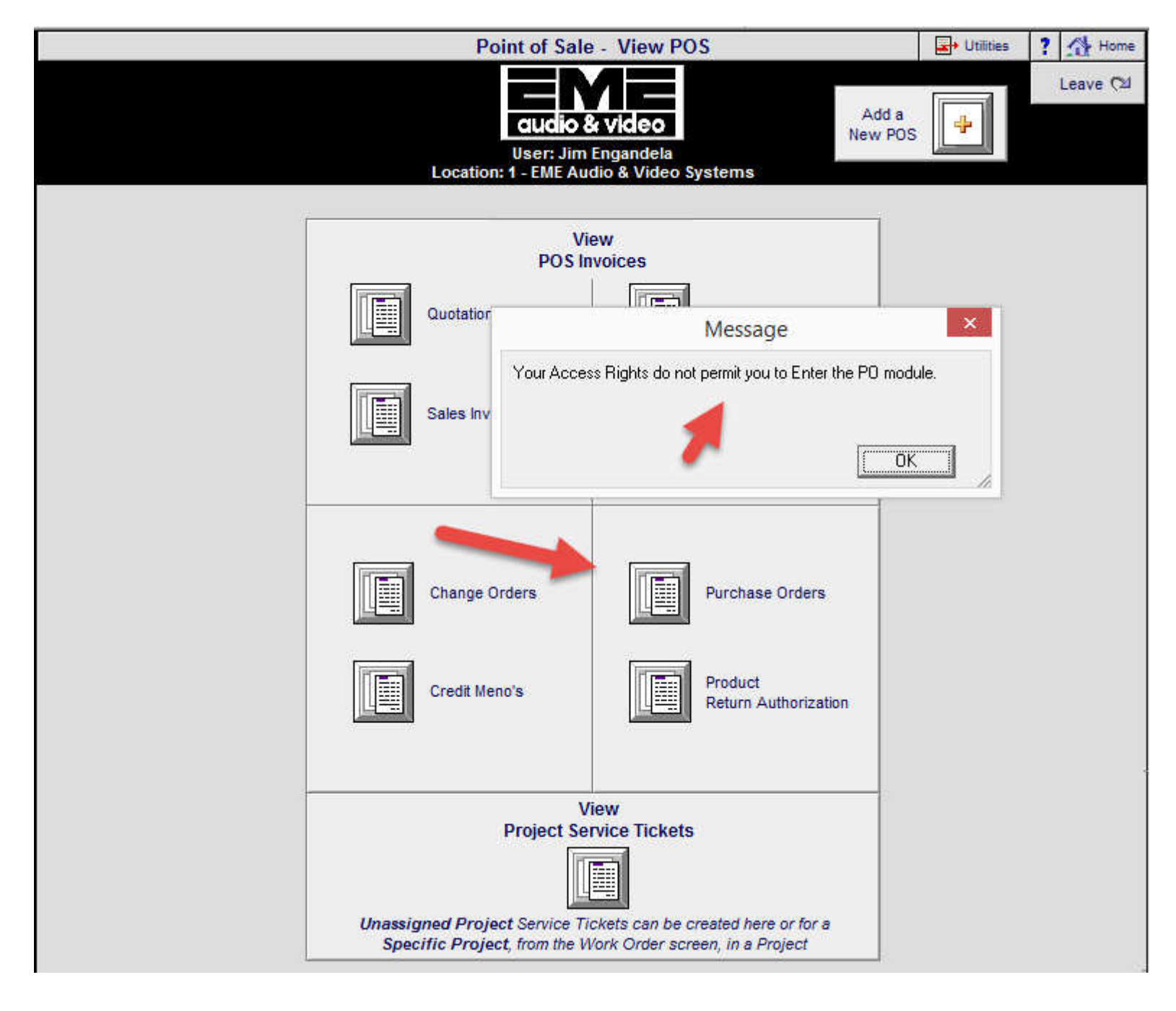

### Enhancement: Contacts: Contact First & Last Names only labels

If a Contact only has a First Name and no Last Name, a (FN) indicator is added to the display.

If a Contact only has a Last Name and no First Name, a (LN) indicator is added to the display.

| Q Find (  | Contac | its 🔍             | Fav  | A B C                 |                  | Contact Library - Lis | t View       | ▼ ▲ ± ∓ Hutilities | ? 1           | Home    |
|-----------|--------|-------------------|------|-----------------------|------------------|-----------------------|--------------|--------------------|---------------|---------|
| AII       | A      | вС                | D    | E F                   | G H I            | JKLMN                 | O P Q R S    | T U V W            | X Y           | Ζ       |
| Q Clients | s (    | Q User            | ¥ (  | and the second second |                  |                       |              | Concession of the  | Leav          | e 🖂     |
| Q Vendo   | ns (   | Q Locati          | ons  | Other<br>Views        |                  |                       |              | Contact            |               | 10.0100 |
| Q Contrac | ctor ( | Q                 |      | TICHTS                |                  | audio & vide          | • 135 of 135 | Contacts           | Print M       | enu     |
| Add       | Add    |                   |      | -                     |                  |                       |              |                    |               | 2000    |
| Proposal  | Task   | Entities 1        | View | Fav Name              |                  | Company               | Category     | Fav Phone          | Info <u>F</u> | av 🗊    |
|           | 5      | Q                 | Q,   | Asher, LeRo           | У                |                       | Client       | (H) 715-985-3833   | <b>B</b>      |         |
|           | 5      | Q                 | Q,   | Back, Eileen          |                  |                       | Client       | (H) 608-989-2387   |               |         |
|           | 5      | Q                 | 9    | Bashir, Sikan         | ndar             |                       | Client       | (M) 612-817-2242   | 1             |         |
|           | 53     | - <sup>00</sup> V | Q,   | Bentel, Tom           |                  | Direct TV             | Vendor       | (H) 245-376-9876   |               |         |
|           | 51     | ő                 | Q    | Berger, Talli         |                  |                       | Client       | (H) 715-695-3613   | 1             |         |
|           | 51     | Q                 | Q,   | Berkow, Dan           | ia               |                       | Client       | (H) 650-591-2996   | D             |         |
|           | 5      |                   | Q    | Brain, Cyriss         | a                |                       | Client       | (H) 608-989-2443   |               |         |
|           | 53     | Q                 | Q,   | Burkes, Tom           | & Kelly & Family | Suph Business Broke   | ers Client   | (W) 831-624-5600   |               |         |
|           | 5      | Q                 | Q    | Callahan, Hay         | yes              |                       | Client       | (W) 715-287-4592   | 1             |         |
|           | 5      | Q                 | Q    | Campbell, Mil         | ke               |                       | Client       | (M) 262-853-7418   | D             |         |
|           | 61     |                   | Q    | Mary (FN)             |                  | _                     | Client       | (H) 715-877-2648   |               |         |
|           | 5      | Q                 | Q,   | Casper, Jim           |                  |                       | Client       | (W) 715-876-2331   |               |         |
|           | 5      | Q                 | Q    | Caves, Greg           |                  | Runco International   | Vendor       | (H) 510 324-7777   | 1             |         |
|           | 5      | 0                 | Q    | Christenson           | (LN)             |                       | Client       | (H) 808-261-1074   |               |         |
|           | 5      | 0                 | 0    | Christenson           | Cecilia          | Wade Deathy           | Client       | (H) 808 262 2614   | <b>B</b>      |         |

### Enhancement: Product Library/Utilities: Clear Product Favorite Flags

You can now clear All of the Favorite Flags or only the A, B or C flags in your Product Library. Your Products will stay intact.

| 🔍 Find F                          | Products        | 🔍 Fav A                  | B C         | Show Hidden | Product Library | Line List | AlphaF     | inder Shov | v Makes 🔀               | I I I      | ?            | <u>А</u> н    | ome           |
|-----------------------------------|-----------------|--------------------------|-------------|-------------|-----------------|-----------|------------|------------|-------------------------|------------|--------------|---------------|---------------|
|                                   | A B             | C D                      | F           | G H I       | J K L M         | N O P     | Q R        | S          | TU                      | V W        | x            | Y             | Ζ             |
| Q Show                            | Products        | Hidden<br>Products       | De.<br>List |             | EM              |           |            | F          | Phan Part               | Utilities  | 1            | eave          | Q             |
| <b>Q</b> Part                     | Phantom         | All<br>Suppliments       | Record      |             |                 |           | 454        |            | Investory               | J New      | Pro          | duct S        | iets          |
| 🔍 Bulk                            | PreCut          | Discontinued<br>Products | Product     | s           | audio & Vi      | aeo       | 451        | Total      | Control                 | Product    | Pri          | int Me        | nu            |
| ☐ <u>Show</u><br>↓ <u>Displin</u> | All Grou<br>Cat | <u>ps</u><br>Type        | Class       | View Make   | Model : SKU     | Des       | cription   |            | Q, ≜<br><u>Finish</u> □ | Sell Price | Cue<br>Notes | Auto<br>Fay H | o Tag<br>id 📵 |
| Q. Audio                          | Multi           | Switcher                 | 0           | Q. Crestron | AADS            | Ada       | agio Audio | 8          | Black                   | 2,500.00   | 21           | A             |               |
| Q. Audio                          | Multi           | Switcher                 | 0           | Q Crestron  | AADS-XM         | Ada       | igio Audio | -          | Black                   | 2,900.00 c | a 💼          |               |               |
| Q. Audio                          | Multi           | Switcher                 | ٥           | Q. Crestron | AAE             | Ada       | agio Audio |            | Dias                    | 1,800.00 e | a 💼          |               |               |
| Q. Autom                          | Contr           | Keypad                   | 0           | Q. Crestron | C2N-DB12_       | Dec       | orator Key | ypad 12    | Specify                 | 200:0-     |              |               |               |
| Autom                             | Contr           | Keypad                   | 0           | Q. Crestron | C2N-DB6_        | Dec       | orator Key | ypad 6     | Specify                 | 260.00 e   | a 🗖          | в             |               |
| Autom                             | Contr           | Keypad                   | •           | Q. Crestron | C2N-DB8_        | Dec       | orator Key | ypad 8     | Specify                 | 260.00 e   | a 🔒          |               |               |
| Q. Audio                          | Ampli           | Multi-channel            | 0           | Q. Crestron | CNAMPX-12X60    | 12 (      | Channel M  | ulti-Room  | Black                   | 2,800.00 e |              |               |               |
| Q. Audio                          | Ampli           | Multi-channel            | 0           | Q. Crestron | CNAMPX-16X60    | 16 (      | Channel M  | ulti-Room  | Black                   | 3,900.00   |              |               |               |
| Q. Audio                          | Ampli           | Multi-channel            | 0           | Q. Crestron | CNAMPX-2X60     | 2 CI      | hannel Am  | plifier    | Black                   | 1,000.00 e | a 💼          | C             |               |

Go to the Utility screen in the Product Lirbary/Utility/Clear-Delete screen to run this Utility.

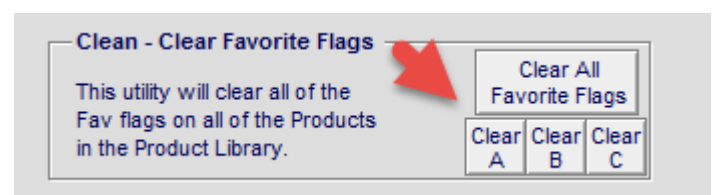

### **Enhancement: Upgrade Date & Time Indicator**

The Start Date & Time and End Date & Time is now stored in the Upgrade Utility module to indicate when the last SCPS upgrade was done and how long it took to complete the Upgrade process.

| Upgrad              | e Start & End                            |
|---------------------|------------------------------------------|
| 3/5/2014<br>8:50:42 | Upgrade Start Date<br>Upgrade Start Time |
| 3/5/2014            | Upgrade End Date                         |
| 8:55:52             | Upgrade End Time                         |

### **Fix: Preferences/POS: POS Prefs Settings for Taxing Labor**

New POS Quotation and Invoices now accurately reflect the current Master POS Preferences for Taxing Labor

| POS Hourly Labor Rate<br>Sell Cost | Show SKU in<br>Product Listing | POS Payment Terms                   |
|------------------------------------|--------------------------------|-------------------------------------|
| \$90 \$40                          | No                             | Standard Payment Terms              |
| POS Invoice                        | Tax                            | POS Invoice Tax Labels              |
| Equipment Labor L                  | abor Tax Rate                  | Show AB Tax A Tax Label B Tax Label |
| Yes No                             | A                              | Show                                |
## Fix: Proposal/Product Detail/Wire & Wire Supplements: Changing Home-Room

When changing Bulk Wire settings from Home to Room or Room to Home the Labor associated with that wire is now properly recalculated.

The error message "recxAdfustLabor.byWireQty [wireSupp2] old" has been removed.

This Fix has been done on both the Proposal/Product Detail/Wire screen and the Proposal/Wire Supplement screen.

| All Supplements | 💼 Delete All V           | Vire 👩 Restore | e Labor           | Pr                       | oposal                                    | - Wire Sup        | plements P                   | hantom =    | Adjust B       | ulk Wire                               | - Home Runs       | ? AH              | ome  |
|-----------------|--------------------------|----------------|-------------------|--------------------------|-------------------------------------------|-------------------|------------------------------|-------------|----------------|----------------------------------------|-------------------|-------------------|------|
| Areas           | Text                     | Products       |                   |                          |                                           | LeRoy Ashe        | г                            | Wire Detail | 10             | 0000<br>0 ft per                       | Sq Ft<br>Home Run | Done              | Q    |
| Labor Pi        | arts Win                 | e Tasks        |                   | <b>\</b> '               | Home Entertainment System<br>1294.1-1.100 |                   |                              |             |                | ulk Wire - Room Runs<br>100 % 🚱 Update |                   | Wire<br>Manager 🌮 |      |
| All Areas       |                          |                |                   |                          | — Wire                                    | e Supplemer       | nts —                        | Itemized Wi | ires = No      |                                        | Wire Total:       | \$1,00            | 2.00 |
|                 | assigned to -<br>Qty Mak | -<br>e : Model |                   | View C. 15               | Bulk Run<br>Type                          | Total<br>Wire Qty | Wire & Cable<br>Make : Model | L           | No<br>abor Phz | Tax<br>A B                             | Unit Sell         | Ext Sell          | •    |
| Atrium          | 1 Linn                   | : 5101 Person  | nal               | Q Bulk                   | Home                                      | 120 ft            | Linn : K10 Cable             | 0           | 1              | TT                                     | \$5.00            | \$600.00          |      |
| Atrium          | 1 Linn                   | : 5101 Person  | nal               | Q, Bulk                  | Room                                      | 60 ft             | Monster : 16/2 S             | Spkr Wire   | 1              | TT                                     | \$0.45            | \$27.00           |      |
| Atrium          | 1 Linn                   | : 5101 Persor  | nal               | Q, Bulk                  | Room                                      | 60 ft             | Monster : 16/2 S             | Spkr Wire   | 1              | TT                                     | \$0.45            | \$27.00           |      |
| Atrium          | 1 Linn                   | : 5101 Persor  | nal               | Q, Bulk                  | Room                                      | 60 ft             | Monster : MVQU               | AD-B DB     | 1              | TT                                     | \$1.80            | \$108.00          |      |
| Atrium          | 1 Linn                   | : 5101 Person  | nal               | Q. Pre-Cut               |                                           | 2 pr              | Linn : Black Inter           | rconnect    | <b>3</b>       | TT                                     | \$120.00          | \$240.00          |      |
|                 |                          |                |                   |                          | Me                                        | essage            |                              | ×           |                |                                        |                   |                   |      |
|                 |                          | F              | )o you<br>lun len | want to reset th<br>gth? | nis Wire to<br>Cancel                     | o the default H   | lome Run or Roor             | n<br>]_//   |                |                                        |                   |                   |      |

| 💼 Delete | All Wire            | 💋 Restore V | /ire Prices    | Proposal - | Product De                    | etail - W               | ire Su           | ipplem        | ements 1 of 1 🍰 Reset Labor |                       |               | ? 🐴 Home    |         |  |  |
|----------|---------------------|-------------|----------------|------------|-------------------------------|-------------------------|------------------|---------------|-----------------------------|-----------------------|---------------|-------------|---------|--|--|
| Area     | Areas Text Products |             |                |            | Degre<br>1 - Prewir           | Proposal<br>Detail 🖓    |                  |               |                             |                       |               |             |         |  |  |
| Labor    | Parts               | s Wire      | Tasks          | Ē          | inn : 5101 P<br>Audio : Multi | ersonal H<br>i-room : K | landse<br>leypad | et            |                             | 2 - Trim<br>3 - Final | Prev Next     |             |         |  |  |
| Prod     | uct                 | Specs       | Pix - PDF's    | Labor      | Parts                         | Wir                     | e                | Tas           | ks                          |                       | Atrium        |             |         |  |  |
| -        | a dia               |             |                |            | Wire                          | & Cable                 | 1                |               | 1.742                       |                       | Wire & Cable  | are not its | mized   |  |  |
| vvire ma | Ke                  | MOOF        | -              | Add        | for                           | Product                 |                  |               |                             |                       | 10 000 Sa     | Ft Buildin  | a Size  |  |  |
| Only pro | ducts cla           | ssified W   | ire* can be ad | ded        | ur.                           | yrca                    |                  | Lab<br>No     | or Time<br>DOD              | 1:                    | 20 Default Ho | me Run Wi   | ire Qty |  |  |
| Class    | Bulk Run<br>Type    | aty Uni     | t Wire Make    | Model/D    | escription                    | Install<br>Phase        | No<br>Labo       | Unit<br>htmts | Ext<br>h:m:s                | Unit Cost             | Unit Sell     | Ext Sell    |         |  |  |
| Bulk     | Room                | 60 ft       | Linn           | K10 Cat    | ole                           | 1                       |                  | 0:00:30       | 0:30:00                     | 3.00                  | 5.00          | 300.00      |         |  |  |
| Bulk     | Home                | 120 ft      | Monster        | 16/2 Spl   | kr Wire                       | 1                       |                  | 0:00:30       | 1:00:00                     | 0.15                  | 0.45          | 54.00       |         |  |  |
| Bulk     | Room                | 60 ft       | Monster        | 16/2 Spl   | kr Wire                       | 1                       |                  | 0:00:30       | 0:30:00                     | 0.15                  | 0.45          | 27.00       |         |  |  |
| Bulk     | Room                | 60 ft       | Monster        | MVQUA      | D-B DB EZ500                  | ) 1                     |                  | 0:00:30       | 0:30:00                     | 0.60                  | 1.80          | 108.00      |         |  |  |
| Pre-Cut  |                     | 2 pr        | Linn           | Black Int  | terconnect                    | 3                       |                  | 0:05:00       | 0:10:00                     | 72.00                 | 120.00        | 240.00      |         |  |  |

| Time Format = h:m:s                           |                              |            |     |           | Wi<br>fo | ire Totals<br>r Product<br>Qty 1 ea |        |         |          |         |         | Wire To  | tal:    | \$729.00 |  |
|-----------------------------------------------|------------------------------|------------|-----|-----------|----------|-------------------------------------|--------|---------|----------|---------|---------|----------|---------|----------|--|
| Wine Trees                                    | Hourly                       | y Rate 🛛 🦂 |     | Labo      | or Tim   | е                                   |        | Lab     | or Cos   | t       |         | Lab      | or Sell |          |  |
| wire type                                     | Cost                         | Sell       | Phz | Ext       | +DOD     | Total                               | Phz    | Ext     | +DOD     | Total   | Phz     | Ext      | +DOD    | Total    |  |
| Wire Labor - Bulk                             | \$35.00                      | \$60.00    | 1   | 2:30:00   | 0%       | 2:30:00                             | 1      | \$87.50 | 0%       | \$87.50 | 1       | \$150.00 | 0%      | \$150.00 |  |
| Default Unit L                                | abor Time.                   | 0:00:30    | 2   | 0:00:00   | 0%       | 0:00:00                             | 2      |         | 0%       |         | 2       |          | 0%      |          |  |
|                                               |                              |            | 3   | 0:00:00   | 0%       | 0:00:00                             | 3      |         | 0%       |         | 3       |          | 0%      |          |  |
|                                               |                              | Bulk       | Wir | e - Total | Time:    | 2:30:00                             |        | Cos     | t Total: | \$87.50 |         | Bulk     | Total:  | \$150.00 |  |
| Wire Labor - Precut                           | \$40.00                      | \$60.00    | 1   | 0:00:00   | 0%       | 0:00:00                             | 1      |         | 0%       |         | 1       |          | 0%      |          |  |
| Default Unit L                                | abor Time                    | 0:05:00    | 2   | 0:00:00   | 0%       | 0:00:00                             | 2      |         | 0%       |         | 2       |          | 0%      |          |  |
|                                               |                              |            | 3   | 0:10:00   | 0%       | 0:10:00                             | 3      | \$6.67  | 0%       | \$6.67  | 3       | \$10.00  | 0%      | \$10.00  |  |
| Precut Wire - Total Time: 0:10:00 Cost Total: |                              |            |     |           |          |                                     | \$6.67 |         | PreCut   | Total:  | \$10.00 |          |         |          |  |
| Wire Labor - To                               |                              |            |     | Total Tin | ne:      | 2:40:00                             |        |         |          |         | I       | Labor To | tal:    | \$160.00 |  |
|                                               | Wire & Labor Total: \$889.00 |            |     |           |          |                                     |        |         |          |         |         |          |         |          |  |

## Fix: Project/Client: Switch Contact info on a Project

Users logged in as Administrator can now switch the Contact Information on a Project.

| Use Alt Billing           | Client I   | Node 🗌          | Proj                       | 2787                                                      | 💾 Printer Setup              | ?                  | ٩       | Print |     |  |  |  |  |
|---------------------------|------------|-----------------|----------------------------|-----------------------------------------------------------|------------------------------|--------------------|---------|-------|-----|--|--|--|--|
|                           | lant       | Designet        | Eil                        | Eileen Back                                               |                              |                    |         |       |     |  |  |  |  |
|                           | ient       | Project         | Home Ente                  | Home Entertainment System                                 |                              |                    |         |       |     |  |  |  |  |
| Info                      | Conta      | cts Com Log     | 13                         | 02.1-1.45                                                 |                              |                    | Letters |       |     |  |  |  |  |
| Client —                  |            | I               | Modify or Switch Contact 🕂 | Numbers                                                   |                              |                    |         |       |     |  |  |  |  |
|                           | First Name | Eileen          |                            | Home Dhone 608 080 2387 Evt                               |                              |                    |         |       |     |  |  |  |  |
| Last Name Back            |            |                 |                            | Message                                                   |                              |                    |         |       |     |  |  |  |  |
| Company                   |            |                 |                            | MODIFY = Enables you to chang                             | e this client's in           | fo. (Be aware that |         |       |     |  |  |  |  |
| Proposal Name Eileen Back |            |                 |                            | Proposals/Project/POS for this c                          | ct for this client<br>lient) | and change ALL     |         |       |     |  |  |  |  |
| F                         | Fav Forma  | First Name      | + Last Name                | CivilTCH - Enables you to Calent a different alignt a new |                              |                    |         |       |     |  |  |  |  |
| Address                   |            |                 |                            | - client for this proposal.                               |                              |                    |         |       |     |  |  |  |  |
| Ad (                      | ldress 1:  | 567 58TH Street |                            | Cancel                                                    | Switch                       | Modify             |         |       |     |  |  |  |  |
| Cr                        | oss Street | t               |                            |                                                           |                              |                    | 11.     | Indet | te_ |  |  |  |  |

## Fix: Contact/Entities: View POS Invoices screen size

When viewing a POS invoice from the Contact Entity screen, the POS Invoice screen now opens full size instead of minimized.

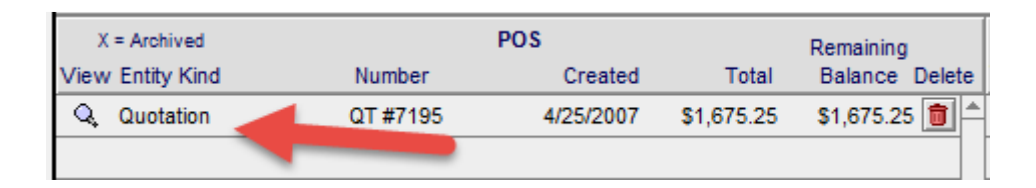

## Fix: Product Library/Find Products: Advanced Search-Description entry

The Advanced Search option in the Find Products screen now properly finds only the Products you requested, when you enter a Product Description, instead of all of the Products in the Product Library.

| Product Library - Find Products with more Criteria |                                                             |    |                                                                                                    |  |  |  |  |  |  |
|----------------------------------------------------|-------------------------------------------------------------|----|----------------------------------------------------------------------------------------------------|--|--|--|--|--|--|
| Find<br>No Sell Price                              | Enter your find criteria and then click the Done/Find butte | on | Done<br>Find ™                                                                                                    |  |  |  |  |  |  |
| Make<br>Model<br>SKU<br>Description<br>Features    | Crestron<br>Finish                                          |    | Show All Products<br>Show New Products<br>Show Hidden Products<br>Show Omitted<br>Show without Make or Model<br>Show Discontinued Product |  |  |  |  |  |  |

| Q Find Products             | 🔍 Fav A                  | B C Show Hidden     | Product Library - Line List | t AlphaFinder Show    | w Makes 🔀            | ▼ ▲ <b>≚</b> ≖                                          | ? 🐴 Home         |  |  |
|-----------------------------|--------------------------|---------------------|-----------------------------|-----------------------|----------------------|---------------------------------------------------------|------------------|--|--|
| QAII A B                    | C D                      | E F G H I           | JKLMNO                      | P Q R S               | ΤU                   | V W                                                     | X Y Z            |  |  |
| Q Show Products             | Hidden<br>Products       | Detail              |                             |                       | Phan Part            | Utilities                                               | Leave 🖓          |  |  |
| Q Part Phantom              | All<br>Suppliments       | LIST                | EME                         |                       | Lab Wire             |                                                         | Product Sets     |  |  |
| Sulk PreCut                 | Discontinued<br>Products | Recent<br>Products  | audio & video               | 18 Items<br>452 Total | Inventory<br>Control | Product                                                 | Print Menu       |  |  |
| Show All Grou               | <u>ps</u>                |                     |                             |                       | Q 🛓                  | Sell Price                                              | Cue Auto Tag     |  |  |
| ↓ <u>Displin</u> <u>Cat</u> | Type                     | Class View Make     | Model · SK                  | Description           | Finish               | <installed< td=""><td>Notes Fav Hid 🛅</td></installed<> | Notes Fav Hid 🛅  |  |  |
| 🔍 <u>Audio</u> <u>Multi</u> | Switcher                 | • 🤍 <u>Crestron</u> | JUS                         | Adagio Audio          | Black                | 2,500.00 e                                              | a <b>_</b> 🗌 🗖 🗖 |  |  |
| 🔍 <u>Audio</u> <u>Multi</u> | Switcher                 | Q Crestron          | AADS-XM                     | Adagio Audio          | Black                | 2,900.00 e                                              | a <b>_</b> 🗌 🗆 🗖 |  |  |
| 🔍 <u>Audio</u> <u>Multi</u> | Switcher                 | Q Q Crestron        | AAE                         | Adagio Audio          | Black                | 1,800.00 e                                              | a 🖕 🗌 🗖 🗖        |  |  |
| Autom Contr                 | Keypad                   | Q Crestron          | C2N-DB12_                   | Decorator Keypad 12   | Specify              | 260.00 e                                                | a 📲 🗌 🗆 🗖        |  |  |
| Q Autom Contr               | Keypad                   | Q Crestron          | C2N-DB6_                    | Decorator Keypad 6    | Specify              | 260.00 e                                                | a 📲 🗌 🗆 🗖        |  |  |